# Monitor Dell Pro 27 Plus QHD P2725D Monitor Dell Pro 27 Plus QHD z koncentratorem USB-C P2725DE Monitor Dell Pro 27 Plus 4K z koncentratorem USB-C P2725QE Instrukcja serwisowa

Model: P2725D/P2725DE/P2725QE Model regulacyjny: P2725Df/P2725DEf/P2725QEf Marzec 2025 Rew. A00

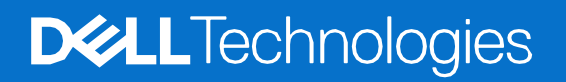

# Uwagi, przestrogi i ostrzeżenia

(i) UWAGA: UWAGA oznacza ważną informację, pomocną w lepszym używaniu produktu.

- △ POUCZENIE: POUCZENIE wskazuje na potencjalne uszkodzenie sprzętu lub utratę danych i informuje, jak uniknąć problemu.
- **▲ OSTRZEŻENIE:** OSTRZEŻENIE wskazuje na możliwość uszkodzenia mienia, obrażeń ciała lub śmierci.

Copyright © 2025 Dell Inc. lub firmy zależne. Wszelkie prawa zastrzeżone. Dell, i inne znaki towarowe to znaki towarowe firmy Dell Inc. lub jej firm zależnych. Inne znaki towarowe mogą być znakami towarowymi odpowiednich właścicieli.

# Zawartość

| Rozdział 1: Instrukcje bezpieczeństwa                               | 6  |
|---------------------------------------------------------------------|----|
| Przed rozpoczęciem pracy wewnątrz monitora                          | 7  |
| Po rozpoczęcu pracy wewnątrz monitora                               | 7  |
| Rozdział 2: Widok monitora P2725                                    | 8  |
| Widok z boku                                                        |    |
| Widok z przodu                                                      | 9  |
| Widok z dołu                                                        |    |
| P2725D                                                              | 10 |
| P2725DE                                                             | 11 |
| P2725QE                                                             | 12 |
| Rozdział 3: Główne komponenty monitora                              | 13 |
| P2725D                                                              |    |
| P2725DE                                                             | 14 |
| P2725QE                                                             |    |
| Rozdział 4: Schemat połaczeń przewodów                              | 16 |
| Rozdział 5: Podłaczanie kabli                                       |    |
| Podłaczanie kabla HDMI                                              | 18 |
| Podłączanie kabla DisplayPort (DisplayPort do DisplayPort)          | 10 |
| Podłączanie kabla DisplayPort i USB                                 | 19 |
| Podłączanie kabla USB-C do USB-C                                    | 20 |
| Podłaczanie kabla USB-C do USB-A                                    |    |
| Podłączanie kabla RJ45 (opcionalnie)                                |    |
| Podłączanie monitora dla funkcji DP Multi-Stream Transport (MST)    | 21 |
| Podłączanie monitora dla funkcji USB-C Multi-Stream Transport (MST) |    |
| Rozdział 6: Demontaż i ponowny montaż - P2725D                      | 23 |
| Zalecane narzedzia                                                  |    |
| Lista śrub                                                          |    |
| Podstawa                                                            |    |
| Demontaż podstawy                                                   |    |
| Mocowanie podstawy                                                  |    |
| Tylna pokrywa                                                       |    |
| Zdejmowanie tylnej pokrywy                                          |    |
| Instalowanie tylnej pokrywy                                         |    |
| Płytka klawiatury                                                   |    |
| Wyjmowanie płytki klawiatury                                        |    |
| Instalowanie płytki klawiatury                                      |    |
| Płyta QAP                                                           |    |
| Wyjmowanie płyty QAP                                                |    |
| Instalowanie płytki QAP                                             |    |
| Zespół obudowy                                                      |    |
| Demontaż zespołu obudowy                                            |    |
| Instalowanie zespołu obudowy                                        |    |
| Płyta interfejsu                                                    |    |
| Wyjmowanie karty interfejsu                                         |    |

| Instalowanie karty interfejsu                  |               |
|------------------------------------------------|---------------|
| Płyta zasilająca                               |               |
| Wyjmowanie płyty zasilania                     |               |
| Instalacja płyty zasilania                     |               |
| Płyta LED                                      |               |
| Wyjmowanie płytki LED                          |               |
| Instalowanie płytki LED                        |               |
| Rozdział 7: Demontaż i ponowny montaż - P2725[ | DE55          |
| Zalecane narzedzia                             | 55            |
| Lista śrub                                     | 55            |
| Podstawa                                       | 56            |
| Demontaż podstawy                              | 56            |
| Mocowanie podstawy                             | 58            |
| Tylna nokrywa                                  | 60            |
| Zdeimowanie tylnei pokrywy                     | 60<br>60      |
| Instalowanie tylnej pokrywy                    | 62            |
| Phytka klawiatury                              | 64            |
| Wyimowania phytki klawiatury                   | 64            |
| Instalowania phytki klawiatury                 | 65            |
|                                                |               |
|                                                |               |
| Instalowania phyty QAP                         | 69            |
|                                                | 70            |
|                                                | 70            |
| Instalowania zaspołu obudowy                   | 70            |
| Dhata interfeicu                               |               |
| Wyimowania karty interfeisu                    | 74            |
|                                                |               |
| Duto zosilojoso                                | ۰۰۰ / /<br>۵۵ |
| Phyla ZaSilająca                               | 00            |
|                                                | 01            |
| Instalacja pryty zasilania                     | 00            |
| Pityla LED.                                    |               |
| wyjmowanie płytki LED.                         |               |
|                                                | 04            |
| Rozdział 8: Demontaz i ponowny montaz - P2/250 | ٤             |
| Zalecane narzędzia                             |               |
| Lista śrub                                     |               |
| Podstawa                                       |               |
| Demontaż podstawy                              |               |
| Mocowanie podstawy                             |               |
| Tylna pokrywa                                  |               |
| Zdejmowanie tylnej pokrywy                     |               |
| Instalowanie tylnej pokrywy                    |               |
| Płytka klawiatury                              |               |
| Wyjmowanie płytki klawiatury                   |               |
| Instalowanie płytki klawiatury                 |               |
| Płyta QAP                                      |               |
| Wyjmowanie płyty QAP                           |               |

| Instalowanie płytki QAP                                    | 100 |
|------------------------------------------------------------|-----|
| Zespół obudowy                                             |     |
| Demontaż zespołu obudowy                                   |     |
| Instalowanie zespołu obudowy                               | 104 |
| Płyta interfejsu                                           |     |
| Wyjmowanie karty interfejsu                                |     |
| Instalowanie karty interfejsu                              |     |
| Płyta zasilająca                                           | 112 |
| Wyjmowanie płyty zasilania                                 | 112 |
| Instalacja płyty zasilania                                 | 113 |
| Płyta LED                                                  | 114 |
| Wyjmowanie płytki LED                                      | 114 |
| Instalowanie płytki LED                                    | 116 |
| Rozdział 9: Instrukcje rozwiązywania problemów             | 119 |
| Autotest                                                   | 119 |
| Wbudowana diagnostyka                                      | 120 |
| Typowe problemy                                            | 121 |
| Problemy specyficzne dla produktu                          | 123 |
| Problemy związane z uniwersalną magistralą szeregową (USB) | 125 |
| Rozdział 10: Kontakt z Dell                                | 126 |

# Instrukcje bezpieczeństwa

W celu ochrony monitora przed możliwym uszkodzeniem i zapewnienia własnego bezpieczeństwa należy stosować się do poniższych instrukcji dotyczących bezpieczeństwa. O ile nie wskazano inaczej, w przypadku każdej procedury opisanej w tym dokumencie przyjmuje się, że użytkownik przeczytał dołączone do monitora instrukcje dotyczące bezpieczeństwa.

- (i) UWAGA: Przed rozpoczęciem korzystania z monitora należy zapoznać się z informacjami dotyczącymi bezpieczeństwa dostarczonymi wraz z monitorem i wydrukowanymi na produkcie. Dokumentację należy zachować na przyszłość i przechowywać w bezpiecznym miejscu.
- ▲ OSTRZEŻENIE: Użycie elementów sterujących, regulacji lub procedur innych niż określone w niniejszej dokumentacji może skutkować narażeniem na porażenie prądem, zagrożenia elektryczne i/lub mechaniczne.

# △ POUCZENIE: Długotrwałe słuchanie dźwięku z dużą głośnością przez słuchawki (na monitorze, który to obsługuje) może uszkodzić słuch.

- Umieść monitor na twardej powierzchni i obchodź się z nim ostrożnie. Ekran jest delikatny i może ulec uszkodzeniu w przypadku upuszczenia lub uderzenia ostrym przedmiotem.
- Należy upewnić się, że monitor jest przystosowany do zasilania prądem zmiennym dostępnym w danej lokalizacji.
- Monitor należy przechowywać w temperaturze pokojowej. Zbyt niskie lub zbyt wysokie temperatury mogą mieć niekorzystny wpływ na ciekły kryształ wyświetlacza.
- Podłącz kabel zasilający monitora do gniazdka ściennego, które znajduje się w pobliżu i jest dostępne. Patrz Podłączanie kabli.
- Nie należy umieszczać i używać monitora na mokrej powierzchni lub w pobliżu wody.
- Nie należy narażać monitora na silne wibracje lub uderzenia. Na przykład, nie należy umieszczać monitora w bagażniku samochodu.
- Jeśli monitor nie będzie używany przez dłuższy czas, należy go odłączyć.
- Aby uniknąć porażenia prądem, nie należy zdejmować żadnej pokrywy ani dotykać wnętrza monitora.
- Przeczytaj uważnie niniejsze instrukcje. Zachowaj ten dokument do wykorzystania w przyszłości. Proszę przestrzegać wszystkich ostrzeżeń i instrukcji, które są umieszczone na produkcie.
- Niektóre monitory można zamontować na ścianie za pomocą uchwytu VESA, który jest sprzedawany oddzielnie. Upewnij się, że używasz prawidłowej specyfikacji VESA, jak wspomniano w sekcji dotyczącej montażu na ścianie w Podręczniku użytkownika.

Informacje na temat instrukcji bezpieczeństwa można znaleźć w *dokumencie Bezpieczeństwo, środowisko i przepisy (SERI)*, który jest dostarczany wraz z monitorem.

# Przed rozpoczęciem pracy wewnątrz monitora

### Kroki

- 1. Zapisz i zamknij wszystkie otwarte pliki i zamknij wszystkie otwarte aplikacje.
- 2. Wyłącz monitor.
- 3. Odłącz monitor i wszystkie podłączone urządzenia od gniazdek elektrycznych.
- 4. Odłącz od monitora wszystkie podłączone urządzenia sieciowe i peryferyjne, takie jak klawiatura, mysz i stacja dokująca.
- △ POUCZENIE: Aby odłączyć kabel sieciowy, należy najpierw odłączyć kabel od monitora, a następnie odłączyć kabel od urządzenia sieciowego.
- 5. Wyjmij kartę multimedialną i dysk optyczny z monitora, jeśli dotyczy.

# Po rozpoczęcu pracy wewnątrz monitora

△ POUCZENIE: Pozostawienie luźnych lub nieprawidłowo dokręconych śrub wewnątrz monitora może spowodować jego poważne uszkodzenie.

- 1. Wymień wszystkie śruby i upewnij się, że wewnątrz monitora nie pozostały żadne z nich.
- 2. Podłącz wszystkie zewnętrzne urządzenia, urządzenia peryferyjne lub kable, które odłączono przed rozpoczęciem pracy z monitorem.
- 3. Wymień wszystkie karty multimedialne, dyski lub inne części, które zostały wyjęte przed rozpoczęciem pracy z monitorem.
- 4. Podłącz monitor i wszystkie podłączone urządzenia do gniazdek elektrycznych.
- 5. Włącz monitor.

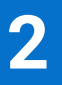

# Widok monitora P2725

# Widok z boku

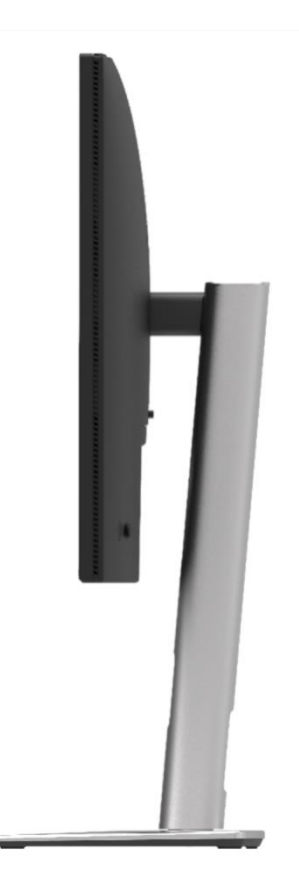

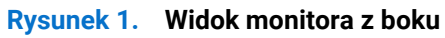

# Widok z przodu

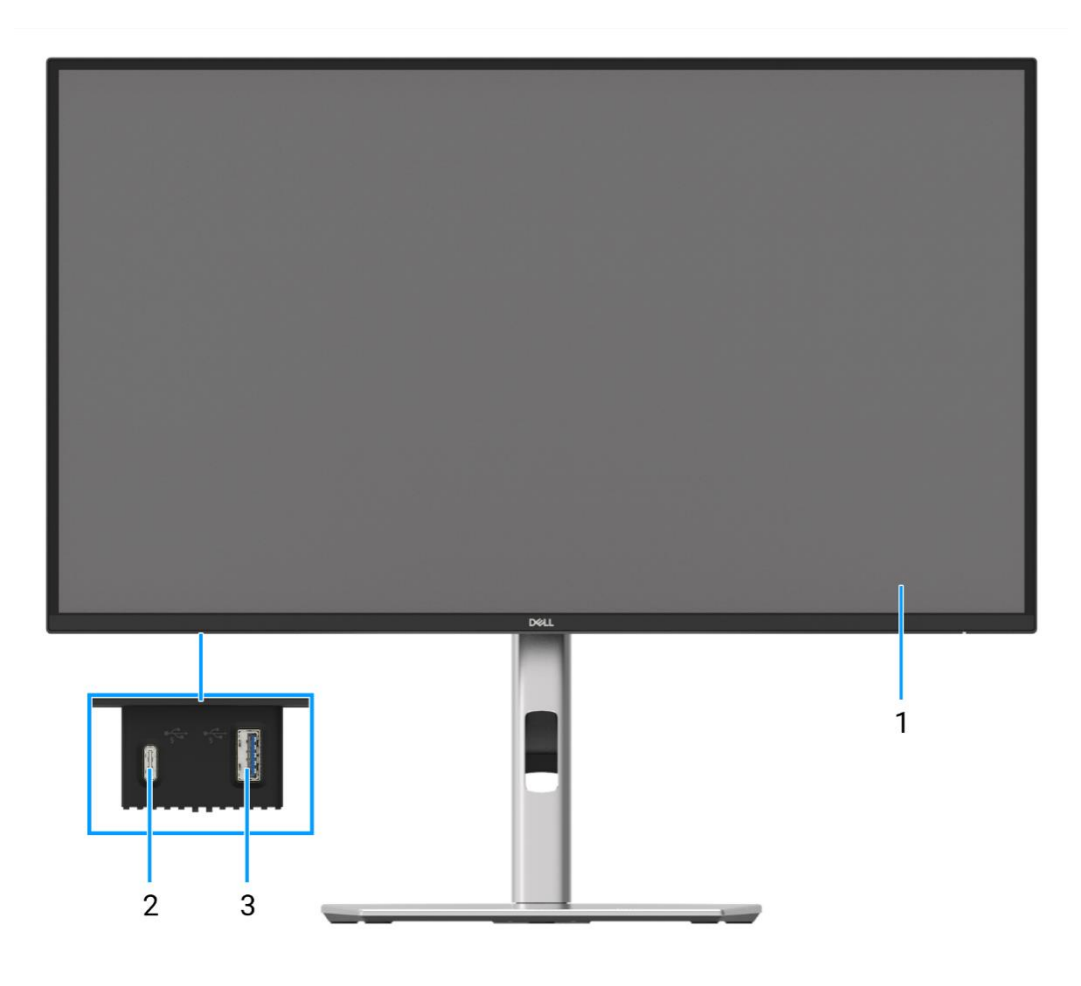

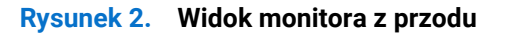

### 1. Panel wyświetlacza

Zapewnia użytkownikowi wizualne informacje wyjściowe.

### 2. Port USB-C 5Gbps (tylko dane).

Podłącz urządzenie USB 5Gbps.

## 3. Port USB-A 5Gbps do pobierania.

Podłącz urządzenie USB 5Gbps.

# Widok z dołu

# P2725D

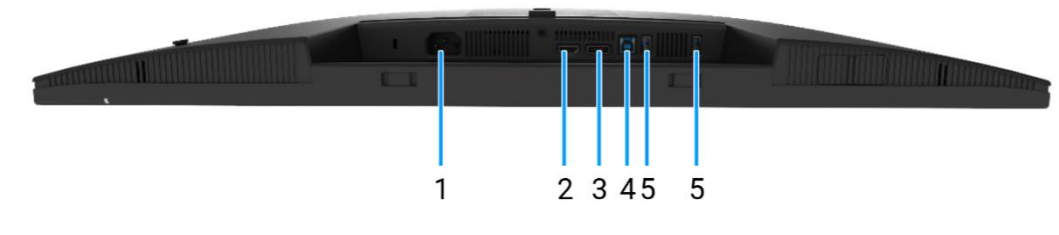

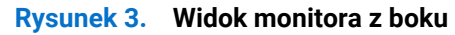

### 1. Złącze zasilania

Podłącz kabel zasilający (dostarczony z monitorem).

### 2. Port HDMI

Podłącz do komputera za pomocą kabla HDMI.

### 3. DisplayPort

Podłącz do komputera za pomocą kabla DisplayPort.

#### 4. Port USB-B 5Gbps do przesyłania danych

Podłącz do komputera kabel USB dostarczony z monitorem. Po podłączeniu tego kabla można korzystać ze złączy USB na monitorze.

## 5. Port USB-A 5Gbps do pobierania.

Port z ikoną 5 V/0,9 A.

Podłącz urządzenie USB. Z portów tych można korzystać dopiero po podłączeniu kabla USB komputera do monitora.

(i) UWAGA: Aby uniknąć zakłóceń sygnału, po podłączeniu bezprzewodowego urządzenia USB do portu USB pobierania, nie zaleca się podłączania innych urządzeń USB do sąsiednich portów.

# P2725DE

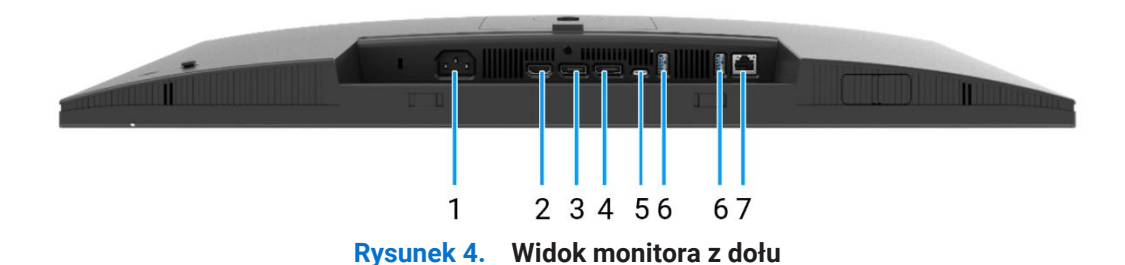

#### 1. Złącze zasilania

Podłącz kabel zasilający (dostarczony z monitorem).

#### 2. Port HDMI

Podłącz do komputera za pomocą kabla HDMI.

#### 3. DisplayPort (wejście)

Podłącz do komputera za pomocą kabla DisplayPort.

#### 4. DisplayPort (wyjście)

Wyjście DisplayPort dla monitora obsługującego MST (Multi-stream transport).

(i) UWAGA: W przypadku korzystania ze złącza DisplayPort out należy zdjąć gumową zatyczkę. Aby włączyć funkcję MST, patrz Podłączanie monitora dla funkcji DP Multi-Stream Transport (MST).

#### 5. **USB-C**

Podłącz do komputera za pomocą kabla USB-C do C.

Tryb alternatywny z DP 1.4 obsługuje maksymalną rozdzielczość 2560 × 1440 przy 100 Hz, PD 20 V/4,5 A, 15 V/3 A, 9 V/3 A, 5 V/3 A.

(i) UWAGA: USB-C nie jest obsługiwane w wersjach systemu Windows wcześniejszych niż Windows 10.

#### 6. Port USB-A 5Gbps do pobierania.

Port z ikoną 5 V/0,9 A.

Podłączanie urządzenia USB. Z portów tych można korzystać dopiero po podłączeniu kabla USB komputera do monitora.

(i) UWAGA: Aby uniknąć zakłóceń sygnału, po podłączeniu bezprzewodowego urządzenia USB do portu USB pobierania, nie zaleca się podłączania innych urządzeń USB do sąsiednich portów.

#### 7. Złącze RJ45

Podłącz urządzenie do sieci Ethernet. Dostęp do usług internetowych można uzyskać dopiero po podłączeniu złącza USB-C do C lub USB-C do USB-A z komputera do monitora.

# P2725QE

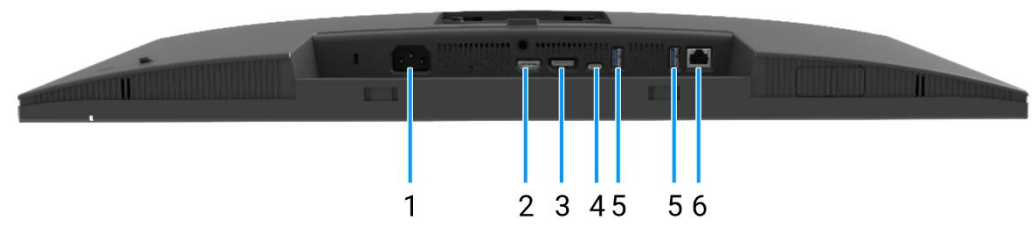

Rysunek 5. Widok monitora z dołu

#### 1. Złącze zasilania

Podłącz kabel zasilający (dostarczony z monitorem).

#### 2. Port HDMI

Podłącz do komputera za pomocą kabla HDMI.

#### 3. DisplayPort

Podłącz do komputera za pomocą kabla DisplayPort.

#### 4. **USB-C**

Podłącz do komputera za pomocą kabla USB-C do C.

Tryb alternatywny z DP 1.4 obsługuje maksymalną rozdzielczość 3840 × 2160 przy 100 Hz, PD 20 V/4,5 A, 15 V/3 A, 9 V/3 A, 5 V/3 A.

(i) UWAGA: USB-C nie jest obsługiwane w wersjach systemu Windows wcześniejszych niż Windows 10.

#### 5. Port USB-A 5Gbps do pobierania.

Port z ikoną 5 V/0,9 A.

Podłącz urządzenie USB. Z portów tych można korzystać dopiero po podłączeniu kabla USB komputera do monitora.

(i) UWAGA: Aby uniknąć zakłóceń sygnału, po podłączeniu bezprzewodowego urządzenia USB do portu USB pobierania, nie zaleca się podłączania innych urządzeń USB do sąsiednich portów.

#### 6. Złącze RJ45

Podłącz urządzenie do sieci Ethernet. Dostęp do usług internetowych można uzyskać dopiero po podłączeniu złącza USB-C do C lub USB-C do USB-A z komputera do monitora.

# Główne komponenty monitora

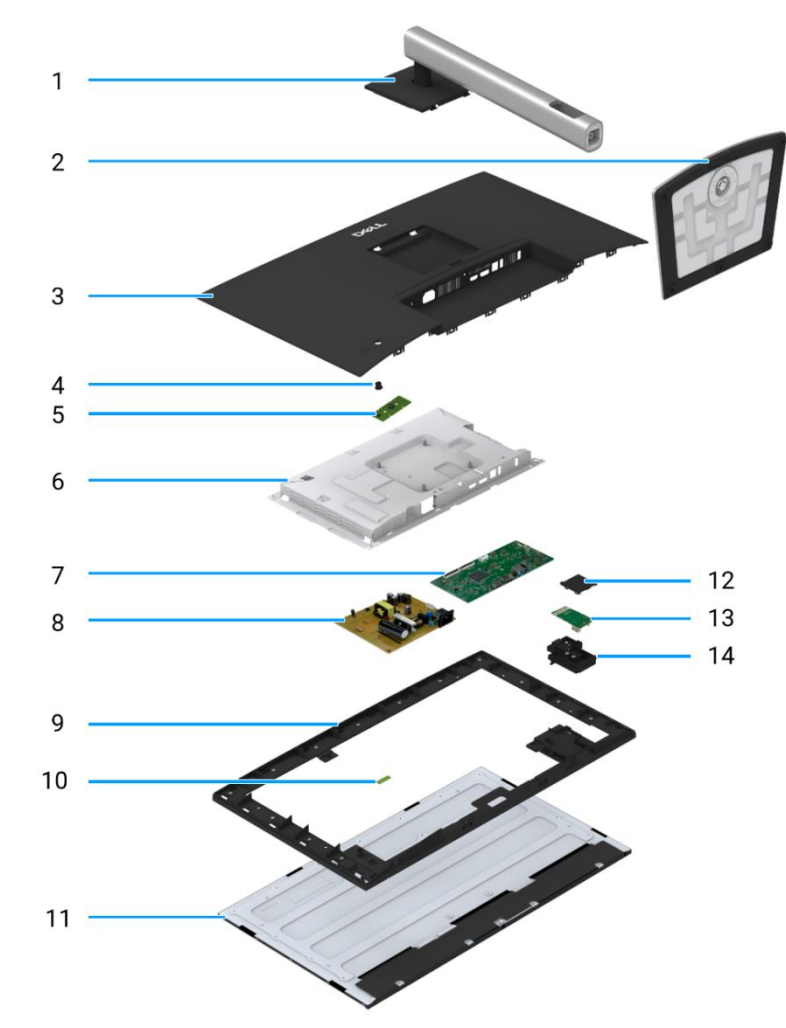

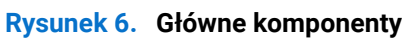

| Tabela 1. Kompo | nenty |
|-----------------|-------|
|-----------------|-------|

| Pozycja | Opis               | Pozycja | Opis                                        |
|---------|--------------------|---------|---------------------------------------------|
| 1       | Podnośnik podstawy | 8       | Płyta zasilająca                            |
| 2       | Baza podstawy      | 9       | Środkowa ramka wyświetlacza                 |
| 3       | Tylna pokrywa      | 10      | Płyta LED                                   |
| 4       | Joystick           | 11      | Panel wyświetlacza                          |
| 5       | Płytka klawiatury  | 12      | Tylna pokrywa portu szybkiego dostępu (QAP) |
| 6       | Obudowa            | 13      | Płyta QAP                                   |
| 7       | Płyta interfejsu   | 14      | Moduł QAP                                   |

P2725D

P2725DE

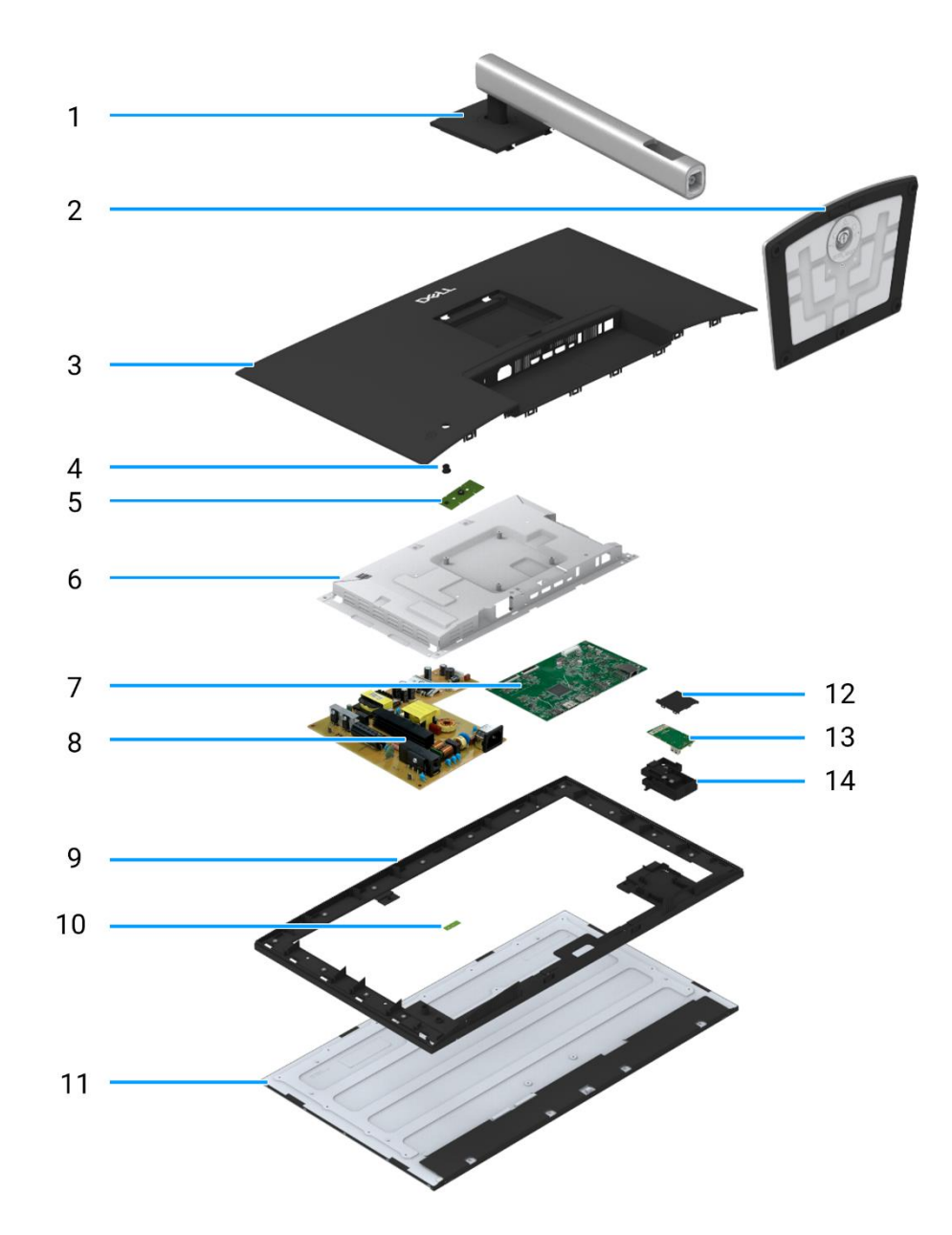

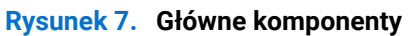

# Tabela 2. Komponenty

| Pozycja | Opis               | Pozycja | Opis                                        |
|---------|--------------------|---------|---------------------------------------------|
| 1       | Podnośnik podstawy | 8       | Płyta zasilająca                            |
| 2       | Baza podstawy      | 9       | Środkowa ramka wyświetlacza                 |
| 3       | Tylna pokrywa      | 10      | Płyta LED                                   |
| 4       | Joystick           | 11      | Panel wyświetlacza                          |
| 5       | Płytka klawiatury  | 12      | Tylna pokrywa portu szybkiego dostępu (QAP) |
| 6       | Obudowa            | 13      | Płyta QAP                                   |
| 7       | Płyta interfejsu   | 14      | Moduł QAP                                   |

14 Główne komponenty monitora

P2725QE

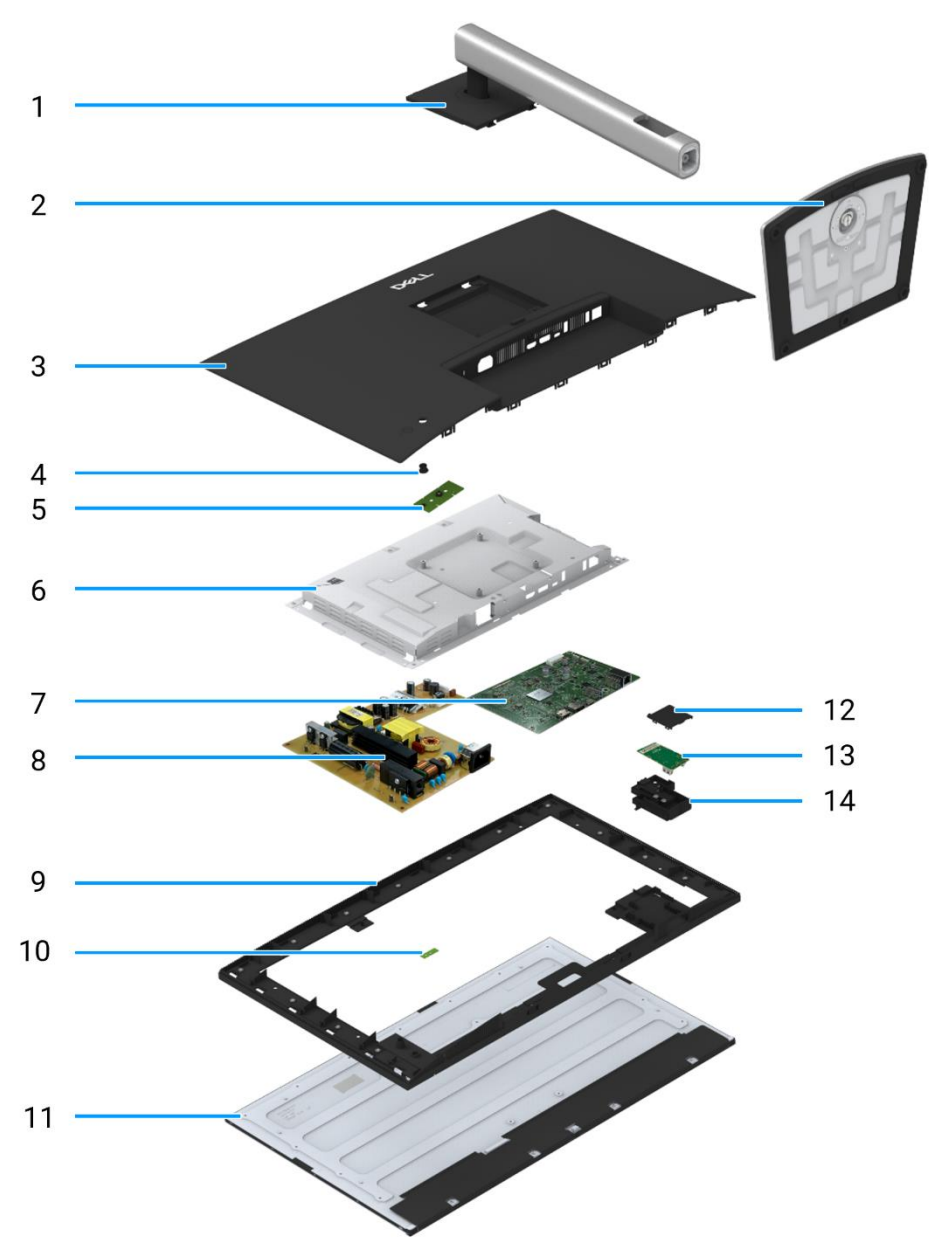

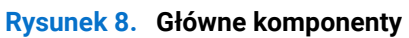

# Tabela 3. Komponenty

| Pozycja | Opis               | Pozycja | Opis                                        |
|---------|--------------------|---------|---------------------------------------------|
| 1       | Podnośnik podstawy | 8       | Płyta zasilająca                            |
| 2       | Baza podstawy      | 9       | Środkowa ramka wyświetlacza                 |
| 3       | Tylna pokrywa      | 10      | Płyta LED                                   |
| 4       | Joystick           | 11      | Panel wyświetlacza                          |
| 5       | Płytka klawiatury  | 12      | Tylna pokrywa portu szybkiego dostępu (QAP) |
| 6       | Obudowa            | 13      | Płyta QAP                                   |
| 7       | Płyta interfejsu   | 14      | Moduł QAP                                   |

# Schemat połączeń przewodów

4

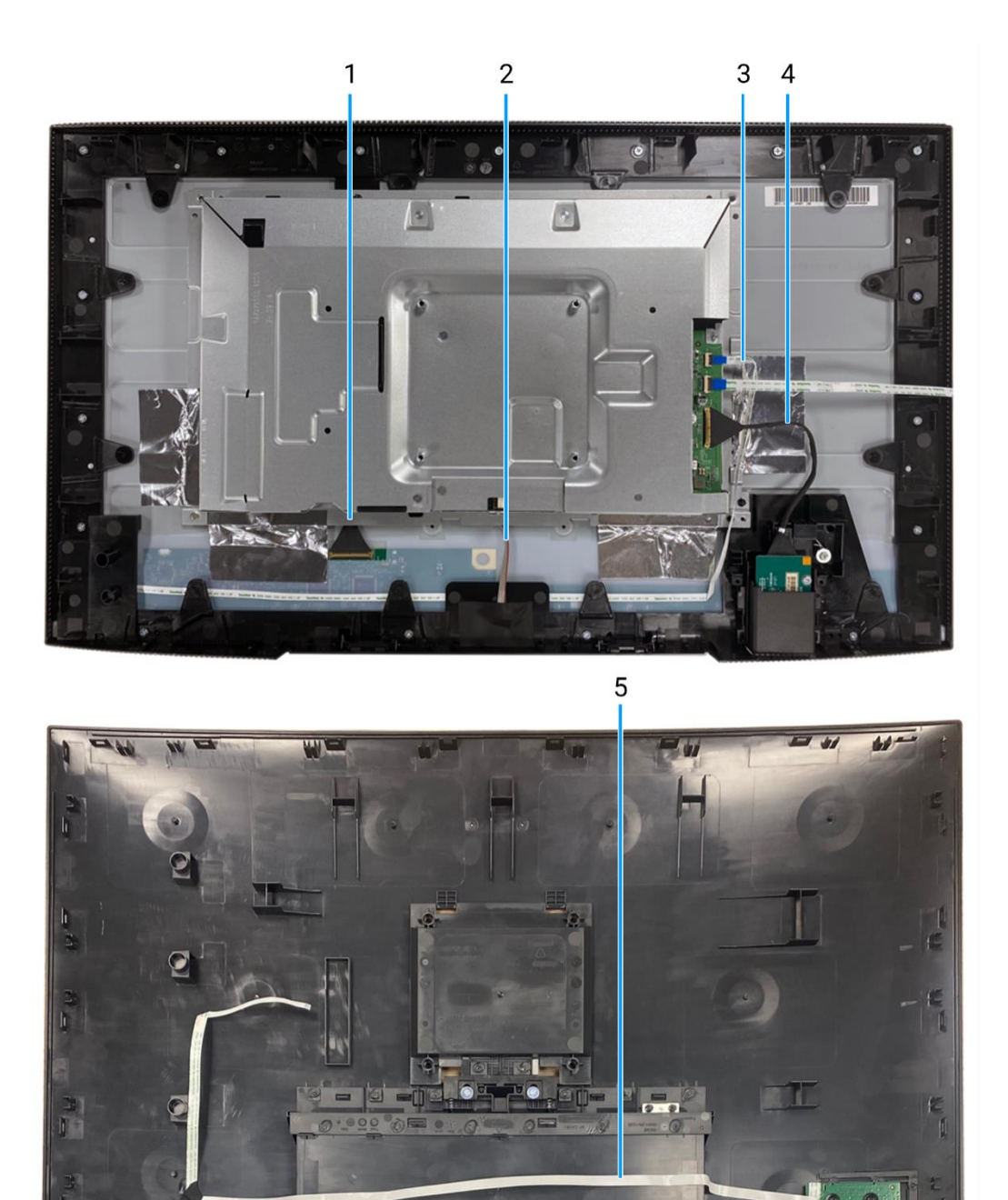

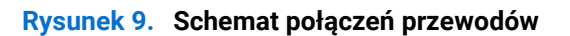

## Tabela 4. Kable.

| Pozycja | Opis                        |
|---------|-----------------------------|
| 1       | Kabel LVDS                  |
| 2       | Kabel listwy oświetleniowej |
| 3       | Kabel LED                   |
| 4       | Kabel QAP                   |
| 5       | Kabel klawiatury            |

- ▲ OSTRZEŻENIE: Przed rozpoczęciem którejkolwiek z poniższych procedur należy postępować zgodnie z Instrukcje bezpieczeństwa.
- ▲ OSTRZEŻENIE: Dla własnego bezpieczeństwa należy upewnić się, że uziemione gniazdo zasilania, do którego podłączany jest kabel zasilający, jest łatwo dostępne dla operatora i znajduje się jak najbliżej urządzenia. Aby odłączyć zasilanie od urządzenia, odłącz kabel zasilający od gniazda zasilania, mocno chwytając wtyczkę. Nigdy nie ciągnąć za przewód.
- ▲ OSTRZEŻENIE: Z tym urządzeniem należy używać certyfikowanego kabla zasilającego. Należy uwzględnić odpowiednie krajowe przepisy dotyczące instalacji i/lub sprzętu. Należy używać certyfikowanego kabla zasilającego spełniającego normy IEC 60227 (H05VV-F 3G 0,75 mm² lub H05VVH2-F2 3G 0,75 mm²). Alternatywą może być elastyczny przewód z gumy syntetycznej.
- (i) UWAGA: Nie należy podłączać wszystkich kabli do komputera w tym samym czasie. Zaleca się przeprowadzenie kabli przez gniazdo zarządzania kablami przed podłączeniem ich do monitora.
- (i) UWAGA: Monitory Dell zostały zaprojektowane do optymalnej pracy z dostarczonymi przez Dell kablami. Firma Dell nie gwarantuje jakości obrazu i wydajności w przypadku korzystania z kabli innych firm.
- (i) UWAGA: Przed podłączeniem kabli należy przeprowadzić je przez gniazdo zarządzania kablami.
- () UWAGA: Grafika służy wyłącznie do celów ilustracyjnych. Wygląd komputera może się różnić.

Aby podłączyć monitor do komputera:

- 1. Wyłączyć komputer i odłączyć kabel zasilający.
- 2. Podłączyć kabel DisplayPort, HDMI lub USB-C z monitora do komputera.
- 3. Włączyć monitor.
- 4. Wybrać prawidłowe źródło sygnału wejściowego w menu OSD monitora i włączyć komputer.

## Podłączanie kabla HDMI

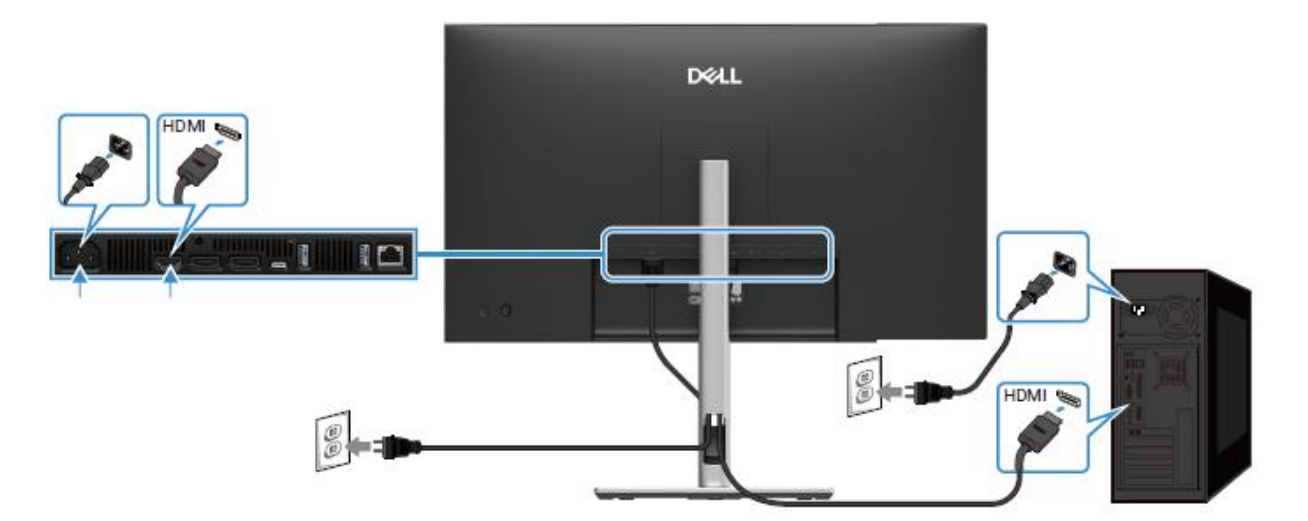

Rysunek 10. Podłączanie kabla HDMI

# Podłączanie kabla DisplayPort (DisplayPort do DisplayPort)

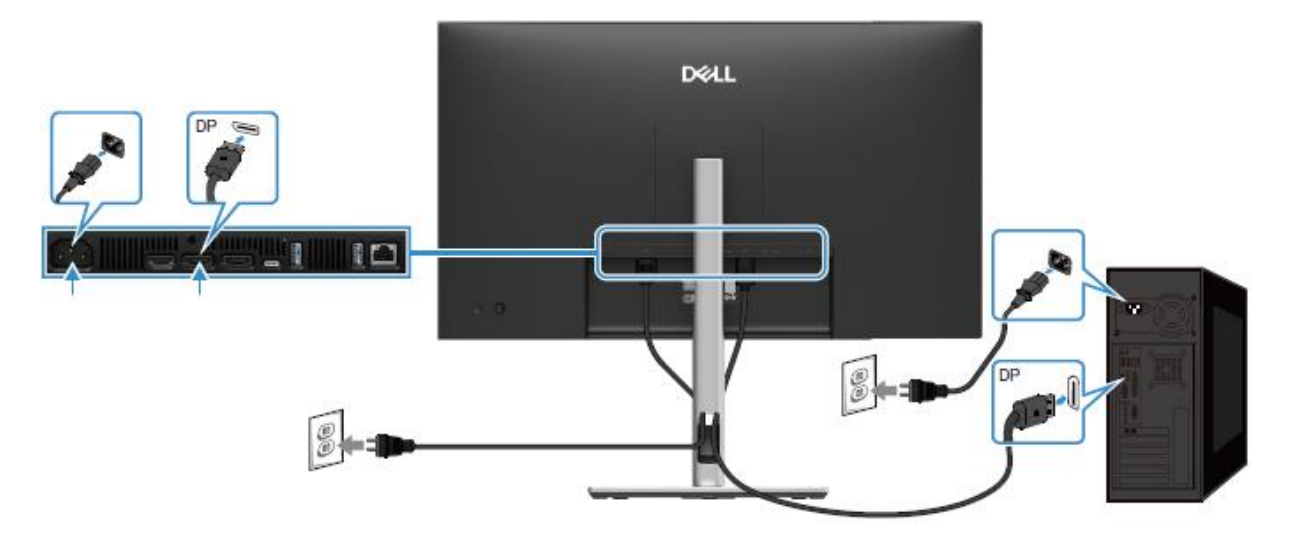

Rysunek 11. Podłączanie kabla DisplayPort

# Podłączanie kabla DisplayPort i USB

P2725D

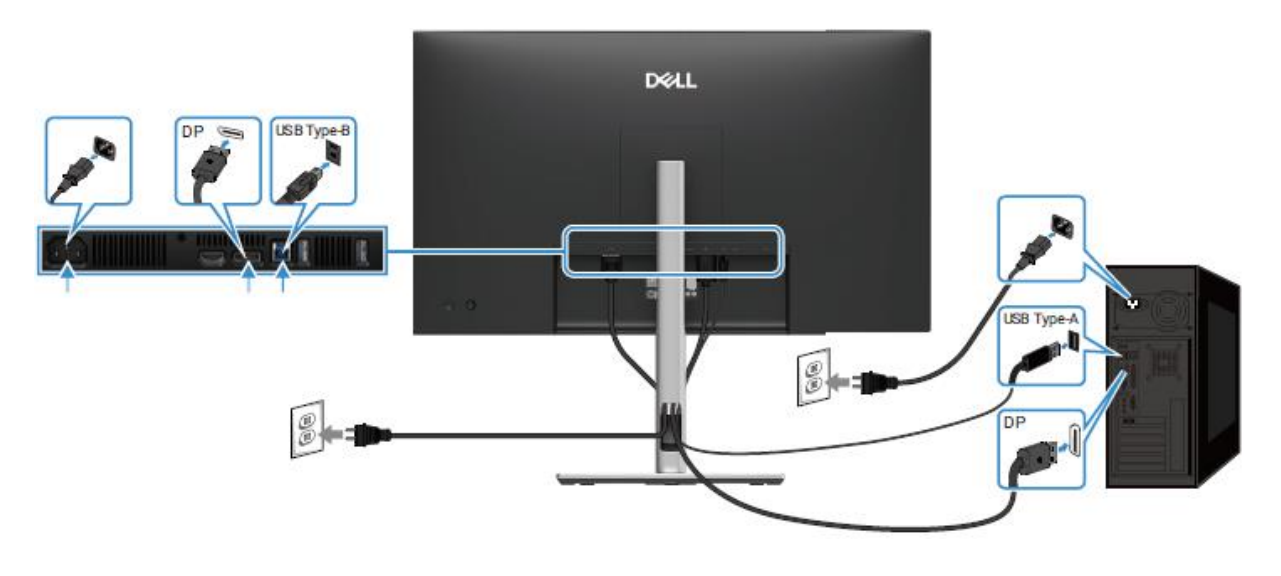

Rysunek 12. Podłączanie kabla DisplayPort i USB

Podłączanie kabla USB-C do USB-C

# P2725DE/P2725QE

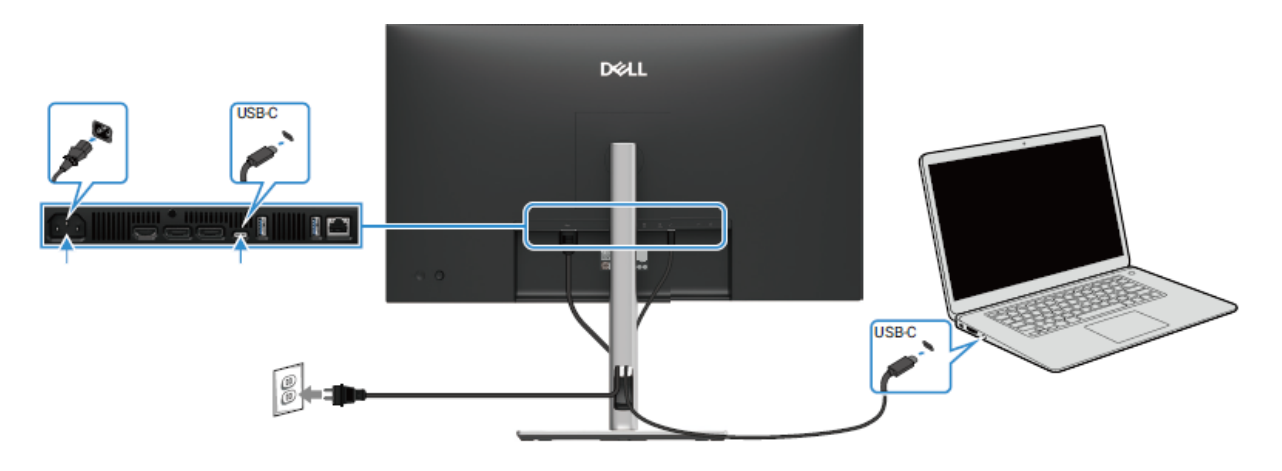

Rysunek 13. Podłączanie kabla USB-C do USB-C

# Podłączanie kabla USB-C do USB-A

# P2725DE/P2725QE

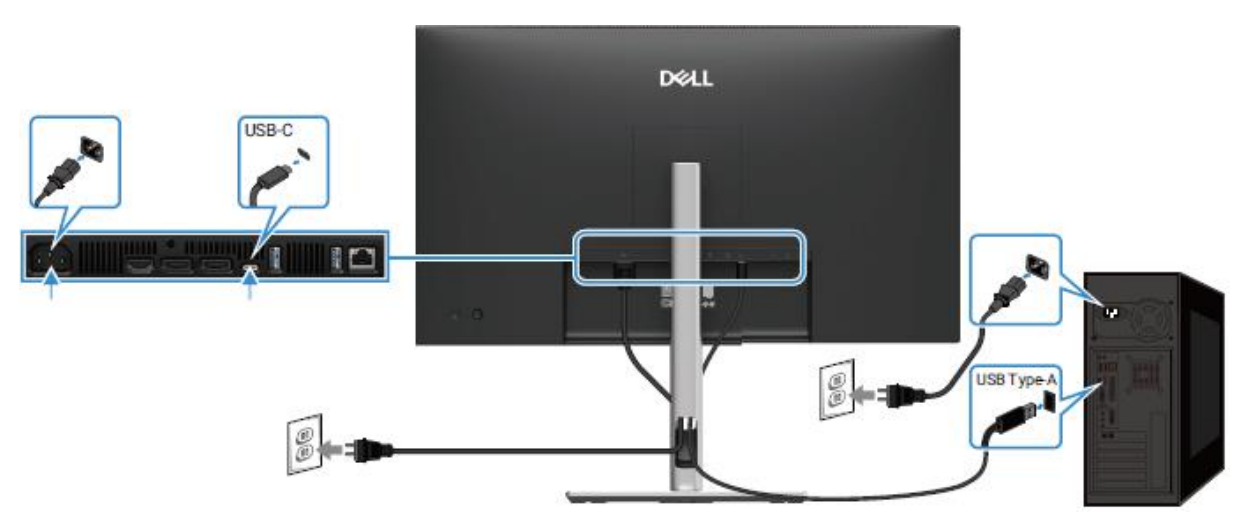

Rysunek 14. Podłączanie kabla USB-C do USB-A

# Podłączanie kabla RJ45 (opcjonalnie)

P2725DE/P2725QE

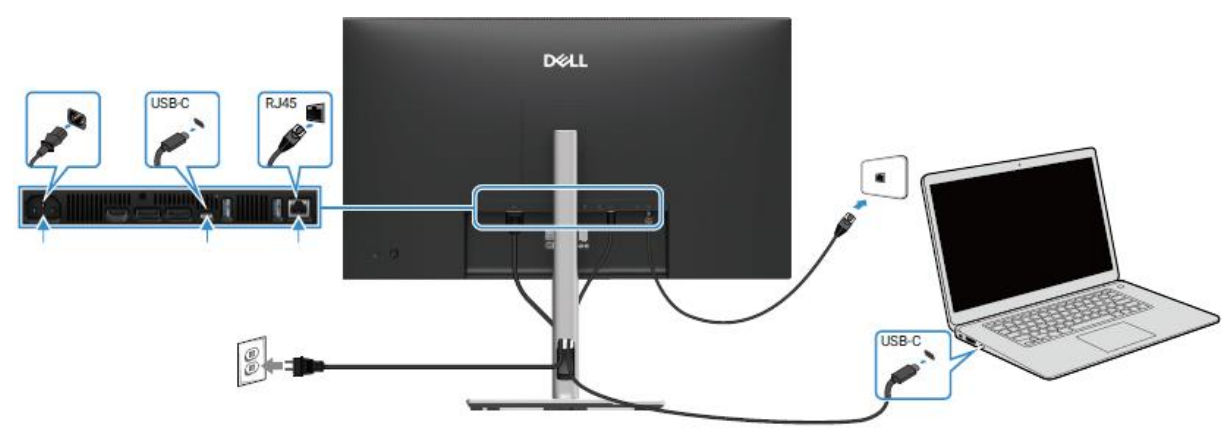

Rysunek 15. Podłączanie kabla RJ45

# Podłączanie monitora dla funkcji DP Multi-Stream Transport (MST)

P2725DE

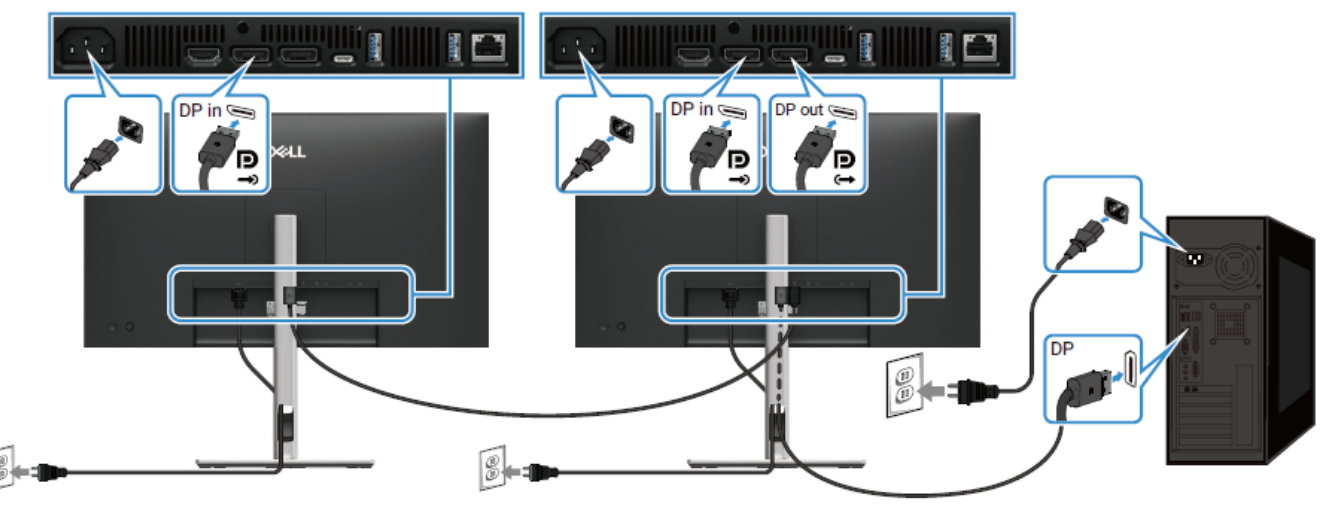

**Rysunek 16.** Podłączanie monitora przy użyciu funkcji DP MST

- (i) UWAGA: Ten monitor obsługuje funkcję DP MST. Aby skorzystać z tej funkcji, karta graficzna komputera musi posiadać certyfikat DP1.4 z opcją MST.
- (i) UWAGA: W przypadku korzystania ze złącza DP out należy zdjąć gumową zatyczkę.

# Podłączanie monitora dla funkcji USB-C Multi-Stream Transport (MST)

P2725DE

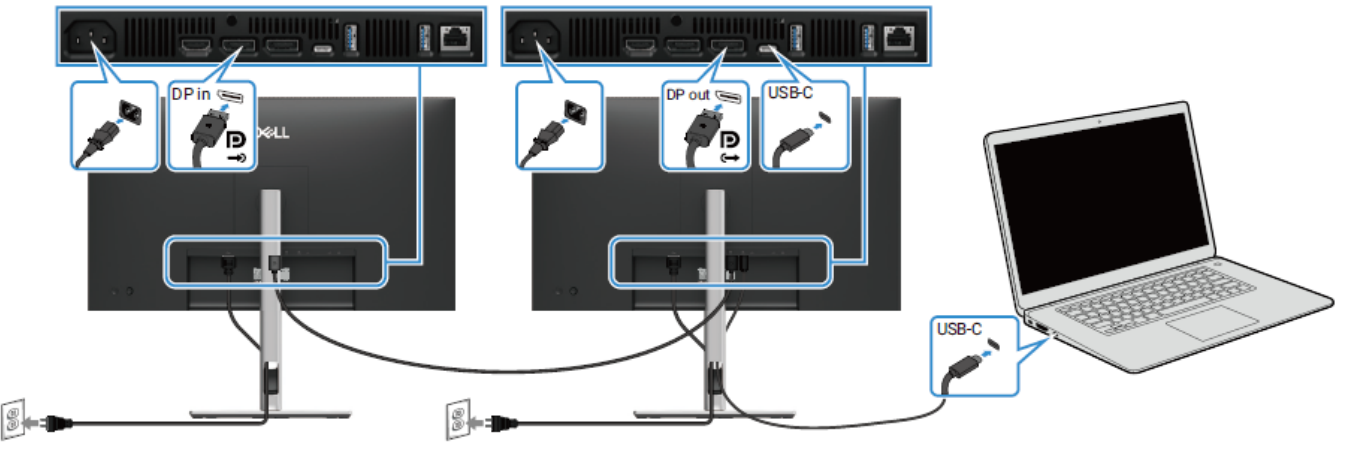

Rysunek 17. Podłączanie monitora przy użyciu funkcji USB-C MST

(i) UWAGA: Maksymalna liczba obsługiwanych monitorów przy użyciu MST zależy od przepustowości źródła USB-C.

(i) UWAGA: W przypadku korzystania ze złącza DisplayPort out należy zdjąć gumową zatyczkę.

6

# Demontaż i ponowny montaż - P2725D

(i) UWAGA: Zdjęcia w tym dokumencie mogą różnić się od tych na komputerze w zależności od zamówionej konfiguracji.

# Zalecane narzędzia

- Śrubokręt krzyżakowy #00
- Śrubokręt krzyżakowy #2
- Plastikowy rysik

# Lista śrub

- (i) UWAGA: Podczas wykręcania śrub z komponentu zaleca się zanotowanie typu śruby, ilości śrub, a następnie umieszczenie ich w pudełku. Ma to na celu zapewnienie, że podczas wymiany komponentu zostanie przywrócona prawidłowa liczba i typ śrub.
- (i) UWAGA: Niektóre komputery mają powierzchnie magnetyczne. Upewnij się, że śruby nie są przymocowane do takich powierzchni podczas wymiany komponentu.
- () UWAGA: Kolor śrub może się różnić w zależności od zamówionej konfiguracji.

## Tabela 5. Lista śrub

| Komponent                    | Typ śruby | llość | Zdjęcie śruby |
|------------------------------|-----------|-------|---------------|
| Tylna pokrywa VESA           | M4x10     | 4     | Ť             |
| Płyta interfejsu             | М3х6      | 4     | Ŷ             |
| Płyta zasilająca             | МЗхб      | 3     | Ŷ             |
| Uziemienie płyty zasilającej | M4x9      | 1     | Ŷ             |
| Środkowa ramka wyświetlacza  | M3x4      | 17    | T             |
| Klawiatura                   | T3x6      | 2     | •             |
| Płyta QAP                    | T3x6      | 2     | Ŷ             |
| Płyta LED                    | T2x3      | 1     | Ŧ             |

# Podstawa

# Demontaż podstawy

## Wymagania wstępne

1. Postępuj zgodnie z procedurą opisaną w części Przed rozpoczęciem pracy wewnątrz monitora.

- 1. Naciśnij przycisk zwalniający i przechyl podstawę w górę, aż zostanie oddzielona od głowicy monitora.
- 2. Otwórz uchwyt śruby w dolnej części podstawy, a następnie odkręć śrubę w kierunku przeciwnym do ruchu wskazówek zegara.
- 3. Zdejmij podnośnik podstawy z bazy podstawy.

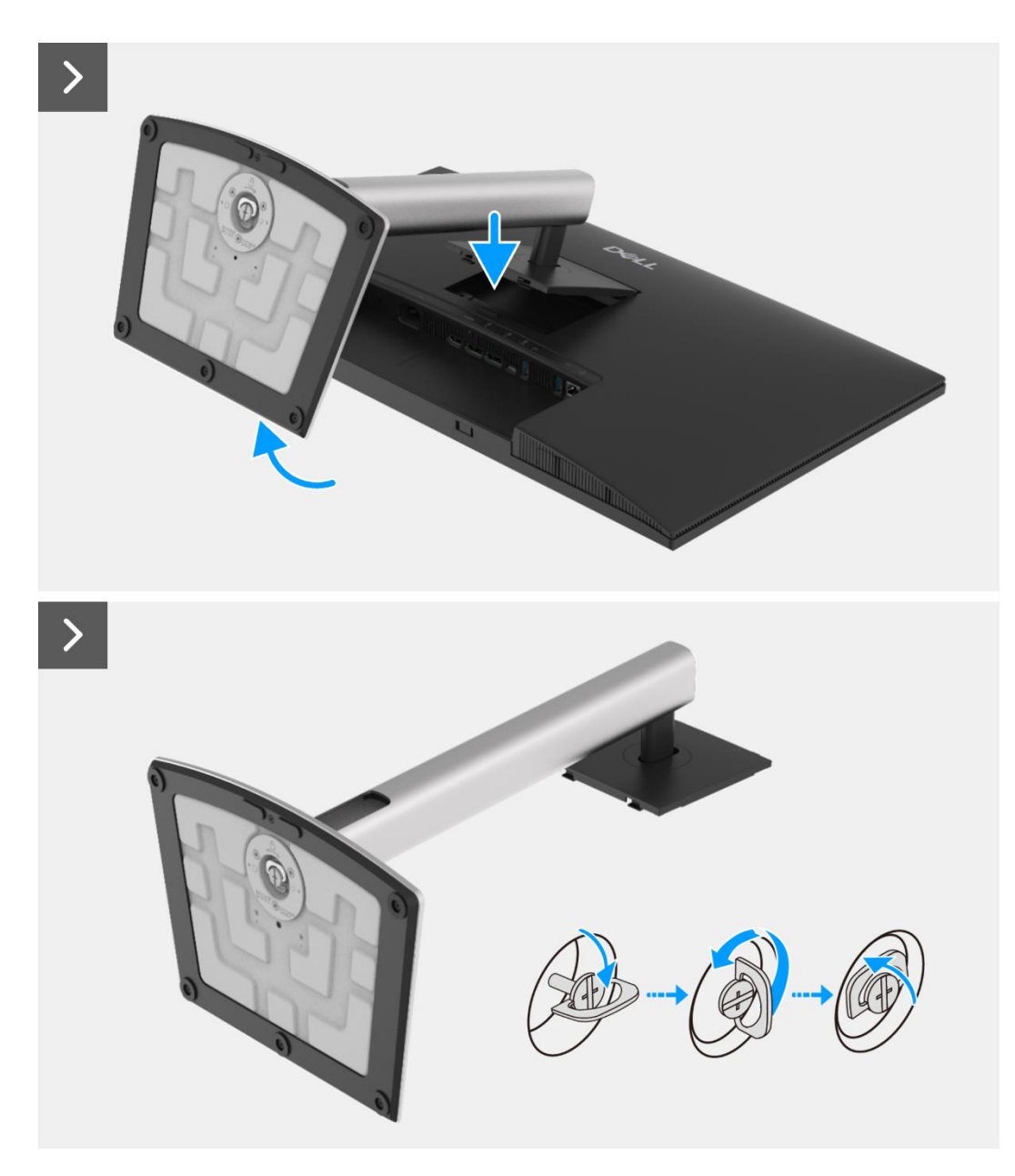

Rysunek 18. Demontaż podstawy

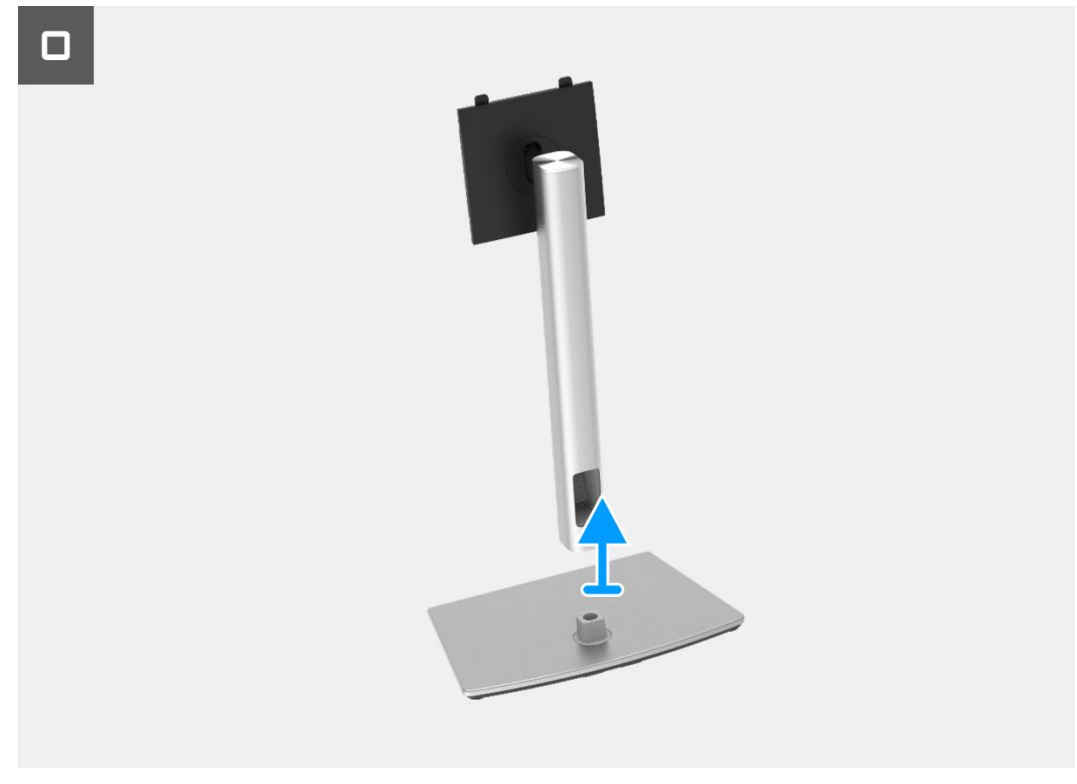

Rysunek 19. Demontaż podstawy

# Mocowanie podstawy

- 1. Wyrównać i umieścić wspornik podstawy na bazie podstawy.
- 2. Otworzyć uchwyt śruby w dolnej części podstawy, a następnie przykręcić śrubę w kierunku zgodnym z ruchem wskazówek zegara, aby przymocować bazę podstawy do podstawy.
- 3. Zamknąć uchwyt śrubowy w dolnej części podstawy.
- 4. Przymocować podstawę do monitora.

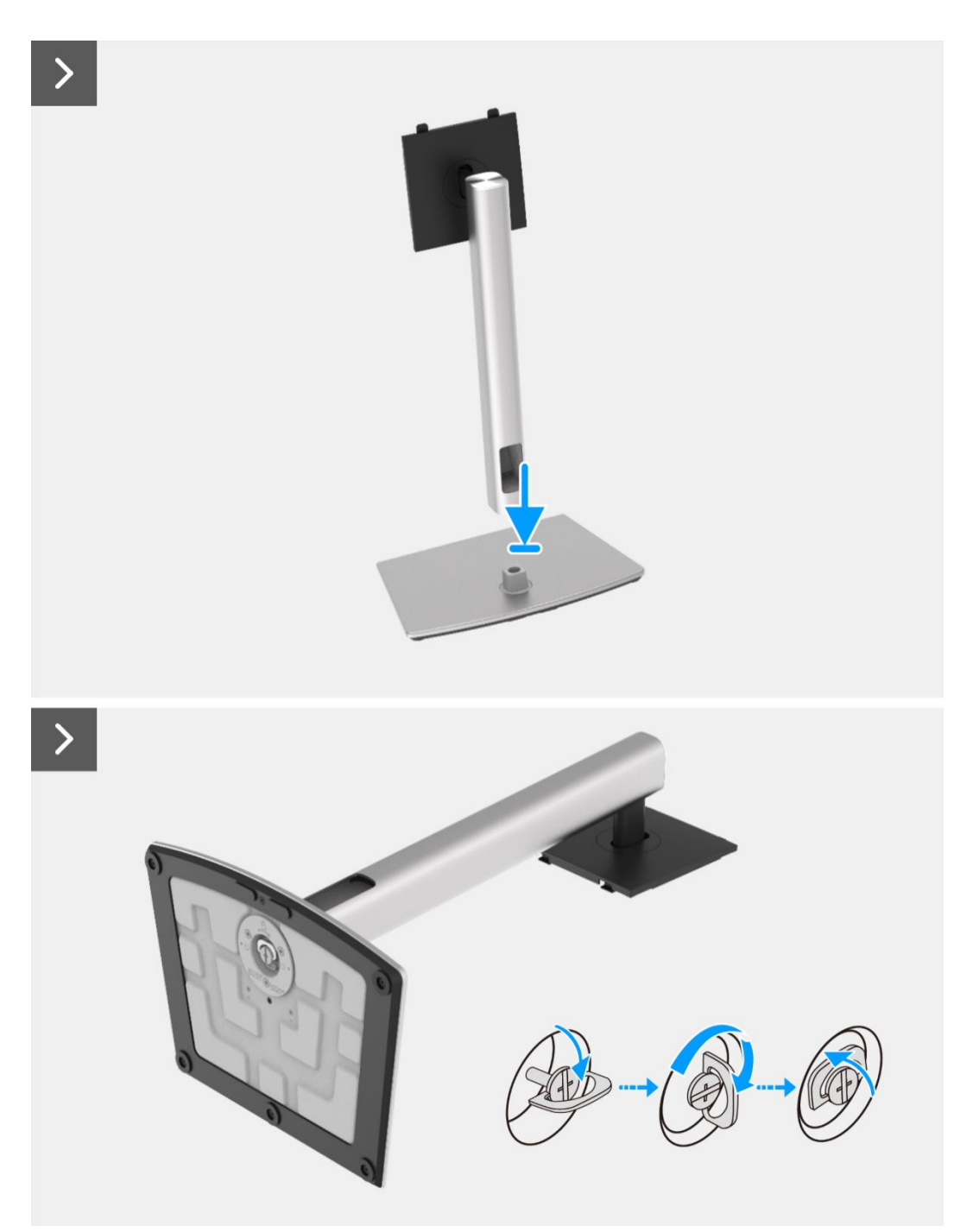

Rysunek 20. Montaż podstawy

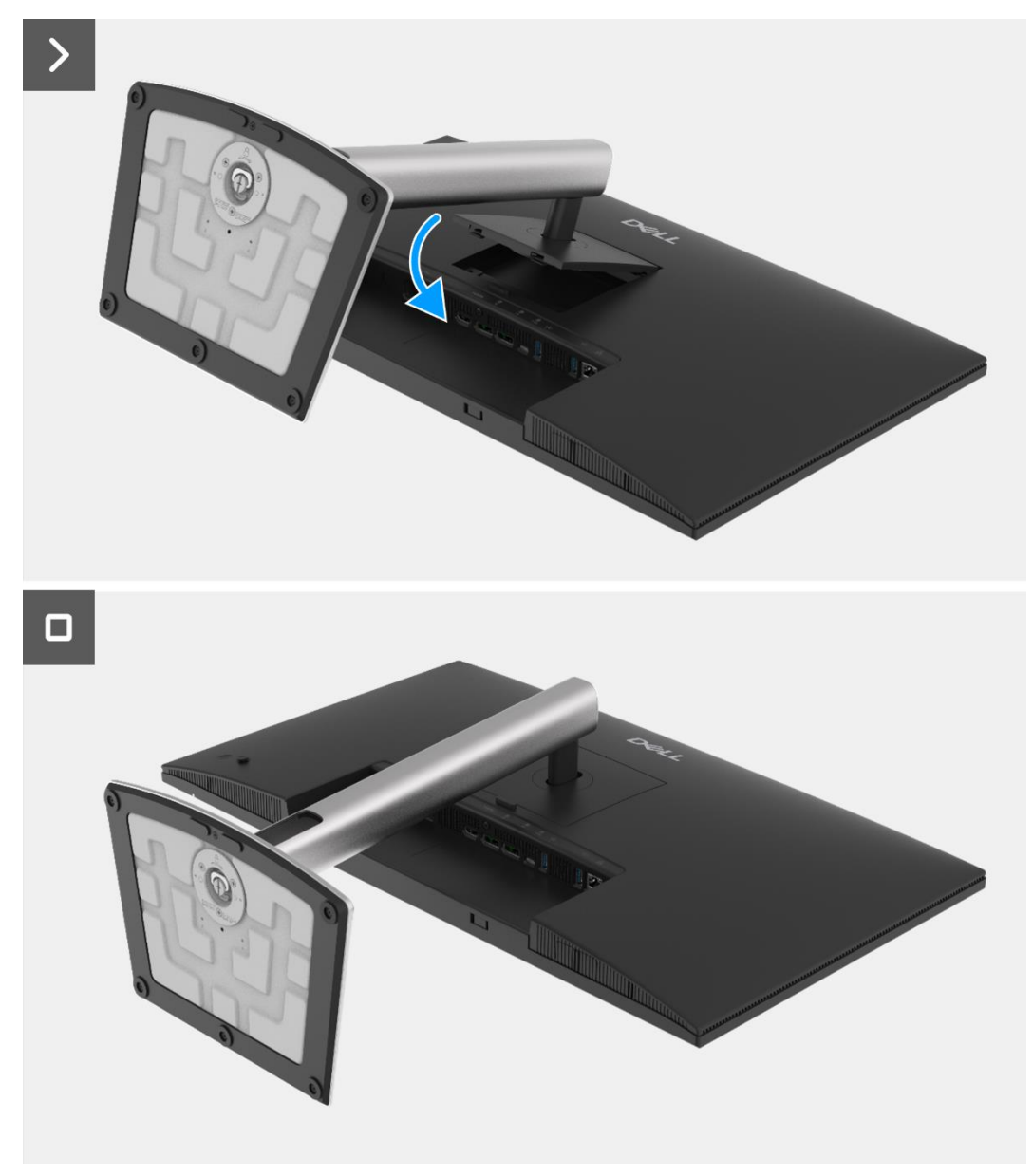

Rysunek 21. Montaż podstawy

## Następne kroki

1. Postępuj zgodnie z procedurą opisaną w części Po rozpoczęcu pracy wewnątrz monitora.

# Tylna pokrywa

# Zdejmowanie tylnej pokrywy

#### Wymagania wstępne

- 1. Postępuj zgodnie z procedurą opisaną w części Przed rozpoczęciem pracy wewnątrz monitora.
- 2. Zdemij podstawę.

- 1. Wykręć cztery śruby (M4x10) mocujące tylną pokrywę do zespołu obudowy.
- 2. Podważ tylną pokrywę, zaczynając od górnej krawędzi monitora.
- 3. Podnieś i przytrzymaj tylną pokrywę, zdejmij boczny mylar z obudowy oraz odłącz kabel klawiatury od złącza na płytce interfejsu.
- 4. Zdejmij tylną pokrywę z monitora.

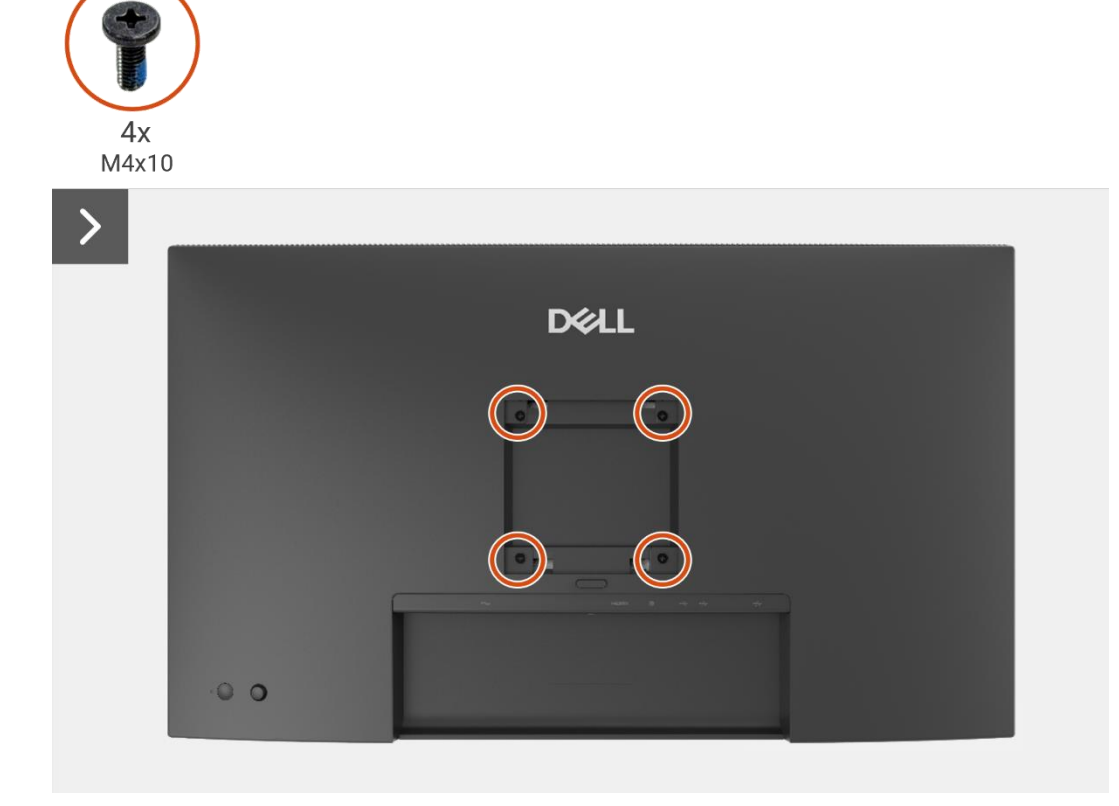

Rysunek 22. Zdejmowanie tylnej pokrywy

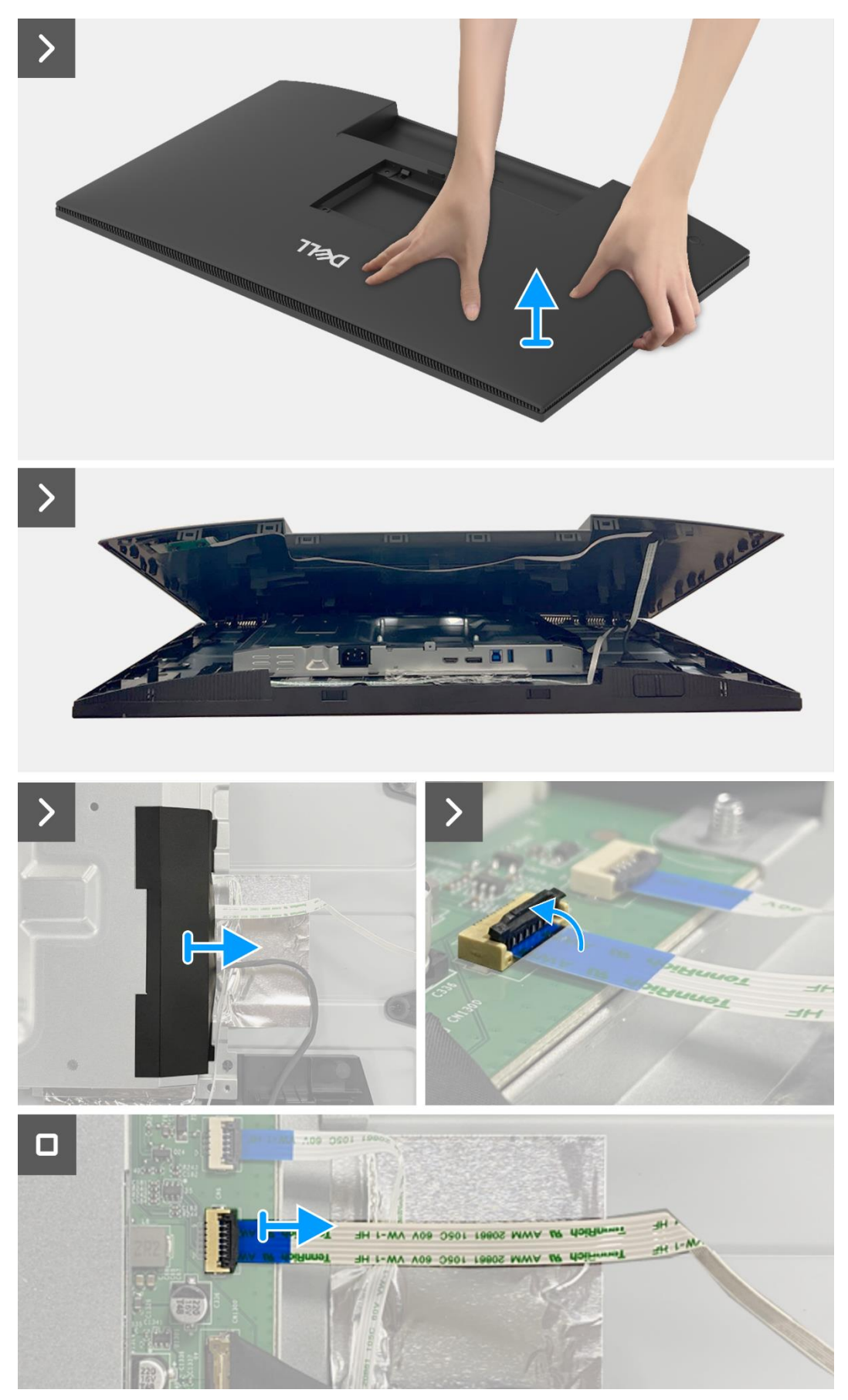

Rysunek 23. Zdejmowanie tylnej pokrywy

# Instalowanie tylnej pokrywy

- 1. Podnieś tylną pokrywę nad obudowę, podłącz kabel klawiatury do złącza na płytce interfejsu oraz przymocuj boczny mylar do obudowy.
- 2. Umieść i zatrzaśnij tylną pokrywę na miejscu na zespole obudowy.
- (i) UWAGA: Wyrównaj otwory na śruby na tylnej pokrywie z otworami na śruby w zespole obudowy przed wywarciem lekkiego nacisku na tylną pokrywę.
- 3. Wkręć cztery śruby (M4x10), aby przymocować tylną pokrywę do monitora.

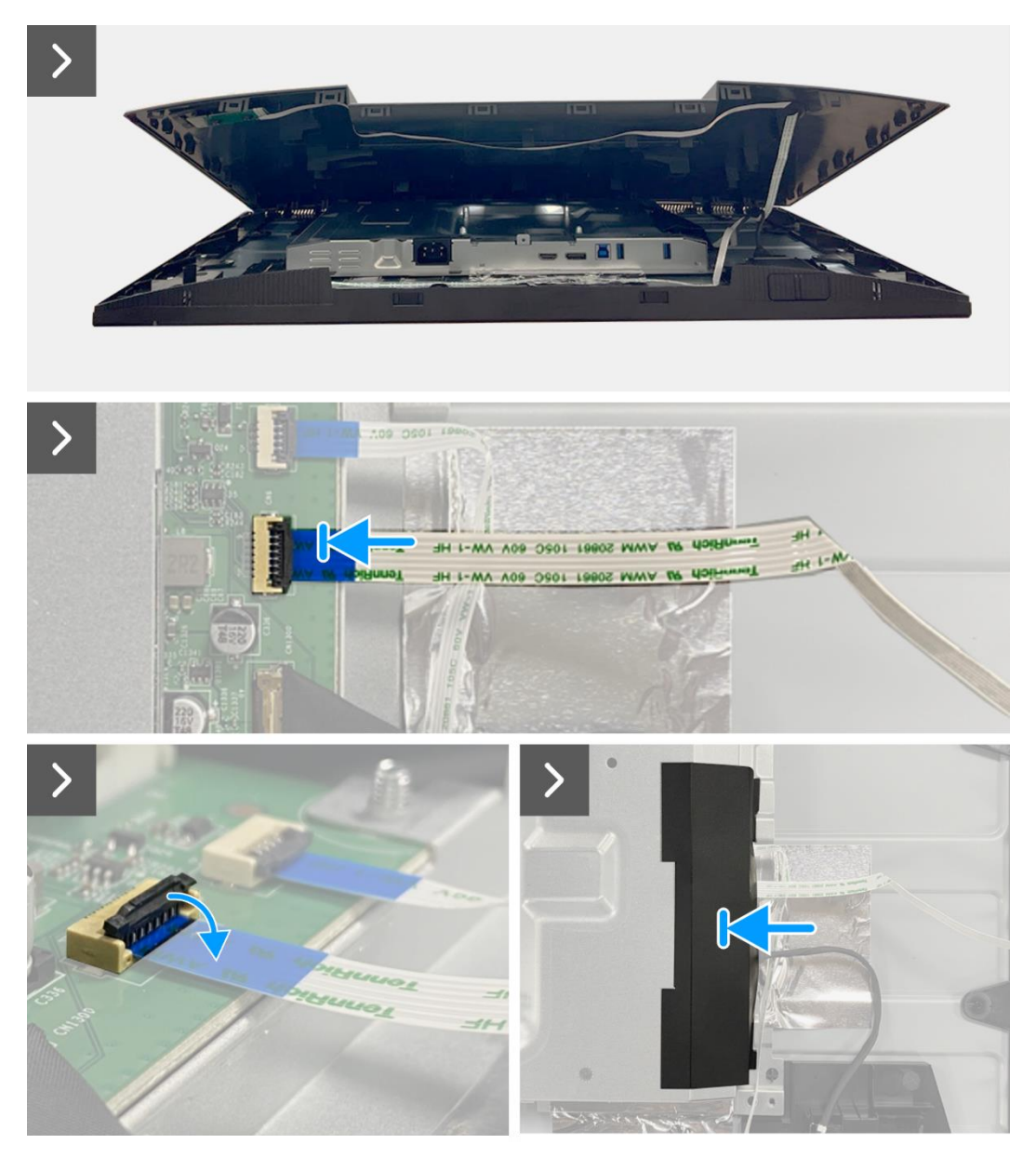

Rysunek 24. Instalowanie tylnej pokrywy

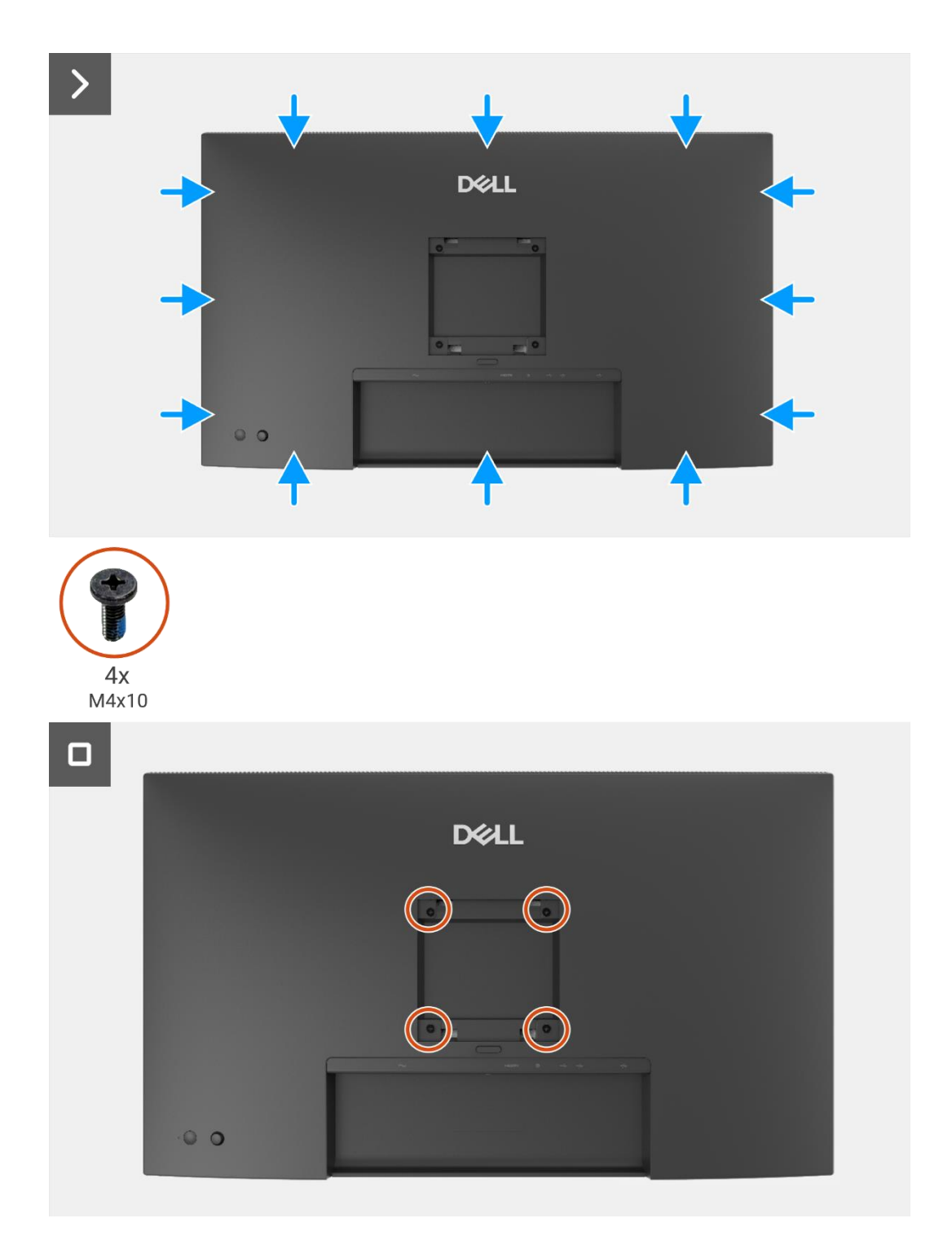

Rysunek 25 . Instalowanie tylnej pokrywy

## Następne kroki

- 1. Zainstaluj podstawę.
- 2. Postępuj zgodnie z procedurą opisaną w części Po rozpoczęcu pracy wewnątrz monitora.

# Płytka klawiatury

# Wyjmowanie płytki klawiatury

#### Wymagania wstępne

- 1. Postępuj zgodnie z procedurą opisaną w części Przed rozpoczęciem pracy wewnątrz monitora.
- 2. Zdemij podstawę.
- 3. Zdejmij tylną pokrywę.

- 1. Wykręć dwie śruby (T3x6) mocujące płytę klawiatury do tylnej pokrywy.
- 2. Odłącz kabel klawiatury od tylnej pokrywy.
- 3. Wyjmij płytkę klawiatury z tylnej pokrywy.

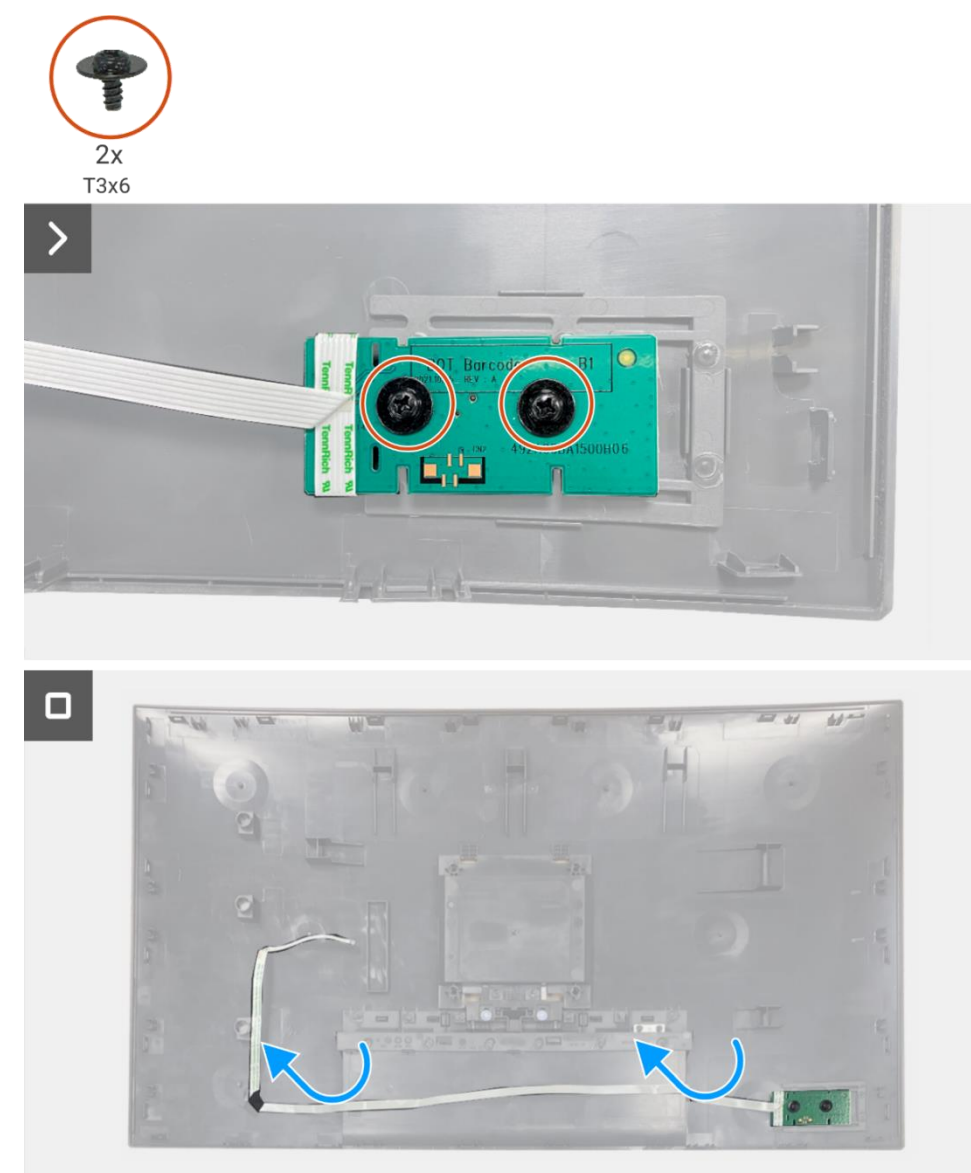

Rysunek 26. Wyjmowanie płytki klawiatury

# Instalowanie płytki klawiatury

## Kroki

- 1. Wyrównaj i umieść płytkę klawiatury na tylnej pokrywie.
- 2. Wymień dwie śruby (T3x6), aby przymocować płytę klawiatury do tylnej pokrywy.
- 3. Przymocuj kabel klawiatury do tylnej pokrywy.

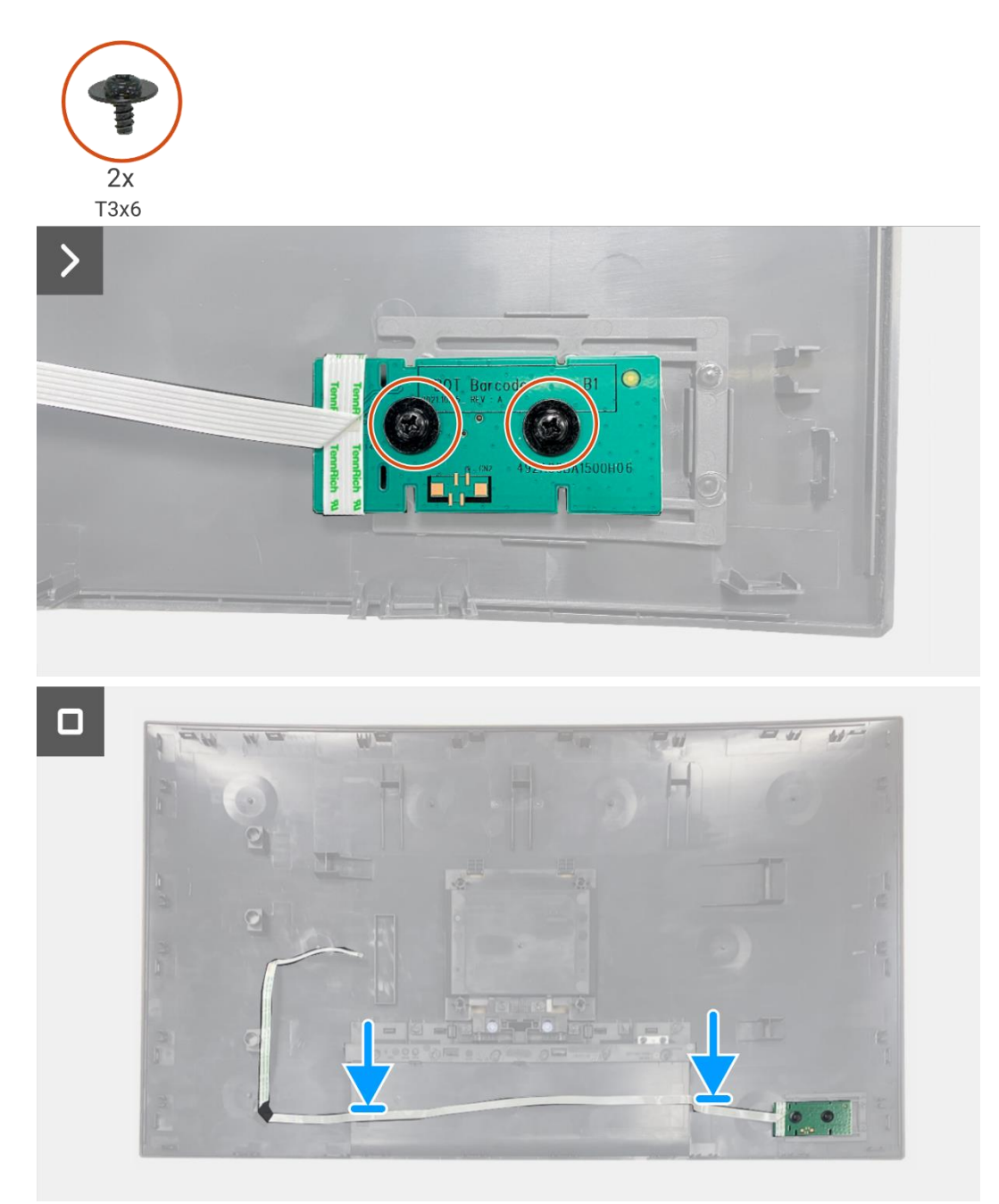

Rysunek 27. Instalowanie płytki klawiatury

#### Następne kroki

- 1. Zainstaluj tylną pokrywę.
- 2. Zainstaluj podstawę.
- 3. Postępuj zgodnie z procedurą opisaną w części Po rozpoczęcu pracy wewnątrz monitora.

# Płyta QAP

# Wyjmowanie płyty QAP

### Wymagania wstępne

- 1. Postępuj zgodnie z procedurą opisaną w części Przed rozpoczęciem pracy wewnątrz monitora.
- 2. Zdemij podstawę.
- 3. Zdejmij tylną pokrywę.
- 4. Wyjmij płytkę klawiatury.

- 1. Odłącz kabel QAP od złącza na płytce interfejsu.
- 2. Wyjmij moduł QAP ze środkowej ramki wyświetlacza.
- 3. Wyjmij tylną pokrywę QAP z modułu QAP.
- 4. Wykręć dwie śruby (T3x6) mocujące płytę QAP do modułu QAP.
- 5. Podnieś płytkę QAP z modułu QAP.
- 6. Odłącz kabel QAP od złącza na płytce QAP.

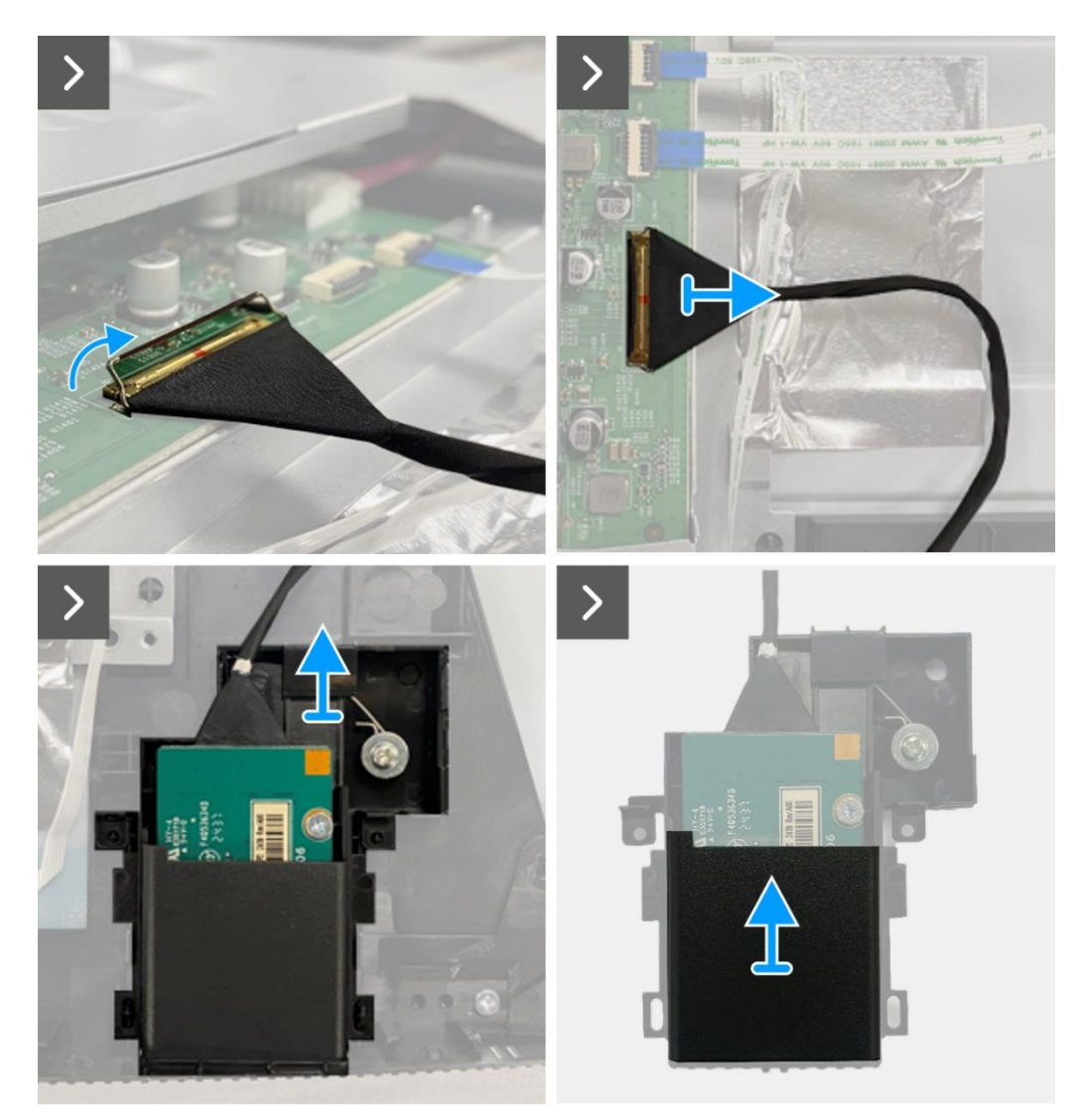

Rysunek 28. Wyjmowanie płytki QAP

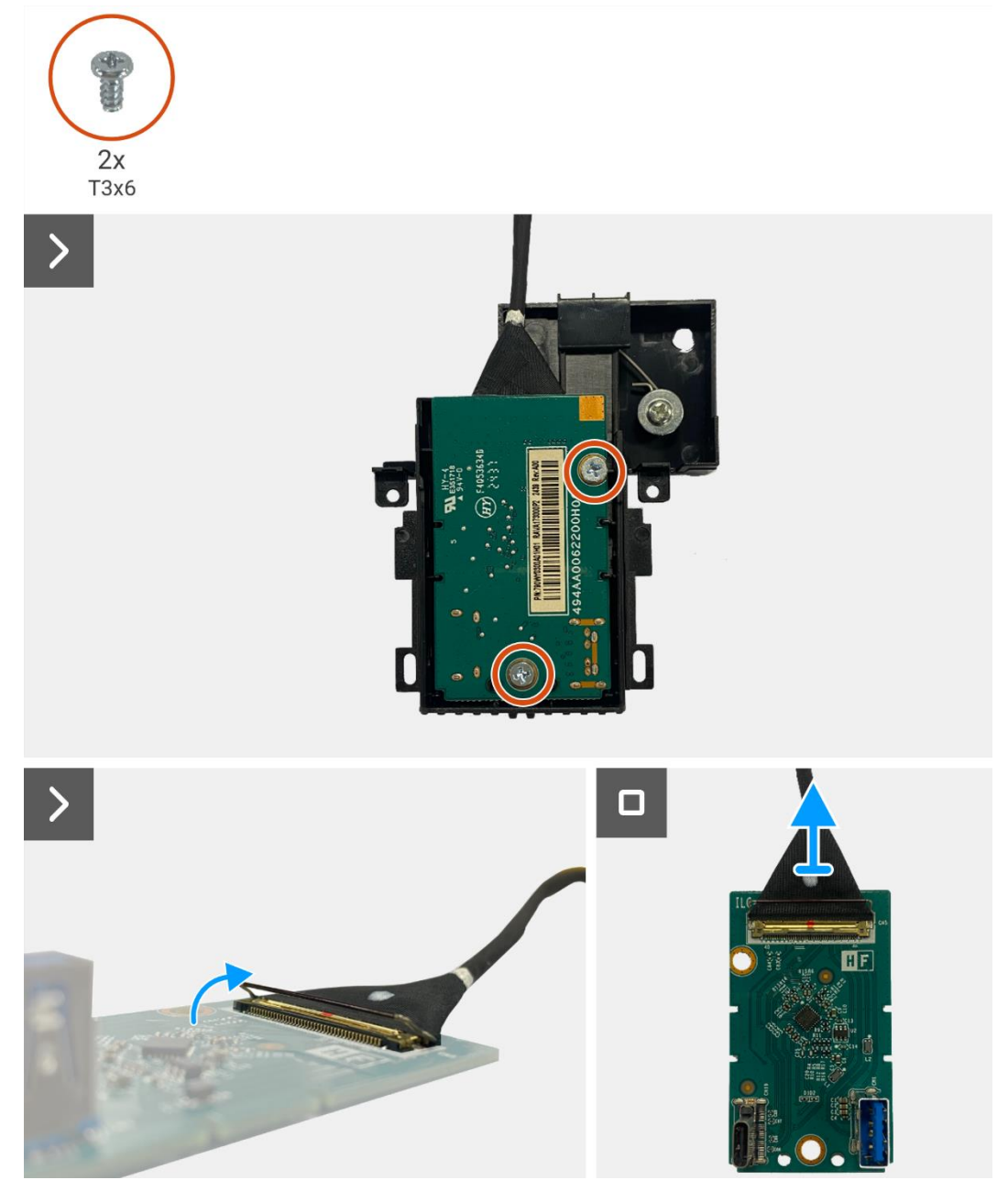

Rysunek 29. Wyjmowanie płytki QAP

# Instalowanie płytki QAP

- 1. Podłącz kabel QAP do złącza na płytce QAP.
- 2. Wyrównaj i umieść płytkę QAP na module QAP.
- 3. Wymień dwie śruby (T3x6), aby przymocować płytę QAP do modułu QAP.
- 4. Przymocuj tylną pokrywę QAP do modułu QAP.
- 5. Przymocuj moduł QAP do środkowej ramki wyświetlacza.
- 6. Podłącz kabel QAP do złącza na karcie interfejsu.

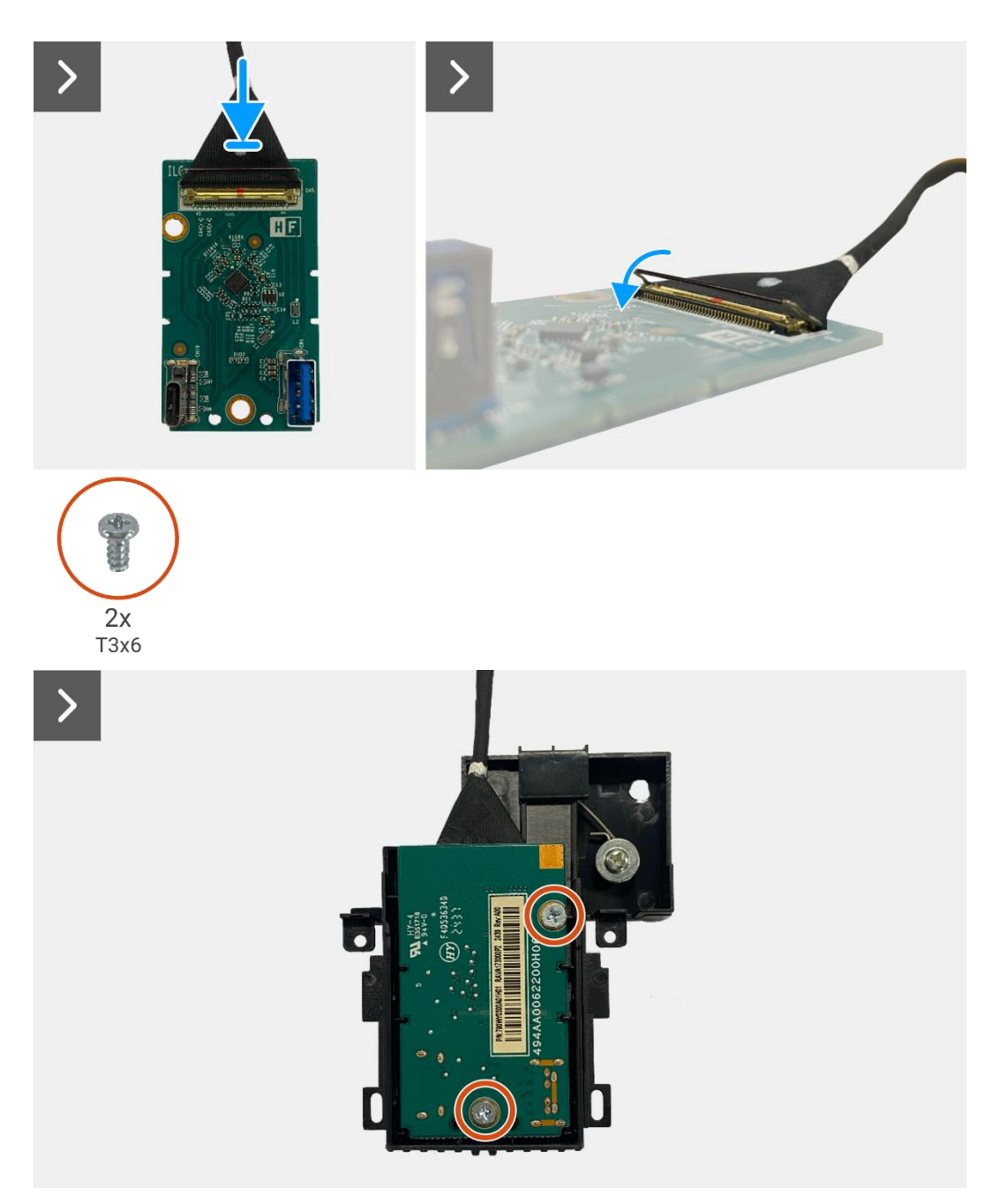

Rysunek 30. Instalowanie płytki QAP
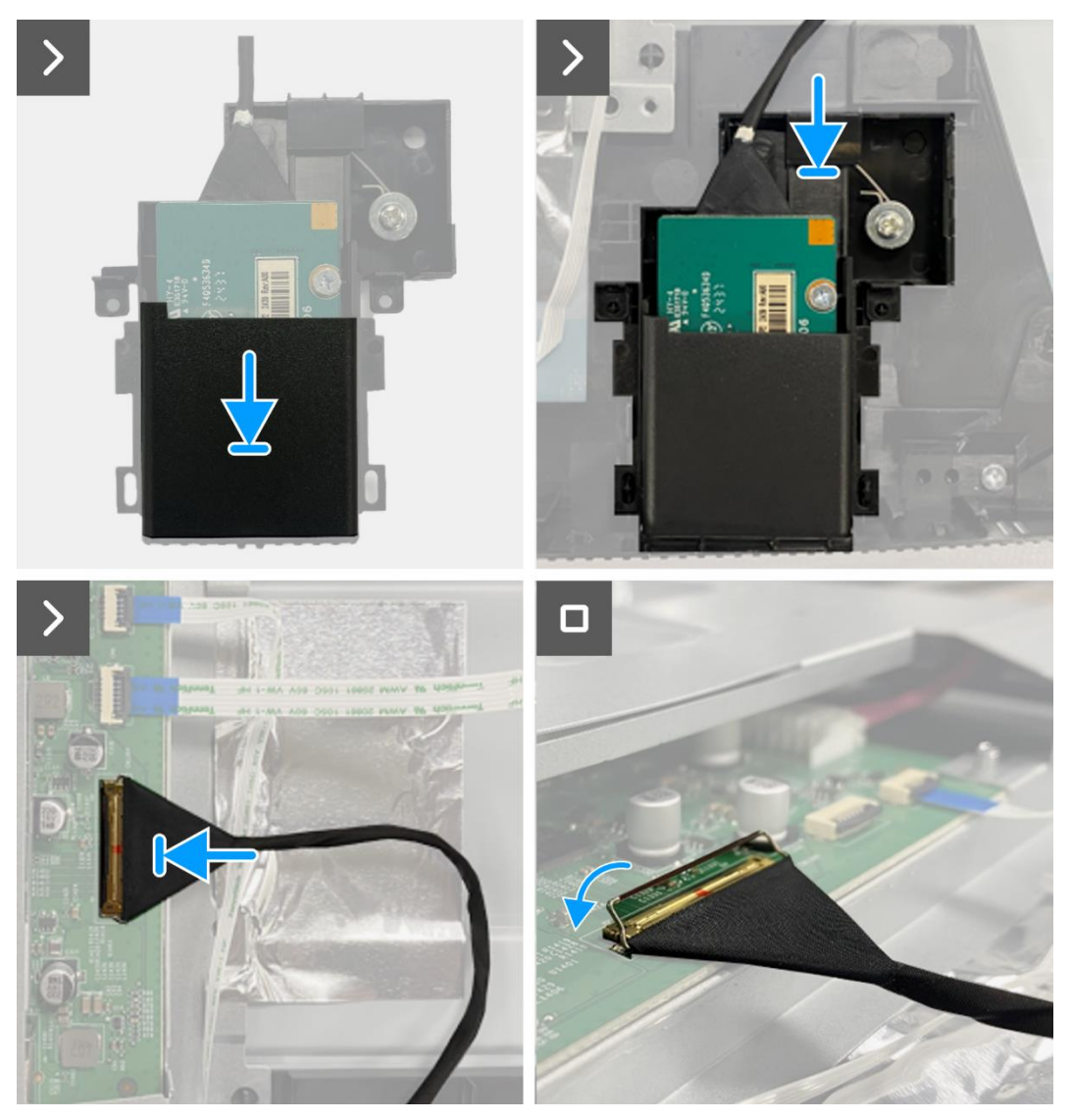

Rysunek 31. Instalowanie płytki QAP

- 1. Zainstaluj płytę klawiatury.
- 2. Zainstaluj tylną pokrywę.
- 3. Zainstaluj podstawę.
- 4. Postępuj zgodnie z procedurą opisaną w części Po rozpoczęcu pracy wewnątrz monitora.

## Zespół obudowy

## Demontaż zespołu obudowy

#### Wymagania wstępne

- 1. Postępuj zgodnie z procedurą opisaną w części Przed rozpoczęciem pracy wewnątrz monitora.
- 2. Zdemij podstawę.
- 3. Zdejmij tylną pokrywę.
- 4. Wyjmij płytkę klawiatury.
- 5. Wyjmij płytę QAP.

- 1. Odłącz kabel LED od złącza na karcie interfejsu.
- 2. Odklej taśmę od złącza paska świetlnego.
- 3. Odłącz kabel paska świetlnego od złącza na panelu wyświetlacza.
- 4. Zdejmij sześć folii aluminiowych z panelu wyświetlacza i zespołu obudowy.
- 5. Odłącz kable LVDS od złącza na panelu wyświetlacza.
- 6. Zdejmij zespół obudowy z panelu wyświetlacza.

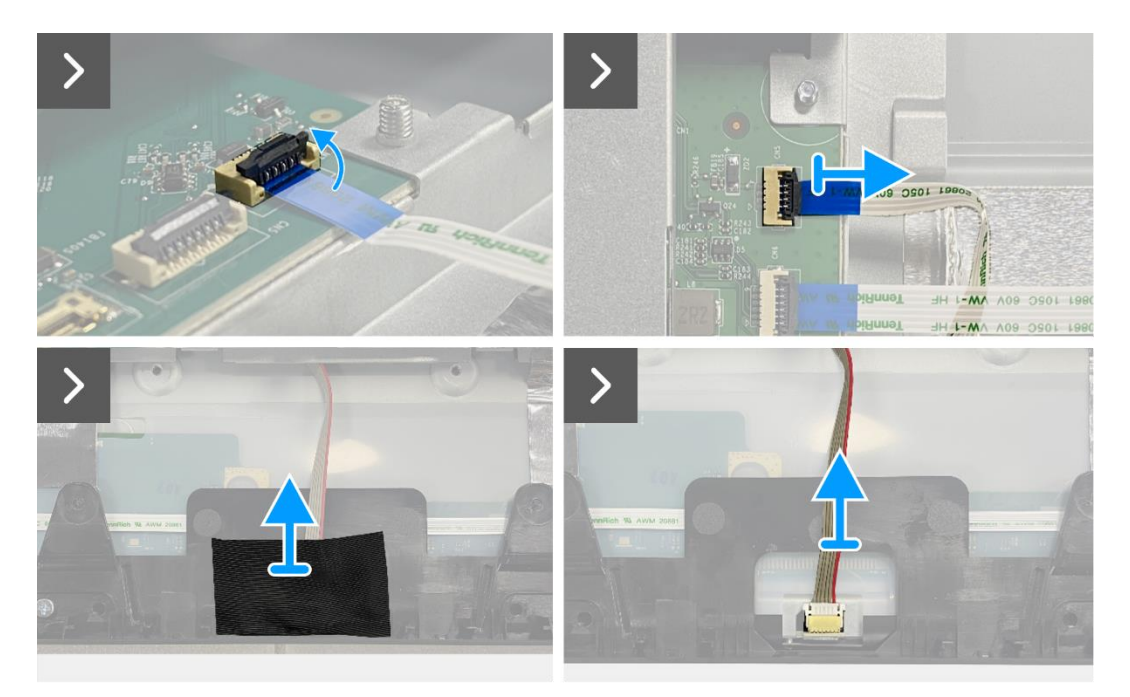

Rysunek 32. Demontaż zespołu obudowy

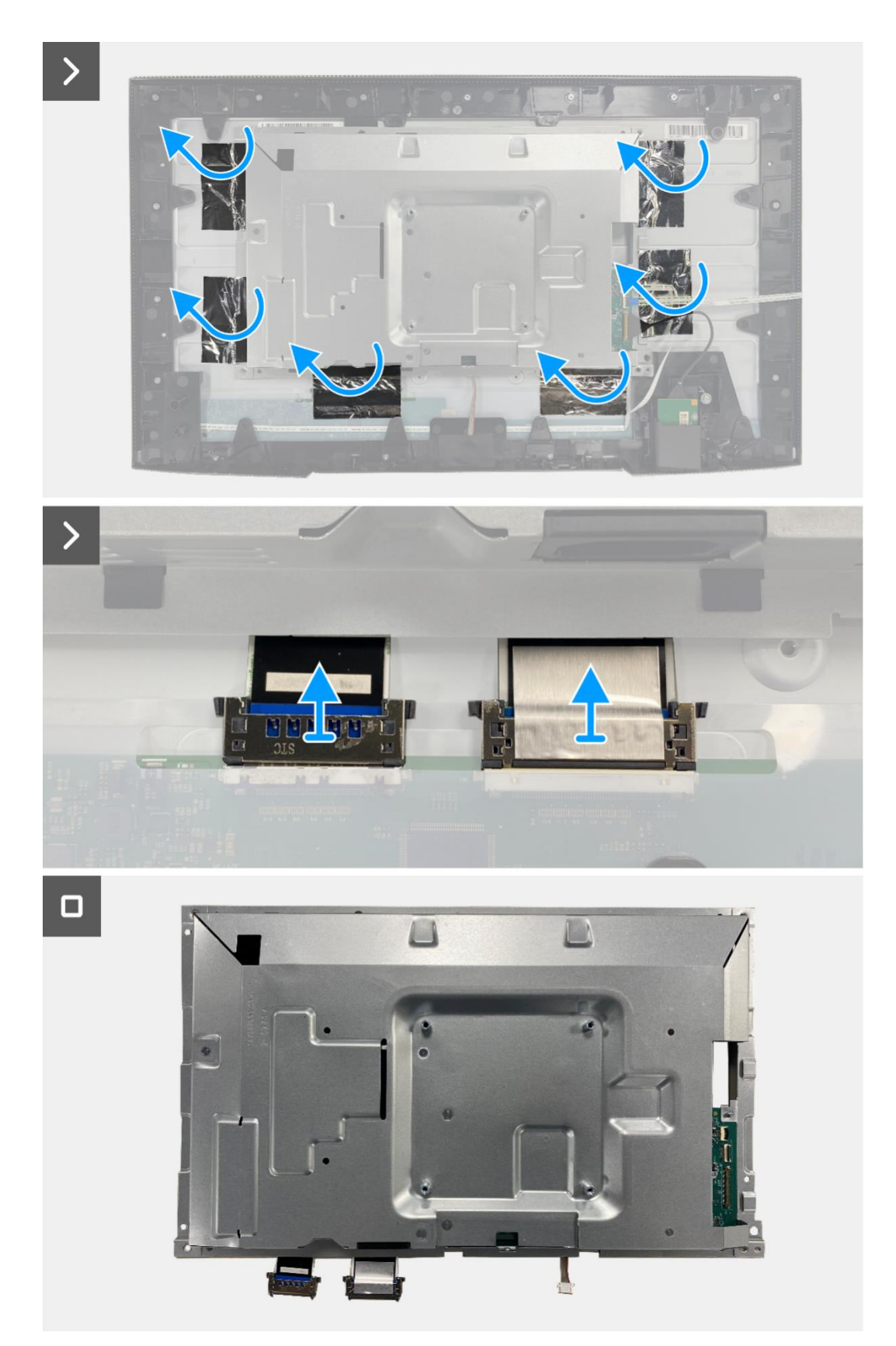

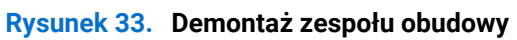

### Instalowanie zespołu obudowy

- 1. Umieść zespół obudowy na panelu wyświetlacza.
- (i) UWAGA: Wyrównaj poprzeczne żebra na środkowej ramie wyświetlacza z otworami w zespole obudowy.
- 2. Podłącz kable LVDS do złącza na panelu wyświetlacza.
- 3. Przymocuj sześć folii aluminiowych do zespołu obudowy i panelu wyświetlacza.
- 4. Podłącz kabel paska świetlnego do złącza na panelu wyświetlacza.
- 5. Przyklej taśmę do kabla paska świetlnego.
- 6. Podłącz kabel LED do złącza na karcie interfejsu.

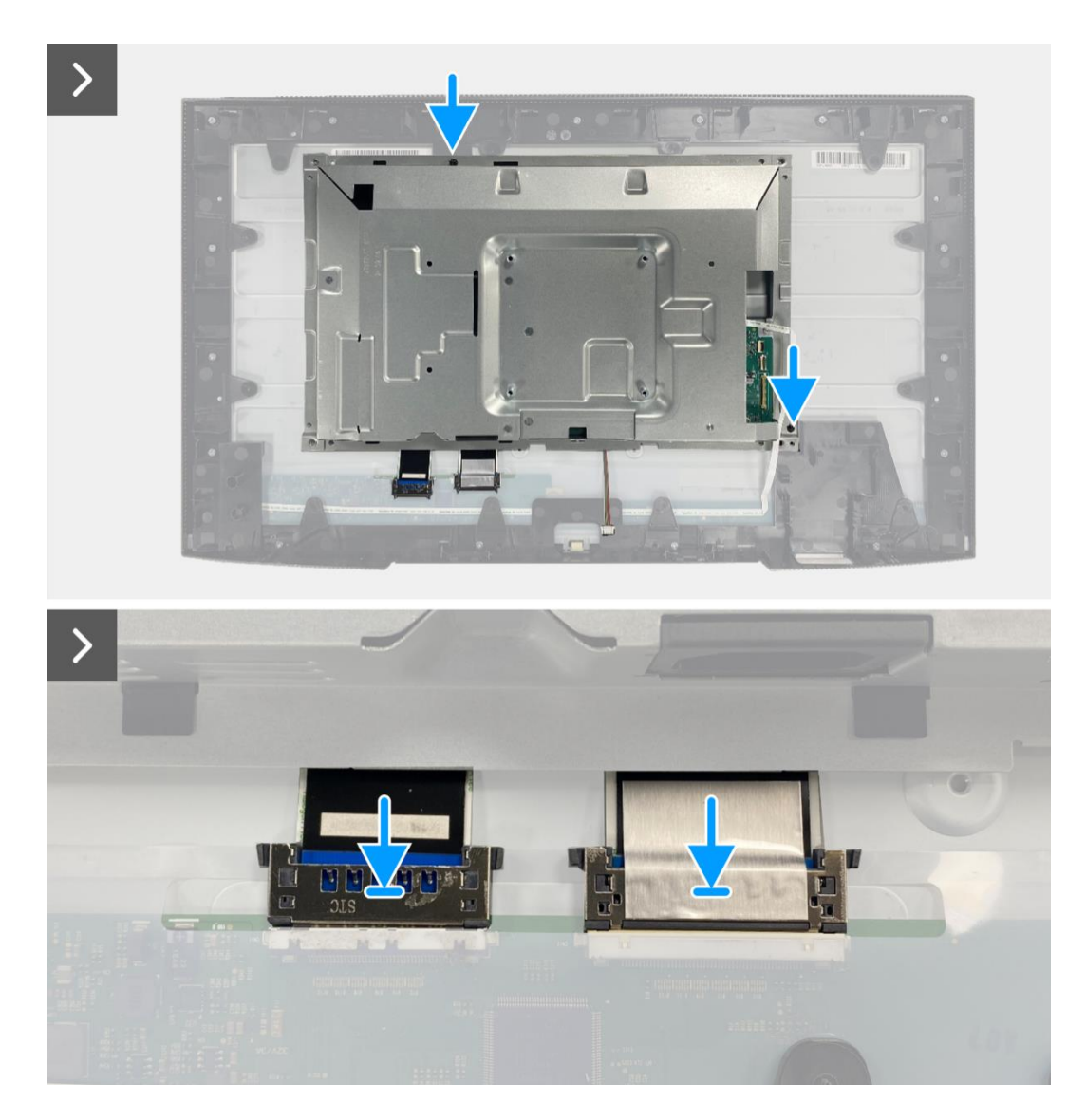

Rysunek 34. Instalowanie zespołu obudowy

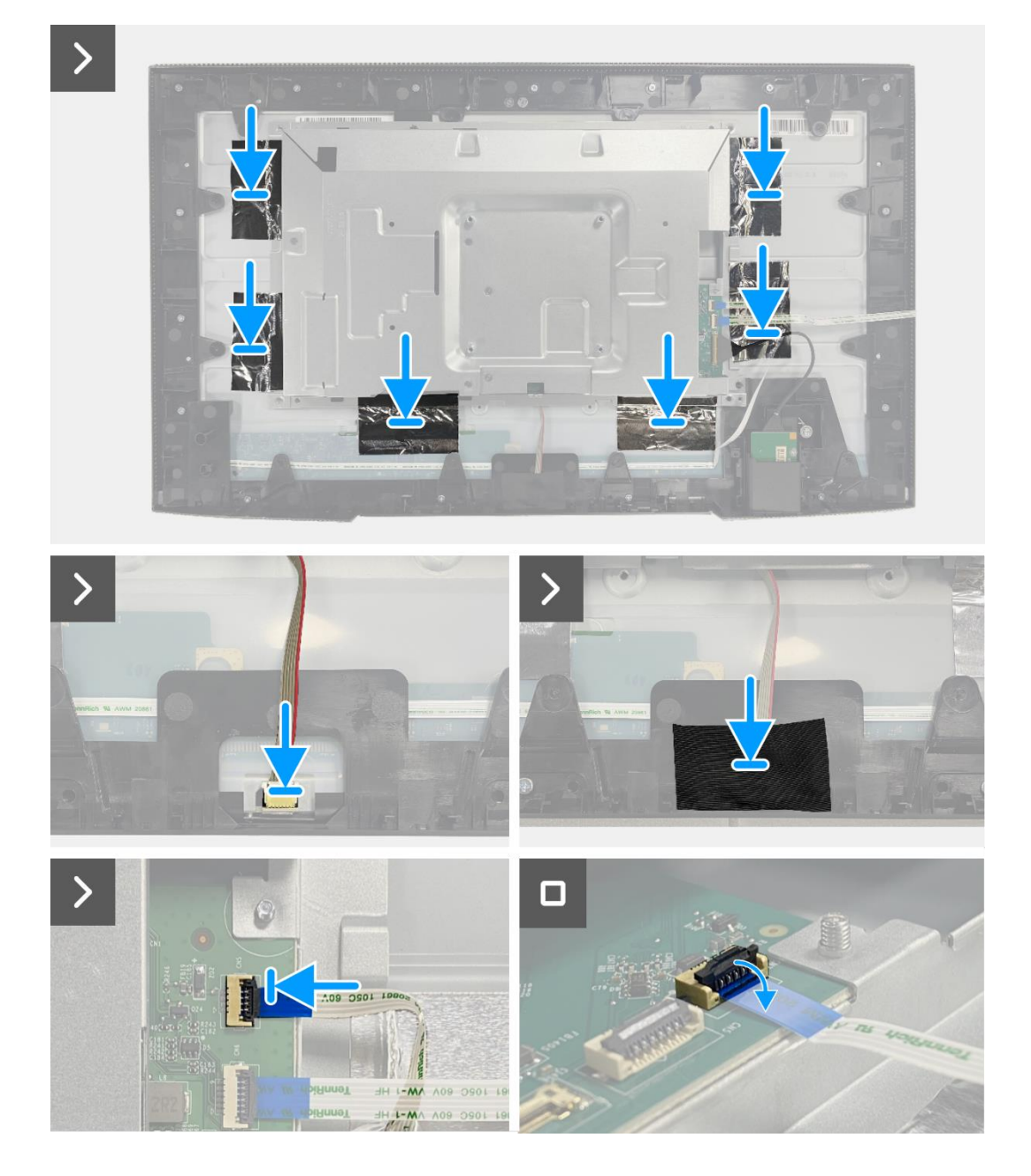

Rysunek 35. Instalowanie zespołu obudowy

- 1. Zainstaluj płytę QAP.
- 2. Zainstaluj płytę klawiatury.
- 3. Zainstaluj tylną pokrywę.
- 4. Zainstaluj podstawę.
- 5. Postępuj zgodnie z procedurą opisaną w części Po rozpoczęcu pracy wewnątrz monitora.

## Płyta interfejsu

## Wyjmowanie karty interfejsu

#### Wymagania wstępne

- 1. Postępuj zgodnie z procedurą opisaną w części Przed rozpoczęciem pracy wewnątrz monitora.
- 2. Zdemij podstawę.
- 3. Zdejmij tylną pokrywę.
- 4. Wyjmij płytkę klawiatury.
- 5. Wyjmij płytę QAP.
- 6. Zdejmij zespół obudowy.

- 1. Zdejmij folię przykrywającą płytę zasilania.
- 2. Wykręć siedem śrub (M3x6) mocujących płytę interfejsu i płytę zasilania do zespołu obudowy.
- 3. Wykręć śrubę (M4x9) mocującą płytę zasilania do zespołu obudowy.
- 4. Podnieś płytę interfejsu i płytę zasilania z zespołu obudowy.
- 5. Odłącz kabel zasilający od złącza na karcie interfejsu.
- 6. Odłącz kable LVDS od złącza na karcie interfejsu.

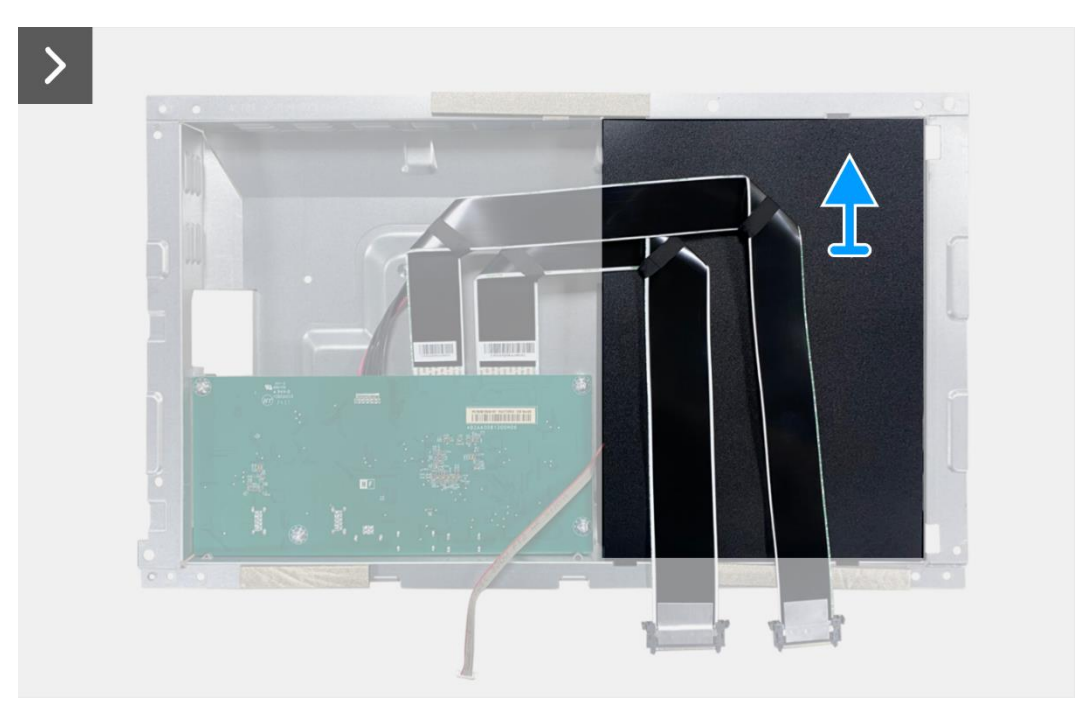

Rysunek 36. Wyjmowanie karty interfejsu

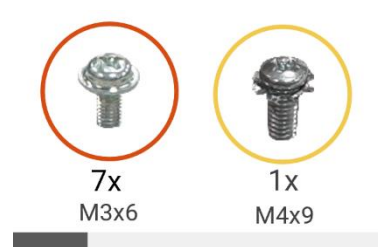

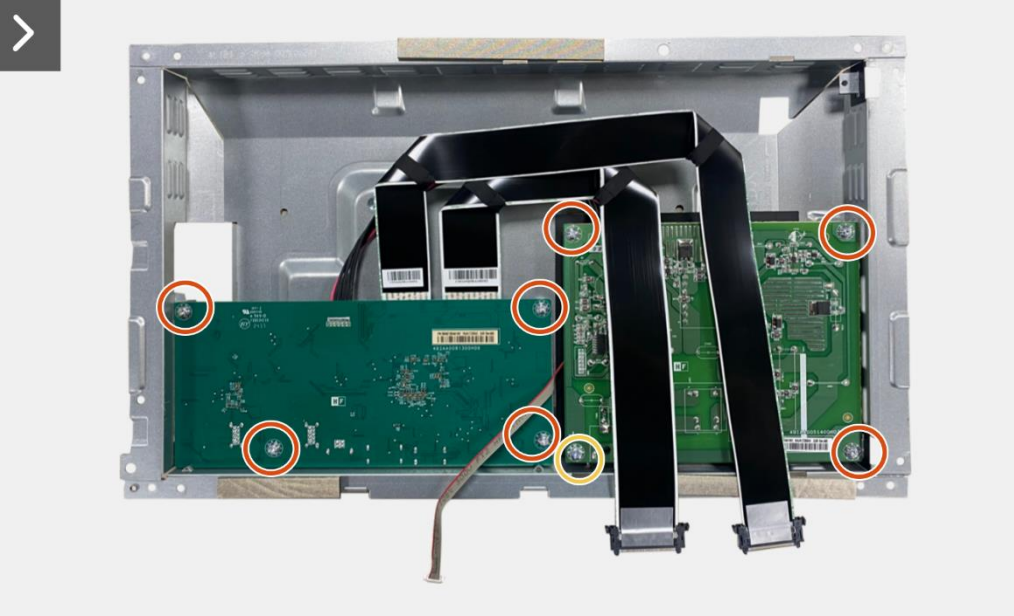

>

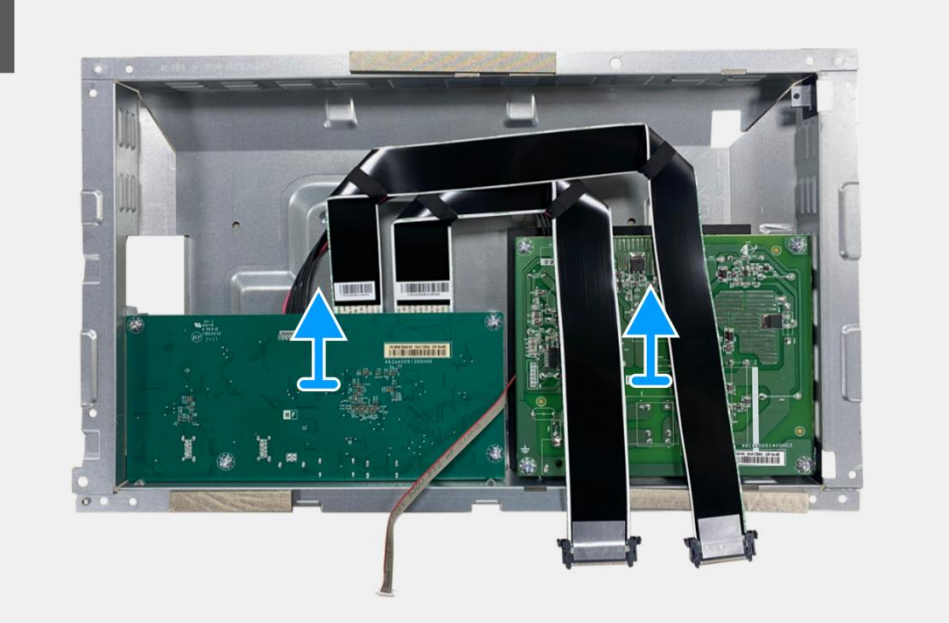

Rysunek 37. Wyjmowanie karty interfejsu

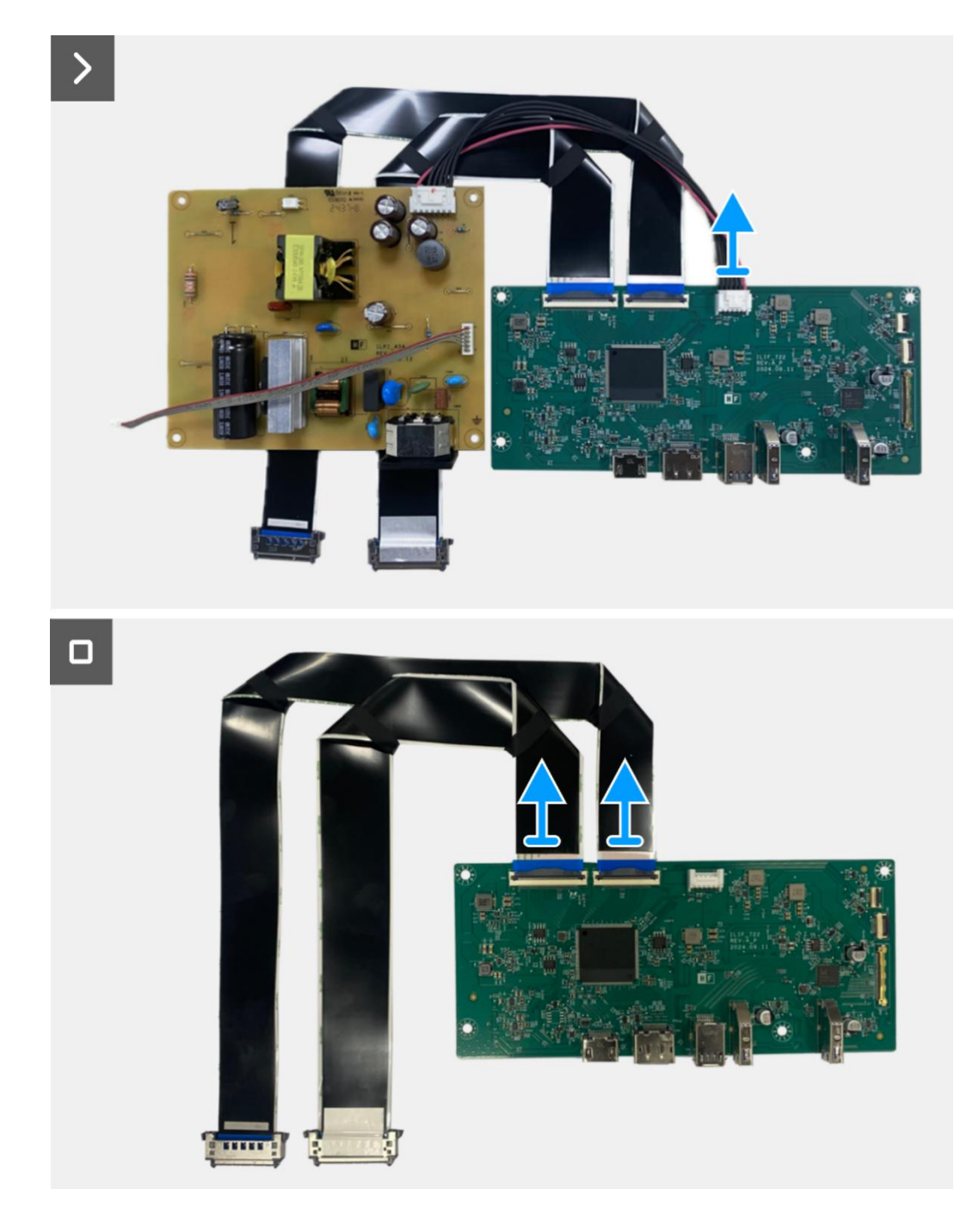

Rysunek 38. Wyjmowanie karty interfejsu

## Instalowanie karty interfejsu

- 1. Podłącz kable LVDS do złącza na karcie interfejsu.
- 2. Podłącz kabel zasilający do złącza na karcie interfejsu.
- 3. Wyrównaj i umieść płytę interfejsu i płytę zasilania na zespole obudowy.
- 4. Wymień siedem śrub (M3x6), aby przymocować płytę interfejsu i płytę zasilania do zespołu obudowy.
- 5. Wymień śrubę (M4x9), aby przymocować płytę zasilającą do zespołu obudowy.
- 6. Przymocuj folię mylarową do zespołu obudowy, aby zakryć płytę zasilania.

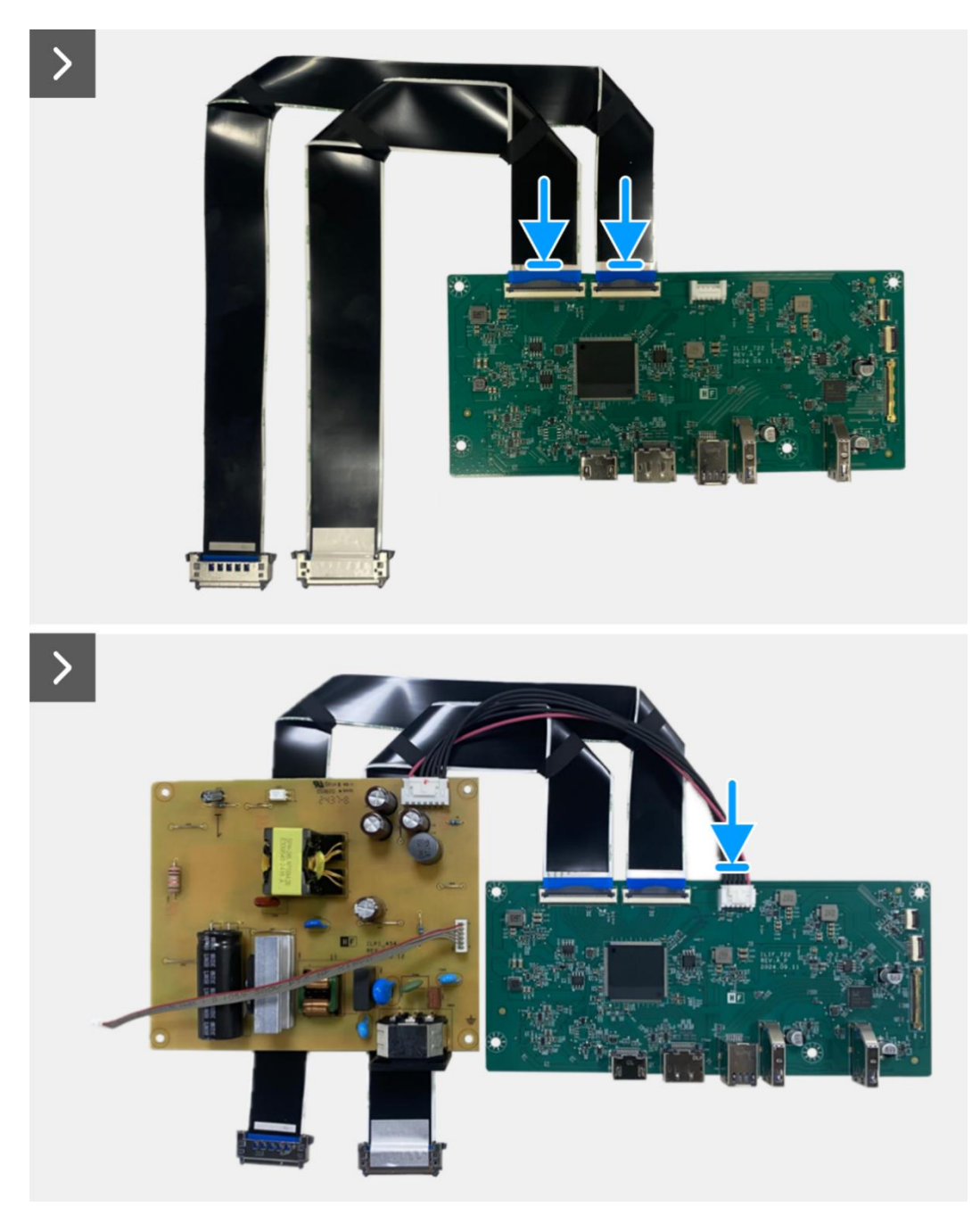

Rysunek 39. Instalacja karty interfejsu

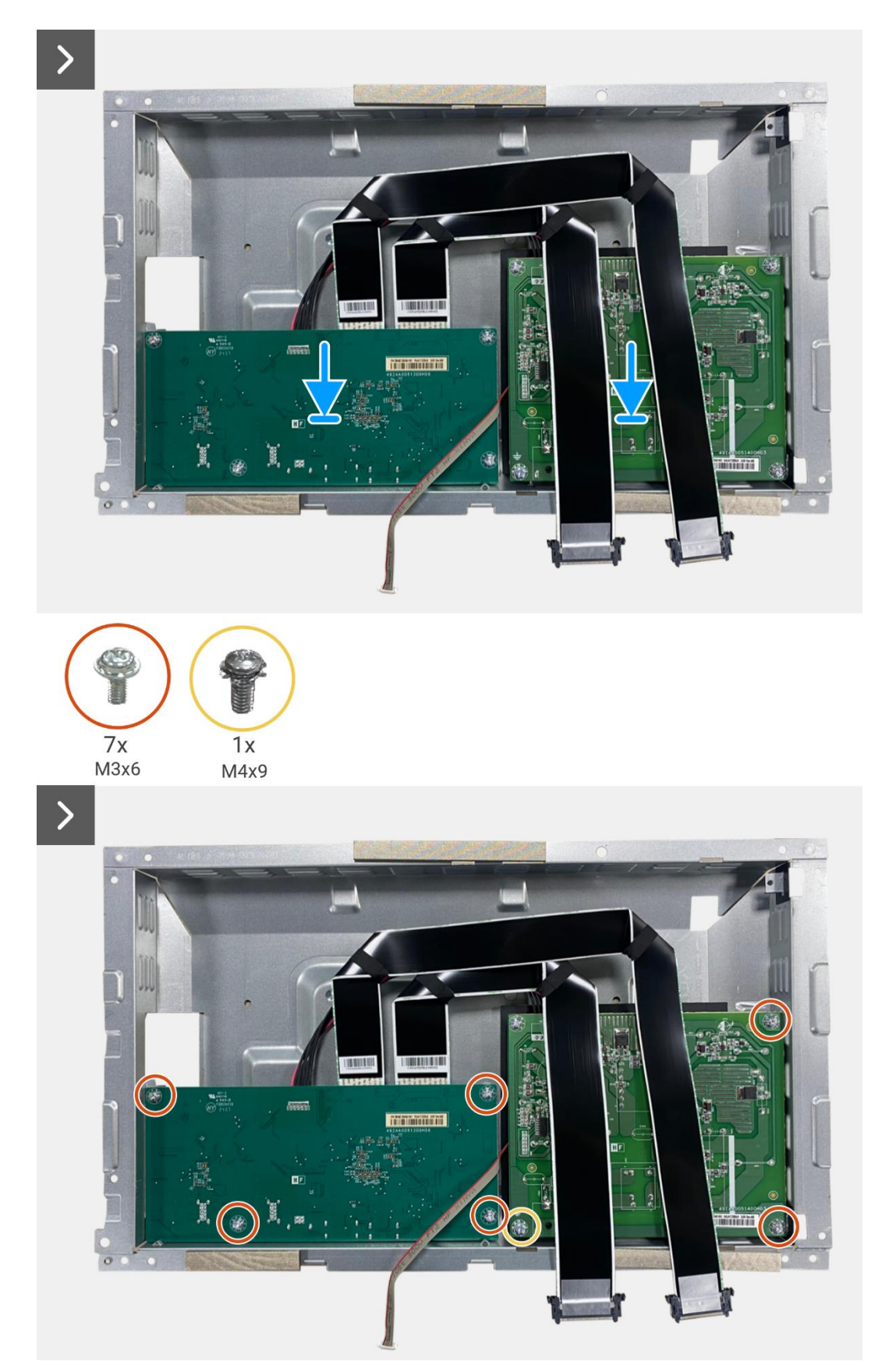

Rysunek 40. Instalacja karty interfejsu

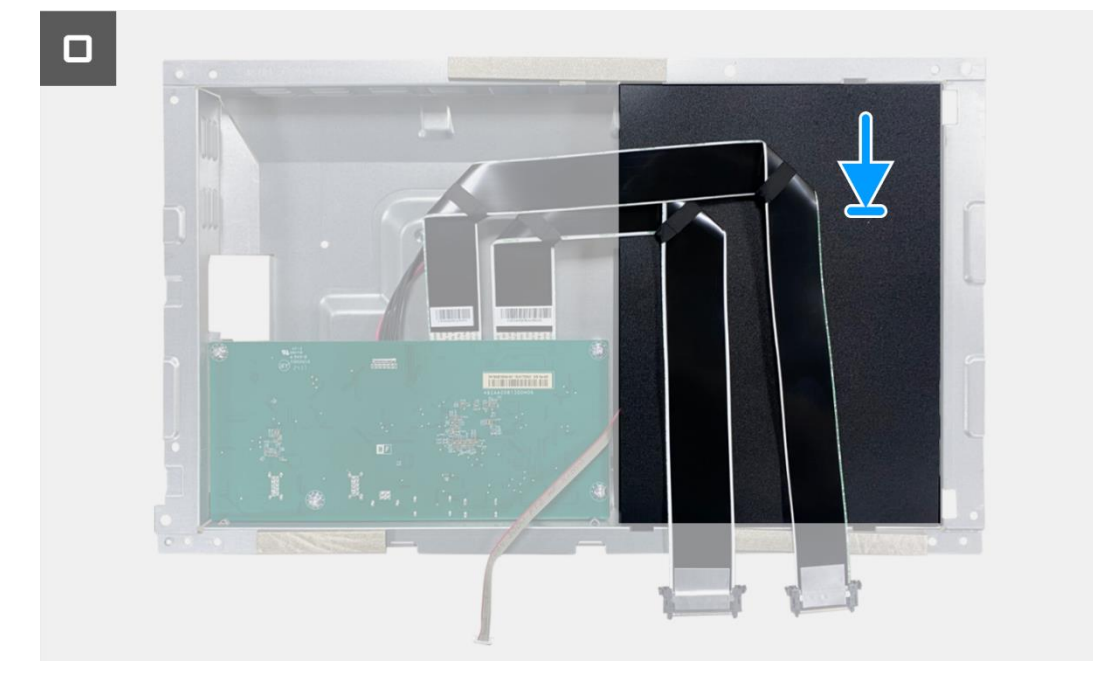

Rysunek 41. Instalacja karty interfejsu

- 1. Zainstaluj zespół obudowy.
- 2. Zainstaluj płytę QAP.
- 3. Zainstaluj płytę klawiatury.
- 4. Zainstaluj tylną pokrywę.
- 5. Zainstaluj podstawę.
- 6. Postępuj zgodnie z procedurą opisaną w części Po rozpoczęcu pracy wewnątrz monitora.

## Płyta zasilająca

## Wyjmowanie płyty zasilania

#### Wymagania wstępne

- 1. Postępuj zgodnie z procedurą opisaną w części Przed rozpoczęciem pracy wewnątrz monitora.
- 2. Zdemij podstawę.
- 3. Zdejmij tylną pokrywę.
- 4. Wyjmij płytkę klawiatury.
- 5. Wyjmij płytę QAP.
- 6. Zdejmij zespół obudowy.
- 7. Wyjmij płytę interfejsu.

#### Kroki

1. Odłącz kabel paska świetlnego od złącza na płycie zasilania.

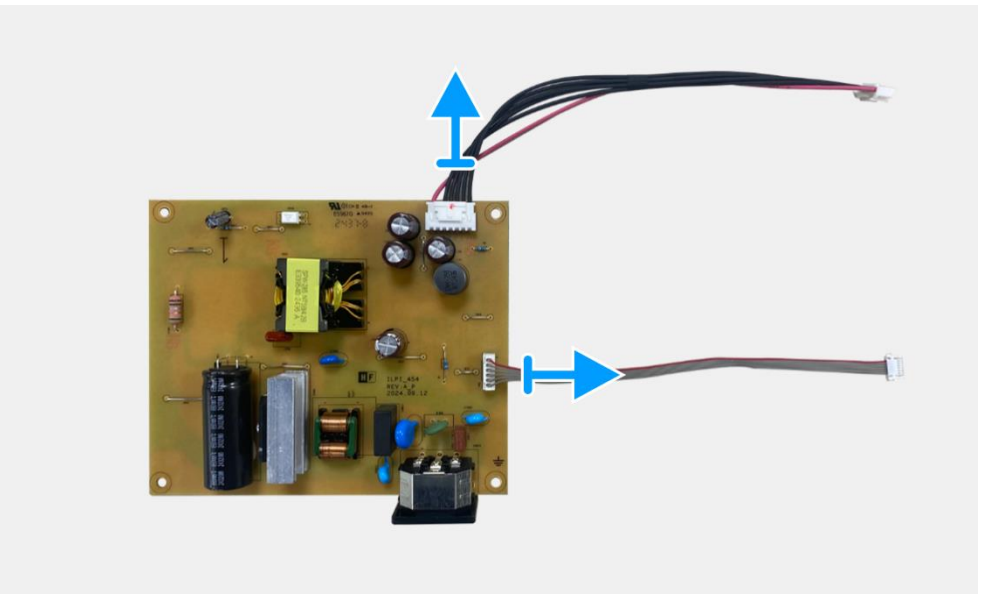

Rysunek 42. Wyjmowanie płyty zasilania

## Instalacja płyty zasilania

#### Kroki

1. Podłącz kabel paska świetlnego do złącza na płycie zasilania.

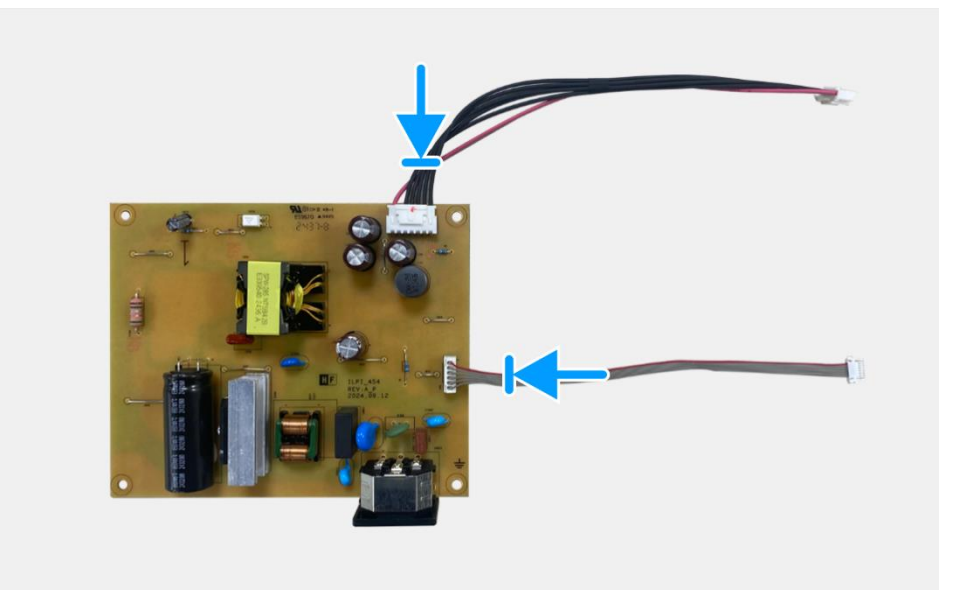

Rysunek 43. Instalacja płyty zasilania

- 1. Zainstaluj płytę interfejsu.
- 2. Zainstaluj zespół obudowy.
- 3. Zainstaluj płytę QAP.
- 4. Zainstaluj płytę klawiatury.
- 5. Zainstaluj tylną pokrywę.
- 6. Zainstaluj podstawę.
- 7. Postępuj zgodnie z procedurą opisaną w części Po rozpoczęcu pracy wewnątrz monitora.

## Płyta LED

### Wyjmowanie płytki LED

#### Wymagania wstępne

- 1. Postępuj zgodnie z procedurą opisaną w części Przed rozpoczęciem pracy wewnątrz monitora.
- 2. Zdemij podstawę.
- 3. Zdejmij tylną pokrywę.
- 4. Wyjmij płytkę klawiatury.
- 5. Wyjmij płytę QAP.
- 6. Zdejmij zespół obudowy.
- 7. Wyjmij płytę interfejsu.
- 8. Wyjmij płytę zasilania.

- 1. Wykręć 17 śrub (M3x4) mocujących środkową ramkę wyświetlacza do panelu wyświetlacza.
- 2. Odczep przewód LED od panelu wyświetlacza.
- 3. Zdejmij środkową ramkę wyświetlacza z panelu wyświetlacza.
- 4. Odczep mylar ze środkowej ramki wyświetlacza, która zakrywa płytkę LED.
- 5. Wykręć śrubę (T2x3) mocującą płytkę LED do środkowej ramki wyświetlacza.
- 6. Wyjmij płytkę LED ze środkowej ramki wyświetlacza.

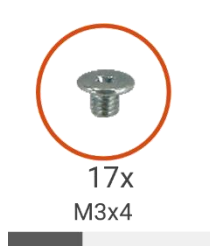

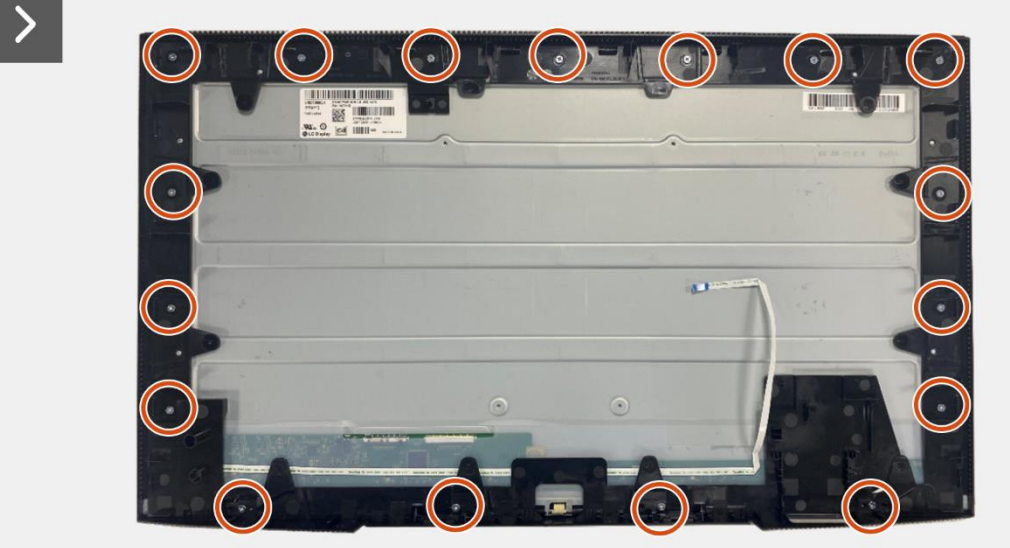

Rysunek 44. Wyjmowanie płytki LED

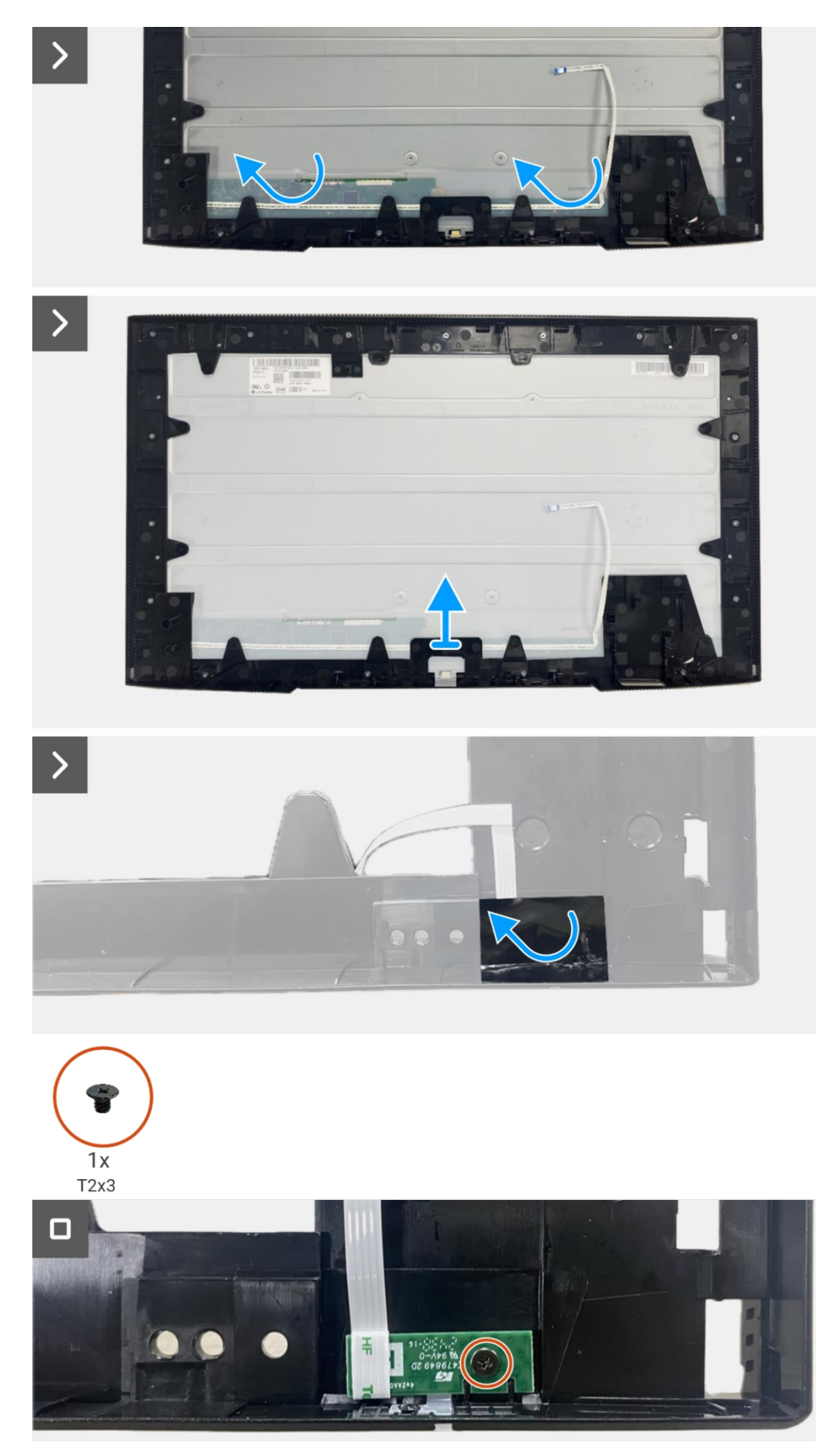

Rysunek 45 .Wyjmowanie płytki LED

### Instalowanie płytki LED

- 1. Wyrównaj i umieść płytkę LED na środkowej ramce wyświetlacza.
- 2. Wkręć śrubę (T2x3), aby przymocować płytkę LED do środkowej ramki wyświetlacza.
- 3. Przymocuj mylar, aby zakryć płytkę LED.
- 4. Wyrównaj i umieść środkową ramkę wyświetlacza na panelu wyświetlacza.
- 5. Przymocuj przewód LED do panelu wyświetlacza.
- 6. Wkręć 17 śrub (M3x4), aby przymocować środkową ramkę wyświetlacza do panelu wyświetlacza.

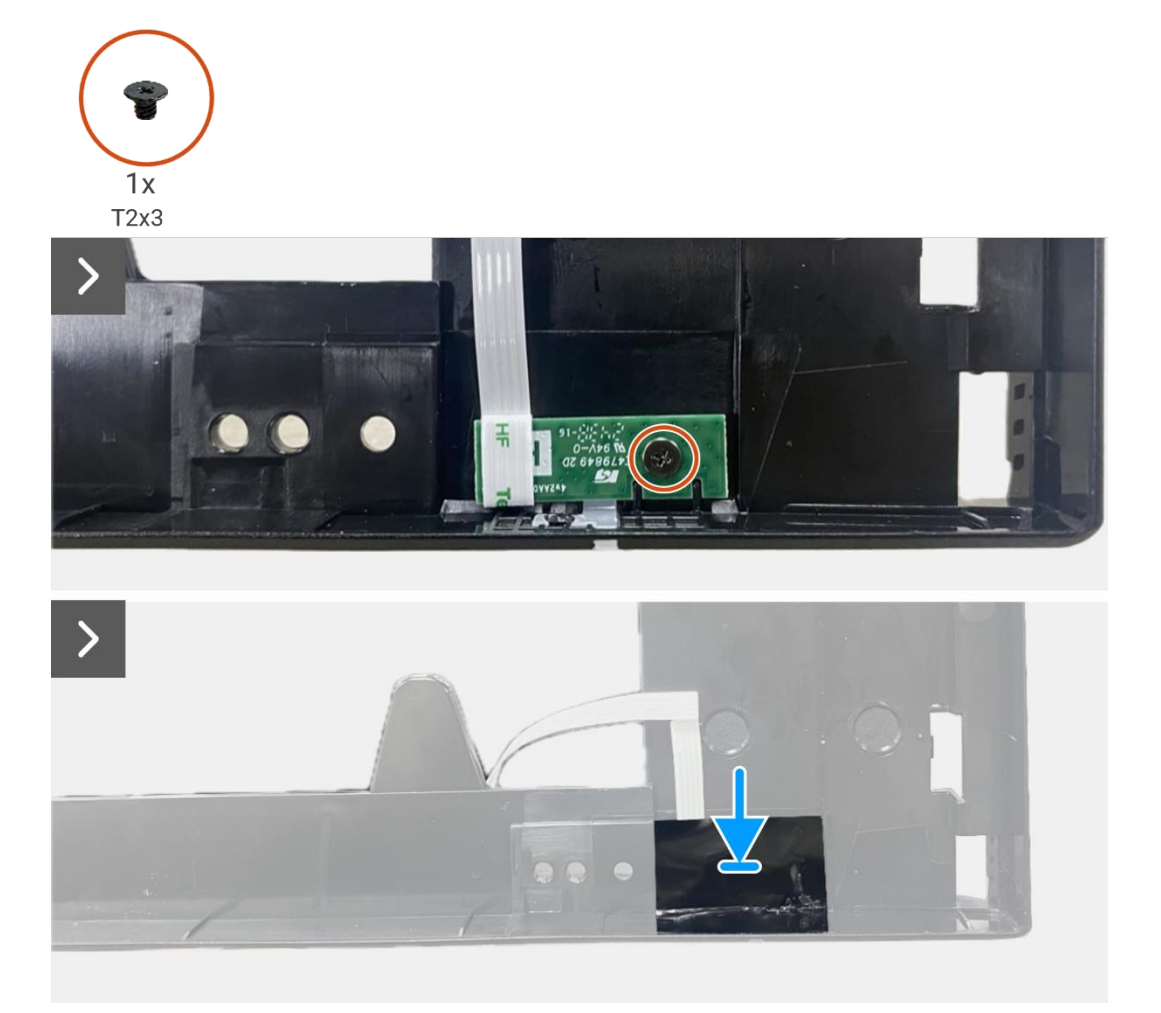

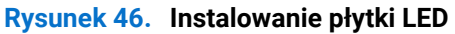

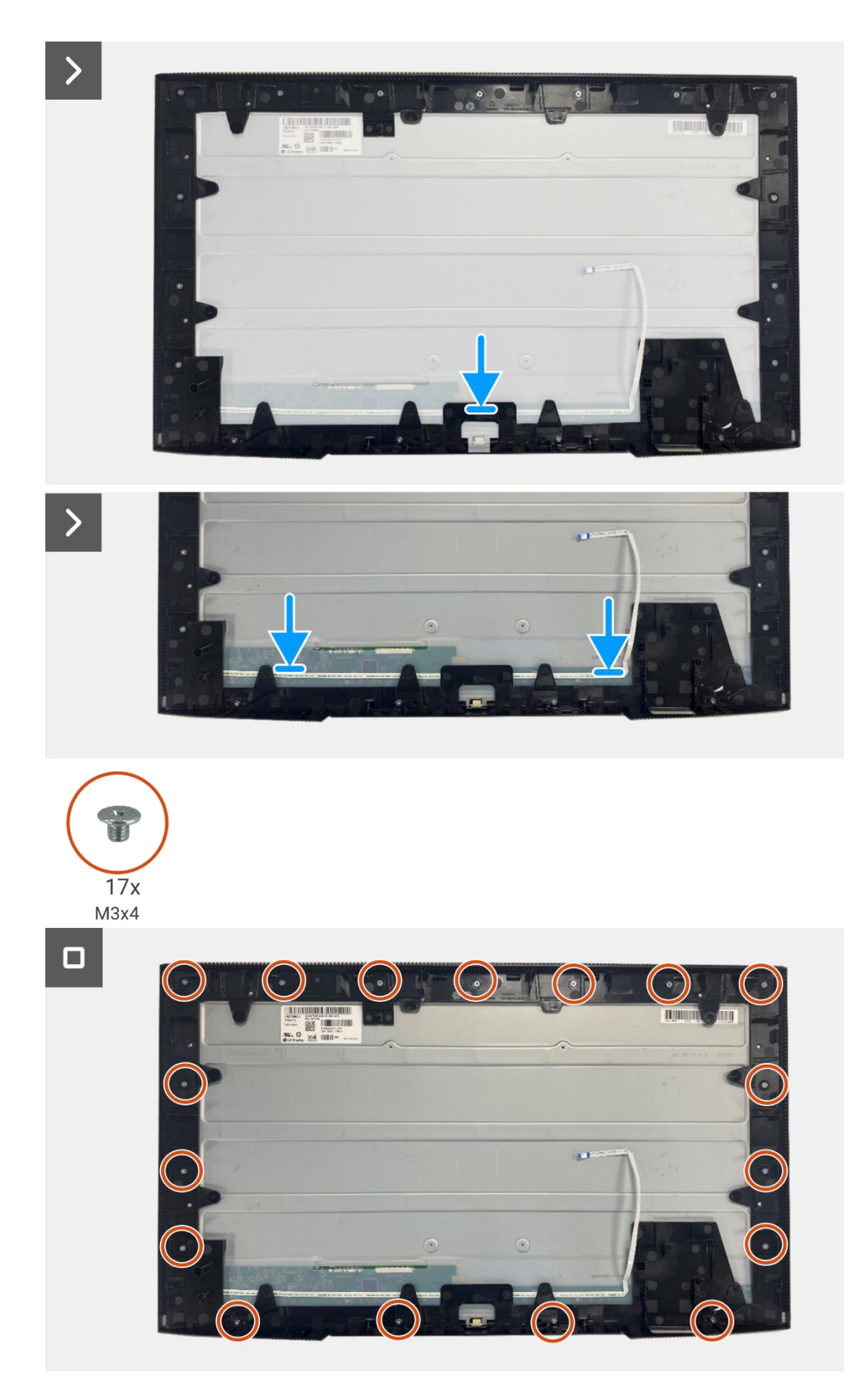

Rysunek 47. Instalowanie płytki LED

- 1. Instalowanie płyty zasilania.
- 2. Zainstaluj płytę interfejsu.
- 3. Zainstaluj zespół obudowy.
- 4. Zainstaluj płytę QAP.
- 5. Zainstaluj płytę klawiatury.
- 6. Zainstaluj tylną pokrywę.
- 7. Zainstaluj podstawę.
- 8. Postępuj zgodnie z procedurą opisaną w części Po rozpoczęcu pracy wewnątrz monitora.

7

# Demontaż i ponowny montaż - P2725DE

(i) UWAGA: Zdjęcia w tym dokumencie mogą różnić się od tych na komputerze w zależności od zamówionej konfiguracji.

## Zalecane narzędzia

- Śrubokręt krzyżakowy #00
- Śrubokręt krzyżakowy #2
- Plastikowy rysik

## Lista śrub

- (i) UWAGA: Podczas wykręcania śrub z komponentu zaleca się zanotowanie typu śruby, ilości śrub, a następnie umieszczenie ich w pudełku. Ma to na celu zapewnienie, że podczas wymiany komponentu zostanie przywrócona prawidłowa liczba i typ śrub.
- (i) UWAGA: Niektóre komputery mają powierzchnie magnetyczne. Upewnij się, że śruby nie są przymocowane do takich powierzchni podczas wymiany komponentu.
- UWAGA: Kolor śrub może się różnić w zależności od zamówionej konfiguracji.

#### Tabela 6. Lista śrub

| Komponent                    | Typ śruby | llość | Zdjęcie śruby |
|------------------------------|-----------|-------|---------------|
| Tylna pokrywa VESA           | M4x10     | 4     | Ť             |
| Płyta interfejsu             | МЗхб      | 4     | Ŷ             |
| Płyta zasilająca             | МЗхб      | 4     | Ŷ             |
| Uziemienie płyty zasilającej | M4x9      | 1     | Ŷ             |
| Środkowa ramka wyświetlacza  | M3x4      | 17    | T             |
| Klawiatura                   | T3x6      | 2     | •             |
| Płyta QAP                    | Т3х6      | 2     | <b>*</b>      |
| Płyta LED                    | T2x3      | 1     | Ŷ             |

## Podstawa

## Demontaż podstawy

#### Wymagania wstępne

1. Postępuj zgodnie z procedurą opisaną w części Przed rozpoczęciem pracy wewnątrz monitora.

- 1. Naciśnij przycisk zwalniający i przechyl podstawę w górę, aż zostanie oddzielona od głowicy monitora.
- 2. Otwórz uchwyt śruby w dolnej części podstawy, a następnie odkręć śrubę w kierunku przeciwnym do ruchu wskazówek zegara.
- 3. Zdejmij podnośnik podstawy z bazy podstawy.

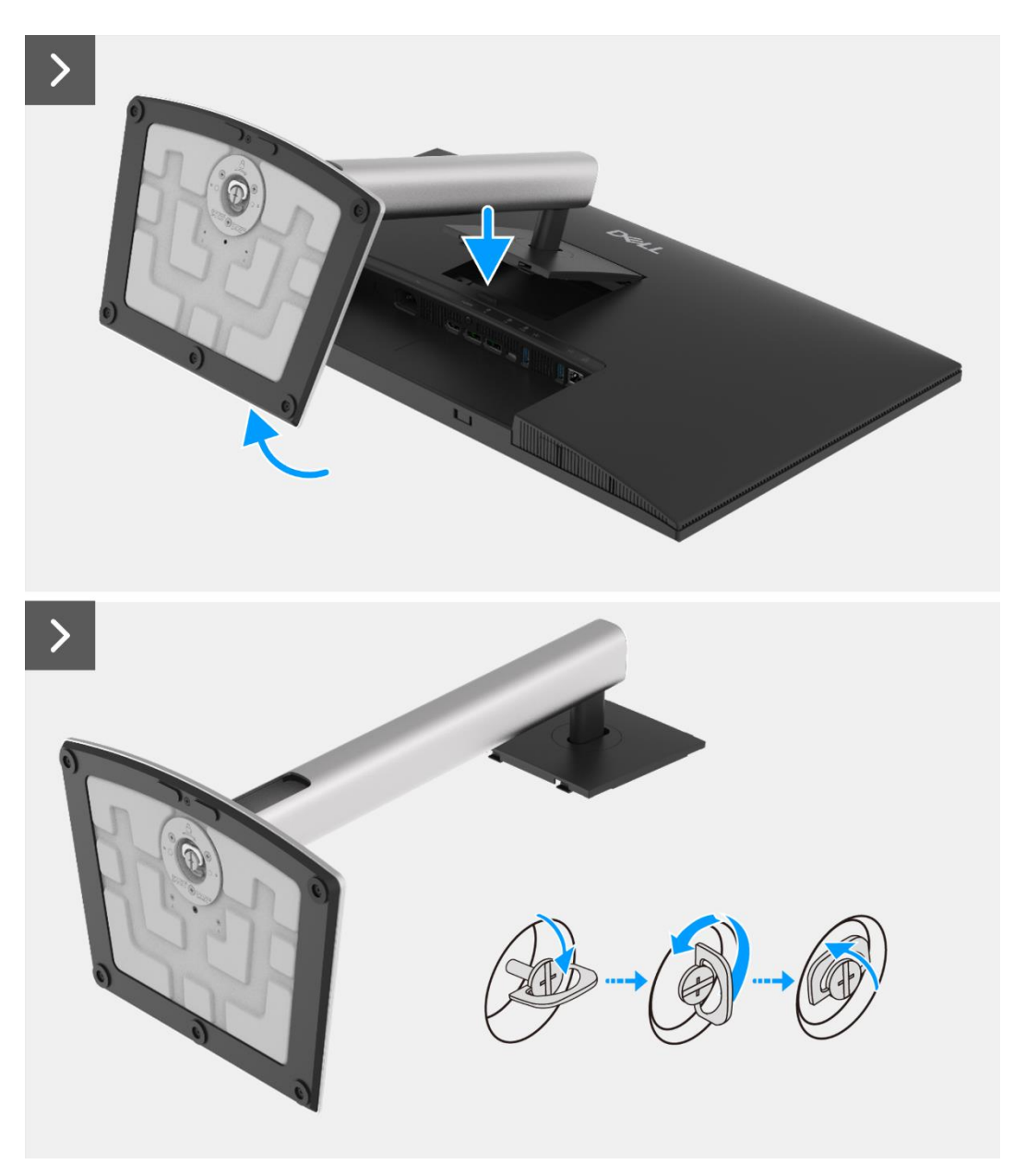

Rysunek 48. Demontaż podstawy

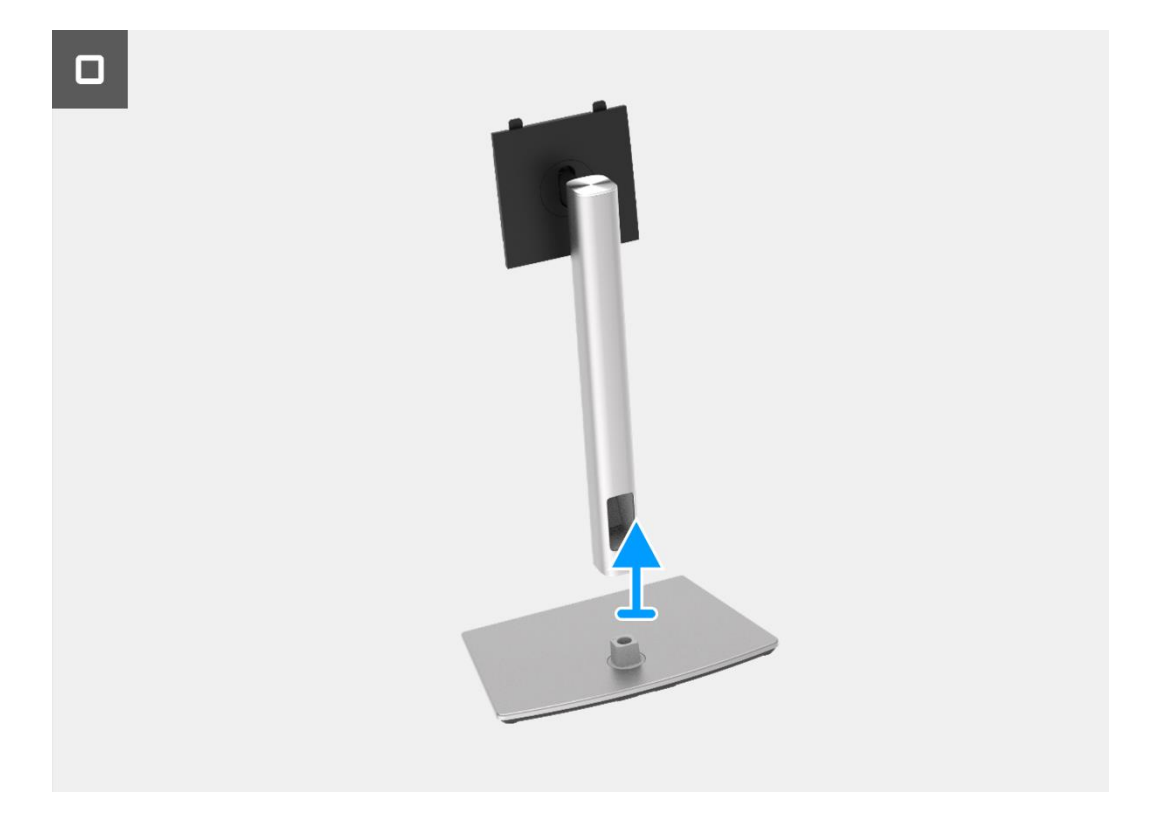

Rysunek 49. Demontaż podstawy

### Mocowanie podstawy

- 1. Wyrównać i umieścić wspornik podstawy na bazie podstawy.
- 2. Otworzyć uchwyt śruby w dolnej części podstawy, a następnie przykręcić śrubę w kierunku zgodnym z ruchem wskazówek zegara, aby przymocować bazę podstawy do podstawy.
- 3. Zamknąć uchwyt śrubowy w dolnej części podstawy.
- 4. Przymocować podstawę do monitora.

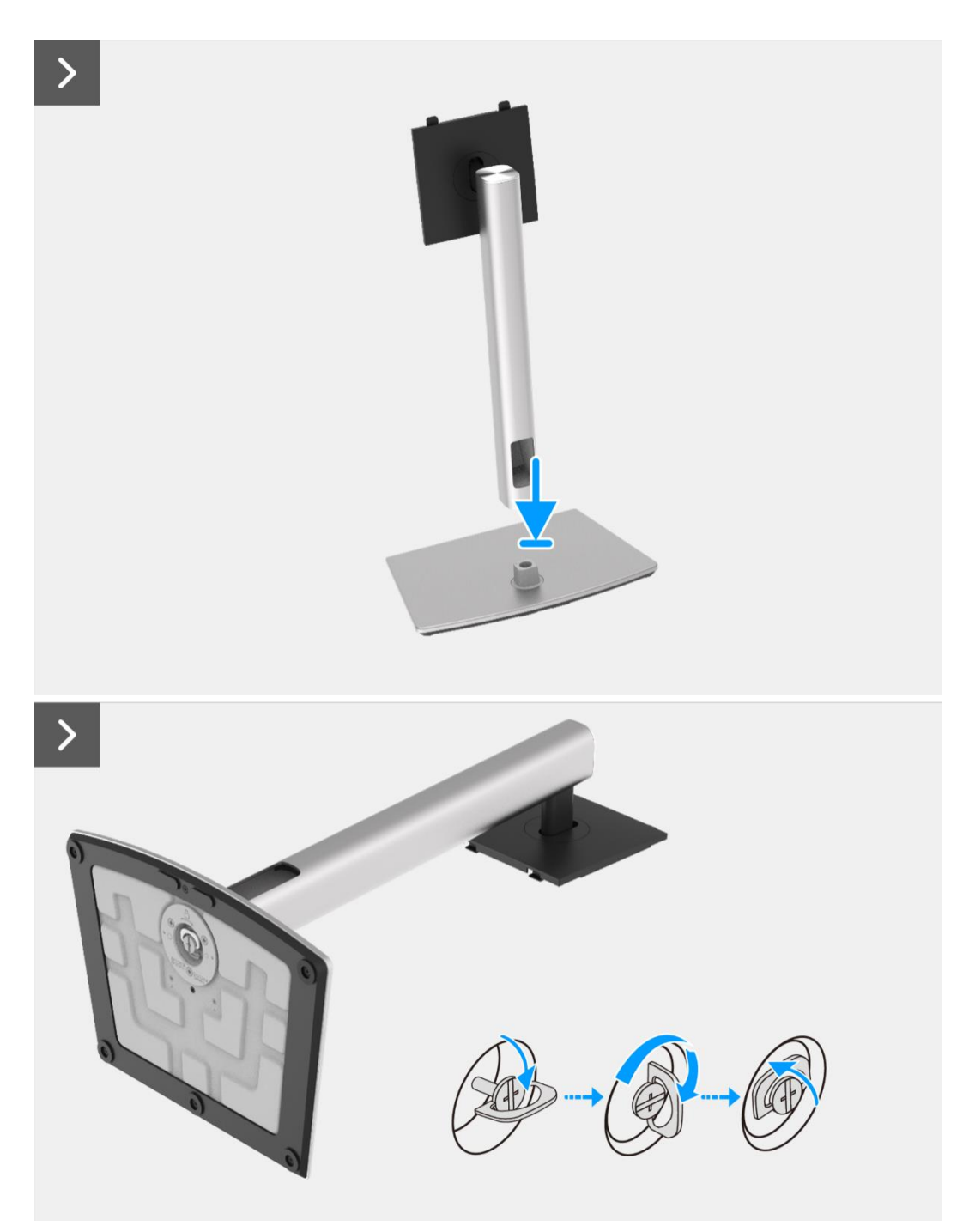

Rysunek 50. Montaż podstawy

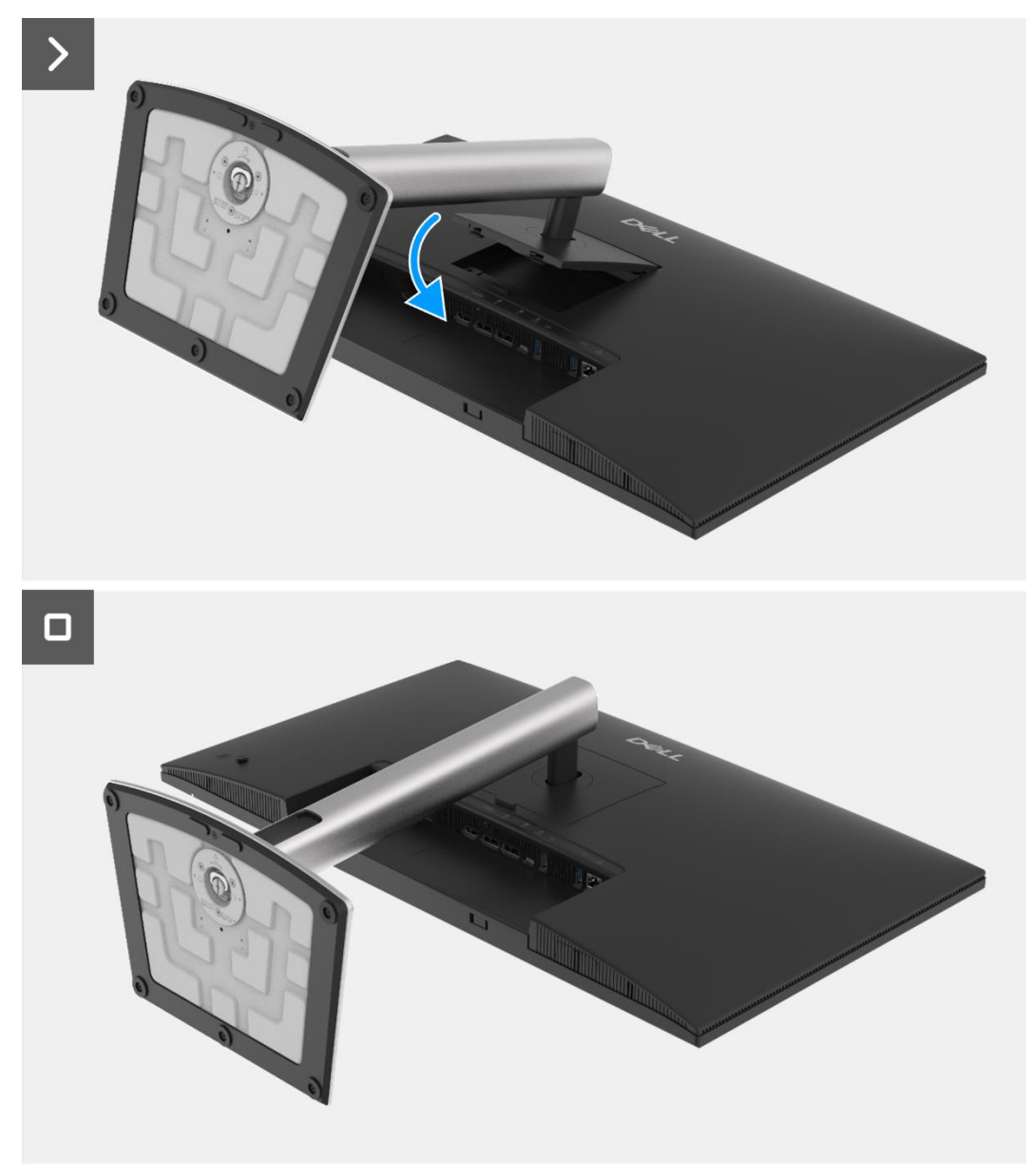

Rysunek 51. Montaż podstawy

1. Postępuj zgodnie z procedurą opisaną w części Po rozpoczęcu pracy wewnątrz monitora.

## Tylna pokrywa

## Zdejmowanie tylnej pokrywy

#### Wymagania wstępne

- 1. Postępuj zgodnie z procedurą opisaną w części Przed rozpoczęciem pracy wewnątrz monitora.
- 2. Zdemij podstawę.

- 1. Wykręć cztery śruby (M4x10) mocujące tylną pokrywę do zespołu obudowy.
- 2. Podważ tylną pokrywę, zaczynając od górnej krawędzi monitora.
- 3. Podnieś i przytrzymaj tylną pokrywę, zdejmij boczny mylar z obudowy oraz odłącz kabel klawiatury od złącza na płytce interfejsu.
- 4. Zdejmij tylną pokrywę z monitora.

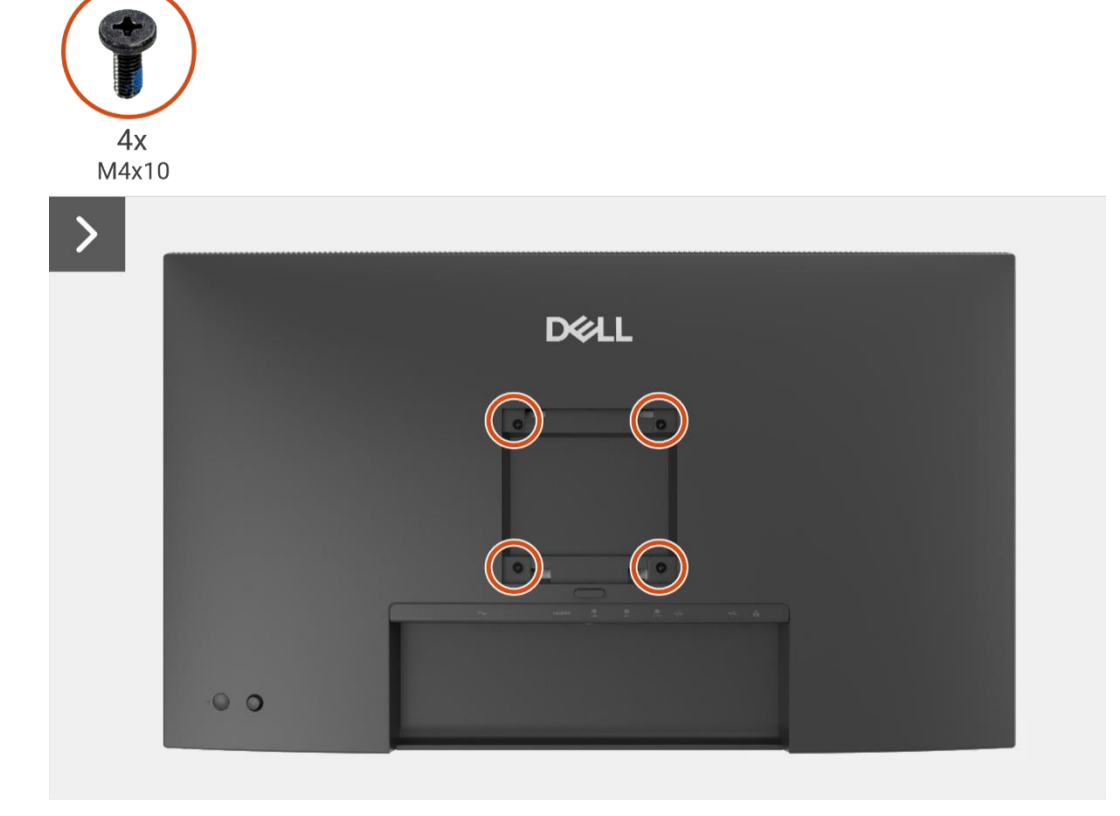

Rysunek 52. Zdejmowanie tylnej pokrywy

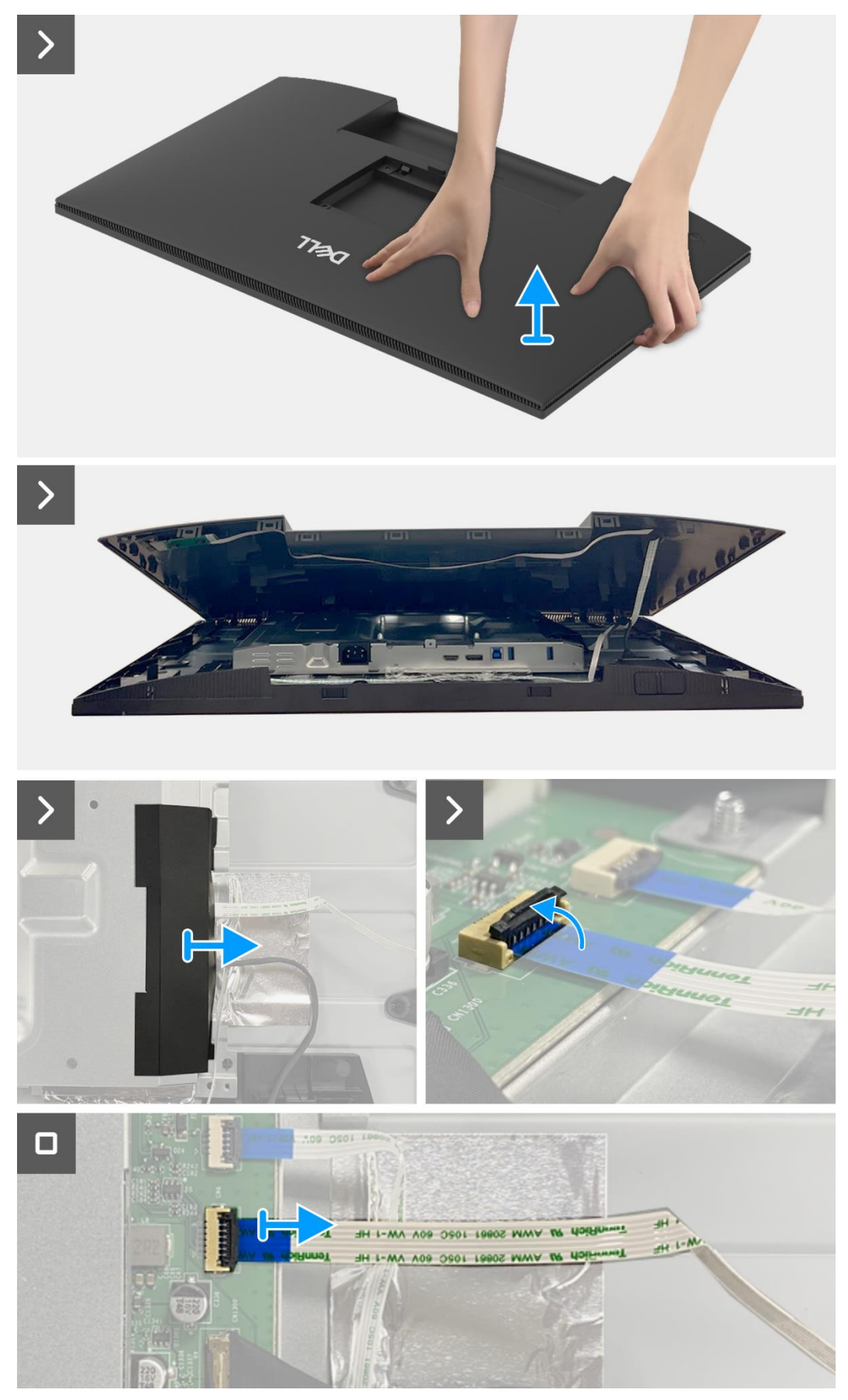

Rysunek 53. Zdejmowanie tylnej pokrywy

## Instalowanie tylnej pokrywy

- 1. Podnieś tylną pokrywę nad obudowę, podłącz kabel klawiatury do złącza na płytce interfejsu oraz przymocuj boczny mylar do obudowy.
- 2. Umieść i zatrzaśnij tylną pokrywę na miejscu na zespole obudowy.
- (i) UWAGA: Wyrównaj otwory na śruby na tylnej pokrywie z otworami na śruby w zespole obudowy przed wywarciem lekkiego nacisku na tylną pokrywę.
- 3. Wkręć cztery śruby (M4x10), aby przymocować tylną pokrywę do monitora.

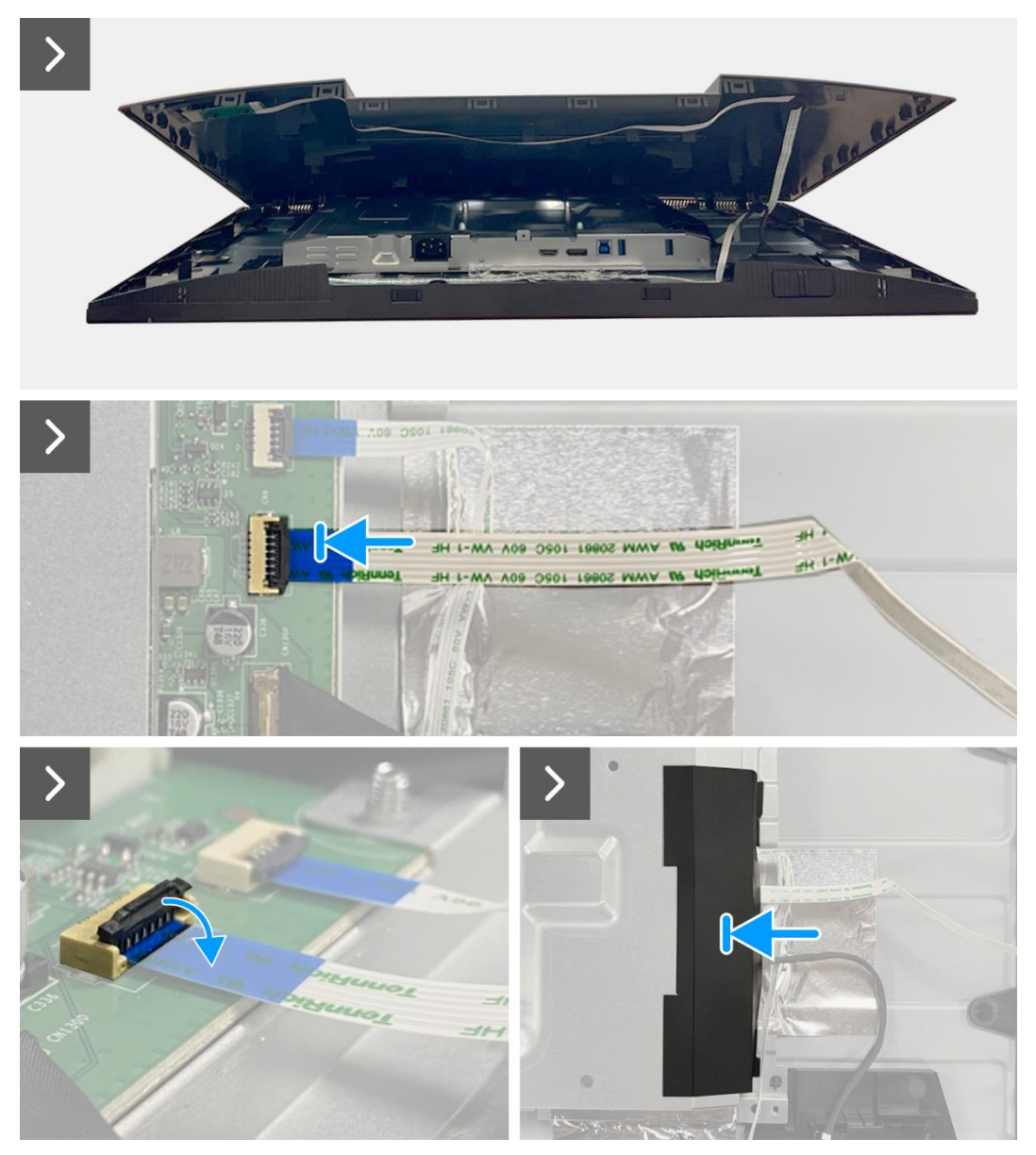

Rysunek 54. Instalowanie tylnej pokrywy

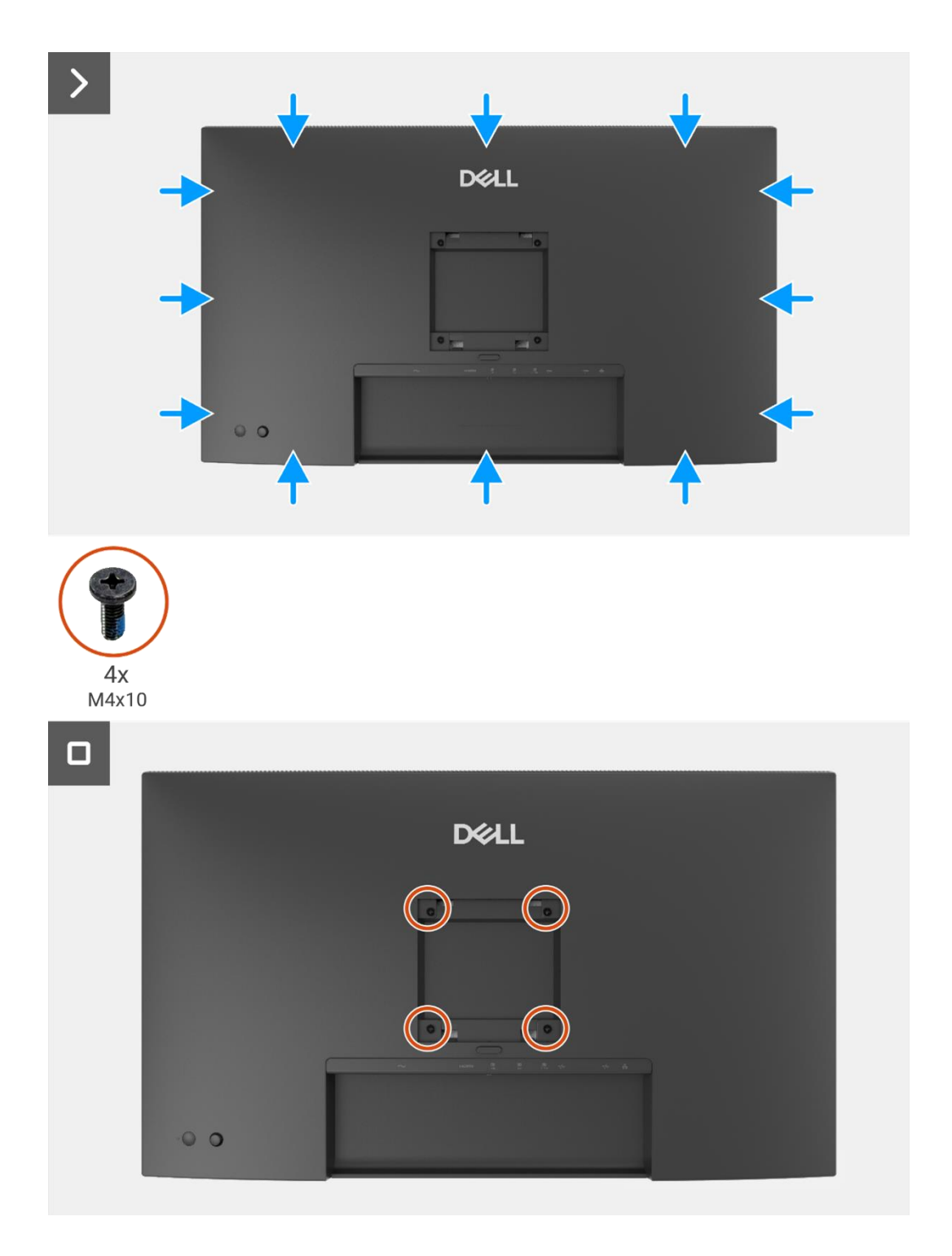

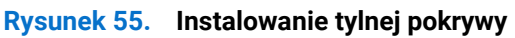

- 1. Zainstaluj podstawę.
- 2. Postępuj zgodnie z procedurą opisaną w części Po rozpoczęcu pracy wewnątrz monitora.

## Płytka klawiatury

## Wyjmowanie płytki klawiatury

#### Wymagania wstępne

- 1. Postępuj zgodnie z procedurą opisaną w części Przed rozpoczęciem pracy wewnątrz monitora.
- 2. Zdemij podstawę.
- 3. Zdejmij tylną pokrywę.

- 1. Wykręć dwie śruby (T3x6) mocujące płytę klawiatury do tylnej pokrywy.
- 2. Odłącz kabel klawiatury od tylnej pokrywy.
- 3. Wyjmij płytkę klawiatury z tylnej pokrywy.

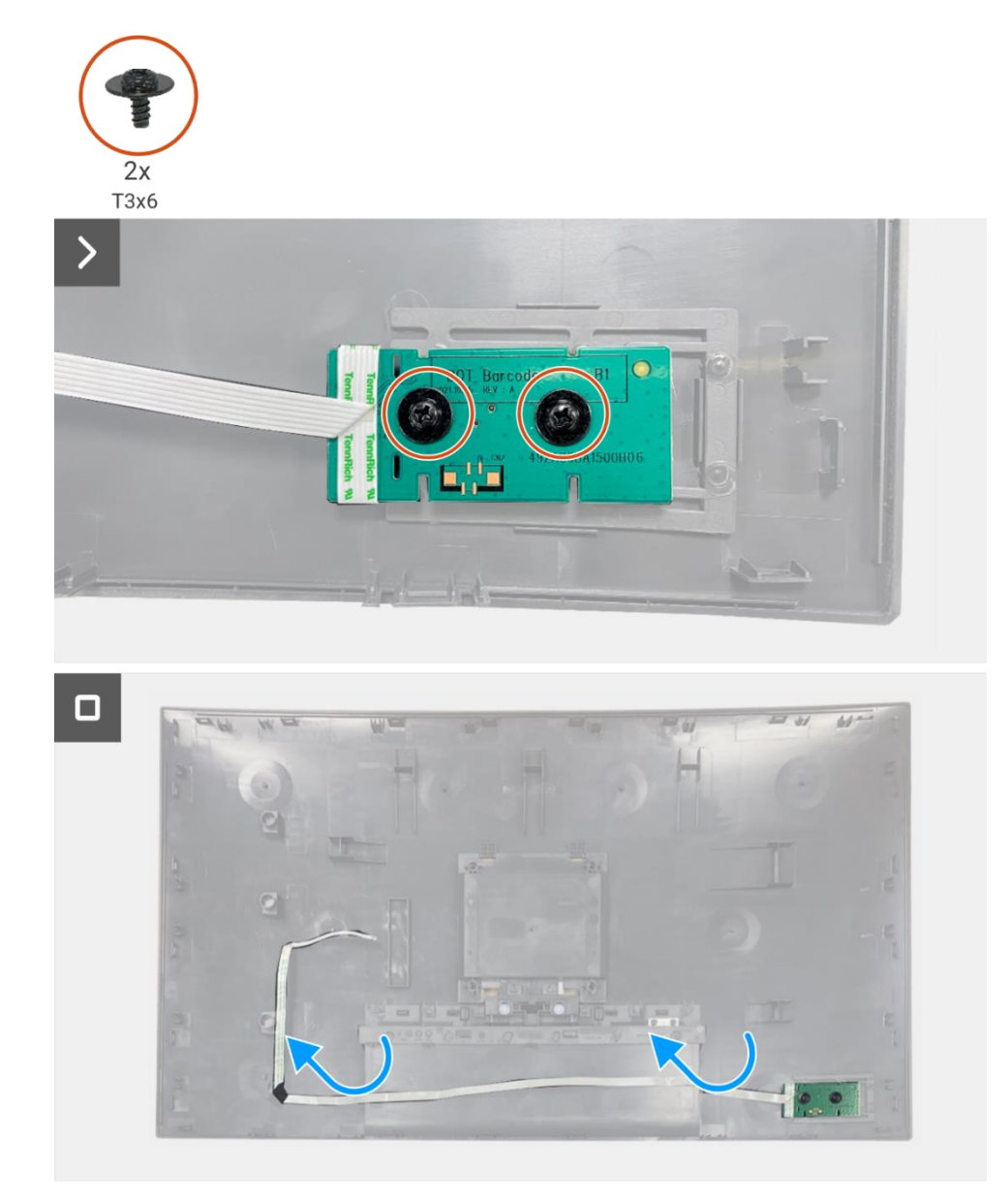

Rysunek 56. Wyjmowanie płytki klawiatury

## Instalowanie płytki klawiatury

#### Kroki

- 1. Wyrównaj i umieść płytkę klawiatury na tylnej pokrywie.
- 2. Wymień dwie śruby (T3x6), aby przymocować płytę klawiatury do tylnej pokrywy.
- 3. Przymocuj kabel klawiatury do tylnej pokrywy.

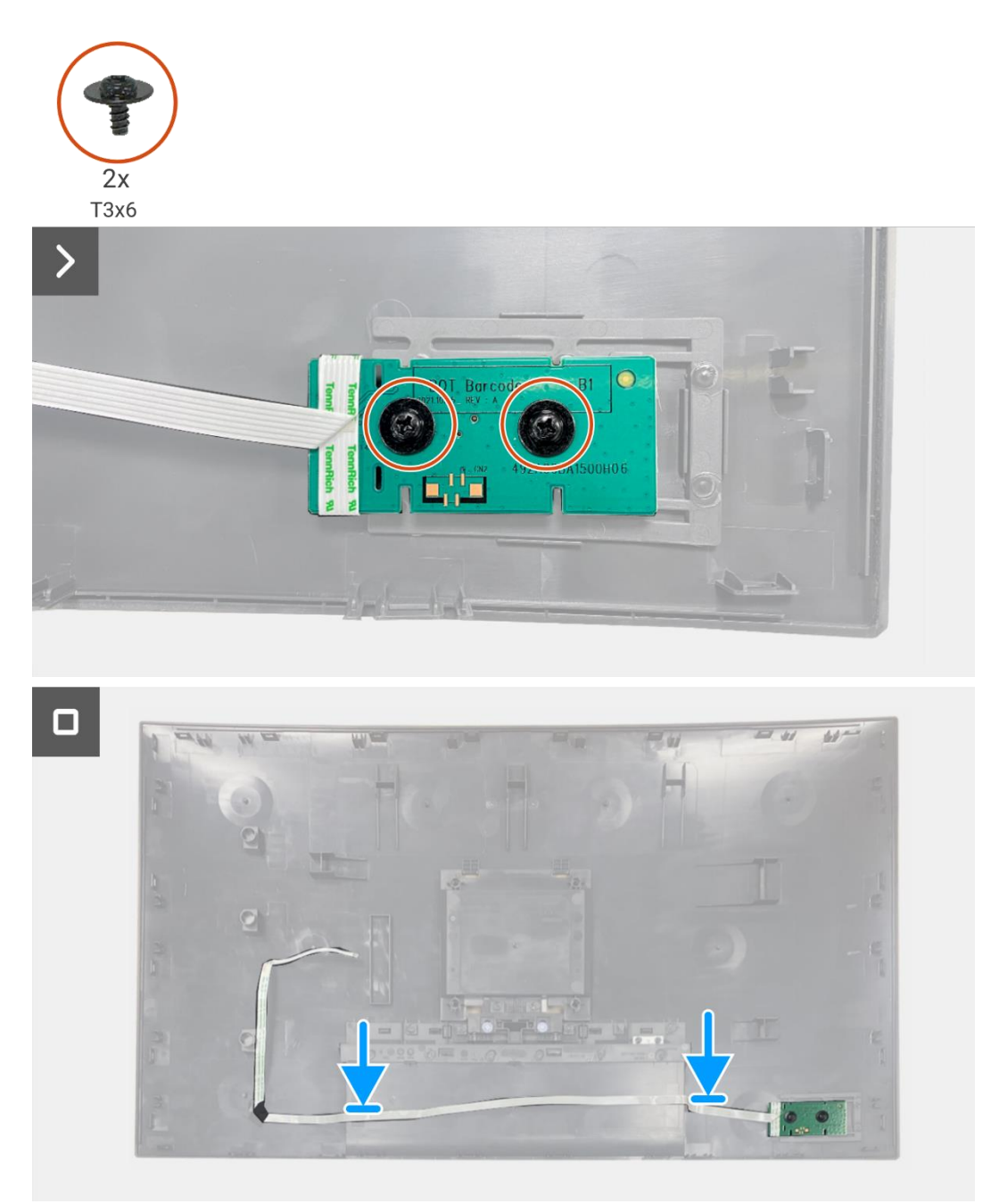

Rysunek 57. Instalowanie płytki klawiatury

- 1. Zainstaluj tylną pokrywę.
- 2. Zainstaluj podstawę.
- 3. Postępuj zgodnie z procedurą opisaną w części Po rozpoczęcu pracy wewnątrz monitora.

## Płyta QAP

### Wyjmowanie płyty QAP

#### Wymagania wstępne

- 1. Postępuj zgodnie z procedurą opisaną w części Przed rozpoczęciem pracy wewnątrz monitora.
- 2. Zdemij podstawę.
- 3. Zdejmij tylną pokrywę.
- 4. Wyjmij płytkę klawiatury.

- 1. Odłącz kabel QAP od złącza na płytce interfejsu.
- 2. Wyjmij moduł QAP ze środkowej ramki wyświetlacza.
- 3. Wyjmij tylną pokrywę QAP z modułu QAP.
- 4. Wykręć dwie śruby (T3x6) mocujące płytę QAP do modułu QAP.
- 5. Podnieś płytkę QAP z modułu QAP.
- 6. Odłącz kabel QAP od złącza na płytce QAP.

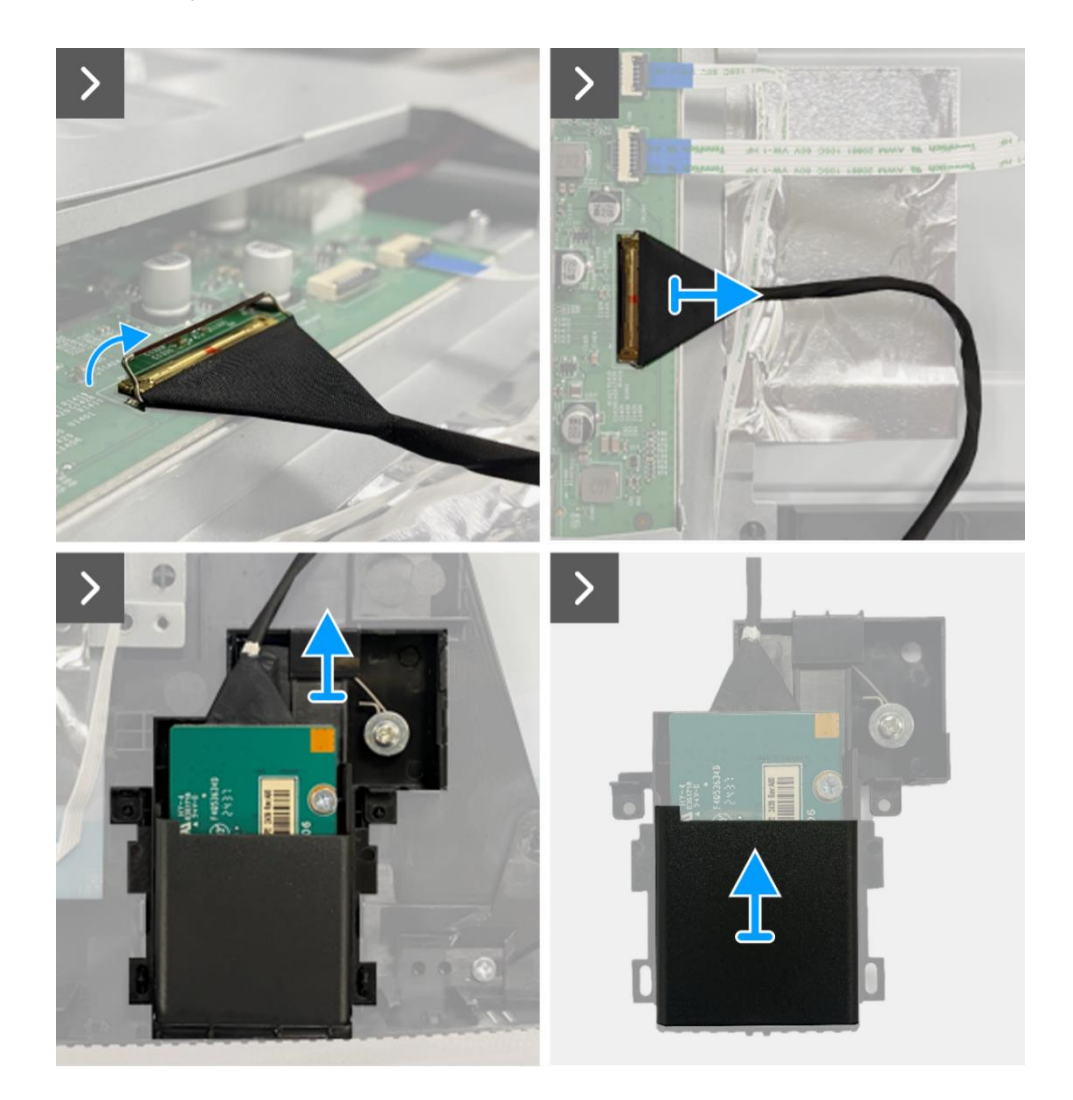

Rysunek 58. Wyjmowanie płytki QAP

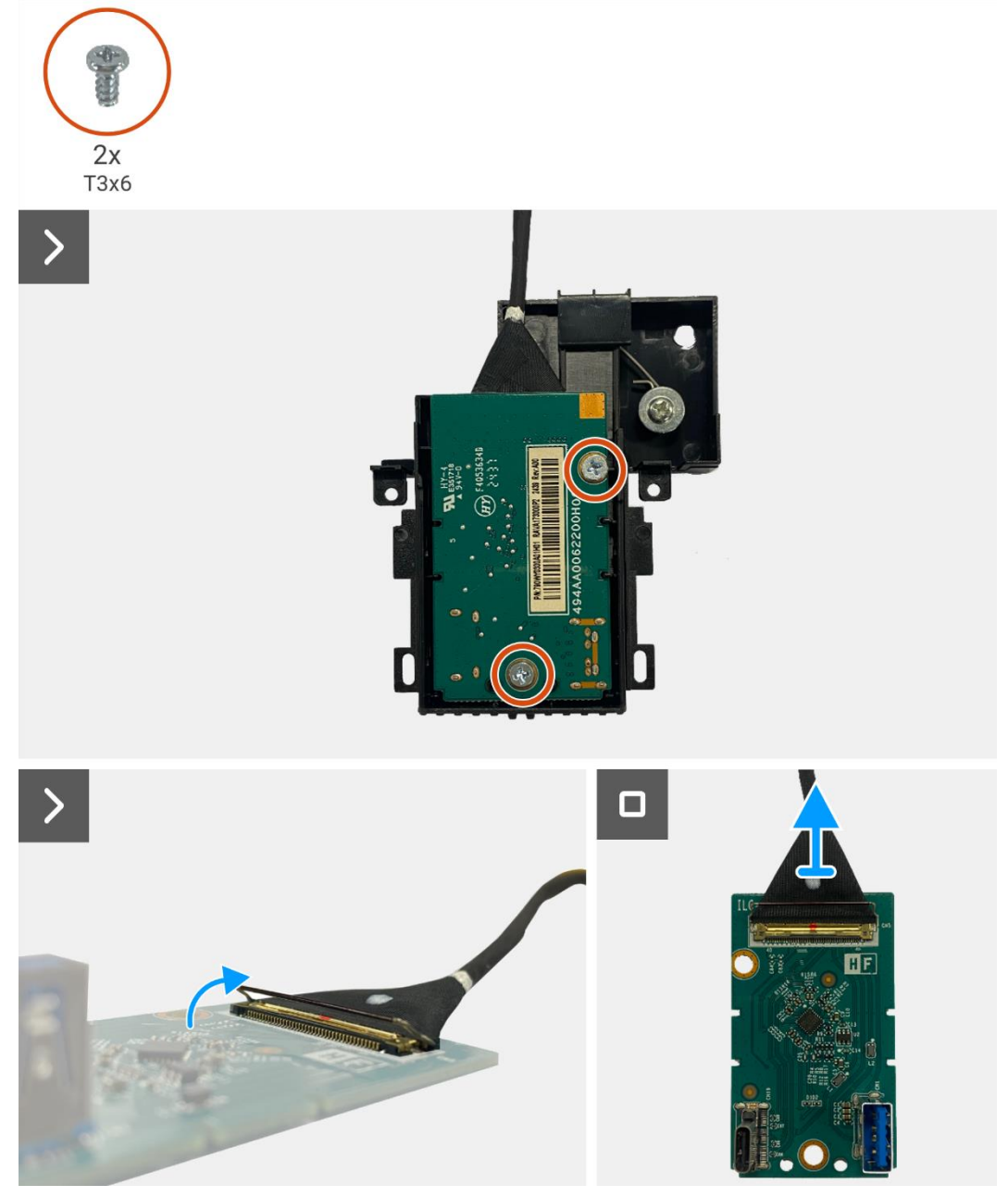

Rysunek 59. Wyjmowanie płytki QAP

### Instalowanie płytki QAP

- 1. Podłącz kabel QAP do złącza na płytce QAP.
- 2. Wyrównaj i umieść płytkę QAP na module QAP.
- 3. Wymień dwie śruby (T3x6), aby przymocować płytę QAP do modułu QAP.
- 4. Przymocuj tylną pokrywę QAP do modułu QAP.
- 5. Przymocuj moduł QAP do środkowej ramki wyświetlacza.
- 6. Podłącz kabel QAP do złącza na karcie interfejsu.

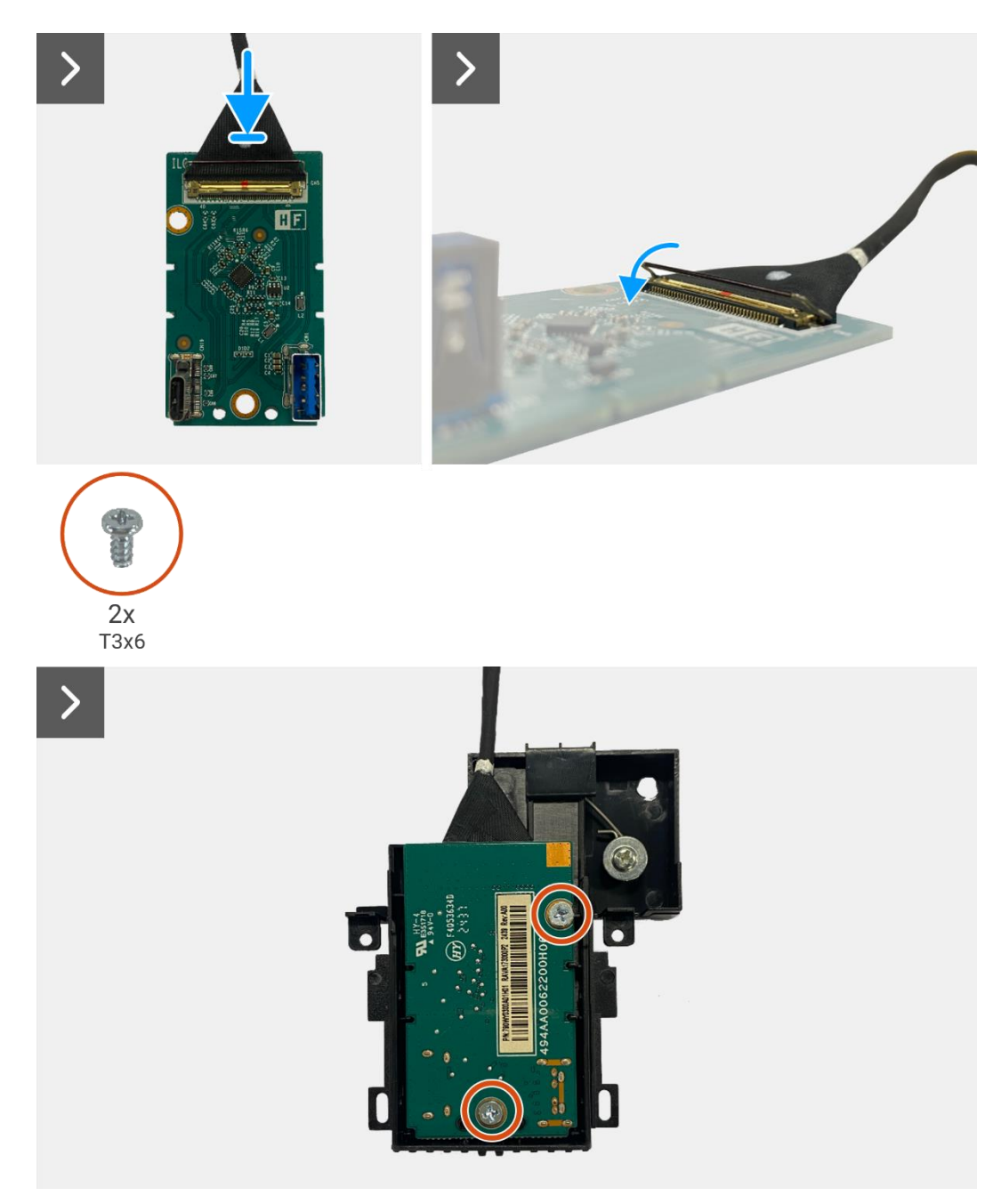

Rysunek 60. Instalowanie płytki QAP

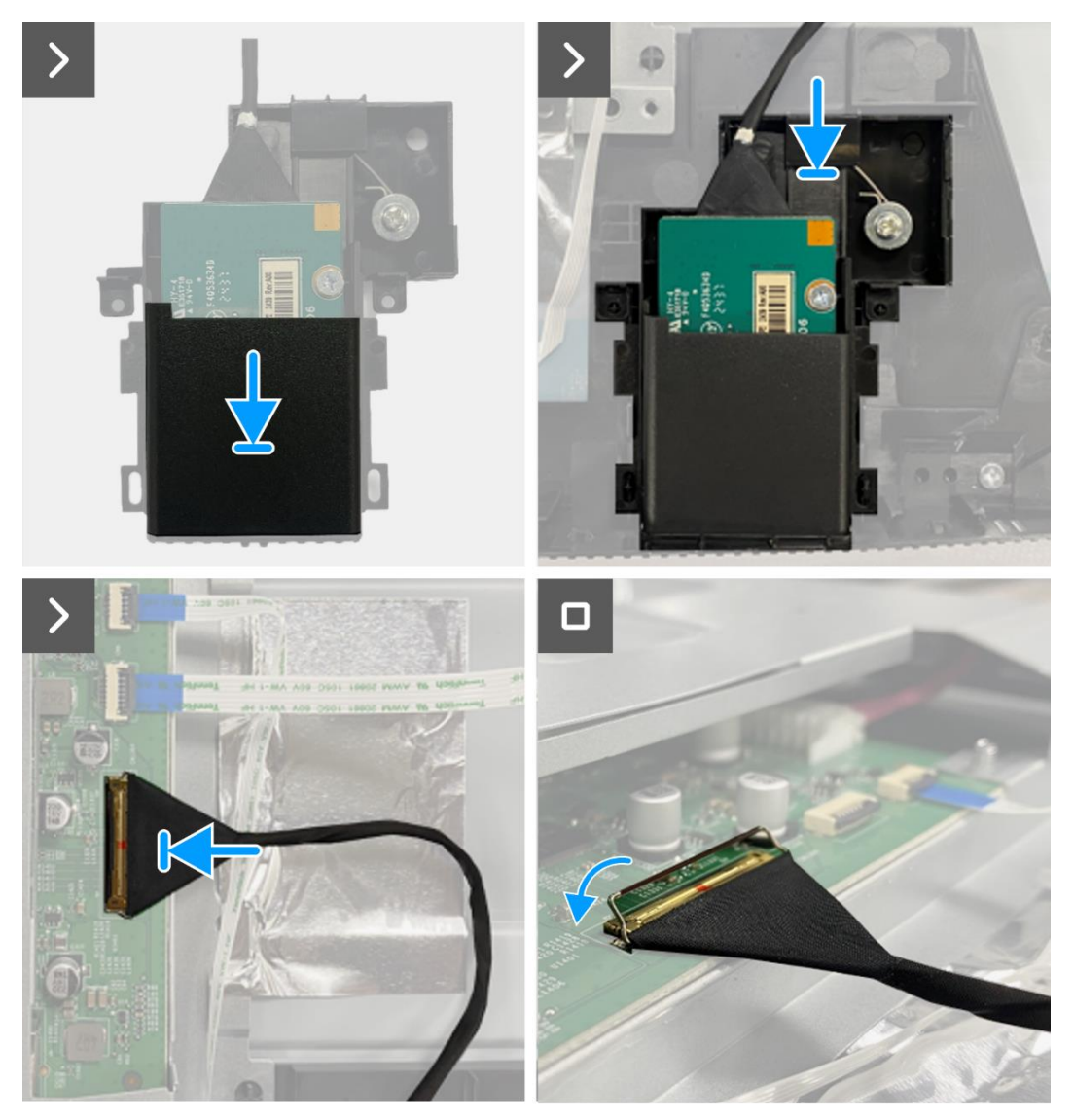

Rysunek 61. Instalowanie płytki QAP

- 1. Zainstaluj płytę klawiatury.
- 2. Zainstaluj tylną pokrywę.
- 3. Zainstaluj podstawę.
- 4. Postępuj zgodnie z procedurą opisaną w części Po rozpoczęcu pracy wewnątrz monitora.

## Zespół obudowy

## Demontaż zespołu obudowy

#### Wymagania wstępne

- 1. Postępuj zgodnie z procedurą opisaną w części Przed rozpoczęciem pracy wewnątrz monitora.
- 2. Zdemij podstawę.
- 3. Zdejmij tylną pokrywę.
- 4. Wyjmij płytkę klawiatury.
- 5. Wyjmij płytę QAP.

- 1. Odłącz kabel LED od złącza na karcie interfejsu.
- 2. Odklej taśmę na złączu paska świetlnego.
- 3. Odłącz kabel paska świetlnego od złącza na panelu wyświetlacza.
- 4. Zdejmij cztery folie aluminiowe z panelu wyświetlacza i zespołu obudowy.
- 5. Odłącz kabel LVDS od złącza na panelu wyświetlacza.
- 6. Zdejmij zespół obudowy z panelu wyświetlacza.

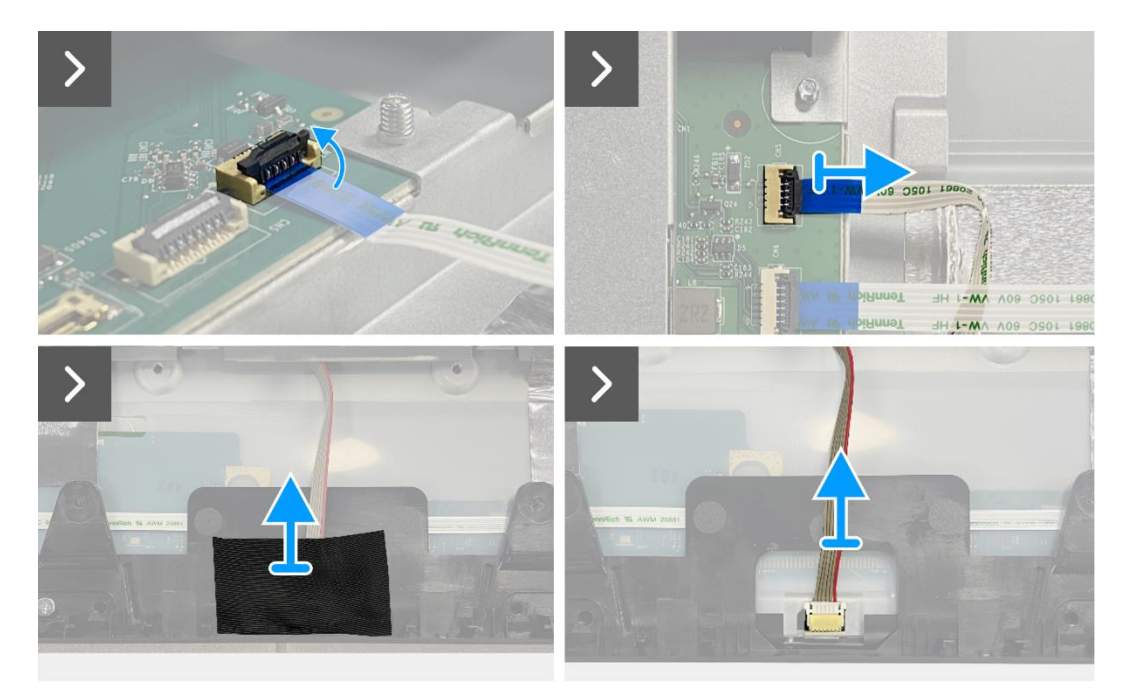

Rysunek 62. Demontaż zespołu obudowy

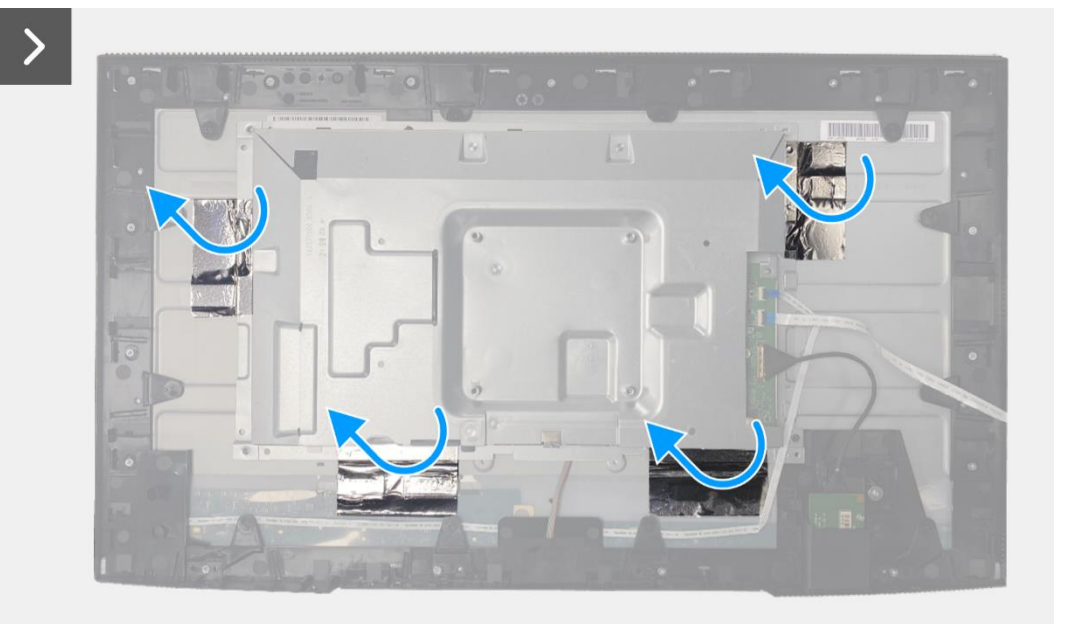

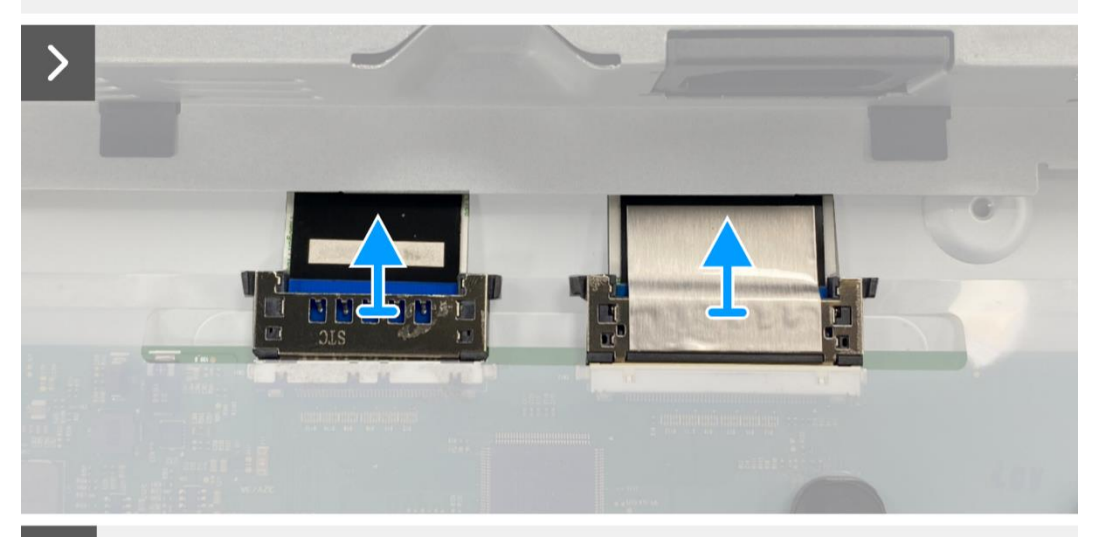

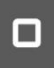

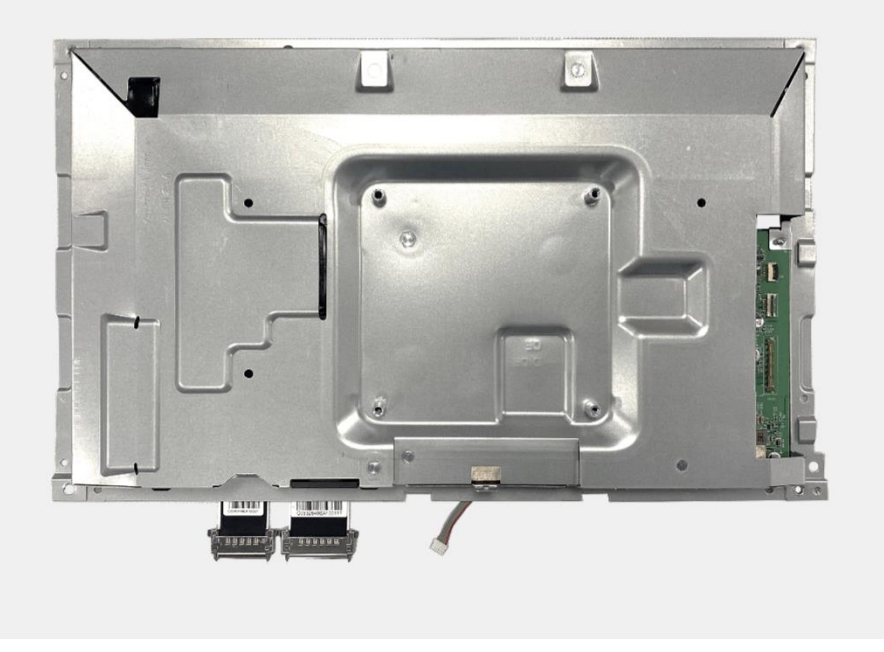

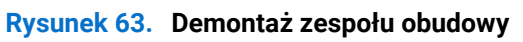

### Instalowanie zespołu obudowy

- 1. Umieść zespół obudowy na panelu wyświetlacza.
- (i) UWAGA: Wyrównaj poprzeczne żebra na środkowej ramie wyświetlacza z otworami w zespole obudowy.
- 2. Podłącz kable LVDS do złącza na panelu wyświetlacza.
- 3. Przymocuj cztery folie aluminiowe do zespołu obudowy i panelu wyświetlacza.
- 4. Podłącz kabel paska świetlnego do złącza na panelu wyświetlacza.
- 5. Przyklej taśmę do kabla paska świetlnego.
- 6. Podłącz kabel LED do złącza na karcie interfejsu.

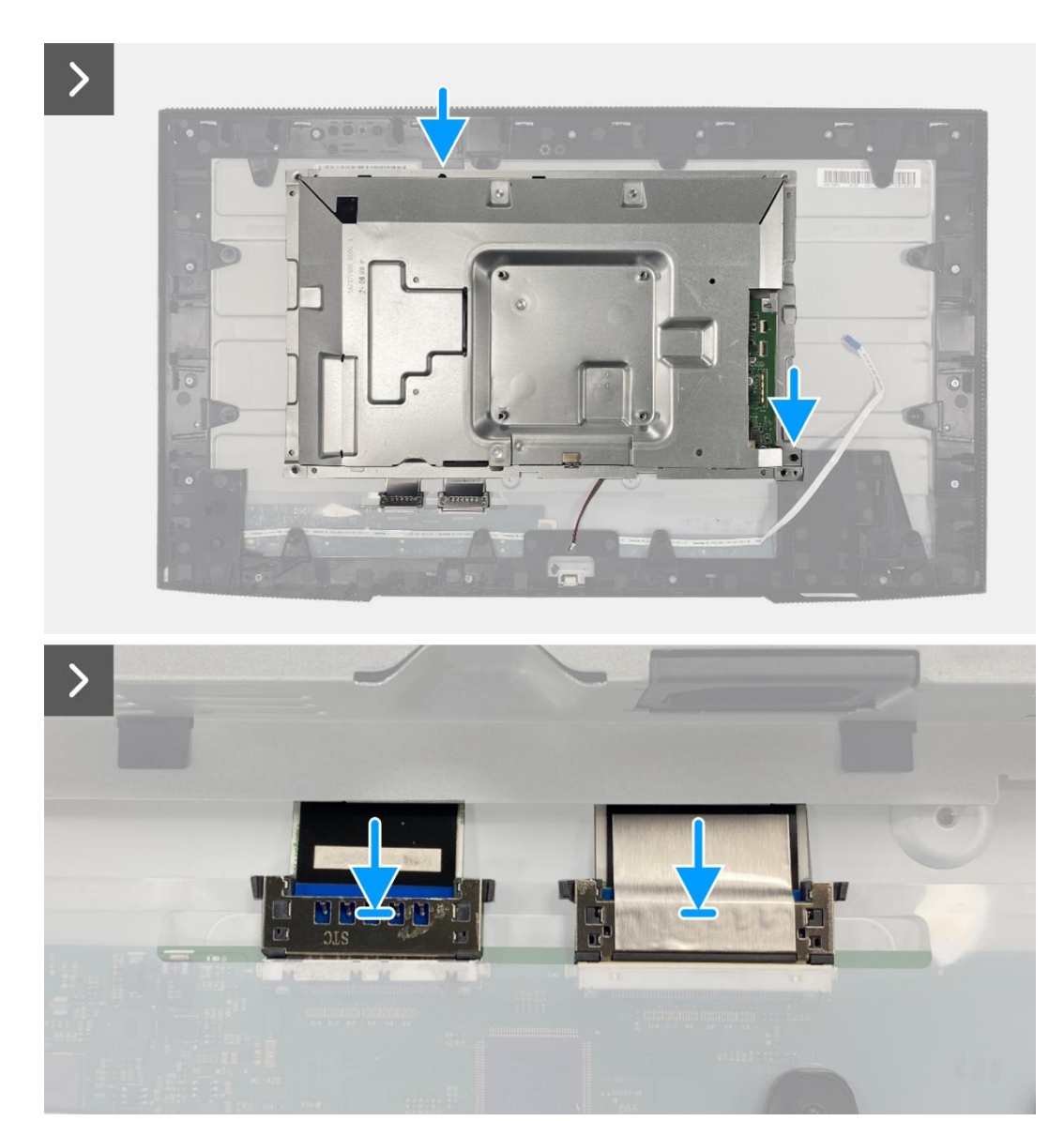

Rysunek 64. Instalowanie zespołu obudowy
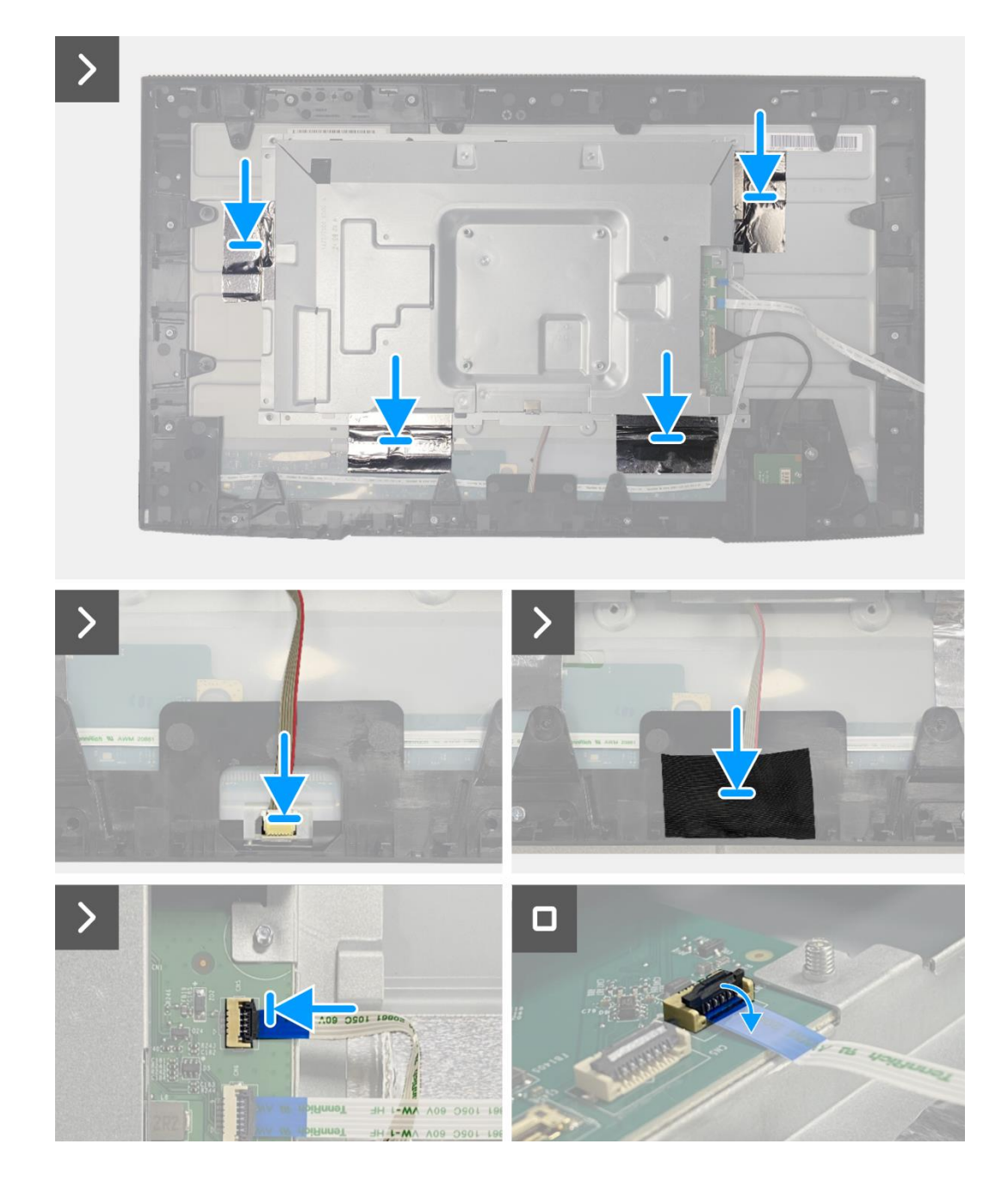

Rysunek 65. Instalowanie zespołu obudowy

- 1. Zainstaluj płytę QAP.
- 2. Zainstaluj płytę klawiatury.
- 3. Zainstaluj tylną pokrywę.
- 4. Zainstaluj podstawę.
- 5. Postępuj zgodnie z procedurą opisaną w części Po rozpoczęcu pracy wewnątrz monitora.

## Płyta interfejsu

## Wyjmowanie karty interfejsu

#### Wymagania wstępne

- 1. Postępuj zgodnie z procedurą opisaną w części Przed rozpoczęciem pracy wewnątrz monitora.
- 2. Zdemij podstawę.
- 3. Zdejmij tylną pokrywę.
- 4. Wyjmij płytkę klawiatury.
- 5. Wyjmij płytę QAP.
- 6. Zdejmij zespół obudowy.

- 1. Zdejmij folię przykrywającą płytę zasilania.
- 2. Wykręć osiem śrub (M3x6) mocujących płytę interfejsu i płytę zasilania do zespołu obudowy.
- 3. Wykręć śrubę (M4x9) mocującą płytę zasilania do zespołu obudowy.
- 4. Podnieś płytę interfejsu i płytę zasilania z zespołu obudowy.
- 5. Odłącz kabel zasilający od złącza na karcie interfejsu.
- 6. Odłącz kable LVDS od złącza na karcie interfejsu.

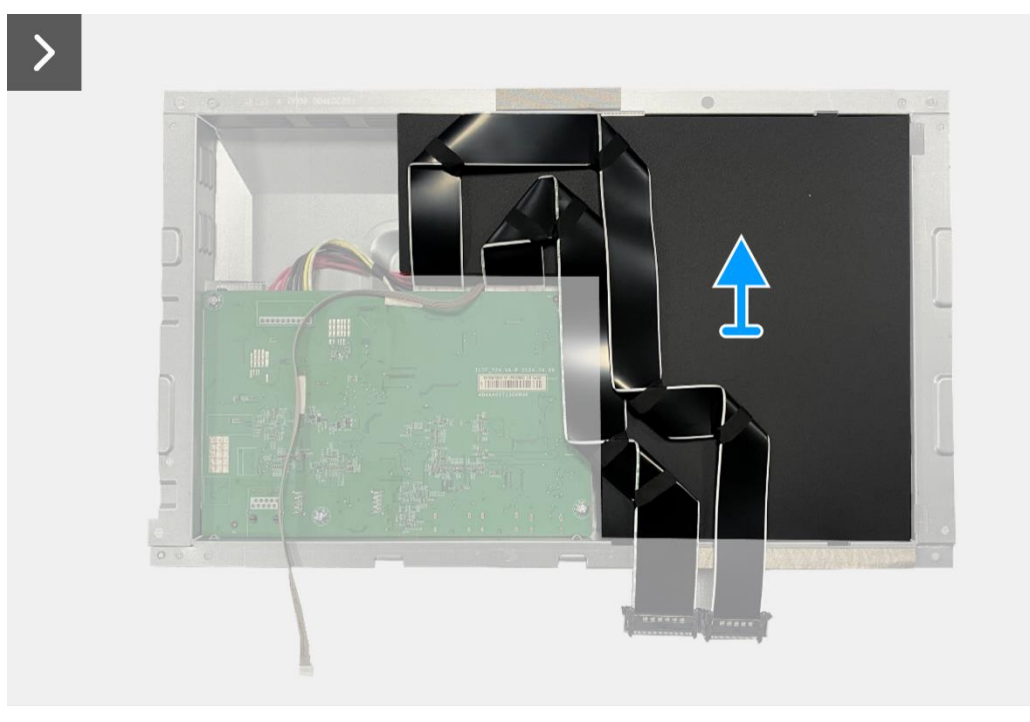

Rysunek 66. Wyjmowanie karty interfejsu

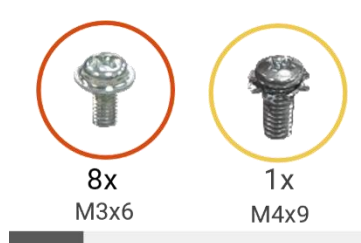

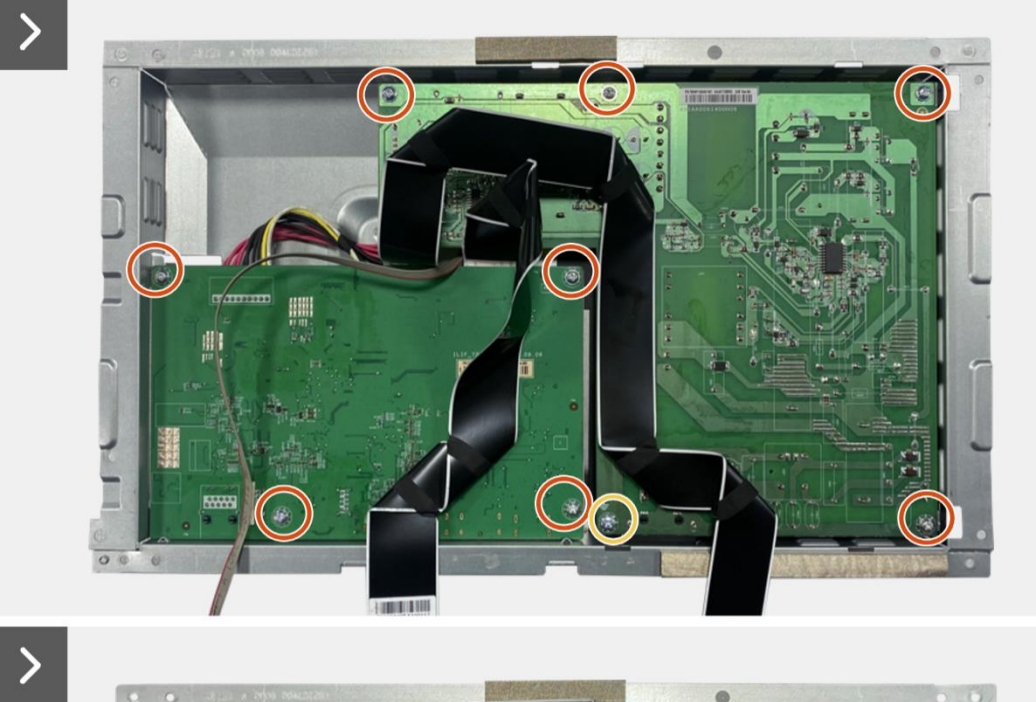

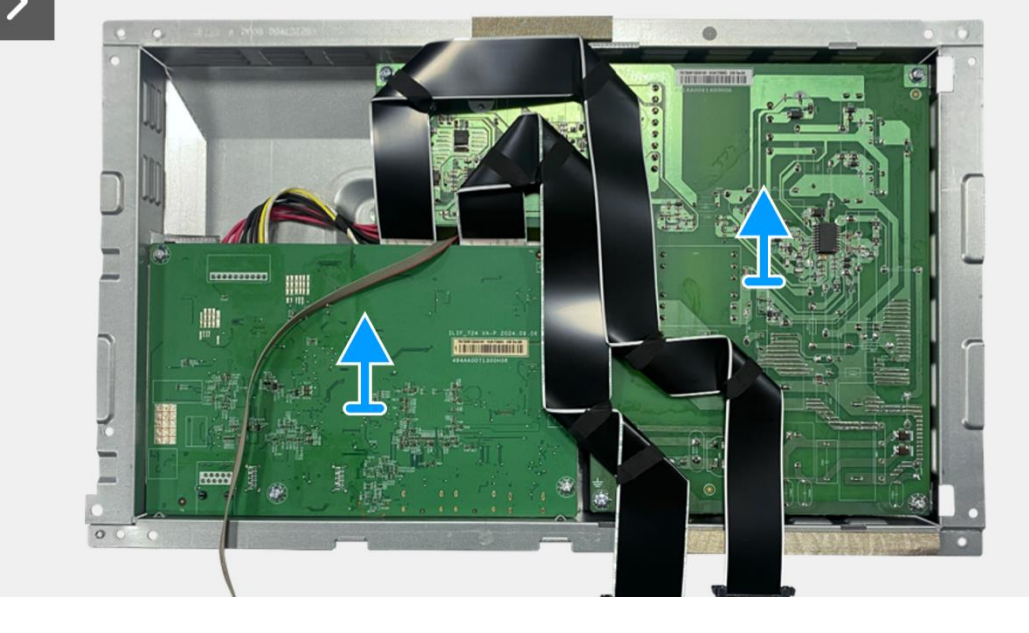

Rysunek 67. Wyjmowanie karty interfejsu

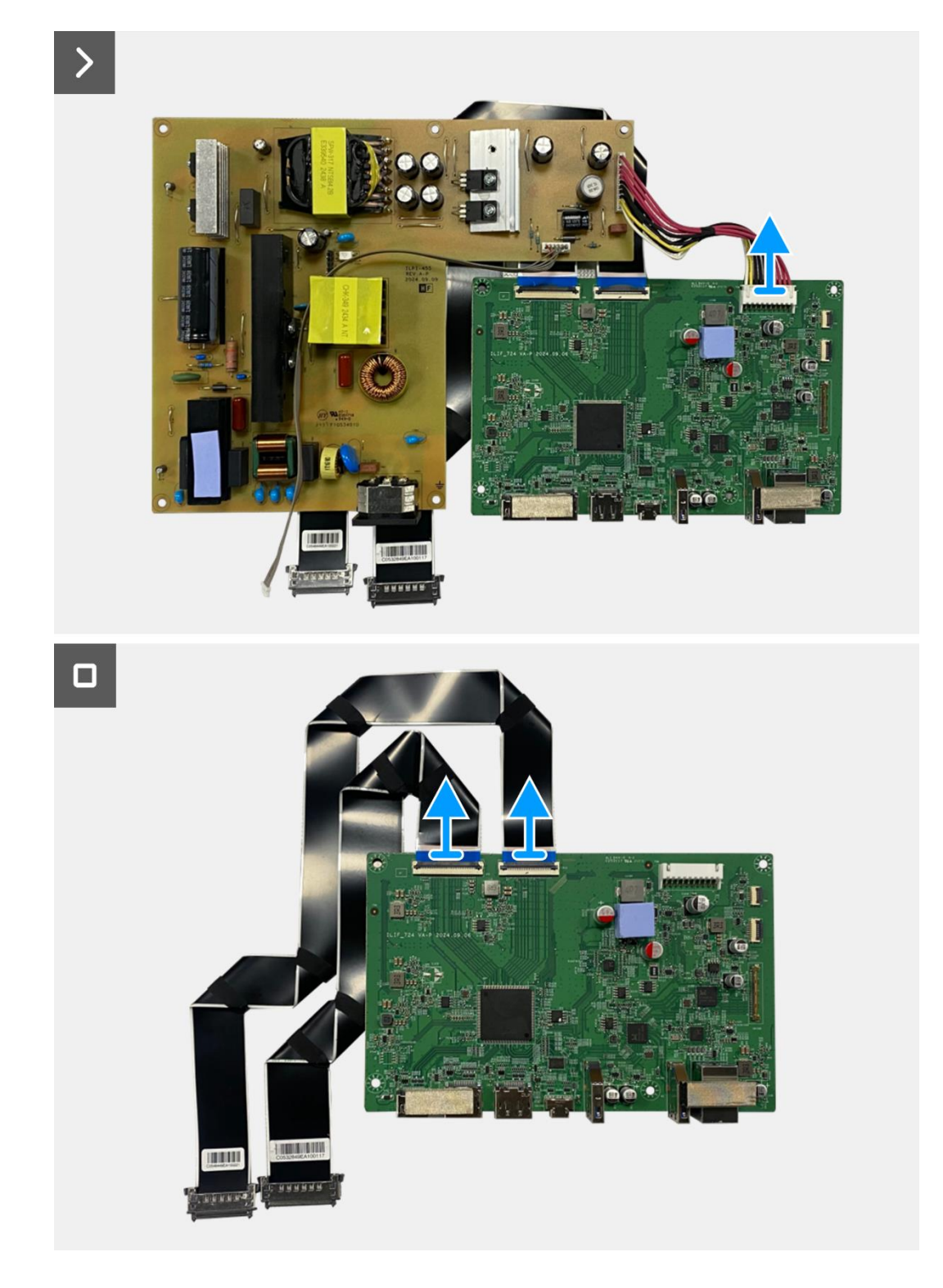

Rysunek 68. Wyjmowanie karty interfejsu

## Instalowanie karty interfejsu

- 1. Podłącz kable LVDS do złącza na karcie interfejsu.
- 2. Podłącz kabel zasilający do złącza na karcie interfejsu.
- 3. Wyrównaj i umieść płytę interfejsu i płytę zasilania na obudowie.
- 4. Wykręć osiem śrub (M3x6) mocujących płytę interfejsu i płytę zasilania do zespołu obudowy
- 5. Wymień śrubę (M4x9), aby przymocować płytę zasilania do zespołu obudowy.
- 6. Przymocuj folię mylarową do zespołu obudowy, aby zakryć płytę zasilania.

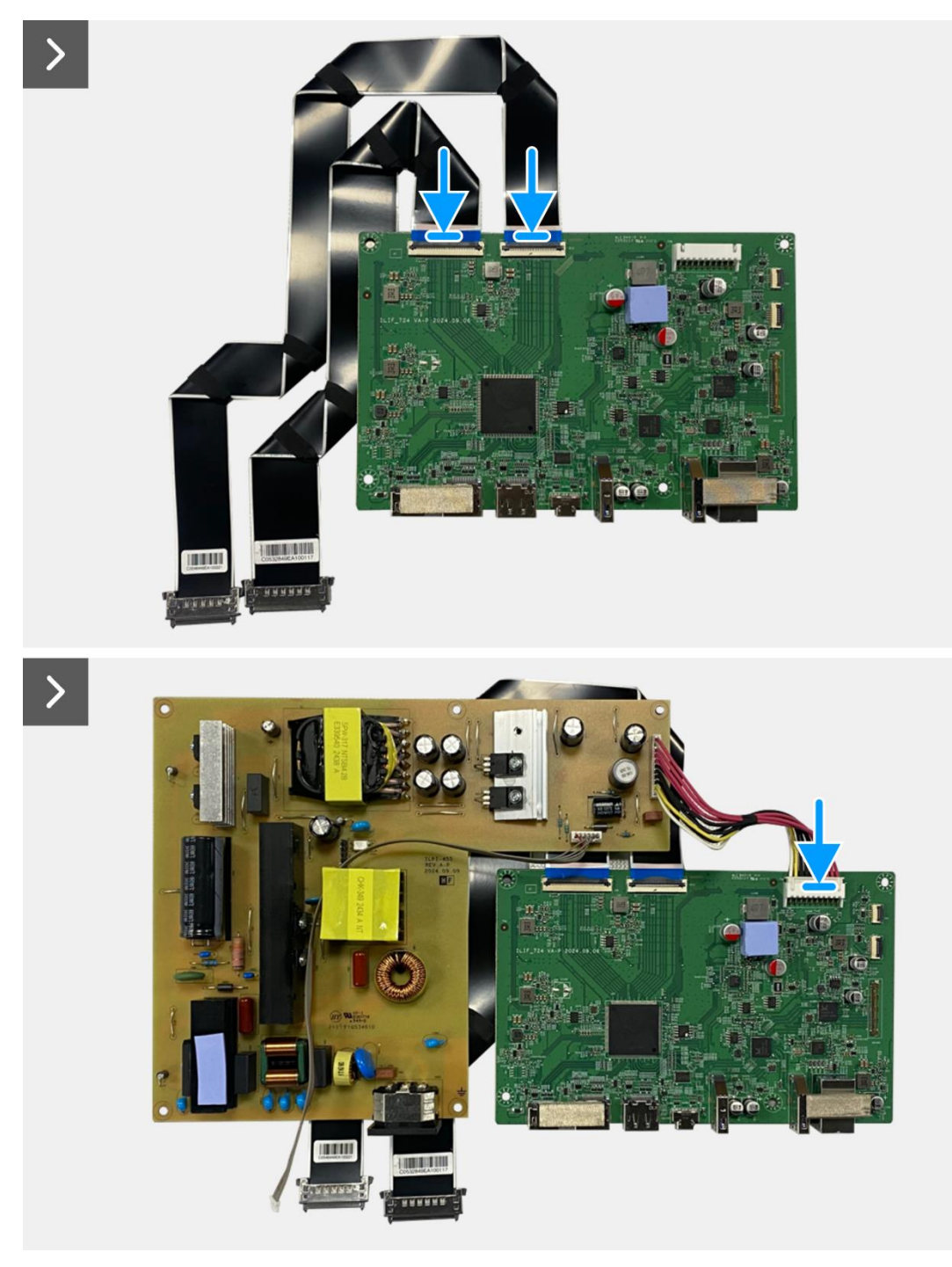

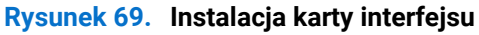

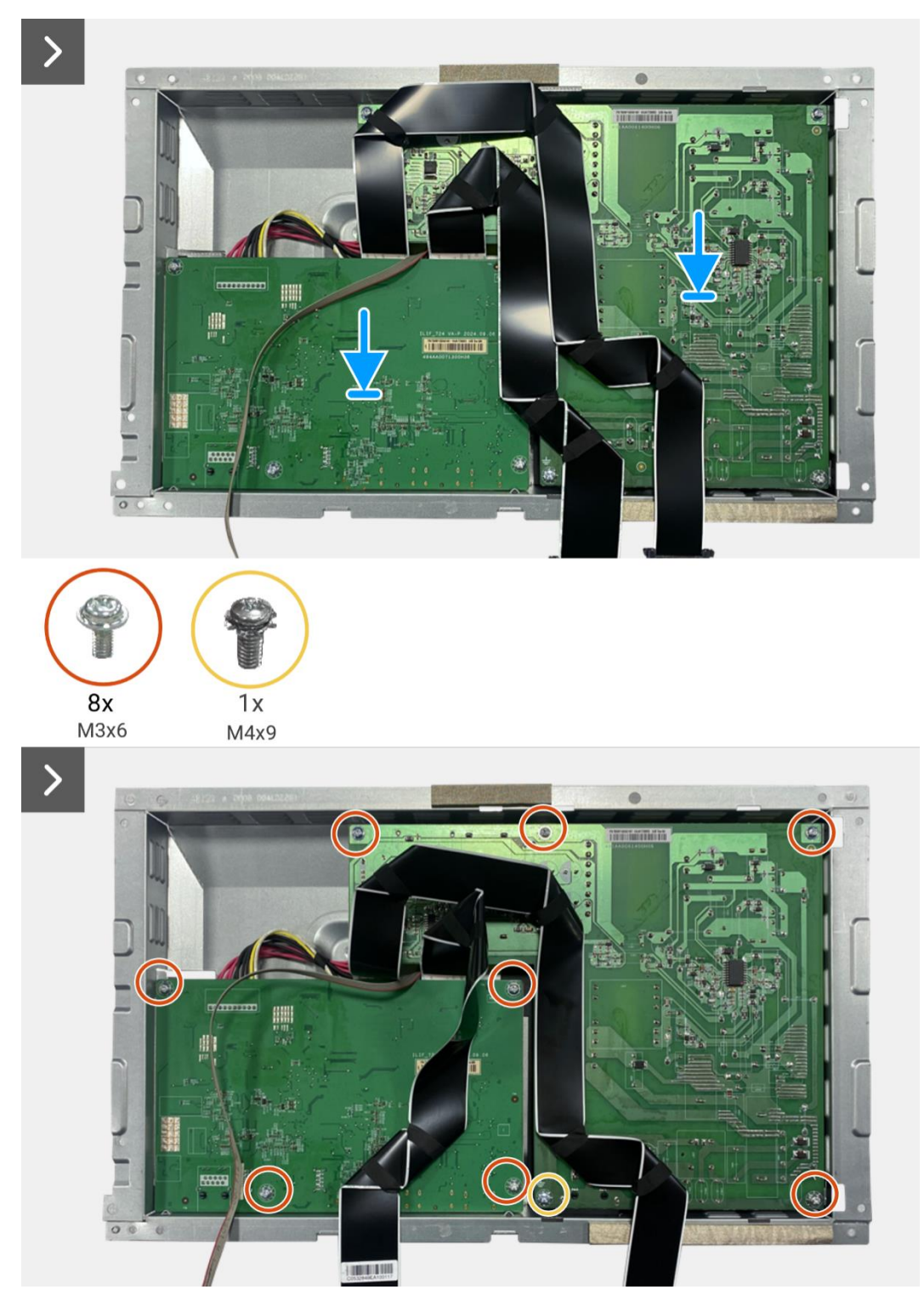

Rysunek 70. Instalacja karty interfejsu

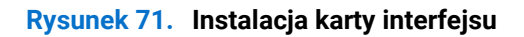

- 1. Zainstaluj zespół obudowy.
- 2. Zainstaluj płytę QAP.
- 3. Zainstaluj płytę klawiatury.
- 4. Zainstaluj tylną pokrywę.
- 5. Zainstaluj podstawę.
- 6. Postępuj zgodnie z procedurą opisaną w części Po rozpoczęcu pracy wewnątrz monitora.

## Płyta zasilająca

## Wyjmowanie płyty zasilania

#### Wymagania wstępne

- 1. Postępuj zgodnie z procedurą opisaną w części Przed rozpoczęciem pracy wewnątrz monitora.
- 2. Zdemij podstawę.
- 3. Zdejmij tylną pokrywę.
- 4. Wyjmij płytkę klawiatury.
- 5. Wyjmij płytę QAP.
- 6. Zdejmij zespół obudowy.
- 7. Wyjmij płytę interfejsu.

#### Kroki

1. Odłącz kabel paska świetlnego od złącza na płycie zasilania.

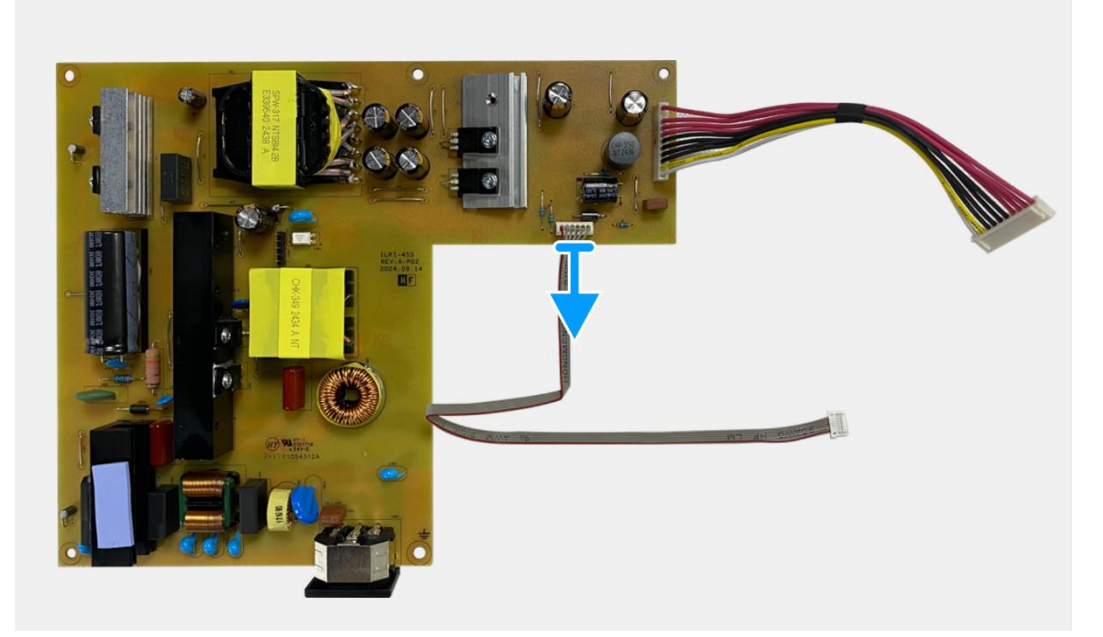

Rysunek 72. Wyjmowanie płyty zasilania

## Instalacja płyty zasilania

#### Kroki

1. Podłącz kabel paska świetlnego do złącza na płycie zasilania.

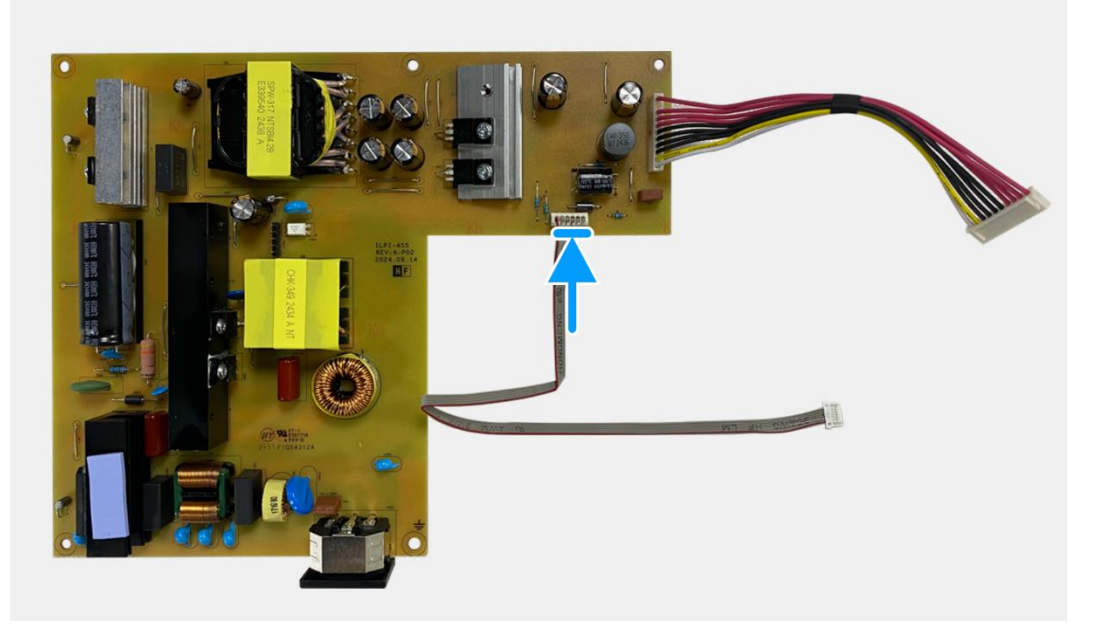

Rysunek 73. Instalacja płyty zasilania

- 1. Zainstaluj płytę interfejsu.
- 2. Zainstaluj zespół obudowy.
- 3. Zainstaluj płytę QAP.
- 4. Zainstaluj płytę klawiatury.
- 5. Zainstaluj tylną pokrywę.
- 6. Zainstaluj podstawę.
- 7. Postępuj zgodnie z procedurą opisaną w części Po rozpoczęcu pracy wewnątrz monitora.

## Płyta LED

### Wyjmowanie płytki LED

#### Wymagania wstępne

- 1. Postępuj zgodnie z procedurą opisaną w części Przed rozpoczęciem pracy wewnątrz monitora.
- 2. Wyjmij podstawę.
- 3. Wyjmij tylną pokrywę.
- 4. Wyjmij płytkę klawiatury.
- 5. Wyjmij płytę QAP.
- 6. Wyjmij zespół obudowy.
- 7. Wyjmij płytę interfejsu.
- 8. Wyjmij płytę zasilania.

- 1. Wykręć 17 śrub (M3x4) mocujących środkową ramkę wyświetlacza do panelu wyświetlacza.
- 2. Odczep przewód LED od panelu wyświetlacza.
- 3. Zdejmij środkową ramkę wyświetlacza z panelu wyświetlacza.
- 4. Odczep mylar ze środkowej ramki wyświetlacza, która zakrywa płytkę LED.
- 5. Wykręć śrubę (T2x3) mocującą płytkę LED do środkowej ramki wyświetlacza.
- 6. Wyjmij płytkę LED ze środkowej ramki wyświetlacza.

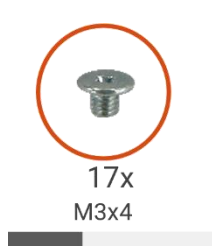

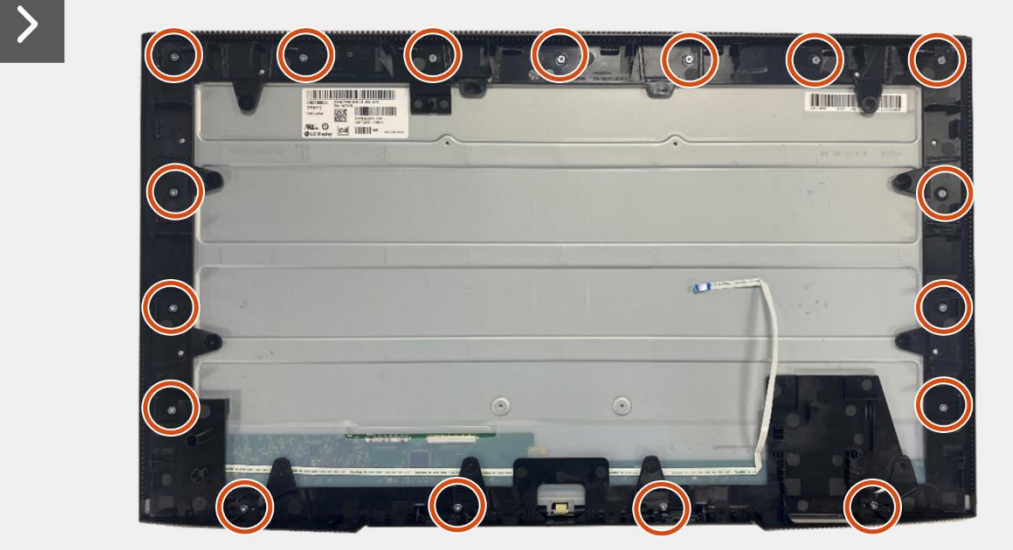

Rysunek 74. Wyjmowanie płytki LED

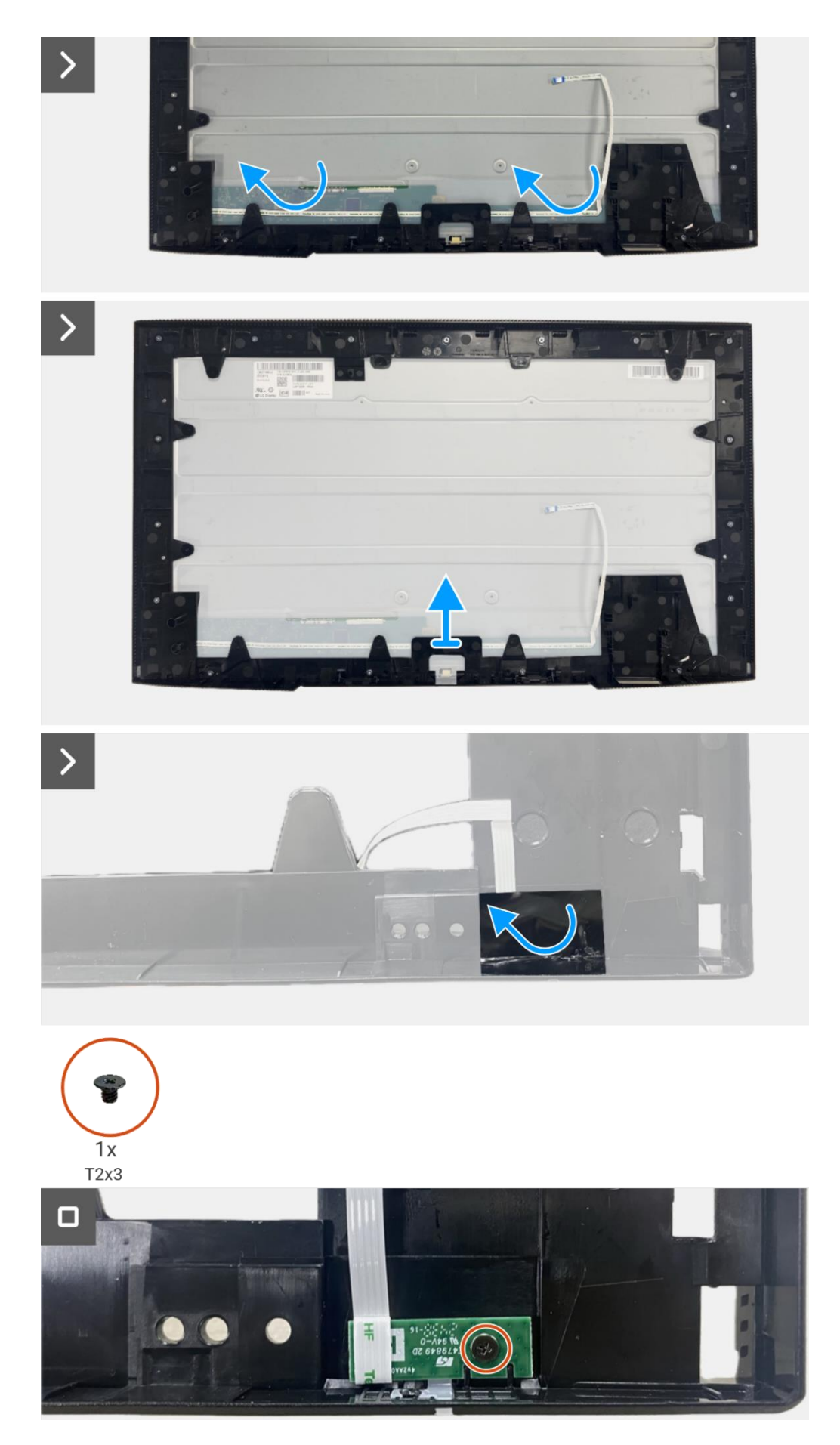

Rysunek 75. Wyjmowanie płytki LED

### Instalowanie płytki LED

- 1. Wyrównaj i umieść płytkę LED na środkowej ramce wyświetlacza.
- 2. Wkręć śrubę (T2x3), aby przymocować płytkę LED do środkowej ramki wyświetlacza.
- 3. Przymocuj mylar, aby zakryć płytkę LED.
- 4. Podłącz kabel paska świetlnego do złącza na płycie zasilania.
- 5. Wyrównaj i umieść środkową ramkę wyświetlacza na panelu wyświetlacza.
- 6. Przymocuj przewód LED do panelu wyświetlacza.
- 7. Wkręć 17 śrub (M3x4), aby przymocować środkową ramkę wyświetlacza do panelu wyświetlacza.

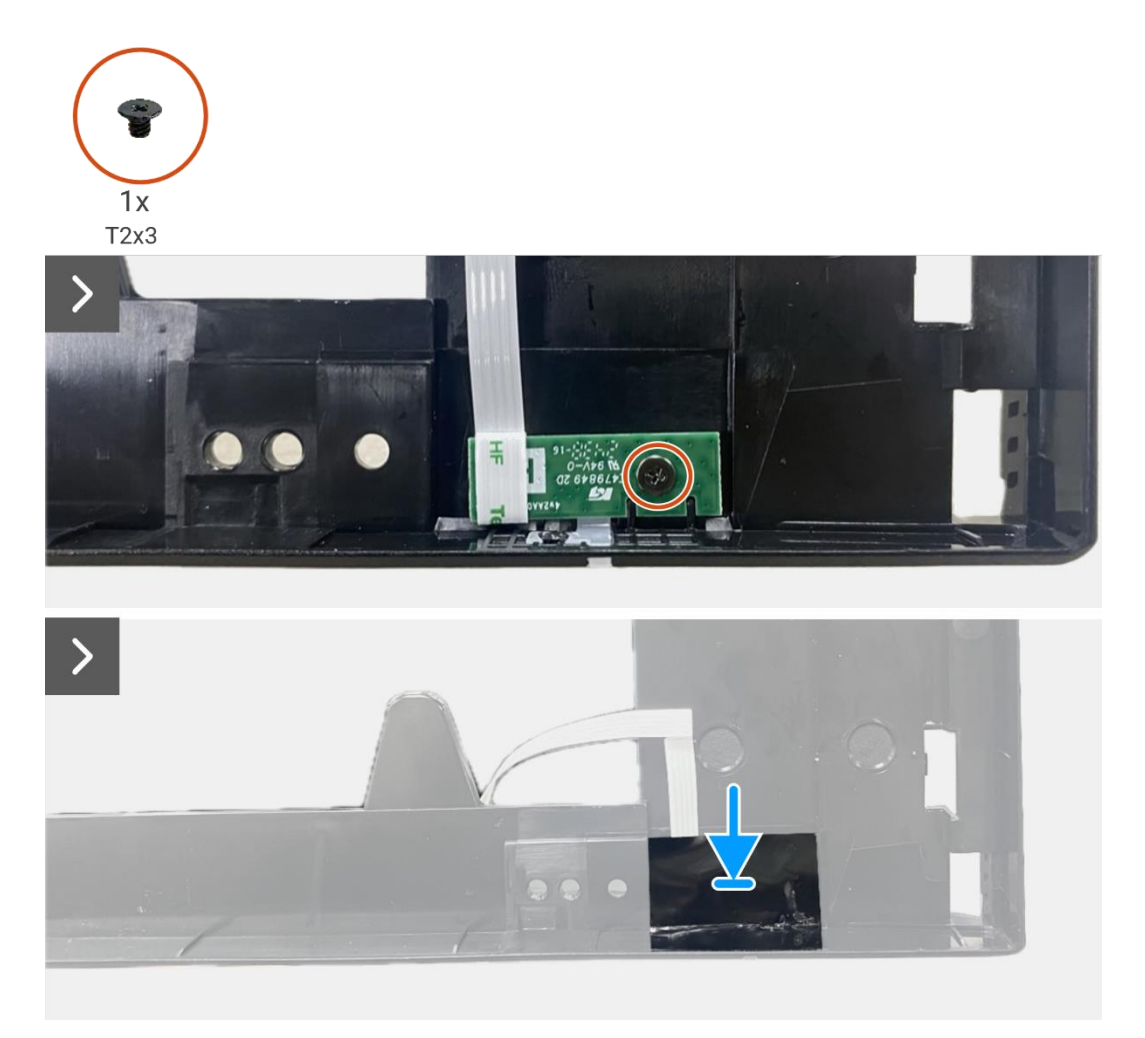

Rysunek 76. Instalowanie płytki LED

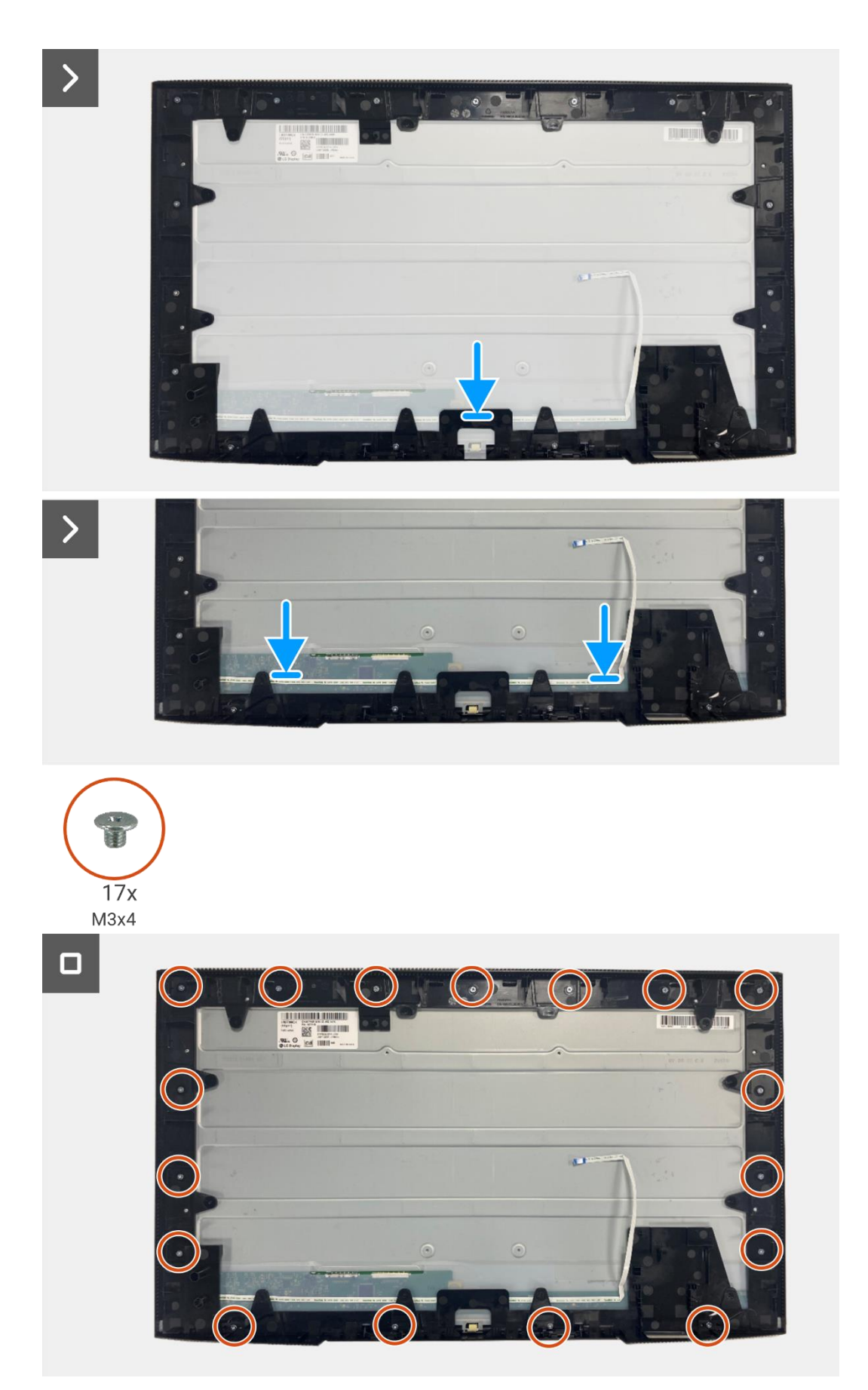

Rysunek 77. Instalowanie płytki LED

- 1. Instalowanie płyty zasilania.
- 2. Zainstaluj płytę interfejsu.
- 3. Zainstaluj zespół obudowy.
- 4. Zainstaluj płytę QAP.
- 5. Zainstaluj płytę klawiatury.
- 6. Zainstaluj tylną pokrywę.
- 7. Zainstaluj podstawę.
- 8. Postępuj zgodnie z procedurą opisaną w części Po rozpoczęcu pracy wewnątrz monitora.

8

# Demontaż i ponowny montaż - P2725QE

(i) UWAGA: Zdjęcia w tym dokumencie mogą różnić się od tych na komputerze w zależności od zamówionej konfiguracji.

## Zalecane narzędzia

- Śrubokręt krzyżakowy #00
- Śrubokręt krzyżakowy #2
- Plastikowy rysik

## Lista śrub

- (i) UWAGA: Podczas wykręcania śrub z komponentu zaleca się zanotowanie typu śruby, ilości śrub, a następnie umieszczenie ich w pudełku. Ma to na celu zapewnienie, że podczas wymiany komponentu zostanie przywrócona prawidłowa liczba i typ śrub.
- (i) UWAGA: Niektóre komputery mają powierzchnie magnetyczne. Upewnij się, że śruby nie są przymocowane do takich powierzchni podczas wymiany komponentu.
- UWAGA: Kolor śrub może się różnić w zależności od zamówionej konfiguracji.

#### Tabela 7. Lista śrub

| Komponent                    | Typ śruby | llość | Zdjęcie śruby |
|------------------------------|-----------|-------|---------------|
| Tylna pokrywa VESA           | M4x10     | 4     | Ť             |
| Płyta interfejsu             | МЗхб      | 4     | Ŷ             |
| Płyta zasilająca             | МЗхб      | 4     | Ŷ             |
| Uziemienie płyty zasilającej | M4x9      | 1     | Ŷ             |
| Środkowa ramka wyświetlacza  | M3x4      | 17    | T             |
| Klawiatura                   | Т3х6      | 2     | •             |
| Płyta QAP                    | Т3х6      | 2     |               |
| Płyta LED                    | T2x3      | 1     | Ŷ             |

## Podstawa

## Demontaż podstawy

#### Wymagania wstępne

1. Postępuj zgodnie z procedurą opisaną w części Przed rozpoczęciem pracy wewnątrz monitora.

- 1. Naciśnij przycisk zwalniający i przechyl podstawę w górę, aż zostanie oddzielona od głowicy monitora.
- 2. Otwórz uchwyt śruby w dolnej części podstawy, a następnie odkręć śrubę w kierunku przeciwnym do ruchu wskazówek zegara.
- 3. Zdejmij podnośnik podstawy z bazy podstawy.

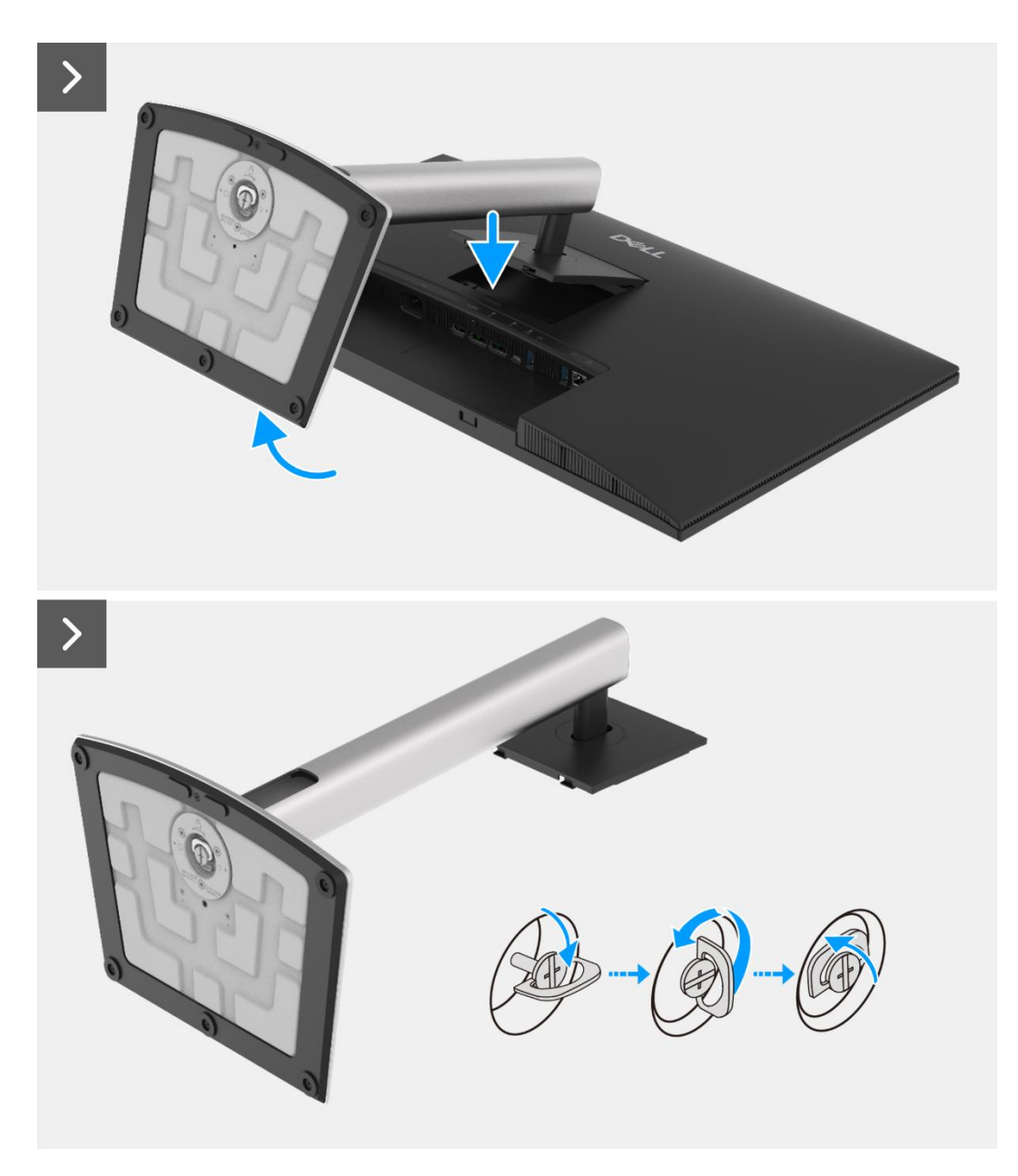

Rysunek 78. Demontaż podstawy

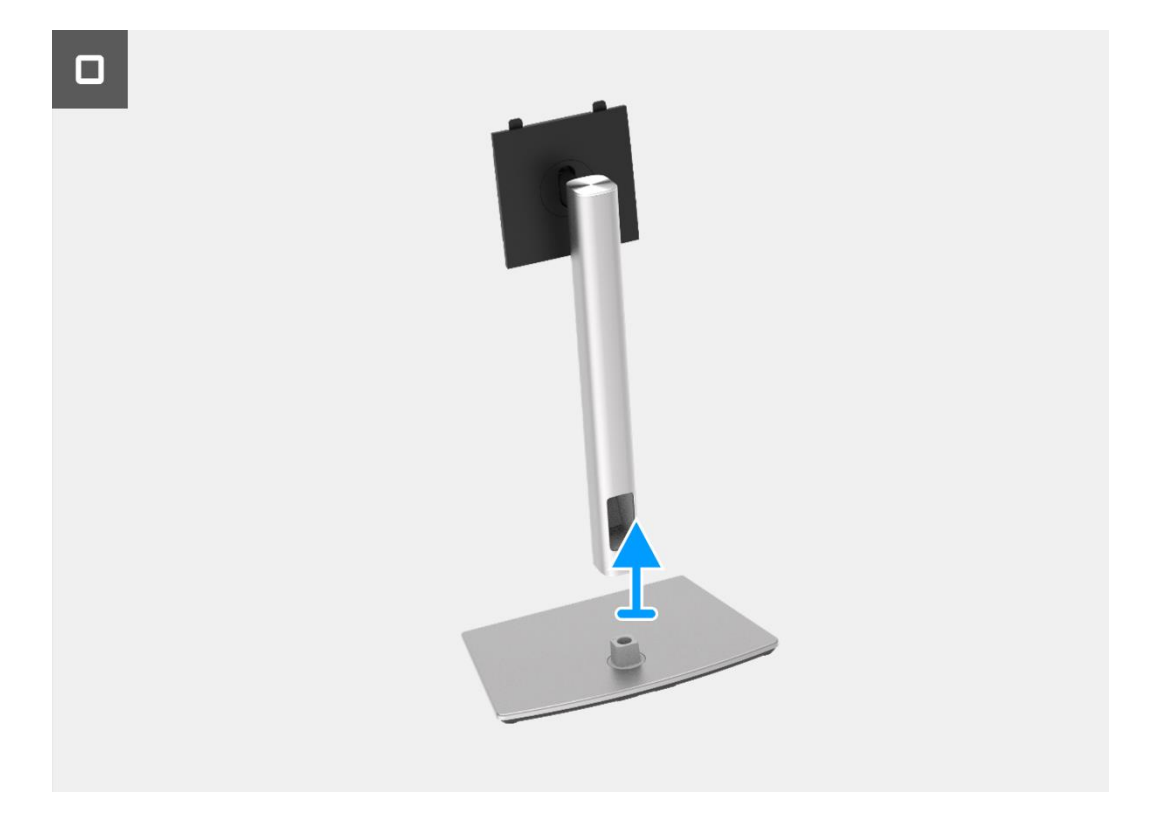

Rysunek 79. Demontaż podstawy

### Mocowanie podstawy

- 1. Wyrównać i umieścić wspornik podstawy na bazie podstawy.
- 2. Otworzyć uchwyt śruby w dolnej części podstawy, a następnie przykręcić śrubę w kierunku zgodnym z ruchem wskazówek zegara, aby przymocować bazę podstawy do podstawy.
- 3. Zamknąć uchwyt śrubowy w dolnej części podstawy.
- 4. Przymocować podstawę do monitora.

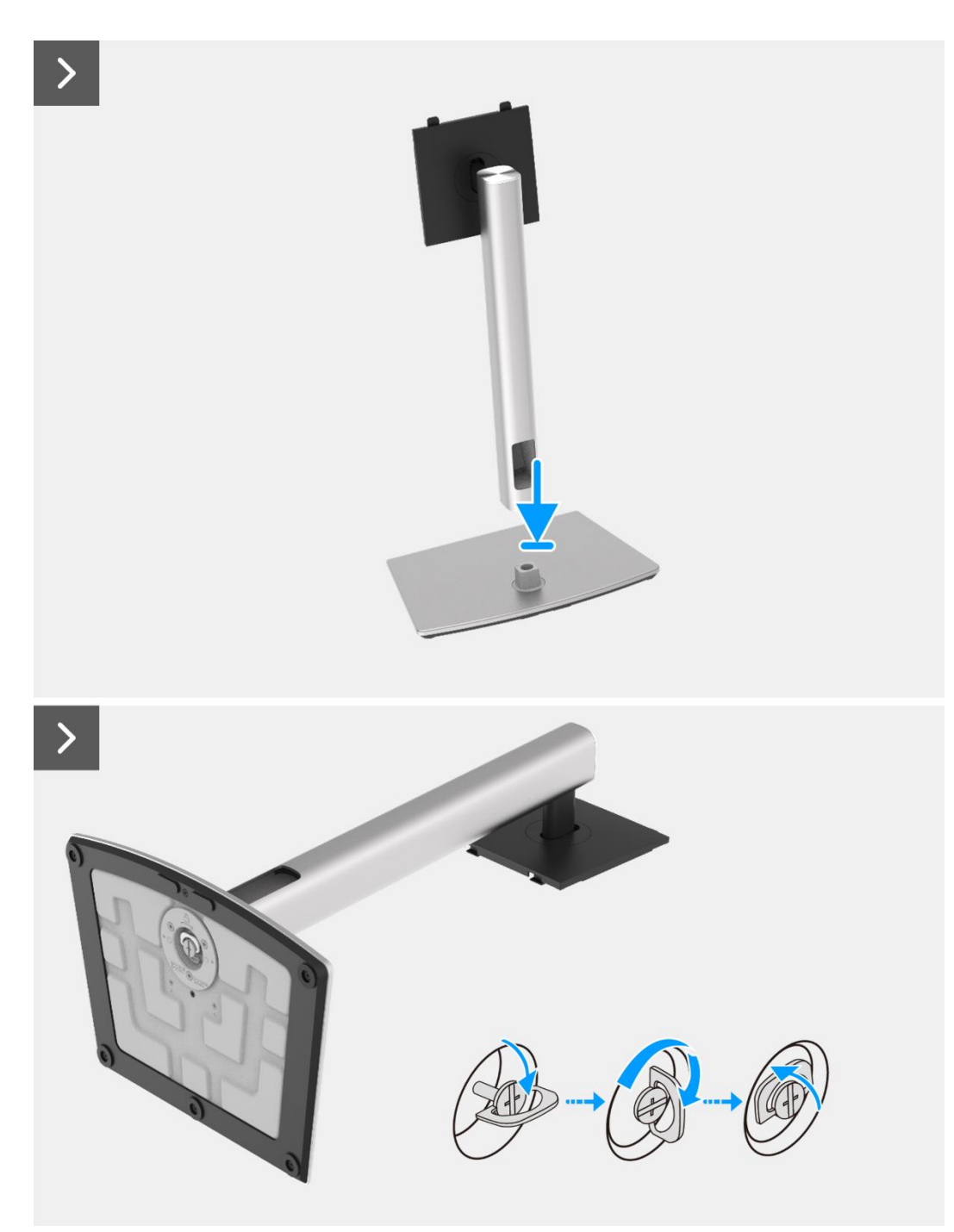

Rysunek 80. Montaż podstawy

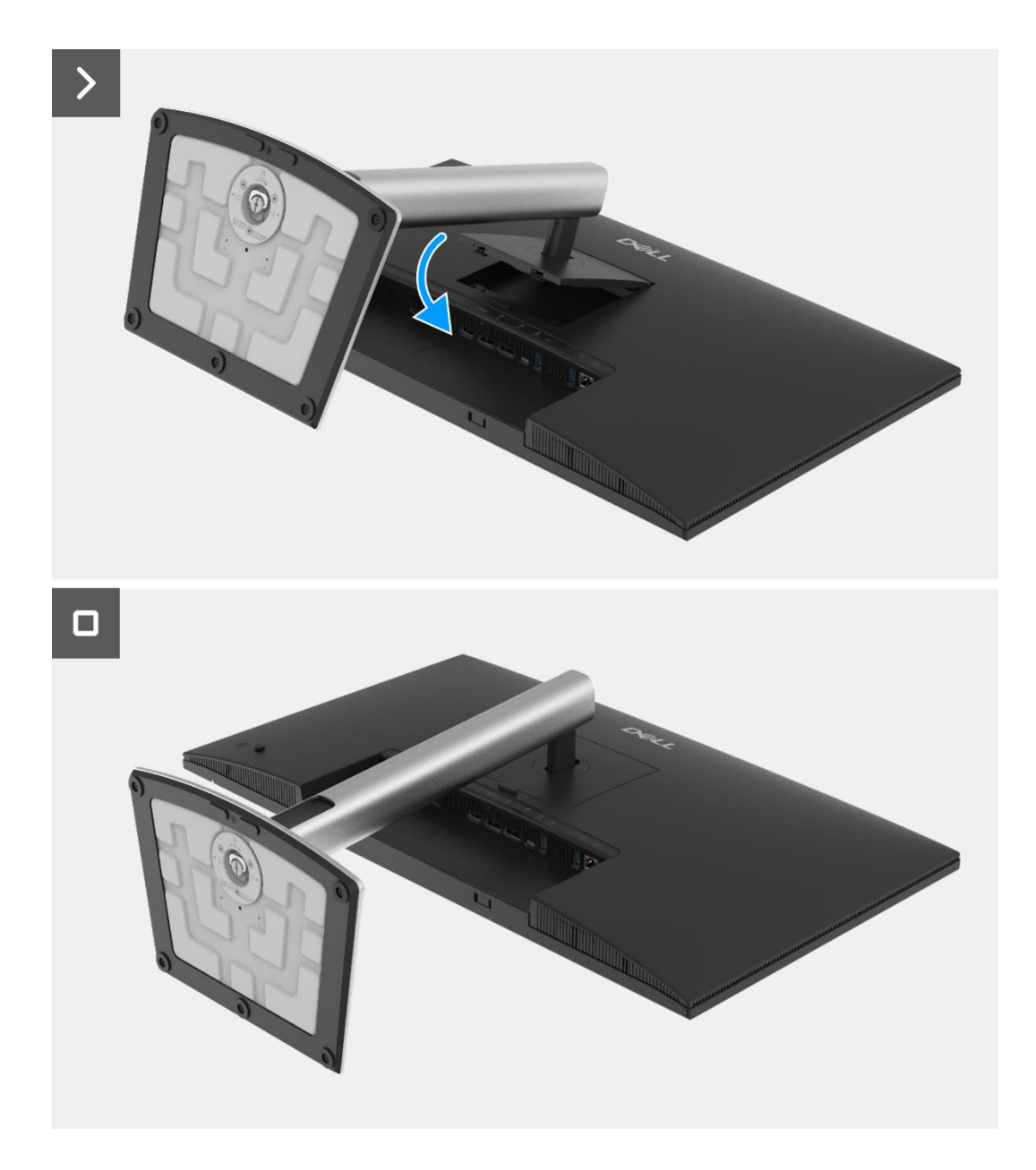

Rysunek 81. Montaż podstawy

1. Postępuj zgodnie z procedurą opisaną w części Po rozpoczęcu pracy wewnątrz monitora.

## Tylna pokrywa

## Zdejmowanie tylnej pokrywy

#### Wymagania wstępne

- 1. Postępuj zgodnie z procedurą opisaną w części Przed rozpoczęciem pracy wewnątrz monitora.
- 2. Zdemij podstawę.

- 1. Wykręć cztery śruby (M4x10) mocujące tylną pokrywę do zespołu obudowy.
- 2. Podważ tylną pokrywę, zaczynając od górnej krawędzi monitora.
- 3. Podnieś i przytrzymaj tylną pokrywę, zdejmij boczny mylar z obudowy oraz odłącz kabel klawiatury od złącza na płytce interfejsu.
- 4. Zdejmij tylną pokrywę z monitora.

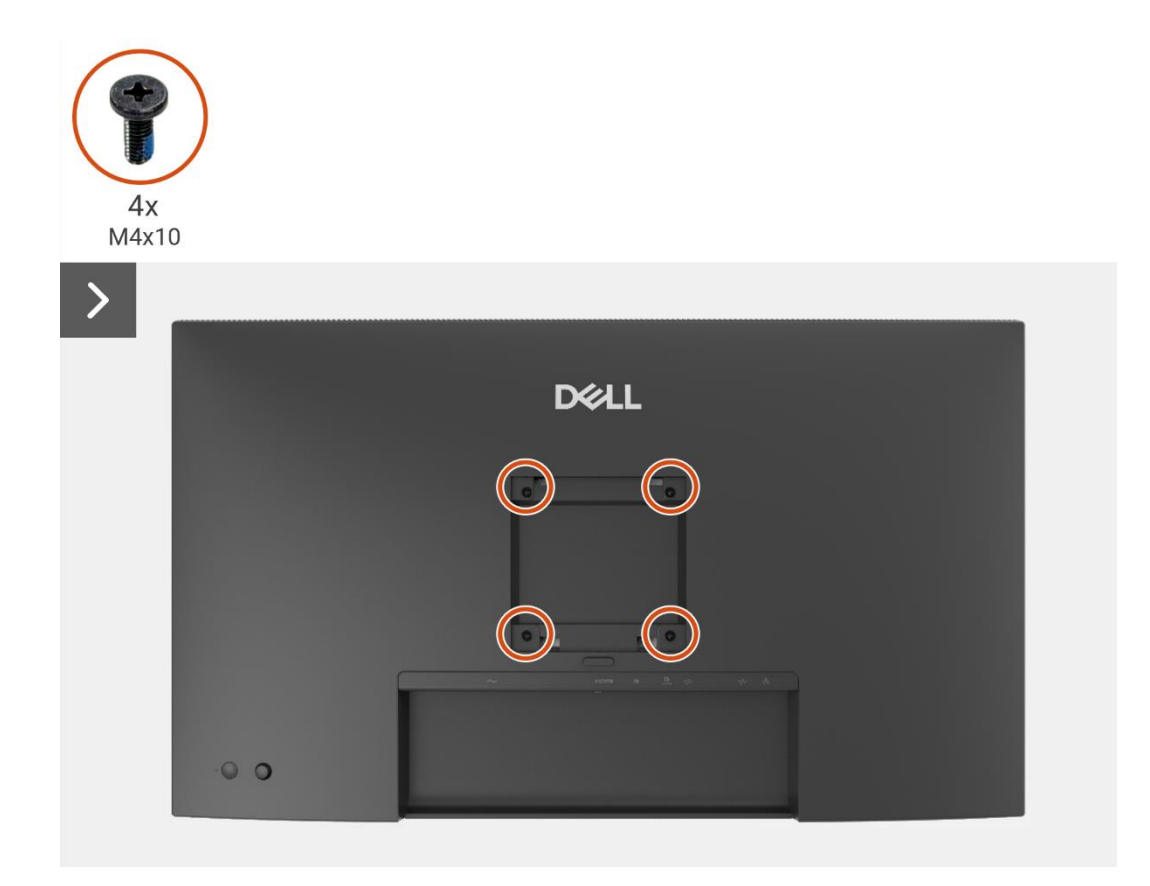

Rysunek 82. Zdejmowanie tylnej pokrywy

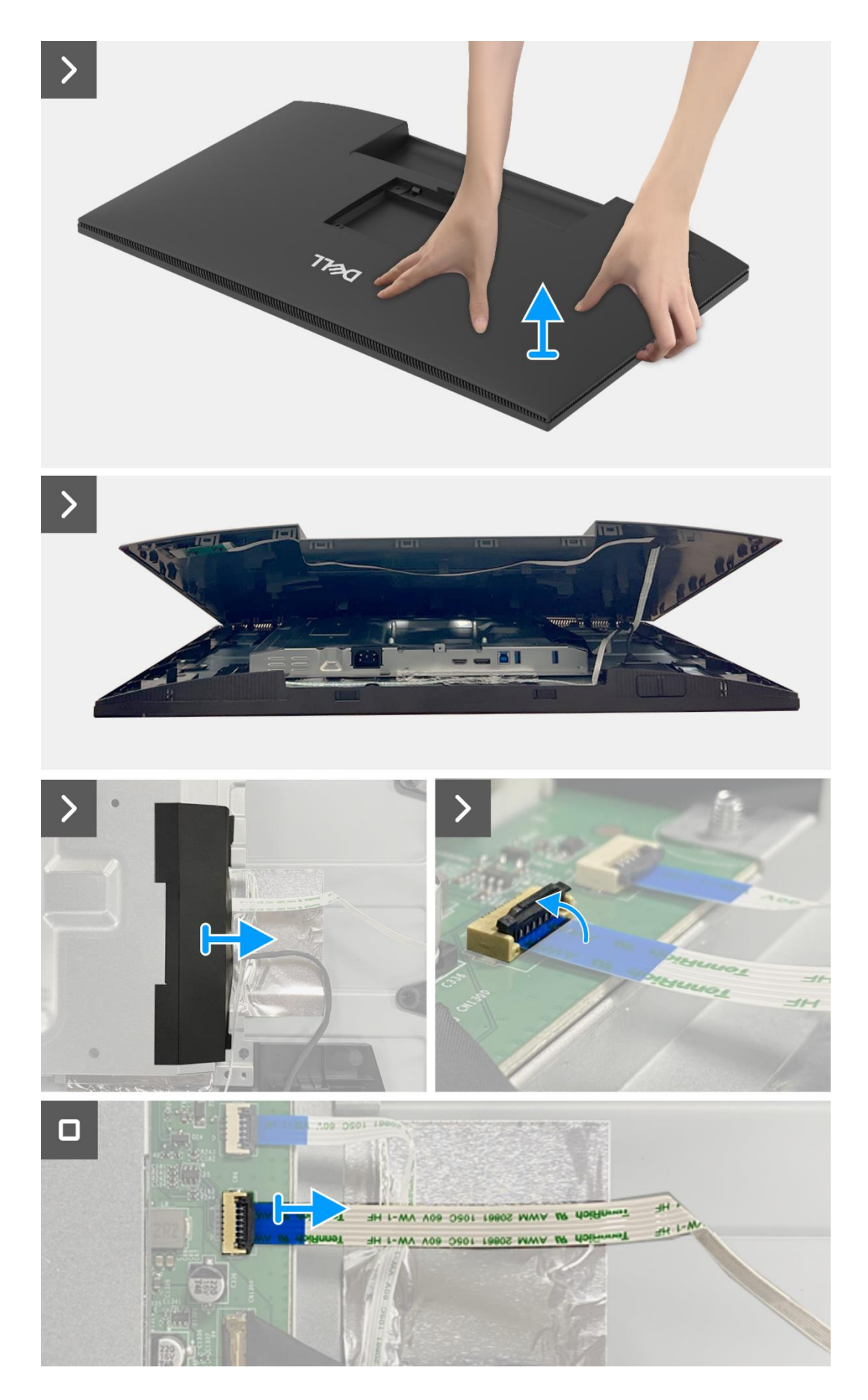

Rysunek 83. Zdejmowanie tylnej pokrywy

## Instalowanie tylnej pokrywy

- 1. Podnieś tylną pokrywę nad obudowę, podłącz kabel klawiatury do złącza na płytce interfejsu oraz przymocuj boczny mylar do obudowy.
- 2. Umieść i zatrzaśnij tylną pokrywę na miejscu na zespole obudowy.
- (i) UWAGA: Wyrównaj otwory na śruby na tylnej pokrywie z otworami na śruby w zespole obudowy przed wywarciem lekkiego nacisku na tylną pokrywę.
- 3. Wkręć cztery śruby (M4x10), aby przymocować tylną pokrywę do monitora.

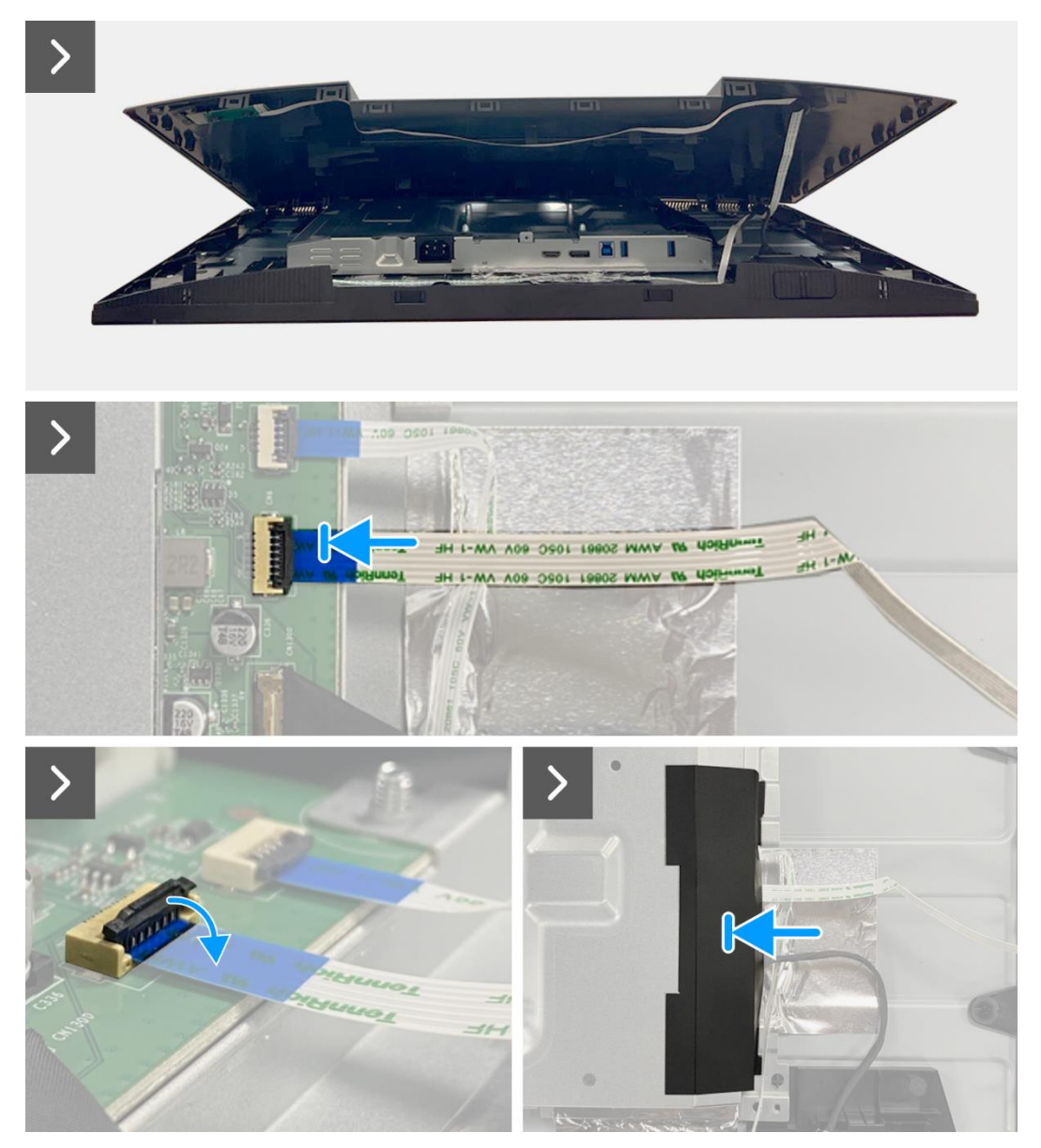

**Rysunek 84.** Instalowanie tylnej pokrywy

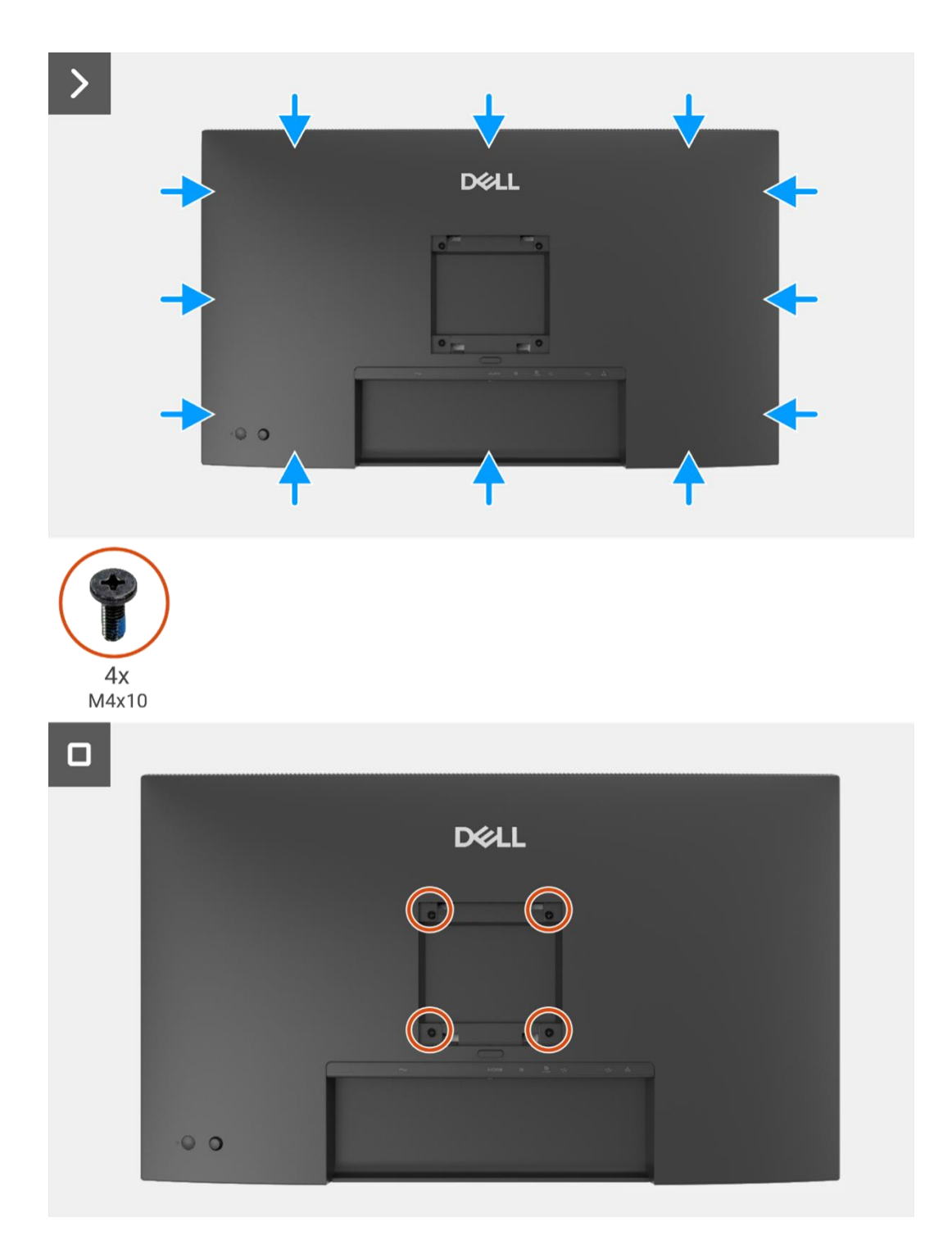

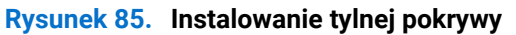

- 1. Zainstaluj podstawę.
- 2. Postępuj zgodnie z procedurą opisaną w części Po rozpoczęcu pracy wewnątrz monitora.

## Płytka klawiatury

## Wyjmowanie płytki klawiatury

#### Wymagania wstępne

- 1. Postępuj zgodnie z procedurą opisaną w części Przed rozpoczęciem pracy wewnątrz monitora.
- 2. Zdemij podstawę.
- 3. Zdejmij tylną pokrywę.

- 1. Wykręć dwie śruby (T3x6) na płycie klawiatury mocujące płytę klawiatury do tylnej pokrywy.
- 2. Odłącz kabel klawiatury od tylnej pokrywy.
- 3. Wyjmij płytkę klawiatury z tylnej pokrywy.

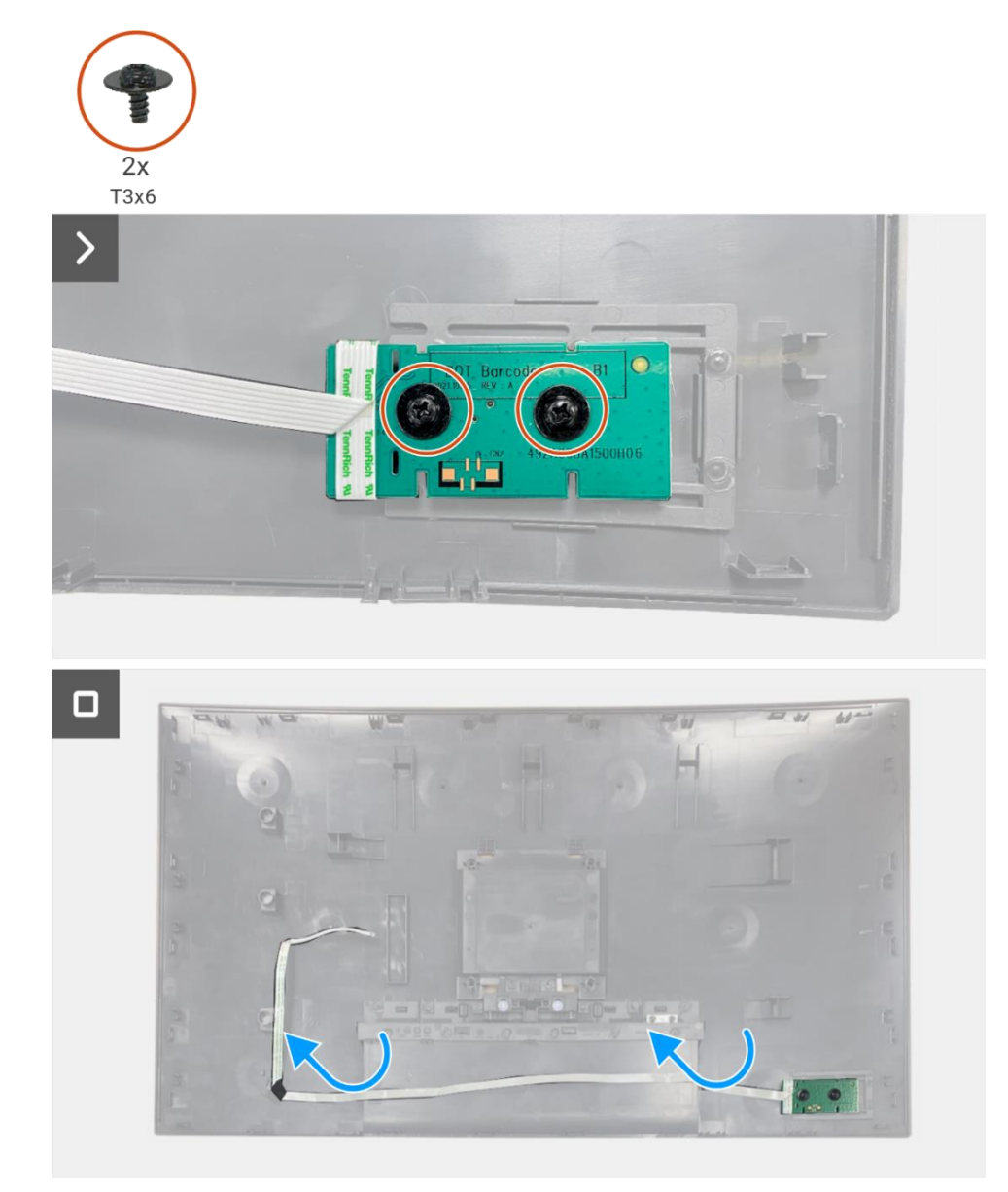

Rysunek 86. Wyjmowanie płytki klawiatury

### Instalowanie płytki klawiatury

#### Kroki

- 1. Wyrównaj i umieść płytkę klawiatury na tylnej pokrywie.
- 2. Wymień dwie śruby (T3x6), aby przymocować płytę klawiatury do tylnej pokrywy.
- 3. Przymocuj kabel klawiatury do tylnej pokrywy.

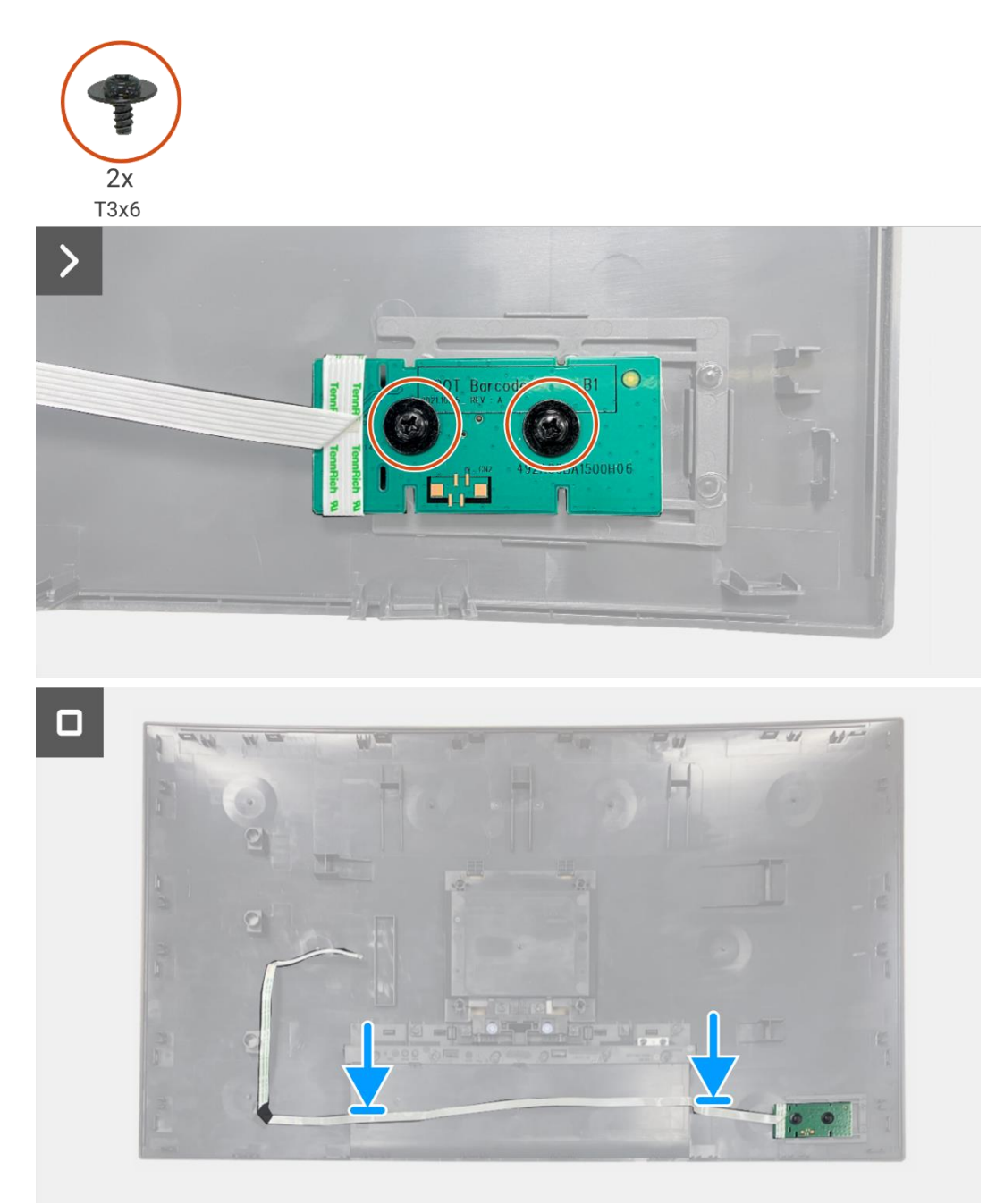

Rysunek 87. Instalowanie płytki klawiatury

- 1. Zainstaluj tylną pokrywę.
- 2. Zainstaluj podstawę.
- 3. Postępuj zgodnie z procedurą opisaną w części Po rozpoczęcu pracy wewnątrz monitora.

## Płyta QAP

### Wyjmowanie płyty QAP

#### Wymagania wstępne

- 1. Postępuj zgodnie z procedurą opisaną w części Przed rozpoczęciem pracy wewnątrz monitora.
- 2. Zdemij podstawę.
- 3. Zdejmij tylną pokrywę.
- 4. Wyjmij płytkę klawiatury.

- 1. Odłącz kabel QAP od złącza na płytce interfejsu.
- 2. Wyjmij moduł QAP ze środkowej ramki wyświetlacza.
- 3. Wyjmij tylną pokrywę QAP z modułu QAP.
- 4. Wykręć dwie śruby (T3x6) mocujące płytę QAP do modułu QAP.
- 5. Podnieś płytkę QAP z modułu QAP.
- 6. Odłącz kabel QAP od złącza na płytce QAP.

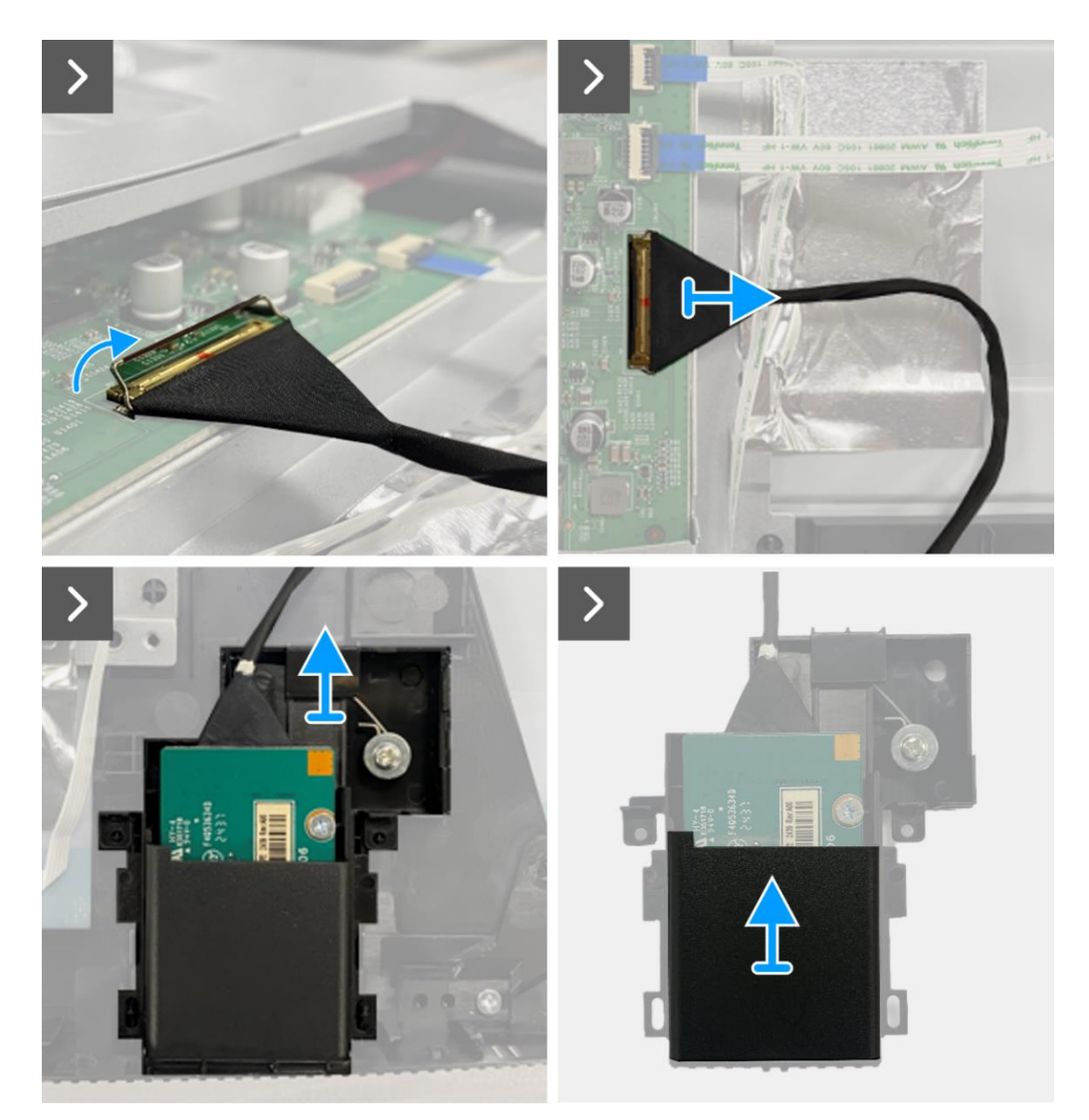

Rysunek 88. Wyjmowanie płytki QAP

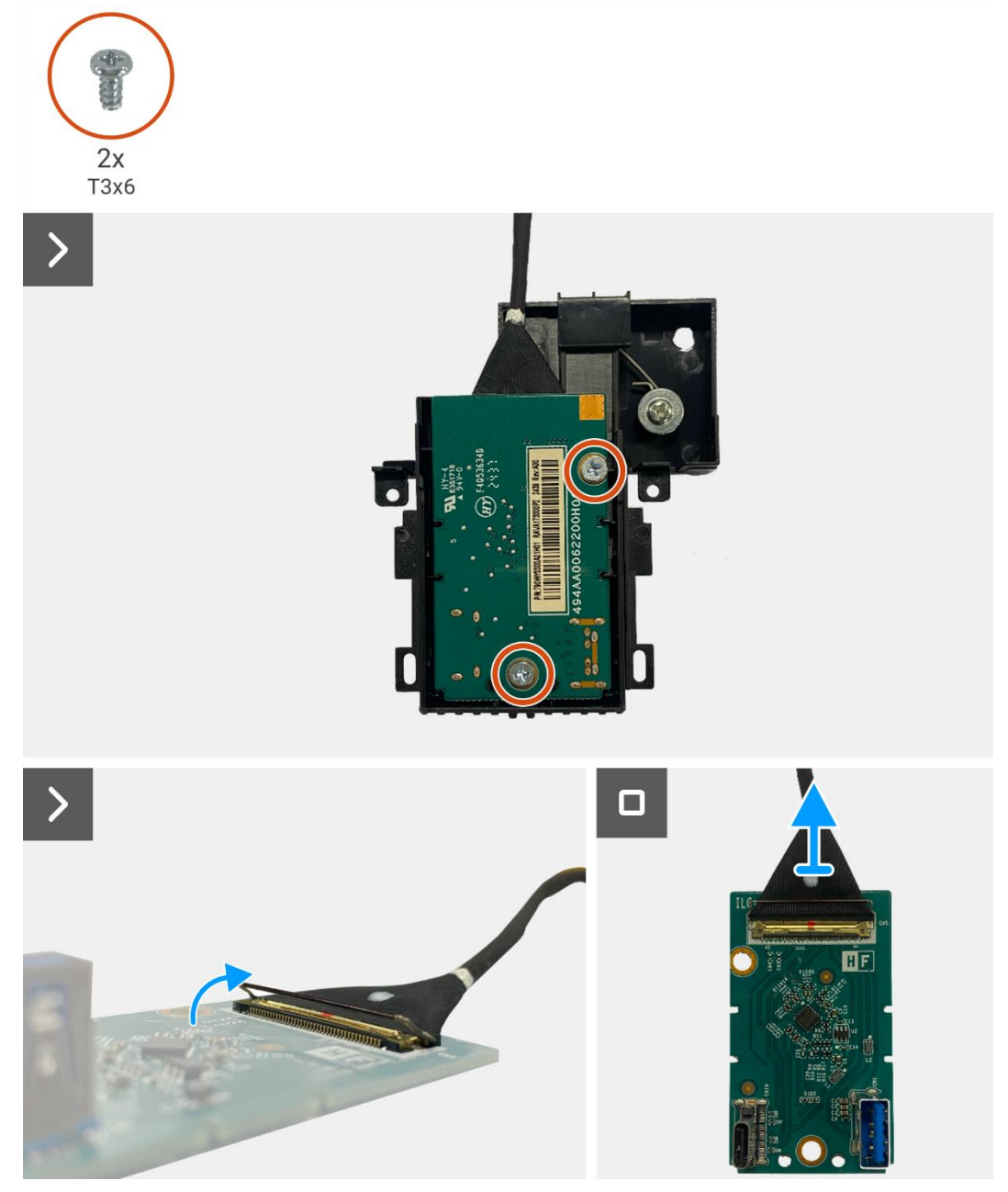

Rysunek 89. Wyjmowanie płytki QAP

### Instalowanie płytki QAP

- 1. Podłącz kabel QAP do złącza na płytce QAP.
- 2. Wyrównaj i umieść płytkę QAP na module QAP.
- 3. Wymień dwie śruby (T3x6), aby przymocować płytę QAP do modułu QAP.
- 4. Przymocuj tylną pokrywę QAP do modułu QAP.
- 5. Przymocuj moduł QAP do środkowej ramki wyświetlacza.
- 6. Podłącz kabel QAP do złącza na karcie interfejsu.

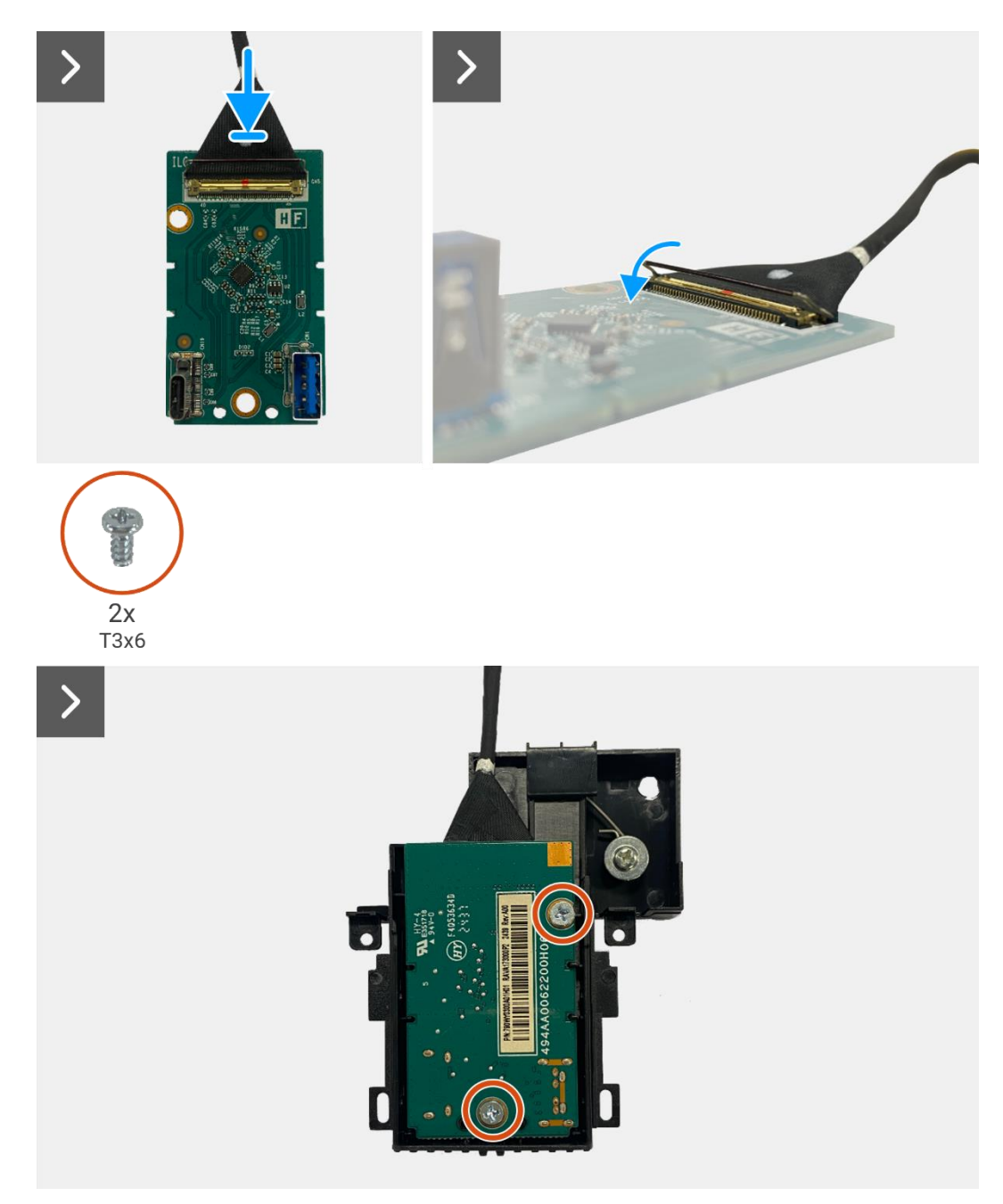

Rysunek 90. Instalowanie płytki QAP

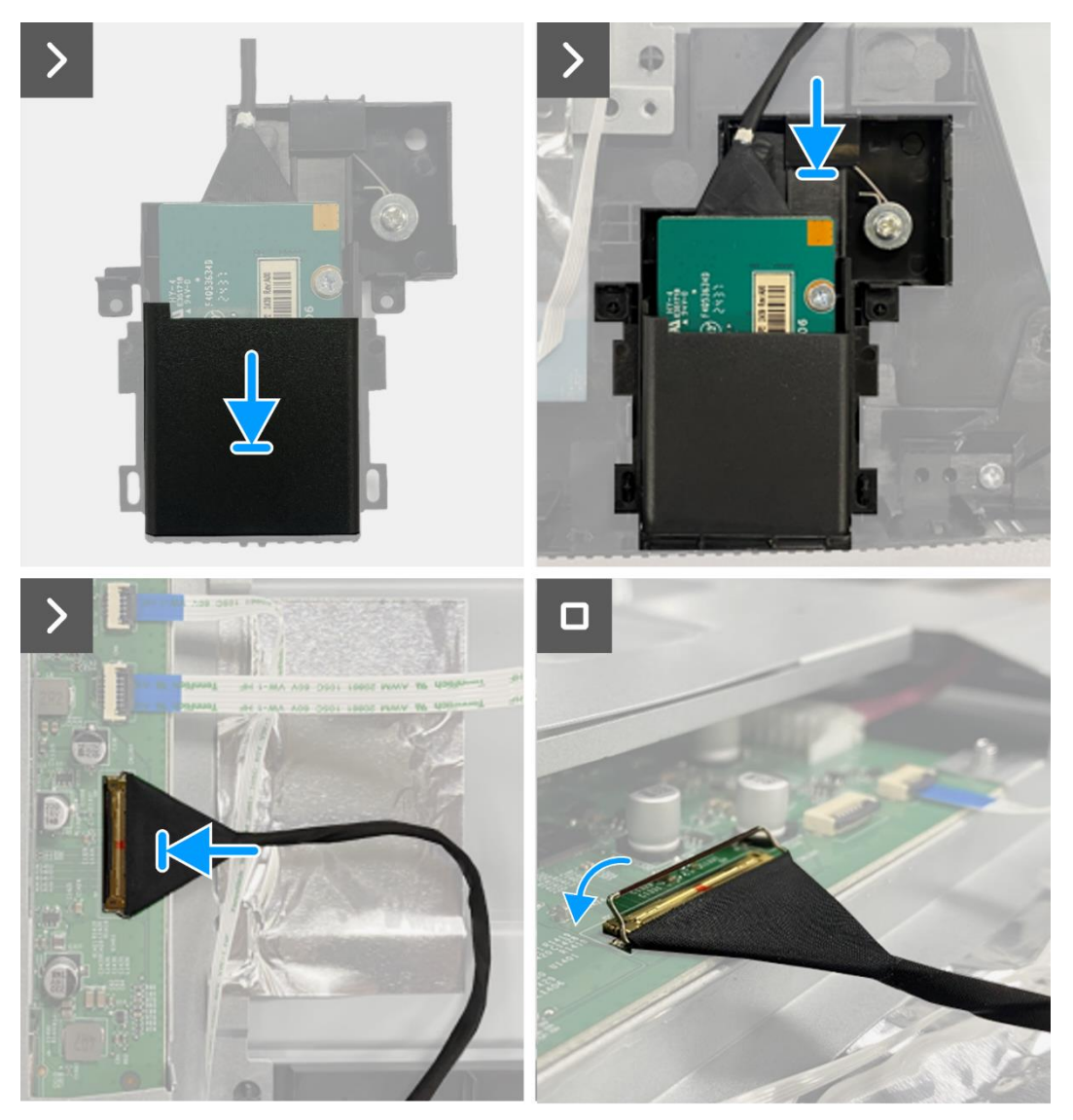

Rysunek 91. Instalowanie płytki QAP

- 1. Zainstaluj płytę klawiatury.
- 2. Zainstaluj tylną pokrywę.
- 3. Zainstaluj podstawę.
- 4. Postępuj zgodnie z procedurą opisaną w części Po rozpoczęcu pracy wewnątrz monitora.

## Zespół obudowy

## Demontaż zespołu obudowy

#### Wymagania wstępne

- 1. Postępuj zgodnie z procedurą opisaną w części Przed rozpoczęciem pracy wewnątrz monitora.
- 2. Zdemij podstawę.
- 3. Zdejmij tylną pokrywę.
- 4. Wyjmij płytkę klawiatury.
- 5. Wyjmij płytę QAP.

- 1. Odłącz kabel LED od złącza na karcie interfejsu.
- 2. Odklej taśmę na złączu paska świetlnego.
- 3. Odłącz kabel paska świetlnego od złącza na panelu wyświetlacza.
- 4. Zdejmij cztery folie aluminiowe z panelu wyświetlacza i zespołu obudowy.
- 5. Odłącz kable LVDS od złącza na panelu wyświetlacza.
- 6. Zdejmij zespół obudowy z panelu wyświetlacza.

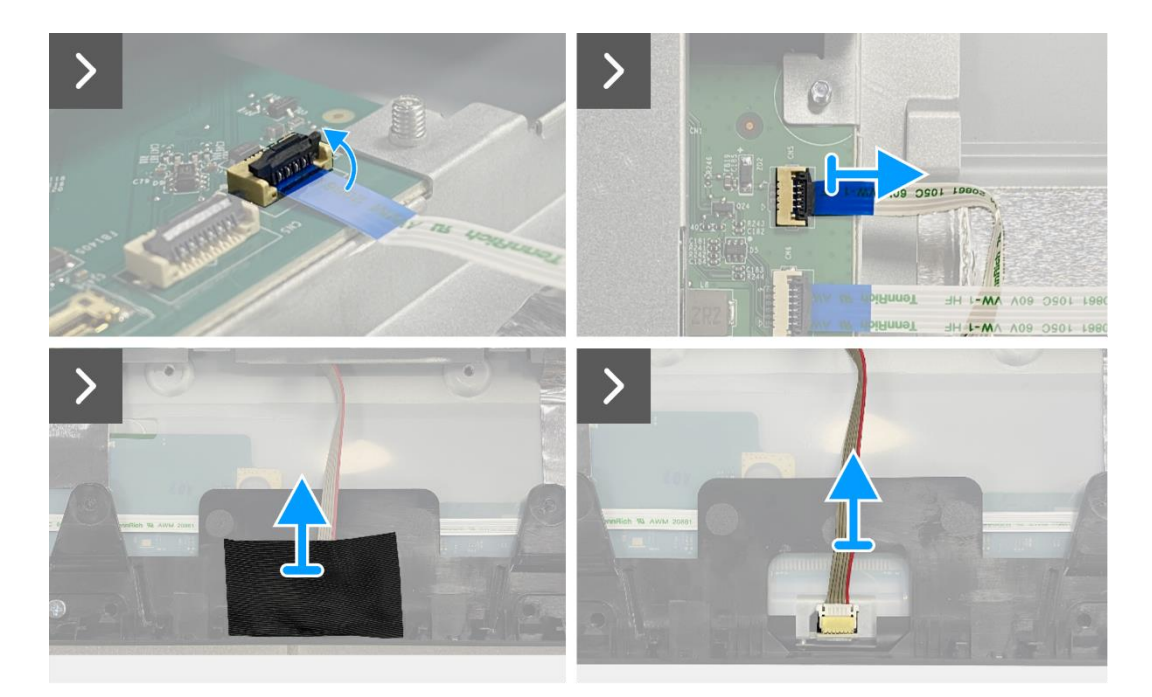

Rysunek 92. Demontaż zespołu obudowy

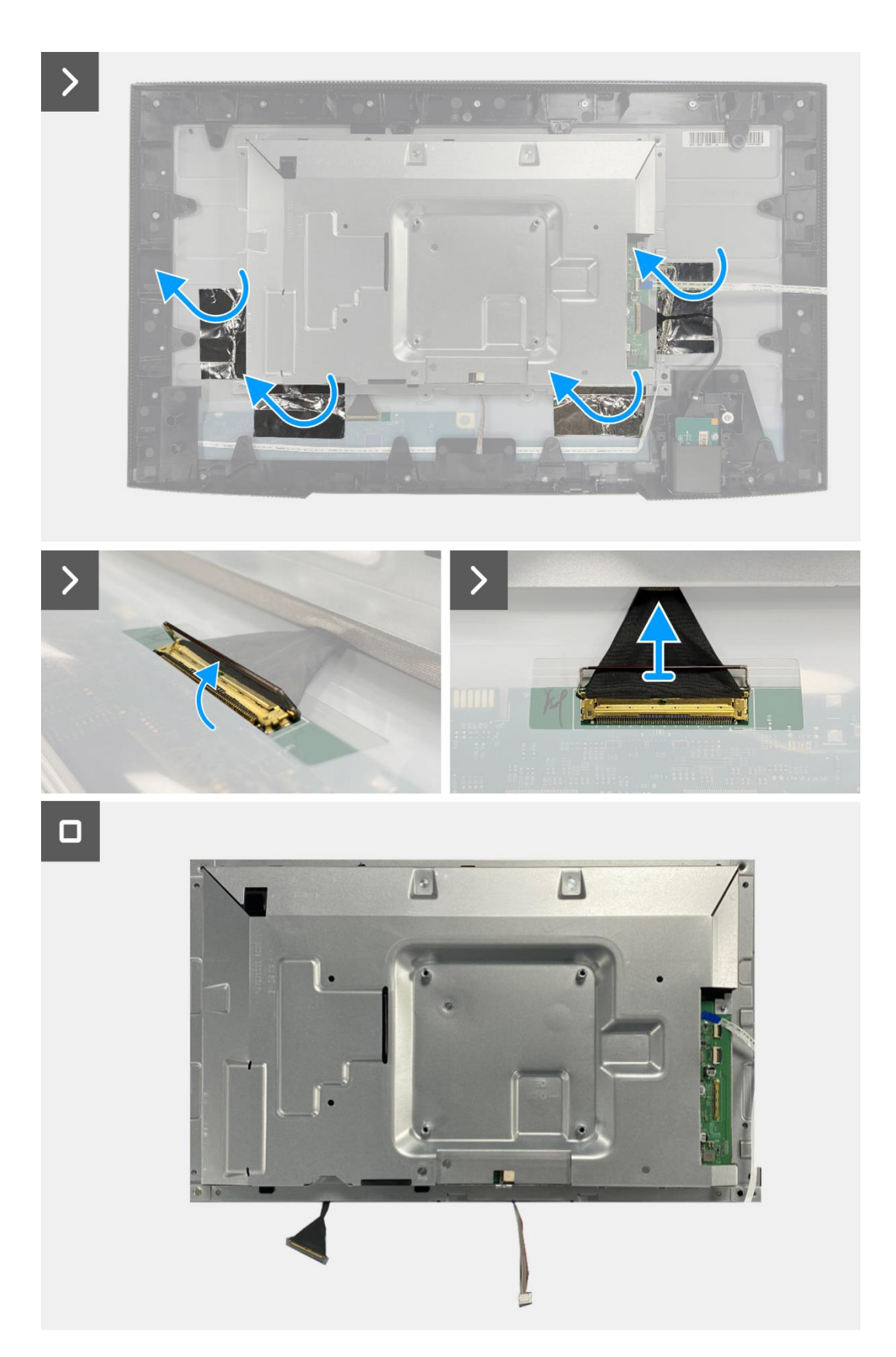

Rysunek 93. Demontaż zespołu obudowy

### Instalowanie zespołu obudowy

- 1. Umieść zespół obudowy na panelu wyświetlacza.
- (i) UWAGA: Wyrównaj poprzeczne żebra na środkowej ramie wyświetlacza z otworami w zespole obudowy.
- 2. Podłącz kable LVDS do złącza na panelu wyświetlacza.
- 3. Przymocuj cztery folie aluminiowe do zespołu obudowy i panelu wyświetlacza.
- 4. Podłącz kabel paska świetlnego do złącza na panelu wyświetlacza.
- 5. Przyklej taśmę do kabla paska świetlnego.
- 6. Podłącz kabel LED do złącza na karcie interfejsu.

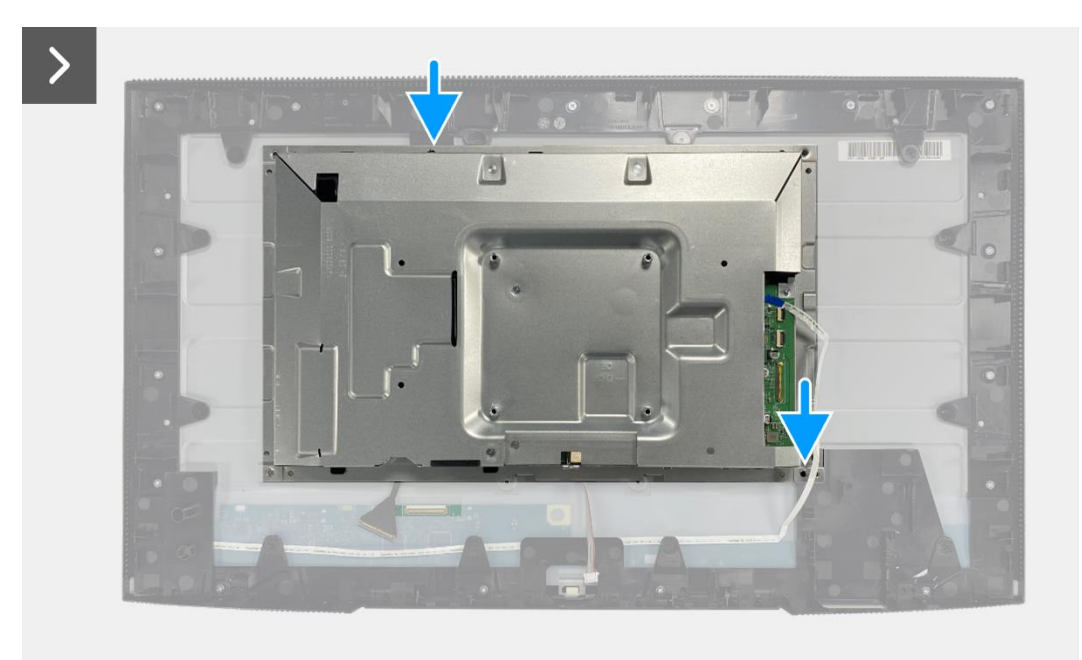

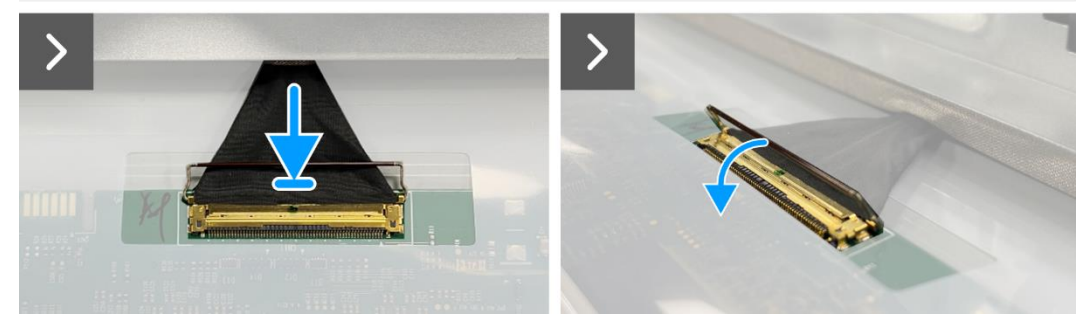

Rysunek 94. Instalowanie zespołu obudowy

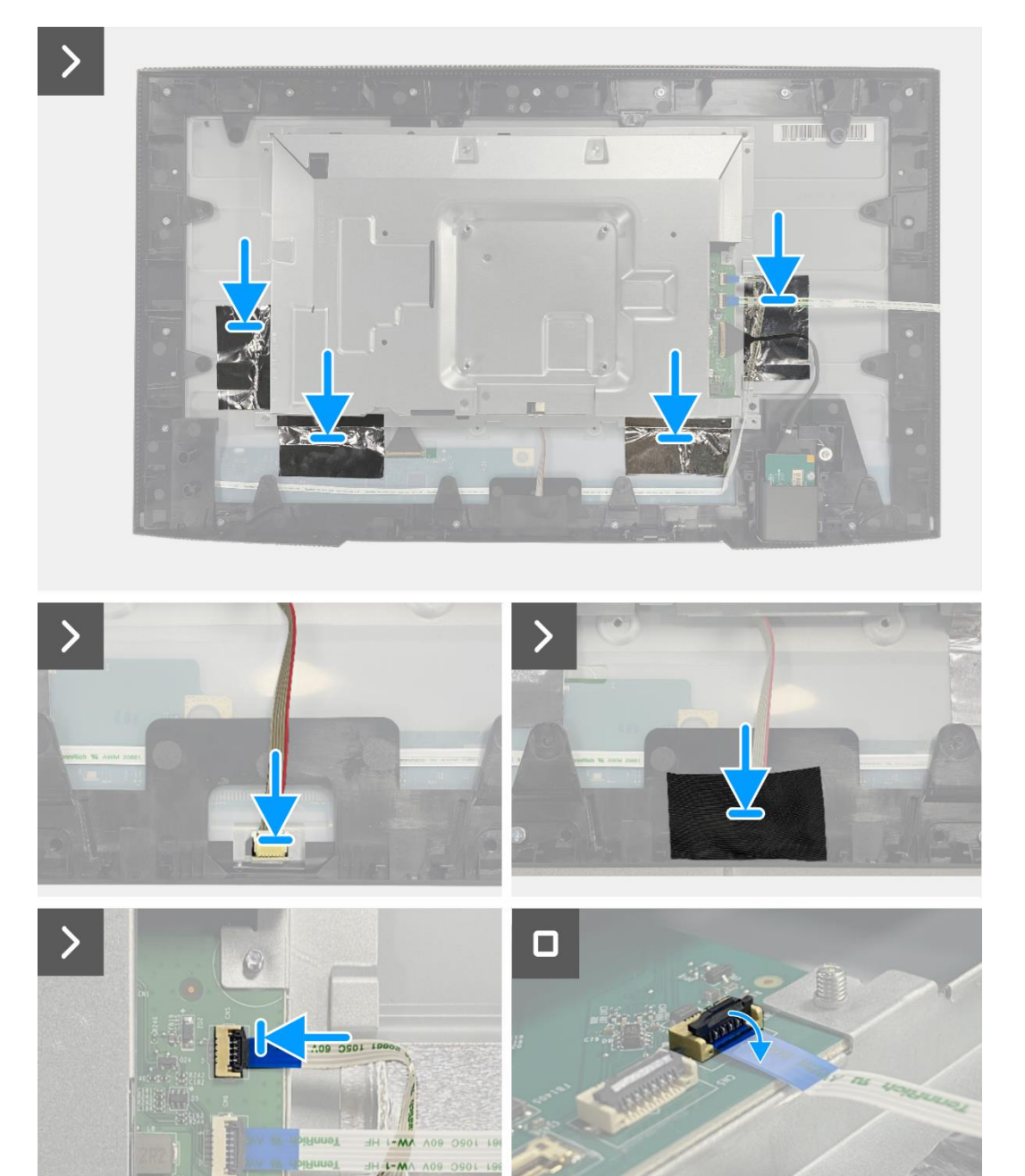

Rysunek 95. Instalowanie zespołu obudowy

- 1. Zainstaluj płytę QAP.
- 2. Zainstaluj płytę klawiatury.
- 3. Zainstaluj tylną pokrywę.
- 4. Zainstaluj podstawę.
- 5. Postępuj zgodnie z procedurą opisaną w części Po rozpoczęcu pracy wewnątrz monitora.

## Płyta interfejsu

## Wyjmowanie karty interfejsu

#### Wymagania wstępne

- 1. Postępuj zgodnie z procedurą opisaną w części Przed rozpoczęciem pracy wewnątrz monitora.
- 2. Zdemij podstawę.
- 3. Zdejmij tylną pokrywę.
- 4. Wyjmij płytkę klawiatury.
- 5. Wyjmij płytę QAP.
- 6. Zdejmij zespół obudowy.

- 1. Zdejmij folię przykrywającą płytę zasilania.
- 2. Wykręć osiem śrub (M3x6) mocujących płytę interfejsu i płytę zasilania do zespołu obudowy.
- 3. Wykręć śrubę (M4x9) mocującą płytę zasilania do zespołu obudowy.
- 4. Podnieś płytę interfejsu i płytę zasilania z zespołu obudowy.
- 5. Odłącz kabel zasilający od złącza na karcie interfejsu.
- 6. Odłącz kabel LVDS od złącza na karcie interfejsu.

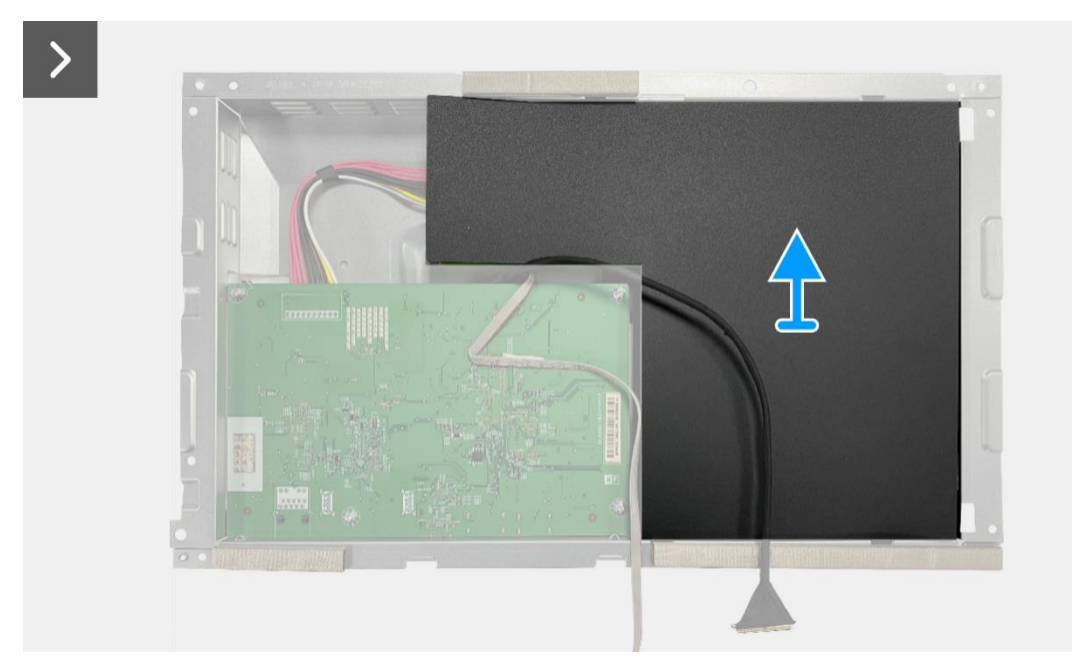

Rysunek 96. Wyjmowanie karty interfejsu

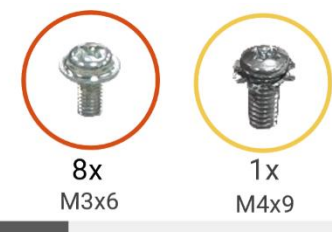

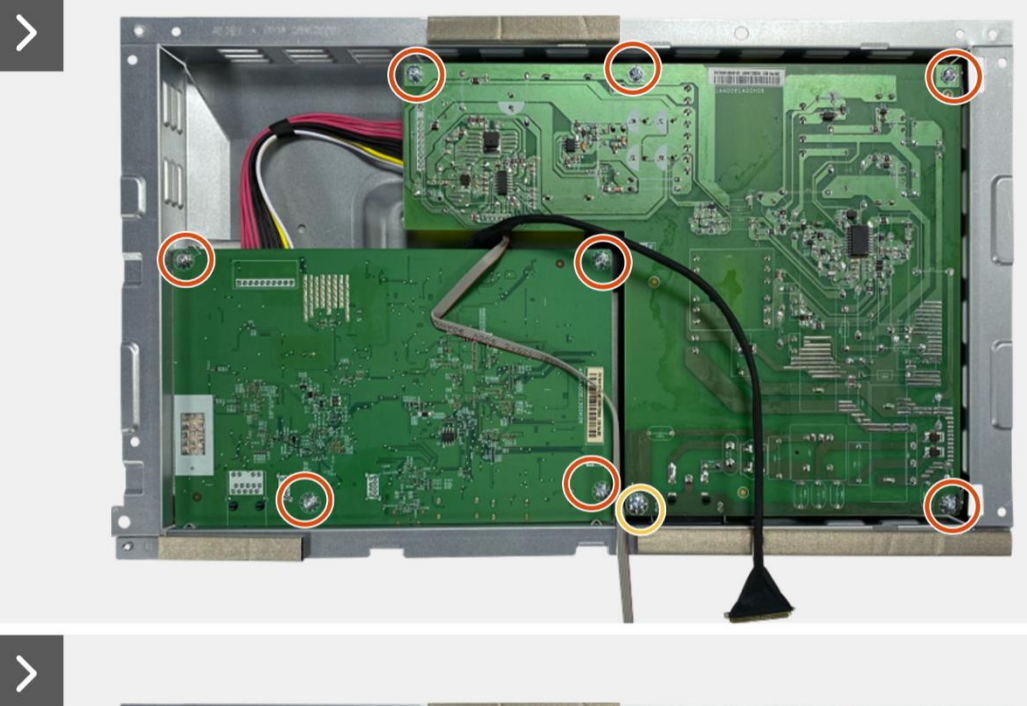

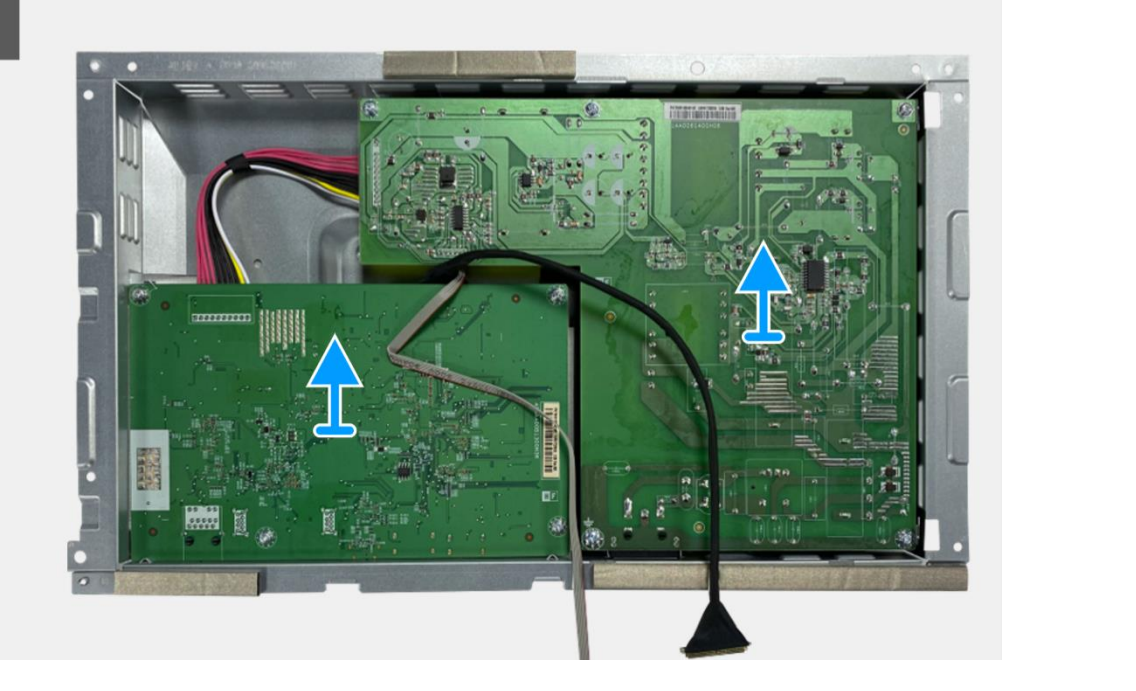

Rysunek 97. Wyjmowanie karty interfejsu

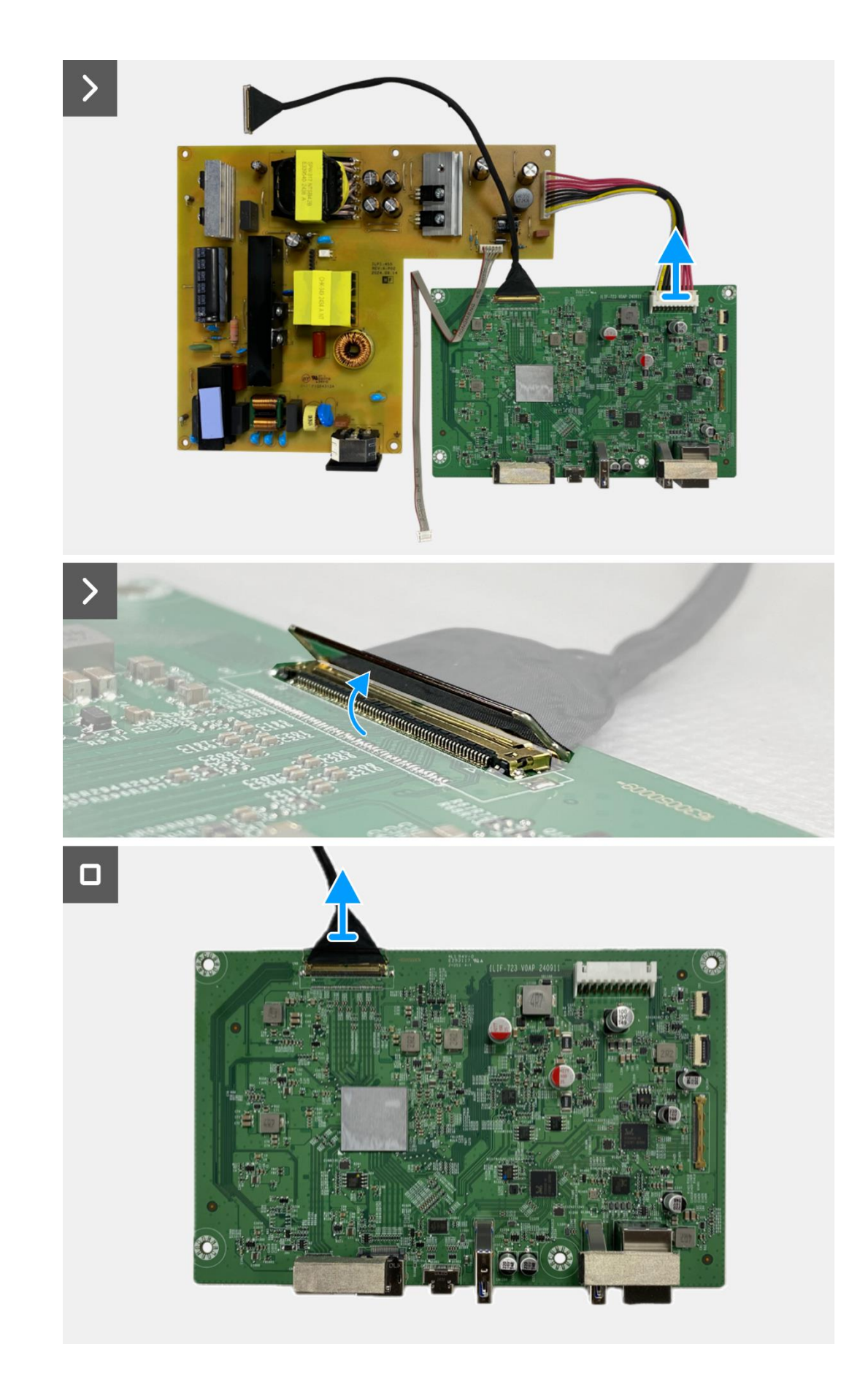

Rysunek 98. Wyjmowanie karty interfejsu
### Instalowanie karty interfejsu

#### Kroki

- 1. Podłącz kable LVDS do złącza na karcie interfejsu.
- 2. Podłącz kabel zasilający do złącza na karcie interfejsu.
- 3. Zamontuj płytę interfejsu i płytę zasilania na obudowie.
- 4. Wykręć osiem śrub (M3x6) mocujących płytę interfejsu i płytę zasilania do zespołu obudowy
- 5. Wymień śrubę (M4x9), aby przymocować płytę zasilającą do zespołu obudowy.
- 6. Przymocuj folię mylarową do zespołu obudowy, aby zakryć płytę zasilania.

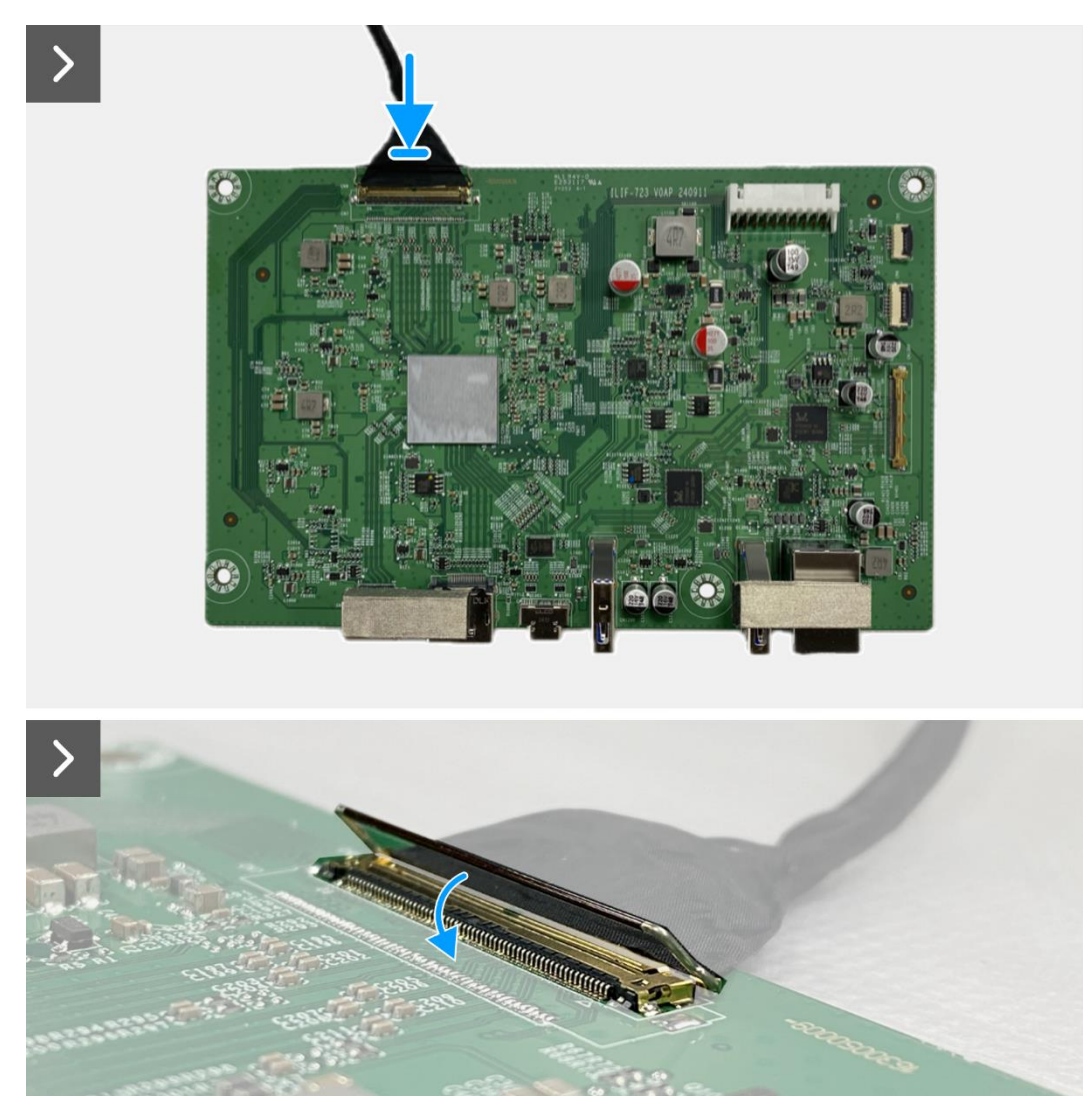

Rysunek 99. Instalacja karty interfejsu

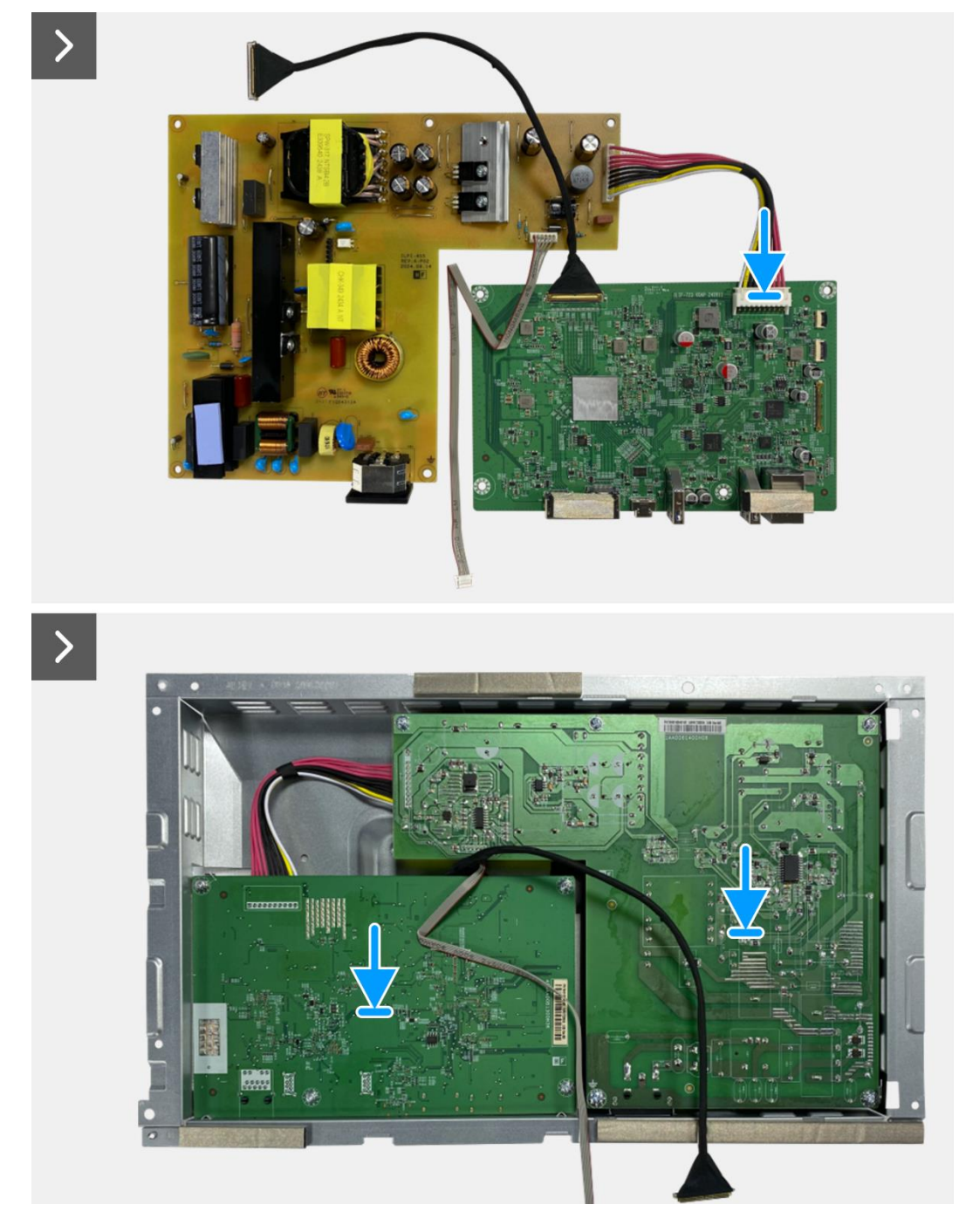

Rysunek 100. Instalacja karty interfejsu

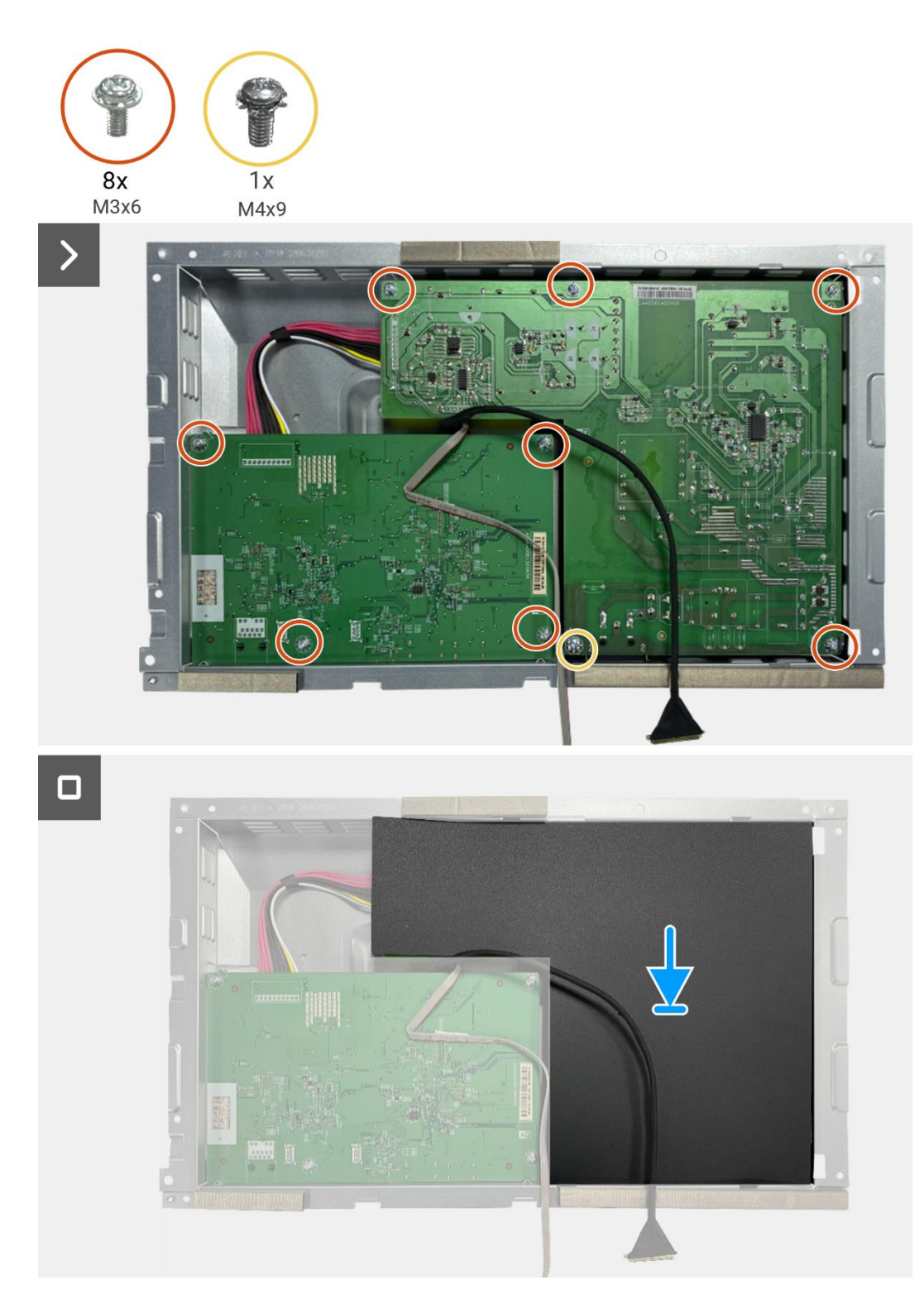

Rysunek 101. Instalacja karty interfejsu

#### Następne kroki

- 1. Zainstaluj zespół obudowy.
- 2. Zainstaluj płytę QAP.
- 3. Zainstaluj płytę klawiatury.
- 4. Zainstaluj tylną pokrywę.
- 5. Zainstaluj podstawę.
- 6. Postępuj zgodnie z procedurą opisaną w części Po rozpoczęcu pracy wewnątrz monitora.

# Płyta zasilająca

### Wyjmowanie płyty zasilania

#### Wymagania wstępne

- 1. Postępuj zgodnie z procedurą opisaną w części Przed rozpoczęciem pracy wewnątrz monitora.
- 2. Zdemij podstawę.
- 3. Zdejmij tylną pokrywę.
- 4. Wyjmij płytkę klawiatury.
- 5. Wyjmij płytę QAP.
- 6. Zdejmij zespół obudowy.
- 7. Wyjmij płytę interfejsu.

#### Kroki

1. Odłącz kabel paska świetlnego od złącza na płycie zasilania.

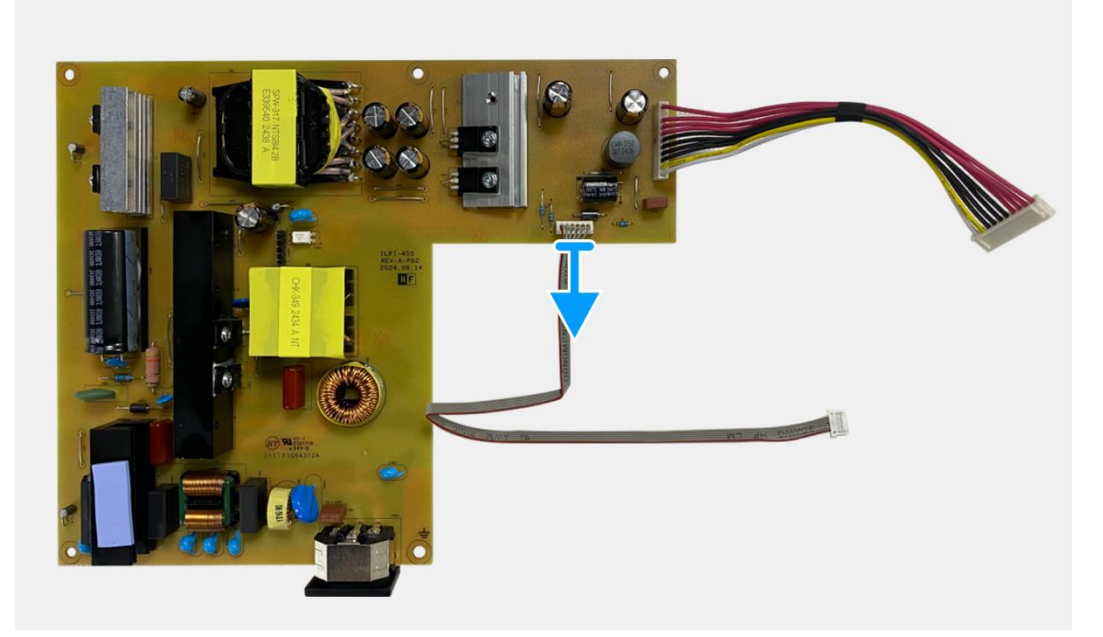

Rysunek 102. Wyjmowanie płyty zasilania

### Instalacja płyty zasilania

#### Kroki

1. Podłącz kabel paska świetlnego do złącza na płycie zasilania.

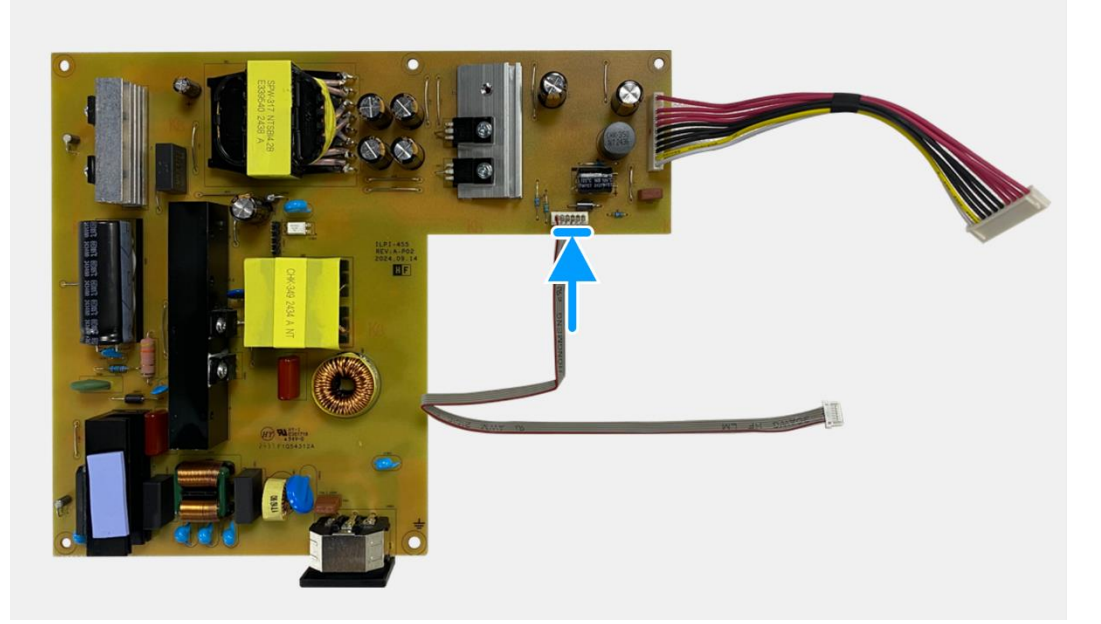

Rysunek 103. Instalacja płyty zasilania

#### Następne kroki

- 1. Zainstaluj płytę interfejsu.
- 2. Zainstaluj zespół obudowy.
- 3. Zainstaluj płytę QAP.
- 4. Zainstaluj płytę klawiatury.
- 5. Zainstaluj tylną pokrywę.
- 6. Zainstaluj podstawę.
- 7. Postępuj zgodnie z procedurą opisaną w części Po rozpoczęcu pracy wewnątrz monitora.

# Płyta LED

### Wyjmowanie płytki LED

#### Wymagania wstępne

- 1. Postępuj zgodnie z procedurą opisaną w części Przed rozpoczęciem pracy wewnątrz monitora.
- 2. Zdemij podstawę.
- 3. Zdejmij tylną pokrywę.
- 4. Wyjmij płytkę klawiatury.
- 5. Wyjmij płytę QAP.
- 6. Zdejmij zespół obudowy.
- 7. Wyjmij płytę interfejsu.
- 8. Wyjmij płytę zasilania.

#### Kroki

- 1. Wykręć 17 śrub (M3x4) mocujących środkową ramkę wyświetlacza do panelu wyświetlacza.
- 2. Odczep przewód LED od panelu wyświetlacza.
- 3. Zdejmij środkową ramkę wyświetlacza z panelu wyświetlacza.
- 4. Odczep mylar ze środkowej ramki wyświetlacza, która zakrywa płytkę LED.
- 5. Wykręć śrubę (T2x3) mocującą płytkę LED do środkowej ramki wyświetlacza.
- 6. Wyjmij płytkę LED ze środkowej ramki wyświetlacza.

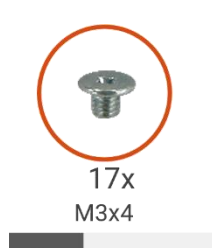

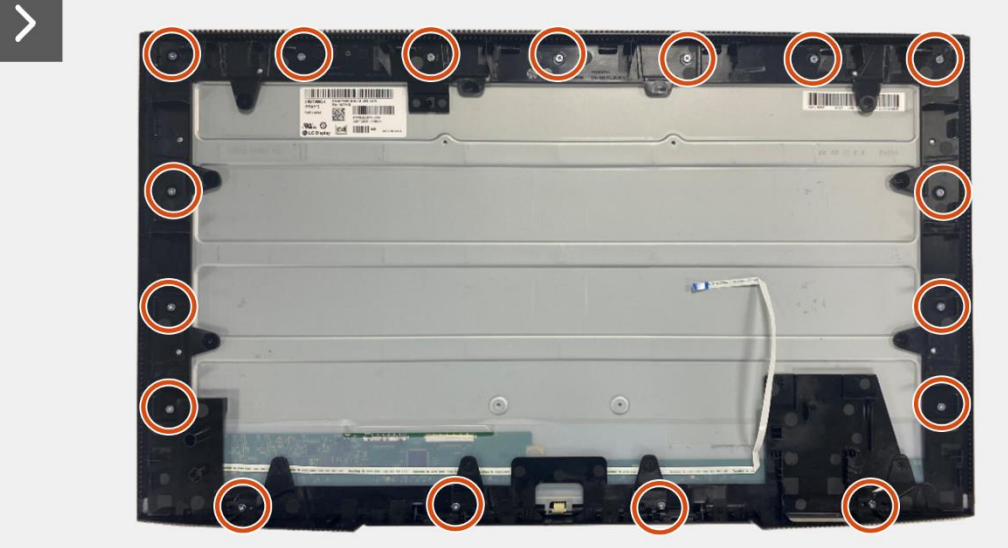

Rysunek 104. Wyjmowanie płytki LED

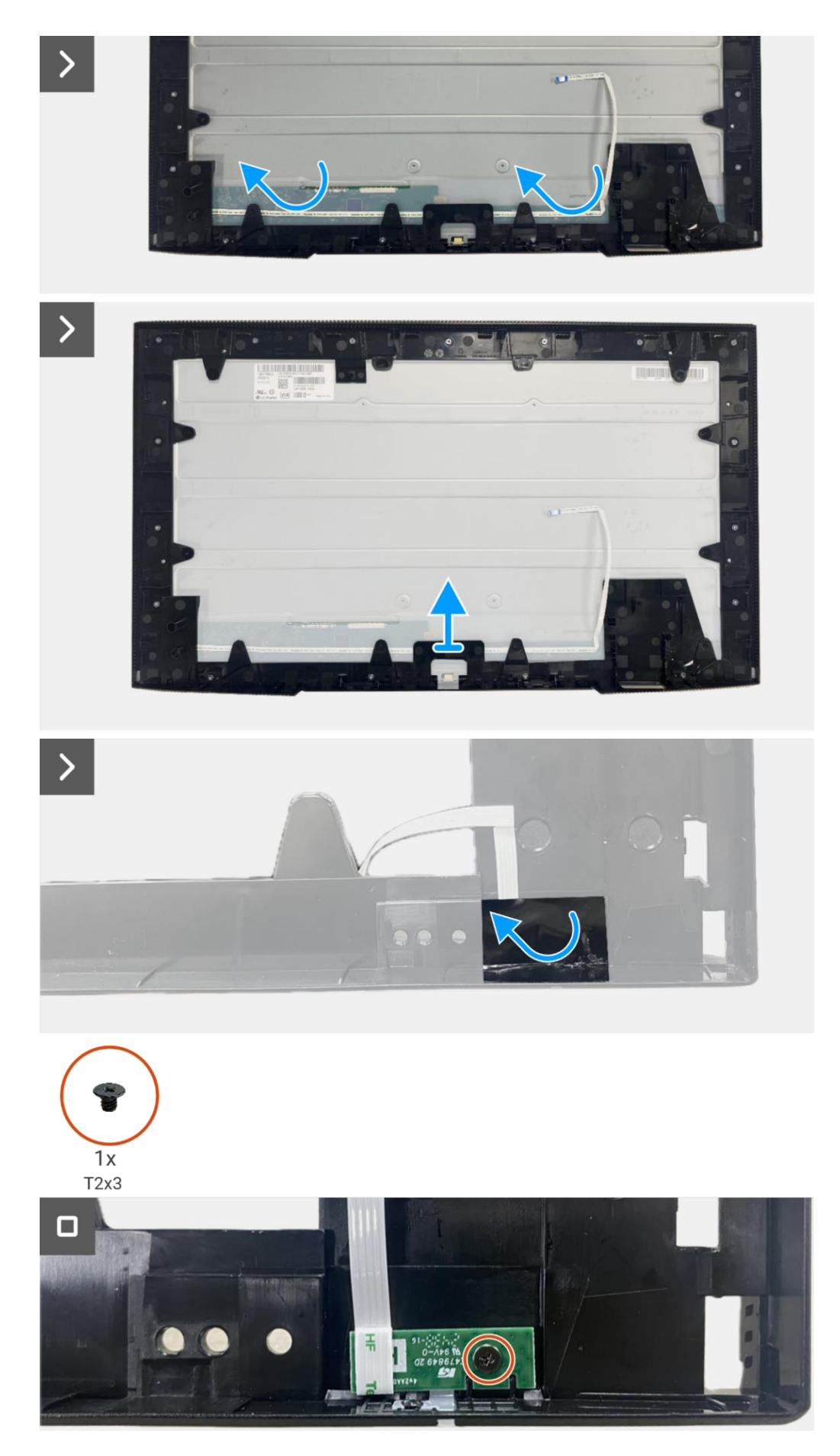

Rysunek 105. Wyjmowanie płytki LED

### Instalowanie płytki LED

#### Kroki

- 1. Wyrównaj i umieść płytkę LED na środkowej ramce wyświetlacza.
- 2. Wkręć śrubę (T2x3), aby przymocować płytkę LED do środkowej ramki wyświetlacza.
- 3. Przymocuj mylar, aby zakryć płytkę LED.
- 4. Podłącz kabel paska świetlnego do złącza na płycie zasilania.
- 5. Wyrównaj i umieść środkową ramkę wyświetlacza na panelu wyświetlacza.
- 6. Przymocuj przewód LED do panelu wyświetlacza.
- 7. Wkręć 17 śrub (M3x4), aby przymocować środkową ramkę wyświetlacza do panelu wyświetlacza.

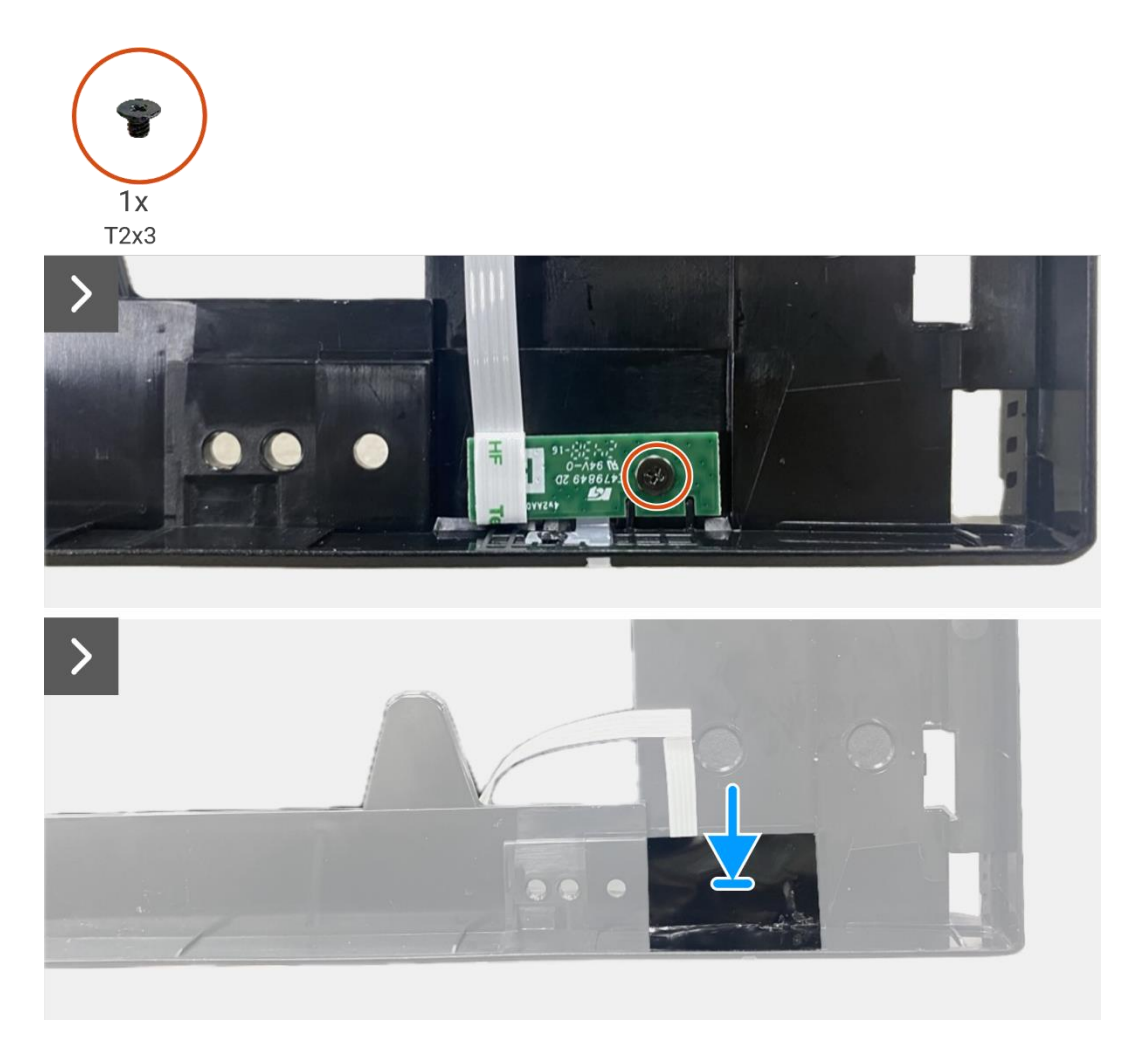

Rysunek 106. Instalowanie płytki LED

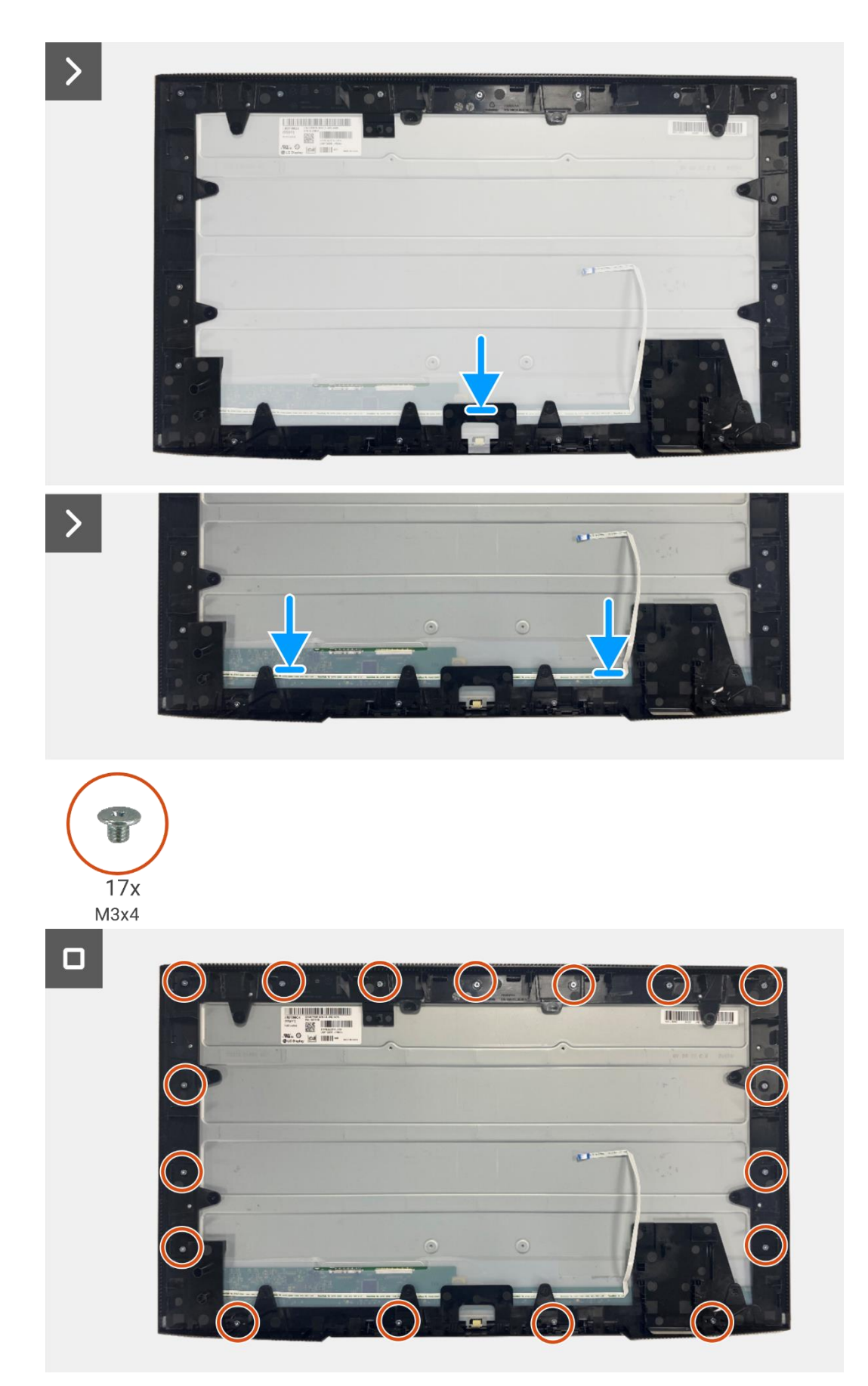

Rysunek 107. Instalowanie płytki LED

#### Następne kroki

- 1. Instalowanie płyty zasilania.
- 2. Zainstaluj płytę interfejsu.
- 3. Zainstaluj zespół obudowy.
- 4. Zainstaluj płytę QAP.
- 5. Zainstaluj płytę klawiatury.
- 6. Zainstaluj tylną pokrywę.
- 7. Zainstaluj podstawę.
- 8. Postępuj zgodnie z procedurą opisaną w części Po rozpoczęcu pracy wewnątrz monitora.

Instrukcje rozwiązywania problemów

▲ OSTRZEŻENIE: Przed rozpoczęciem którejkolwiek z procedur opisanych w tej sekcji należy postępować zgodnie z Instrukcje bezpieczeństwa.

### Autotest

Monitor posiada funkcję autotestu, która umożliwia sprawdzenie, czy monitor działa prawidłowo. Jeśli monitor i komputer są prawidłowo podłączone, ale ekran monitora pozostaje ciemny, uruchom autotest monitora, wykonując następujące czynności:

- 1. Wyłączyć komputer i monitor.
- 2. Odłączyć wszystkie kable wideo od monitora. Aby zapewnić prawidłowe działanie autotestu, należy odłączyć wszystkie kable cyfrowe z tyłu komputera.
- 3. Włączyć monitor.
- (i) UWAGA: Komunikat może być nieco inny w zależności od podłączonego sygnału wejściowego.
- (i) UWAGA: Jeśli monitor nie wykrywa sygnału wideo i działa prawidłowo, na ekranie powinno pojawić się okno dialogowe (na czarnym tle). W trybie autotestu dioda LED zasilania pozostaje biała.

Jeśli monitor nie wykrywa sygnału wideo i działa prawidłowo, wyświetlany jest następujący komunikat:

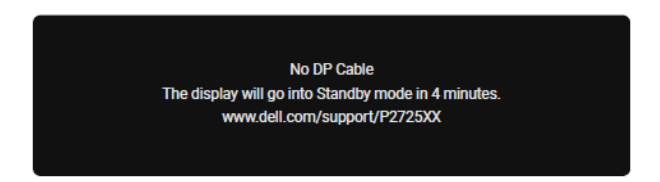

#### Rysunek 108. Komunikat ostrzegawczy o odłączonym kablu DP

(i) UWAGA: Ten komunikat pojawia się również podczas normalnej pracy, gdy kabel wideo jest odłączony lub uszkodzony.

4. Wyłączyć monitor i ponownie podłączyć kabel wideo, a następnie włączyć komputer i monitor.

Jeśli po wykonaniu poprzedniej procedury ekran monitora pozostaje pusty, należy sprawdzić kontroler wideo i komputer pod kątem prawidłowego działania monitora.

## Wbudowana diagnostyka

Monitor ma wbudowane narzędzie diagnostyczne, które pomaga określić, czy nieprawidłowości w wyświetlaniu obrazu są problemem związanym z monitorem, komputerem lub kartą graficzną.

| Dell         | Dell Pro 27 Plus xx Monitor - P2725XX |                    |              |   |              |  |        |
|--------------|---------------------------------------|--------------------|--------------|---|--------------|--|--------|
| - <b>o</b> - | Brightness/Contrast                   | DDC/CI >           |              | > | On           |  |        |
| Þ            | Input Source                          | LCD Conditioning > |              | > | Off          |  |        |
| ¢            | Color                                 | Self-Diagnostic    |              |   | Select √     |  |        |
| Ð            | Display                               | Reset Others       |              |   |              |  |        |
|              | Menu                                  | Factory Reset      |              |   | ENERGY STAR® |  |        |
| 습            | Personalize                           |                    |              |   |              |  |        |
|              | Others                                |                    |              |   |              |  |        |
| í            | More Information                      |                    |              |   |              |  |        |
|              |                                       |                    |              |   |              |  |        |
|              |                                       |                    |              |   |              |  |        |
|              |                                       |                    |              |   |              |  | < Exit |
|              |                                       |                    | < <b>~</b> > |   |              |  |        |
|              |                                       |                    |              |   |              |  |        |

Rysunek 109. Wbudowane przyciski funkcji diagnostycznych

Aby uruchomić wbudowaną diagnostykę:

- 1. Upewnić się, że ekran jest czysty (brak cząsteczek kurzu na powierzchni ekranu).
- 2. Przesunąć lub nacisnąć joystick, aby uruchomić program uruchamiający menu.
- 3. Przesunąć joystick w górę, aby wybrać 🔳 i otworzyć menu główne.
- 4. Przesunąć joystick, aby znaleźć i wybrać opcję Inne, a następnie Autodiagnostyka.
- 5. Nacisnąć joystick, aby zainicjować wbudowaną diagnostykę. Zostanie wyświetlony szary ekran.
- 6. Sprawdzić, czy na ekranie nie występują żadne usterki lub nieprawidłowości.
- 7. Ponownie przełączyć joystick, aż zostanie wyświetlony czerwony ekran.
- 8. Sprawdzić, czy na ekranie nie występują żadne usterki lub nieprawidłowości.
- 9. Powtarzać kroki 7 i 8 aż do momentu wyświetlenia na ekranie kolorów zielonego, niebieskiego, czarnego i białego. Zwrócić uwagę na wszelkie nieprawidłowości lub wady.

Test zostanie zakończony po wyświetleniu ekranu tekstowego. Aby wyjść, ponownie przełączyć joystick.

Jeśli po użyciu wbudowanego narzędzia diagnostycznego nie zostaną wykryte żadne nieprawidłowości na ekranie, monitor działa prawidłowo. Sprawdzić kartę graficzną i komputer.

# **Typowe problemy**

Poniższa tabela zawiera ogólne informacje o typowych problemach z monitorem i możliwych rozwiązaniach:

| e problemy i rozwiązania. |
|---------------------------|
| e problemy i rozwiązania. |

| Typowe objawy                               | Typowe objawy                                              | Możliwe rozwiązania                                                                                                    |
|---------------------------------------------|------------------------------------------------------------|----------------------------------------------------------------------------------------------------|
| Brak wideo/wyłączona dioda<br>LED zasilania | Brak zdjęcia                                               | <ul> <li>Upewnić się, że kabel wideo łączący monitor z komputerem jest prawidłowo podłączony i zabezpieczony.</li> <li>Sprawdzić, czy gniazdo zasilania działa prawidłowo przy użyciu innego sprzętu elektrycznego.</li> <li>Upewnić się, że przycisk zasilania jest wpełni wciśnięty.</li> </ul>                                                    |
| Brak wideo/włączona dioda<br>LED zasilania  | Brak obrazu lub brak<br>jasności                           | <ul> <li>Zwiększyć jasność i kontrast za pomocą menu ekranowego.</li> <li>Przeprowadzić autotest funkcji monitora.</li> <li>Sprawdzić, czy styki złącza kabla wideo nie są wygięte lub złamane.</li> <li>Uruchomić Wbudowaną diagnostykę. Więcej informacji można znaleźć w sekcji Wbudowana diagnostyka.</li> </ul>                                 |
| Słaba ostrość                               | Obraz jest niewyraźny,<br>rozmyty lub nieostry             | <ul> <li>Odłączyć przedłużacze wideo.</li> <li>Zresetować monitor do ustawień fabrycznych (Przywracanie ustawień fabrycznych).</li> <li>Zmienić rozdzielczość wideo na prawidłowy współczynnik proporcji.</li> </ul>                                                                                                    |
| Trzęsące się/rozedrgane<br>wideo            | Falujący obraz lub delikatny<br>ruch                       | <ul> <li>Zresetować monitor do ustawień fabrycznych (Przywracanie ustawień fabrycznych).</li> <li>Sprawdzić czynniki środowiskowe.</li> <li>Przenieść monitor i przeprowadzić test w innym pomieszczeniu.</li> </ul>                                                                                                    |
| Brakujące piksele                           | Na ekranie LCD występują<br>plamki                         | <ul> <li>Włączyć i wyłączyć zasilanie.</li> <li>Stale wyłączony piksel jest naturalną wadą, która może wystąpić w technologii LCD.</li> <li>Więcej informacji na temat zasad dotyczących jakości i pikseli monitorów firmy Dell można znaleźć w witrynie pomocy technicznej firmy Dell pod adresem: https://www.dell.com/pixelguidelines.</li> </ul> |
| Zablokowane piksele                         | Na ekranie LCD występują<br>jasne plamki                   | <ul> <li>Włączyć i wyłączyć zasilanie.</li> <li>Stale wyłączony piksel jest naturalną wadą, która może wystąpić w technologii LCD.</li> <li>Więcej informacji na temat zasad dotyczących jakości i pikseli monitorów firmy Dell można znaleźć w witrynie pomocy technicznej firmy Dell pod adresem: https://www.dell.com/pixelguidelines.</li> </ul> |
| Problemy z jasnością                        | Zbyt słaby lub zbyt jasny<br>obraz                         | <ul> <li>Zresetować monitor do ustawień fabrycznych (Przywracanie ustawień fabrycznych).</li> <li>Wyregulować jasność i kontrast za pomocą menu ekranowego.</li> </ul>                                                                                                    |
| Linie poziome/pionowe                       | Ekran ma jedną lub więcej<br>linii                         | <ul> <li>Zresetować monitor do ustawień fabrycznych (Przywracanie ustawień fabrycznych).</li> <li>Przeprowadzić autotest monitora i sprawdzić, czy te linie są również w trybie autotestu.</li> <li>Sprawdzić, czy styki złącza kabla wideo nie są wygięte lub złamane.</li> <li>Uruchomić Wbudowana diagnostyka.</li> </ul>                         |
| Problemy z synchronizacją                   | Ekran jest zniekształcony lub<br>wyświetla się z przerwami | <ul> <li>Zresetować monitor do ustawień fabrycznych (Przywracanie ustawień fabrycznych).</li> <li>Przeprowadzić autotest monitora, aby sprawdzić, czy zakodowany ekran pojawia się w trybie autotestu.</li> <li>Sprawdzić, czy styki złącza kabla wideo nie są wygięte lub złamane.</li> <li>Zrestartować komputer w trybie awaryjnym.</li> </ul>    |
| Kwestie związane z<br>bezpieczeństwem       | Widoczne ślady dymu lub<br>iskier                          | <ul> <li>Nie przeprowadzać żadnych czynności związanych z rozwiązywaniem problemów.</li> <li>Natychmiast skontaktować się z Kontakt z Dell.</li> </ul>                                                                                                    |

| Typowe objawy                                                                               | Typowe objawy                                                            | Możliwe rozwiązania                                                                                                    |
|---------------------------------------------------------------------------------------------|--------------------------------------------------------------------------|----------------------------------------------------------------------------------------------------|
| Problemy okresowe                                                                           | Monitor działa nieregularnie,<br>włączając się i wyłączając.             | <ul> <li>Upewnić się, że kabel wideo łączący monitor z komputerem jest prawidłowo podłączony i zabezpieczony.</li> <li>Zresetować monitor do ustawień fabrycznych (<b>Przywracanie</b> ustawień fabrycznych).</li> <li>Przeprowadzić autotest monitora, aby sprawdzić, czy problem występuje w trybie autotestu.</li> </ul> |
| Brakujący kolor                                                                             | Brak koloru obrazu                                                       | <ul> <li>Przeprowadzić autotest funkcji monitora.</li> <li>Upewnić się, że kabel wideo łączący monitor z komputerem jest prawidłowo podłączony i zabezpieczony.</li> <li>Sprawdzić, czy styki złącza kabla wideo nie są wygięte lub złamane.</li> </ul>                                                                     |
| Nieprawidłowy                                                                               | Kolor obrazu nie jest dobry                                              | <ul> <li>Przetestować różne Tryby ustawień wstępnych w menu OSD ustawień Koloru. Wyregulować wartość R/G/B w opcji Kolor niestandardowy w menu OSD Ustawienia Koloru.</li> <li>Zmienić wejściowy format kolorów na RGB lub YCbCr w menu OSD ustawień Koloru.</li> <li>Uruchomić Wbudowana diagnostyka.</li> </ul>           |
| Retencja obrazu ze<br>statycznego obrazu<br>pozostawionego na<br>monitorze przez długi czas | Na ekranie pojawia się słaby<br>cień wyświetlanego obrazu<br>statycznego | <ul> <li>Ustawić ekran tak, aby wyłączał się po kilku minutach<br/>bezczynności. Można to zmienić w Opcjach zasilania systemu<br/>Windows lub ustawieniach Oszczędzania energii komputera Mac.</li> <li>Alternatywą może być dynamicznie zmieniający się wygaszacz<br/>ekranu.</li> </ul>                                   |
| Smużenie lub przeostrzanie<br>wideo                                                         | Smużenie wideo, cienie lub<br>rozmazanie kolorów<br>podczas przewijania  | <ul> <li>Zmienić czas reakcji w OSD Wyświetlacza na szybki lub normalny,<br/>w zależności od aplikacji i sposobu użytkowania.</li> </ul>                                                                                                    |

# Problemy specyficzne dla produktu

| Tabela 9. | Problemy i rozwiazania specyficzne dla produk  | ctu |
|-----------|------------------------------------------------|-----|
|           | r robierny r rozwiązania specynezne ala produk | uu. |

| Typowe objawy                                                                                                    | Typowe objawy                                                                                                    | Możliwe rozwiązania                                                                                                    |  |  |
|----------------------------------------------------------------------------------------------------|----------------------------------------------------------------------------------------------------|----------------------------------------------------------------------------------------------------|--|--|
| Obraz na ekranie jest zbyt<br>mały                                                                                | Obraz jest wyśrodkowany na<br>ekranie, ale nie wypełnia<br>całego obszaru<br>wyświetlania.                                                       | <ul> <li>Sprawdzić ustawienie Współczynnik proporcji w menu OSD ustawień Wyświetlacza.</li> <li>Zresetować monitor do ustawień fabrycznych (Przywracanie ustawień fabrycznych).</li> </ul>                                                                                                    |  |  |
| Nie można wyregulować<br>monitora za pomocą<br>joysticka                                                          | Menu OSD nie pojawia się<br>na ekranie                                                                                                    | <ul> <li>Wyłączyć monitor, odłączyć kabel zasilający, podłączyć go z<br/>powrotem, a następnie włączyć monitor.</li> </ul>                                                                                                    |  |  |
| Brak sygnału wejściowego<br>po naciśnięciu elementów<br>sterujących użytkownika                                   | Brak obrazu, światło LED<br>jest białe                                                                                                    | <ul> <li>Sprawdzić źródło sygnału. Upewnić się, że komputer nie znajduje<br/>się w trybie czuwania, poruszając myszą lub naciskając dowolny<br/>klawisz na klawiaturze.</li> <li>Sprawdzić, czy kabel wideo jest prawidłowo podłączony. W razie<br/>potrzeby odłączyć i ponownie podłączyć kabel wideo.</li> <li>Zresetować komputer lub odtwarzacz wideo.</li> </ul>                                                                                                    |  |  |
| Obraz nie wypełnia całego<br>ekranu                                                                               | Obraz nie może wypełnić<br>wysokości lub szerokości<br>ekranu                                                                                    | <ul> <li>Ze względu na różne formaty wideo (proporcje obrazu) płyt DVD,<br/>monitor może wyświetlać obraz w trybie pełnoekranowym.</li> <li>Uruchomić Wbudowaną diagnostykę.</li> </ul>                                                                                                    |  |  |
| Brak wideo na porcie<br>HDMI/DisplayPort/USB-C                                                                    | Po podłączeniu klucza<br>sprzętowego/urządzenia<br>dokującego do portu, brak<br>obrazu wideo po<br>odłączeniu/podłączeniu<br>kabla od notebooka. | <ul> <li>Odłączyć kabel HDMI/DisplayPort/USB-C od klucza<br/>sprzętowego/urządzenia dokującego, a następnie podłączyć kabel<br/>HDMI/DisplayPort/USB-C do notebooka.</li> </ul>                                                                                                    |  |  |
| Kiedy konsola PS jest<br>podłączona, monitor nie jest<br>kompatybilny z taktowaniem<br>wideo 1080i (z przeplotem) | Zostanie wyświetlony<br>komunikat informujący, że<br>monitor nie obsługuje<br>bieżącego taktowania<br>wejścia.                                   | <ul> <li>Zmienić rozdzielczość konsoli PS na tryb awaryjny. Informacje na<br/>temat ustawiania rozdzielczości można znaleźć na oficjalnej stronie<br/>PlayStation.</li> </ul>                                                                                                    |  |  |
| Brak połączenia sieciowego                                                                                        | Zanik lub przerwa w<br>działaniu sieci                                                                                                    | Podczas połączenia sieciowego nie należy wyłączać monitora.                                                                                                    |  |  |
| Port LAN nie działa                                                                                               | Problem z ustawieniami<br>systemu operacyjnego lub<br>połączeniem kablowym                                                                       | <ul> <li>Upewnić się, że na komputerze zainstalowano najnowszą wersję systemu BIOS i sterowników.</li> <li>Upewnić się, że kontroler RealTek Gigabit Ethernet jest zainstalowany w Menedżerze urządzeń Windows.</li> <li>Jeśli Ustawienie BIOS posiada opcję Włączenia/Wyłączenia LAN/GBE, należy upewnić się, że jest ona ustawiona na Włączoną.</li> <li>Upewnić się, że kabel Ethernet jest prawidłowo podłączony do monitora i koncentratora/routera/firewalla.</li> <li>Sprawdzić diodę LED stanu kabla Ethernet, aby potwierdzić łączność. Jeśli dioda LED nie świeci się, podłączyć ponownie oba końce kabla Ethernet.</li> <li>Najpierw wyłączyć komputer i odłączyć kabel USB-C oraz kabel zasilający oraz kabel USB-C do monitora.</li> </ul> |  |  |
| Brak obrazu podczas<br>korzystania z połączenia<br>USB-C z komputerem,<br>laptopem itp.                           | Czarny ekran                                                                                                    | <ul> <li>Sprawdzić, czy interfejs USB-C urządzenia może obsługiwać tryb alternatywny DP.</li> <li>Sprawdzić, czy urządzenie wymaga więcej niż 90 W mocy ładowania.</li> <li>Interfejs USB-C urządzenia nie obsługuje trybu DP alternatywnego.</li> <li>Ustawić system Windows na tryb projekcji.</li> <li>Upewnić się, że kabel USB-C nie jest uszkodzony.</li> </ul>                                                                                                    |  |  |

| Typowe objawy                                                                                                    | Typowe objawy                                                                                                    | Możliwe rozwiązania                                                                                                    |
|----------------------------------------------------------------------------------------------------|----------------------------------------------------------------------------------------------------|----------------------------------------------------------------------------------------------------|
| Brak ładowania podczas<br>korzystania z połączenia<br>USB-C z komputerem,<br>laptopem itp.                                                                                                    | Brak ładowania                                                                                                    | <ul> <li>Sprawdzić, czy urządzenie może obsługiwać jeden z profili<br/>ładowania 5 V/9 V/15 V/20 V.</li> <li>Sprawdzić, czy notebook wymaga zasilacza &gt; 90 W.</li> <li>Jeśli notebook wymaga zasilacza o mocy &gt; 90 W, może nie<br/>ładować się przy użyciu połączenia USB-C.</li> <li>Upewnić się, że używany jest wyłącznie adapter zatwierdzony przez<br/>firmę Dell lub adapter dostarczony z produktem.</li> <li>Upewnić się, że kabel USB-C nie jest uszkodzony.</li> </ul> |
| Przerywane ładowanie<br>podczas korzystania z<br>połączenia USB-C z<br>komputerem, laptopem itp.                                                                                                    | Przerywane ładowanie                                                                                                    | <ul> <li>Sprawdzić, czy maksymalny pobór mocy urządzenia przekracza 90 W.</li> <li>Upewnić się, że używany jest wyłącznie adapter zatwierdzony przez firmę Dell lub adapter dostarczony z produktem.</li> <li>Upewnić się, że kabel USB-C nie jest uszkodzony.</li> </ul>                                                                                                    |
| Brak obrazu podczas<br>korzystania z połączenia DP<br>z komputerem osobistym.                                                                                                    | Czarny ekran                                                                                                    | <ul> <li>Sprawdzić, który standard DP (DP 1.1a, DP 1.2 lub DP 1.4) jest certyfikowany dla danej karty graficznej. Pobrać i zainstalować najnowszy sterownik karty graficznej.</li> <li>Niektóre karty graficzne DP 1.1a nie obsługują monitorów DP 1.4. Przejść do menu OSD, w sekcji Wybór źródła wejścia nacisnąć i przytrzymać przez 8 sekund przycisk wyboru DP, aby zmienić ustawienie monitora z DP 1.4 na DP 1.1a.</li> </ul>                                                   |
| Gdy pierwszy monitor jest<br>podłączony do komputera<br>stacjonarnego lub laptopa<br>za pomocą złącza USB-C,<br>może nie być możliwe<br>wybranie optymalnej<br>rozdzielczości* dla trzeciego<br>(lub więcej) monitora w<br>trybie łańcuchowym w<br>DP1.4. | Gdy <b>opcja MST</b> jest <b>Wł</b> , a<br><b>Priorytetyzacja USB-C</b> jest<br>ustawiona na <b>Wysoką</b><br><b>prędkość transmisji danych</b> ,<br>obrazy wyświetlane na<br>trzecim (lub więcej)<br>monitorze podłączonym<br>łańcuchowo nie mają<br>optymalnej rozdzielczości*. | <ul> <li>Przełączyć Priorytetyzację USB-C z Wysokiej prędkości transmisji<br/>danych na Wysoką rozdzielczość (prędkość USB zmniejszona do<br/>2.0).</li> </ul>                                                                                                    |
| Brak obrazu podczas<br>korzystania z wyjścia DP na<br>pierwszym monitorze                                                                                                    | Czarny ekran na drugim<br>monitorze, ale pierwszy<br>monitor działa normalnie                                                                                                    | Włączyć MST na pierwszym monitorze.                                                                                                    |

\*Optymalna rozdzielczość dla **P2725D/P2725DE** to **2560×1440** przy 60 Hz; optymalna rozdzielczość dla **P2725QE** to **3840×2160** przy 60 Hz.

# Problemy związane z uniwersalną magistralą szeregową (USB)

| Typowe objawy                                                                                                    | Typowe objawy                                                                                                    | Możliwe rozwiązania                                                                                                    |
|----------------------------------------------------------------------------------------------------|----------------------------------------------------------------------------------------------------|----------------------------------------------------------------------------------------------------|
| Interfejs USB nie działa                                                                                                  | Urządzenia peryferyjne USB<br>nie działają                                                                                                    | <ul> <li>Sprawdzić, czy monitor jest włączony.</li> <li>Ponownie podłącz kabel przesyłania do komputera.</li> <li>Ponownie podłączyć urządzenia peryferyjne USB (złącze pobierania).</li> <li>Wyłączyć monitor i włączyć go ponownie.</li> <li>Uruchomić ponownie komputer.</li> <li>Niektóre urządzenia USB, takie jak przenośne dyski twarde, wymagają większego źródła zasilania; podłączyć dysk bezpośrednio do komputera.</li> </ul> |
| Port USB-C nie zapewnia<br>zasilania                                                                                      | Nie można ładować<br>urządzeń peryferyjnych USB                                                                                                    | <ul> <li>Sprawdzić, czy podłączone urządzenie jest zgodne z Port USB-C obsługuje USB 5Gbps i moc wyjściową 90 W.</li> <li>Sprawdzić, czy używany jest kabel USB-C dostarczony z monitorem.</li> </ul>                                                                                                    |
| Interfejs USB 5Gbps jest<br>powolny                                                                                       | Urządzenia peryferyjne USB<br>5Gbps działają wolno lub nie<br>działają wcale                                                                            | <ul> <li>Sprawdzić, czy komputer jest zgodny ze standardem USB 5Gbps.</li> <li>Niektóre komputery posiadają porty USB 5Gbps, USB 10Gbps, USB 2.0 i USB 1.1. Upewnić się, że używany jest właściwy port USB.</li> <li>Ponownie podłącz kabel przesyłania do komputera.</li> <li>Ponownie podłączyć urządzenia peryferyjne USB (złącze pobierania).</li> <li>Uruchomić ponownie komputer.</li> </ul>                                        |
| Bezprzewodowe urządzenia<br>peryferyjne USB przestają<br>działać po podłączeniu<br>urządzenia USB 5Gbps lub<br>USB 10Gbps | Bezprzewodowe urządzenia<br>peryferyjne USB reagują<br>powoli lub działają tylko<br>wtedy, gdy zmniejsza się<br>odległość między nimi a<br>odbiornikiem | <ul> <li>Zwiększyć odległość między urządzeniami peryferyjnymi USB<br/>5Gbps, USB 10Gbps a bezprzewodowym odbiornikiem USB.</li> <li>Umieścić bezprzewodowy odbiornik USB jak najbliżej<br/>bezprzewodowych urządzeń peryferyjnych USB.</li> <li>Użyć kabla przedłużającego USB, aby umieścić bezprzewodowy<br/>odbiornik USB jak najdalej od portu USB 5Gbps lub USB 10Gbps.</li> </ul>                                                  |
| Bezprzewodowa mysz USB<br>nie działa prawidłowo                                                                           | Po podłączeniu do jednego z<br>portów USB z tyłu monitora<br>bezprzewodowa mysz USB<br>zawiesza się lub działa z<br>opóźnieniem podczas<br>użytkowania  | <ul> <li>Odłączyć odbiornik bezprzewodowej myszy USB i ponownie<br/>podłączyć go do jednego z portów USB szybkiego dostępu w dolnej<br/>części monitora.</li> </ul>                                                                                                    |

 Tabela 10.
 Problemy i rozwiązania związane z uniwersalną magistralą szeregową (USB)

# Kontakt z Dell

Aby skontaktować się z firmą Dell w sprawach dotyczących sprzedaży, pomocy technicznej lub obsługi klienta, odwiedź stronę https://www.dell.com/contactdell.

- (i) UWAGA: Dostępność zależy od kraju i produktu, a niektóre usługi mogą być niedostępne w danym kraju.
- (i) UWAGA: Jeśli nie masz aktywnego połączenia z internetem, informacje kontaktowe znajdziesz na fakturze zakupu, liście przewozowym, rachunku lub w katalogu produktów Dell.